### About this Manual

We've added this manual to the Agilent website in an effort to help you support your product. This manual is the best copy we could find; it may be incomplete or contain dated information. If we find a more recent copy in the future, we will add it to the Agilent website.

### **Support for Your Product**

Agilent no longer sells or supports this product. Our service centers may be able to perform calibration if no repair parts are needed, but no other support from Agilent is available. You will find any other available product information on the Agilent Test & Measurement website, <u>www.tm.agilent.com</u>.

### HP References in this Manual

This manual may contain references to HP or Hewlett-Packard. Please note that Hewlett-Packard's former test and measurement, semiconductor products and chemical analysis businesses are now part of Agilent Technologies. We have made no changes to this manual copy. In other documentation, to reduce potential confusion, the only change to product numbers and names has been in the company name prefix: where a product number/name was HP XXXX the current name/number is now Agilent XXXX. For example, model number HP8648A is now model number Agilent 8648A.

# Notice

# Hewlett-Packard to Agilent Technologies Transition

This documentation supports a product that previously shipped under the Hewlett-Packard company brand name. The brand name has now been changed to Agilent Technologies. The two products are functionally identical, only our name has changed. The document still includes references to Hewlett-Packard products, some of which have been transitioned to Agilent Technologies.

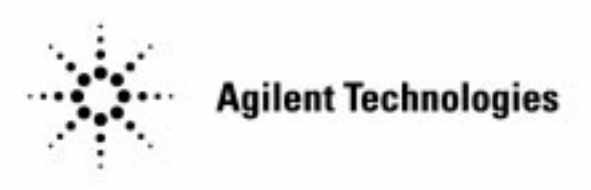

Printed in USA March 2000

# Installation, Operation, Programming, and Service Guide

HP 85620A Mass Memory Module

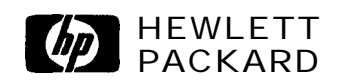

HP Part No. 85620-90041 Supersedes 85620-90040 Printed in USA October 1996

©Copyright Hewlett-Packard Company 1992, 1996 All Rights Reserved. Reproduction, adaptation, or translation without prior written permission is prohibited, except as allowed under the copyright laws. 1400 Fountaingrove Parkway, Santa Rosa, CA 95403-1799, USA

| Certification | Hewlett-Packard Company certifies that this product met its<br>published specifications at the time of shipment from the factory.<br>Hewlett-Packard further certifies that its calibration measurements<br>are traceable to the United States National Institute of Standards and<br>Technology, to the extent allowed by the Institute's calibration facility,<br>and to the calibration facilities of other International Standards<br>Organization members. |
|---------------|----------------------------------------------------------------------------------------------------|
| Warranty      | This Hewlett-Packard instrument product is warranted against defects<br>in material and workmanship for a period of one year from date of<br>shipment. During the warranty period, Hewlett-Packard Company<br>will, at its option, either repair or replace products which prove to be<br>defective.                                                                                                    |
|               | For warranty service or repair, this product must be returned to a<br>service facility designated by Hewlett-Packard. Buyer shall prepay<br>shipping charges to Hewlett-Packard and Hewlett-Packard shall pay<br>shipping charges to return the product to Buyer. However, Buyer shall<br>pay all shipping charges, duties, and taxes for products returned to<br>Hewlett-Packard from another country.                                                         |
|               | Hewlett-Packard warrants that its software and firmware designated<br>by Hewlett-Packard for use with an instrument will execute<br>its programming instructions when properly installed on that<br>instrument. Hewlett-Packard does not warrant that the operation<br>of the instrument, or software, or firmware will be uninterrupted or<br>error-free.                                                                                                    |
|               | LIMITATION OF WARRANTY                                                                                                    |
|               | The foregoing warranty shall not apply to defects resulting from<br>improper or inadequate maintenance by Buyer, Buyer-supplied<br>software or interfacing, unauthorized modification or misuse,<br>operation outside of the environmental specifications for the<br>product, or improper site preparation or maintenance.                                                                                                    |
|               | NO OTHER WARRANTY IS EXPRESSED OR IMPLIED.<br>HEWLETT-PACKARD SPECIFICALLY DISCLAIMS THE IMPLIED<br>WARRANTIES OF MERCHANTABILITY AND FITNESS FOR A<br>PARTICULAR PURPOSE.                                                                                                    |
|               | Exclusive Remedies                                                                                                    |
|               | THE REMEDIES PROVIDED HEREIN ARE BUYER'S SOLE AND<br>EXCLUSIVE REMEDIES. HEWLETT-PACKARD SHALL NOT BE<br>LIABLE FOR ANY DIRECT, INDIRECT, SPECIAL, INCIDENTAL, OR<br>CONSEQUENTIAL DAMAGES, WHETHER BASED ON CONTRACT,<br>TORT, OR ANY OTHER LEGAL THEORY                                                                                                    |
|               |                                                                                                    |

# Assistance

Product maintenance agreements and other *customer* assistance agreements are available *for* Hewlett-Rzckard products.

*For any* assistance, contact *your nearest* Hewlett-Rzckard Sales and *Service Office.* 

| Safety Notes | The following safety notes are used throughout this manual.<br>Familiarize yourself with each of the notes and its meaning before<br>operating this instrument.                                                                                                    |
|--------------|----------------------------------------------------------------------------------------------------|
| Caution      | The <i>caution</i> sign denotes a hazard. It calls attention to a procedure which, if not correctly performed or adhered to, could result in damage to or destruction of the instrument. Do not proceed beyond a <i>caution</i> sign until the indicated conditions are fully understood and met. |
| Warning      | The warning sign denotes a hazard. It calls attention to a procedure which, if not correctly performed or adhered to, could result in injury or loss of life. Do not proceed beyond a warning sign until the indicated conditions are fully understood and met.                                   |

# **General Safety Considerations**

| Warning | Before this instrument <i>is</i> switched on, make sure it has been<br>properly grounded through the protective conductor of the ac<br>power cable to a socket outlet provided with protective earth<br>contact. |
|---------|----------------------------------------------------------------------------------------------------|
|         | Any interruption of the protective (grounding) conductor, inside<br>or outside the instrument, or disconnection of the protective<br>earth terminal can result in personal injury.                               |
| Warning | There are many points in the instrument which can, if contacted, cause personal injury. Be extremely careful.                                                                                                    |
|         | Any adjustments or service procedures that require operation<br>of the instrument with protective covers removed should be<br>performed only by trained service personnel.                                       |
| Caution | Before this instrument is switched on, make sure its primary power circuitry has been adapted to the voltage of the ac power source.                                                                             |
|         | Failure to set the ac power input to the correct voltage could cause damage to the instrument when the ac power cable is plugged in.                                                                             |

# Contents

# 1. Installation

|    | Introduction                                   | 1-1  |
|----|------------------------------------------------|------|
|    | HP 85620A Mass Memory Module Description       | 1-1  |
|    | Modules Covered by This Manual                 | 1-3  |
|    | Serial Numbers                                 | 1-3  |
|    | Firmware Revisions                             | 1-3  |
|    | Specifications and Characteristics             | 1-5  |
|    | Auxiliary Interface Connector                  | 1-6  |
|    | Memory Card Specifications and Characteristics | 1-8  |
|    | Preparation for Use                            | 1-9  |
|    | Initial Inspection                             | 1-9  |
|    | Installing the Module                          | 1-9  |
|    | Installing Memory Cards                        | 1-11 |
|    | Changing the Memory Card Battery               | 1-11 |
|    | Memory Card Demonstration Programs             | 1-13 |
|    | Module Operation                               | 1-14 |
|    | Introduction                                   | 1-14 |
|    | Menu Structure                                 | 1-14 |
|    | Main Menu Softkey Descriptions                 | 1-15 |
|    | Packaging                                      | 1-16 |
|    | Original Packaging                             | 1-16 |
|    | Other Packaging                                | 1-17 |
|    | Error Messages                                 | 1-18 |
|    | Error Codes                                    | 1-18 |
|    |                                                |      |
| 2. | Operation                                      |      |
|    | Introduction                                   | 2-1  |
|    | Module Features                                | 2-2  |
|    | Using the Mass Memory Module                   | 2-3  |
|    | Main Menu Keys Descriptions                    | 2-3  |
|    | USER KEYS Menu                                 | 2-4  |
|    | TRACE SAVE/RCL Menu                            | 2-5  |
|    | LIMIT LINE Menu                                | 2-13 |
|    | AUTOEXEC Menu                                  | 2-22 |
|    | KEYDEF Menu                                    | 2-26 |
|    | UTILITY Menu                                   | 2-28 |
|    |                                                |      |

| 3. | Softkey Menu<br>Introduction                       | 91   |
|----|----------------------------------------------------|------|
|    |                                                    | 5-1  |
| 4. | Programming                                        |      |
|    | Introduction                                       | 4-1  |
|    | Getting Started with DLPs                          | 4-1  |
|    | What Is a DLP?                                     | 4-1  |
|    | DLP Examples                                       | 4-2  |
|    | Equipment Setup                                    | 4-2  |
|    | Programming Front-Panel Functions                  | 4-3  |
|    | Programming User-Defined Functions                 | 4-4  |
|    | Determining Available User Memory                  | 4-6  |
|    | User-Defined Variable and Trace Declaration        | 4-7  |
|    | Displaying Variable and Trace Values               | 4-8  |
|    | Using EP to Modify User-Defined Variables          |      |
|    | (firmware revisions 910116 and later)              | 4-9  |
|    | Erasing User-Defined Memory                        | 4-10 |
|    | Storing <b>DLPs</b> on RAM Cards and in the Module | 4-11 |
|    | Programming Hints                                  | 4-12 |
|    | Command Syntax Diagrams                            | 4-17 |
|    | ABORT                                              | 4-28 |
|    | ABS                                                | 4-30 |
|    | ACTVFUNC                                           | 4-31 |
|    | ADD                                                | 4-33 |
|    | ARRAYDEF                                           | 4-35 |
|    | Αυτοέχες                                           | 4-37 |
|    | AUTOFUNC                                           | 4-38 |
|    | AUTOSAVE                                           | 4-40 |
|    | A V G                                              | 4-41 |
|    | CARDLOAD                                           | 4-43 |
|    | CARDSTORE                                          | 4-45 |
|    | CATALOG                                            | 4-47 |
|    | CLRDSP                                             | 4-53 |
|    | CLRSCHED                                           | 4-54 |
|    | CNTLA                                              | 4-55 |
|    | CNTLB                                              | 4-56 |
|    | CNTLC                                              | 4-57 |
|    | CNTLD                                              | 4-58 |
|    | CNTLI                                              | 4-59 |
|    | CTRLHPIB                                           | 4-60 |
|    | DATEMODE                                           | 4-62 |
|    | DISPOSE                                            | 4-63 |
|    | DIV                                                | 4-66 |
|    | DSPLY                                              | 4-68 |
|    | EDITDONE                                           | 4-70 |
|    | EDITLIML                                           | 4-72 |
|    | EM                                                 | 4-74 |
|    | E N T E R ' : : : : : : : : : : : : : : : : : :    | 4-75 |
|    | ЕХР                                                | 4-76 |
|    | FUNCDEF                                            | 4-78 |
|    | IF/THEN/ELSE/ENDIF                                 | 4-80 |
|    | INT                                                | 4-82 |
|    | KEYCLR                                             | 4-84 |
|    | KEYDEF                                             | 4-85 |
|    | LCLVAR                                             | 4-87 |
|    |                                                    |      |

.

| LIMD                                                                                                    | 4-89                |
|----------------------------------------------------------------------------------------------------|---------------------|
| LIMF .                                                                                                    | 4-91                |
| LIMIFAIL : : : : : : : : : : : : : : : : : : :                                                                                                    | 4-93                |
| LIMIPURGE                                                                                                    | 4-94                |
| LIMIRCL                                                                                                    | 4-96                |
| LIMIREL                                                                                                    | 4-97                |
| LIMISAV                                                                                                    | 4-99                |
| LIMITEST                                                                                                    | 4-100               |
| IMI                                                                                                    | 4-101               |
| I IMM                                                                                                    | $\frac{101}{1.103}$ |
|                                                                                                    | 4-105               |
|                                                                                                    | 4-105               |
|                                                                                                    | 4-107               |
|                                                                                                    | 4-109               |
|                                                                                                    | 4-111               |
| MEAN                                                                                                    | 4-114               |
| MEM                                                                                                    | 4-115               |
| MENU                                                                                                    | 4-116               |
| MIN                                                                                                    | 4-117               |
| MOD                                                                                                    | 4-119               |
| MODRCLT                                                                                                    | 4-121               |
| MODSAVT                                                                                                    | 4-122               |
| MOV                                                                                                    | 4-124               |
| MPY                                                                                                    | 4-125               |
| MSDEV                                                                                                    | 4-127               |
| ΜΧΜ                                                                                                    | 4-128               |
| ONEOS                                                                                                    | 4-130               |
| OR                                                                                                    | 4-131               |
| ΟΙΤΡΙΤ                                                                                                    | 4-133               |
| РА                                                                                                    | 4-136               |
| PD                                                                                                    | 4-138               |
| ΡΟΔ                                                                                                    | <i>μ</i> 130        |
|                                                                                                    | -137                |
|                                                                                                    | $4^{-1}^{+1}$       |
| FLAND                                                                                                    | 4-142               |
|                                                                                                    | 4-144               |
|                                                                                                    | 4-140               |
|                                                                                                    | 4-148               |
| REPEAT/UNTIL                                                                                                    | 4-150               |
| KEIUKN                                                                                                    | 4-153               |
| KMS                                                                                                    | 4-155               |
| SADD                                                                                                    | 4-156               |
| SDEL                                                                                                    | 4-158               |
| SDON                                                                                                    | 4-159               |
| SEDI                                                                                                    | 4-161               |
| SENTER                                                                                                    | 4-163               |
| SETDATE                                                                                                    | 4-164               |
| SETTIME                                                                                                    | 4-166               |
| SHOWMENU . : . : : : : : : : : : : : : : : : :                                                                                                    | 4-167               |
| SKYCLR                                                                                                    | - 169               |
| SKYDEF                                                                                                    | 4-171               |
| SMOOTH                                                                                                    | 4-173               |
| SQR                                                                                                    | 4-175               |
| STDEV                                                                                                    | 4-176               |
| SUB                                                                                                    | 4-177               |
| SUM                                                                                                    | 4-179               |
| SUMSOR                                                                                                    | 4-180               |
| <ul> <li>In the second second sec</li></ul> |                     |

| TEXT .   |     |   |   |   |   |      |      |   |   |   |   |   |   |   |   |   |   | 4-181 |
|----------|-----|---|---|---|---|------|------|---|---|---|---|---|---|---|---|---|---|-------|
| TIMEDATI | E : | : | : | : | : | :    | :    | : | : | : | : | : | : | : | : | : | : | 4-182 |
| TRDEF .  |     |   |   |   |   |      |      |   |   |   |   |   |   |   |   |   |   | 4-183 |
| VARDEF   |     |   |   |   |   |      |      |   |   |   |   |   |   |   |   |   |   | 4-185 |
| VARIAN   | CE  |   |   |   |   | <br> | <br> |   |   | • |   |   |   | , |   |   |   | 4-187 |

### 5. Service

| Turning on the Module                 | 5-1 |
|---------------------------------------|-----|
| Electrostatic Discharge               | 5-1 |
| Static-Safe Accessories               | 5-2 |
| Returning Modules for Service         | 5-2 |
| Back-Up Battery Voltage Test          | 5-2 |
| Replacement Procedures                | 5-3 |
| Introduction                          | 5-3 |
| Al Memory Board Assembly Replacement  | 5-3 |
| B1 Module Battery Replacement         | 5-3 |
| Memory Card Battery Replacement       | 5-6 |
| Troubleshooting and Replaceable Parts | 5-7 |
| Introduction                          | 5-7 |
| Troubleshooting                       | 5-7 |
| Missing Features                      | 5-7 |
| Back-up Battery Voltage Test          | 5_7 |
| Memory Card Connector                 | 5_7 |
| From Codes                            | 5-8 |
| Replaceable Parts                     | 5.0 |
| Component Level Information           | 5-9 |
|                                       |     |

## A. Appendixes

| Component-Level | Information | Packet | for | 85620-60001 |  |
|-----------------|-------------|--------|-----|-------------|--|
| Component-Level | Information | Packet | for | 85620-60006 |  |
| Component-Level | Information | Packet | for | 85620-60008 |  |
| Component-Level | Information | Packet | for | 85620-60018 |  |

# Figures

| I-I. HP 85620A Mass Memory Module and HP 85700A             |      |
|-------------------------------------------------------------|------|
| internory Card (Option 101 does not include memory          | 1 1  |
|                                                             | 1-1  |
| 1.2. Commond Timing OUTDUT 00 LOD First on OUTDUT           | 1-9  |
| 99-MSB First                                                | 1-6  |
| 1-4. Auxiliary Connector Timing OUTPUT 98/OUTPUT 99.        | 1-7  |
| 1-5. Memory Card Dimensions (Option T01 does not include    |      |
| memory card capability.)                                    | 1-8  |
| 1-6. Installing an HP 85620A Mass Memory Module and         |      |
| Memory Card (Option T01 does not include memory             |      |
| card capability.)                                           | 1-10 |
| 1-7. Memory Card Battery Replacement (Option T01 does       |      |
| not include memory card capability.)                        | 1-12 |
| 1-8. HP 85620A Main Menu Softkeys                           | 1-14 |
| 1-9. HP 85620A Shipping Container Materials (Option T01     |      |
| does not include memory card capability.)                   | 1-16 |
| 2-1. HP 85620A Main Menu Softkeys                           | 2-1  |
| 2-2. User Keys Menu with DLP Label Examples                 | 2-4  |
| 2-3. Trace Save/Recall Menu Softkeys                        | 2-6  |
| 2-4. Autosave Trace Menu Softkeys                           | 2-8  |
| 2-5. Edit Autosave Menu Softkey                             | 2-8  |
| 2-6. Save-Trigger Menu Softkeys                             | 2-9  |
| 2-7. Recall Trace Menu Softkeys                             | 2-11 |
| 2-8. Limit-line Menu Softkeys                               | 2-14 |
| 2-9. Recall Line Menu Softkeys                              | 2-14 |
| 2-10. Save Line Menu Softkeys                               | 2-16 |
| 2-1 1. Edit Line Menu Softkeys and Table Example            | 2-17 |
| 2-12. Sample Limit Line Using Figure 2-11 <b>Table</b> Data | 2-17 |
| 2-13. Enter Parameters Menu <b>Softkeys</b>                 | 2-18 |
| 2-14. Segment Type Menu Softkey                             | 2-19 |
| 2-15. Autoexec Menu Softkeys                                | 2-22 |
| 2-16. Edit Autoexec <b>Softkeys</b>                         | 2-22 |
| 2-17. DLP Directory Example                                 | 2-23 |
| 2-18. Execute Criteria <b>Softkeys</b>                      | 2-24 |
| 2-19. Keydef Menu Softkeys                                  | 2-26 |
| 2-20. Utility Menu Softkeys (MEM selected)                  | 2-28 |
| 2-21. Utility Menu Softkeys (CARD selected)                 | 2-28 |
| 2-22. Timedate Menu Softkeys                                | 2-29 |
| 3-1. User Keys                                              | 3-2  |
| 3-2. Trace Save/Rcl                                         | 3-3  |
| 3-3. Limit Line                                             | 3-4  |
| 3-4. Autoexec Menu                                          | 3-5  |
| 3-5. Keydet                                                 | 3-6  |
| 3-6. Utility                                                | 3-7  |
| 4-1. Equipment Setup                                        | 4-2  |

| 4-2. Preparing the Spectrum Analyzer for Programming       | 4-3  |
|------------------------------------------------------------|------|
| 4-3. Typical DLP Listing                                   | 4-4  |
| 4-4. Program Structure Flowchart                           | 4-15 |
| 5-1. Static-Safe Workstation                               | 5-1  |
| 5-2. A1TP1 Configuration                                   | 5-2  |
| 5-3. Al Board Assembly & Battery Replacement (Serial       |      |
| Prefix $\langle 3143\dot{A} \rangle$                       | 5-4  |
| 5-4. Al Board Assembly & Battery Replacement (Serial       |      |
| Prefix $\geq 3$ 143A)                                      | 5-5  |
| 5-5. Memory Card Battery Replacement                       | 5-6  |
| 5-6. HP 85620A Parts Identification (Serial Prefix <3143A) | 5-10 |
| 5-7. HP 85620A Parts Identification (Serial Prefix >3143A) | 5-11 |
| 5-8. HP 85620A Block Diagram                               | 5-14 |
| e e e e e e e e e e e e e e e e e e e                      |      |

# **Tables**

| I-I. HP 85620A and HP 856X Firmware Compatibility    | 1-4  |
|------------------------------------------------------|------|
| 1-2. HP 85620A Mass Memory Module Specifications and |      |
| Characteristics                                      | 1-5  |
| 1-3. Subminiature "D" (g-pin) Connector Pinout       | 1-6  |
| 1-4. Auxiliary Connector Timing Parameters OUTPUT    |      |
| <b>98/OUTPUT</b> 99                                  | 1-7  |
| 1-5. HP 85700A RAM Memory Card Specifications and    |      |
| Characteristics (Option T01 does not include         |      |
| memory card capability.)                             | 1-8  |
| 1-6. HP 85620A Shipping Container Materials Contents | 1-17 |
| 1-7. Hewlett-Packard Sales and Service Offices       | 1-20 |
| 2-1. Autosave-Function Settings and Results          | 2-11 |
| 4-1. Functional Command Listing                      | 4-23 |
| 4-2. Alphabetical Command Listing                    | 4-25 |
| 4-3. Dispose Command File Search Hierarchy and       |      |
| Programming Examples                                 | 4-63 |
| 5-1 Static-Safe Accessories                          | 5-2  |
| 5-2 Manufacturer's Code List                         | 5-9  |
| 5-3 HP 85620A Parts Identification                   | 5-12 |
| 5-4 Firmware Revision and ROM Part Numbers           | 5-13 |
| 5-5 HP 856904 Mass Memory Module Documented          | 5 15 |
| Assemblies                                           |      |
|                                                      |      |

# Installation

## Introduction

This chapter describes the HP **85620A** Mass Memory Module, provides specifications and characteristics, and illustrates accompanying accessories. The serial numbers covered by this document are also listed here.

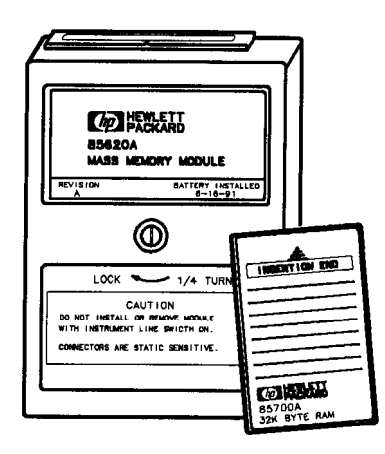

Figure 1-1. HP 85620A Mass Memory Module and HP 85700A Memory Card (Option T01 does not include memory card capability.)

### HP 85620A Mass Memory Module Description

Note

The spectrum analyzer save-trace registers 5, 6, and 7 are overwritten when the module is connected to the its rear panel OPTION MODULE CONNECTOR. These registers are used for module data and are not available for spectrum analyzer operation. If you attempt to store data to these registers while the module is attached, module operating memory is corrupted.

The mass memory module is an optional memory package that is attached to Hewlett-Packard portable spectrum analyzers. It provides substantially greater user memory than other spectrum analyzer products. This general-purpose memory may be used to store trace data, downloadable programs (**DLPs**), limit lines, and variables. The module memory is battery-backed. The battery needs to be checked at least annually. Refer to Chapter 5, "Service," for information on how to check the battery voltage.

The module is attached to the OPTION MODULE connector (J3) on the spectrum analyzer rear panel and locked into place with a **1/4-turn** fastener. The module interface with the spectrum analyzer is established through this connector.

DF 246

| Caution | You must turn the spectrum analyzer OFF before attaching or<br>removing <b>the</b> mass memory module. Connecting the module while the<br>spectrum analyzer is ON can damage both the spectrum analyzer and<br>the module circuitry.                                                                                                    |
|---------|----------------------------------------------------------------------------------------------------|
|         | The connector pins on the module and on the spectrum analyzer are<br>electrostatic discharge (ESD) sensitive. Do not touch the pins on<br>either instrument unless you are adequately protected against ESD.                                                                                                    |
|         | You may also store data on memory cards that are compatible with<br>the module. Memory cards contain lithium batteries which must be<br>checked at least annually. Refer to Chapter 5, "Service," for how<br>to check the battery. Instructions for installing memory cards and<br>batteries are in "Installing Memory Cards" in this chapter. (Option <b>T01</b><br>does not include memory card capability.) |

# Modules Covered by This Manual

| Serial Numbers     | The serial-number label is on the rear cover (connector side) of the<br>mass memory module. The first five characters make up the serial<br>number prefix; the last five are the suffix. The only time the serial<br>prefix changes is when there are substantial changes to the module.<br>Suffix numbers are different for each module.                                                                                                    |
|--------------------|----------------------------------------------------------------------------------------------------|
| Firmware Revisions | Mass memory module operation is controlled by ROM (read-only memory) firmware. The module firmware version is displayed after pressing the [MODULE) key on the spectrum analyzer. Refer to <b>Table</b> 1-1 for firmware versions of the module that are compatible with the different portable spectrum analyzers                                                                                                    |
|                    | It is possible to get a different set of functions from a given mass<br>memory module, depending on the firmware revision of the host<br>spectrum analyzer. In spectrum analyzers with firmware revision<br>960401 and later, the firmware that controls the mass memory module<br>actually resides in the host spectrum analyzer and contains a more<br>recent set of features and functionality. If that same mass memory<br>module is installed on a host spectrum analyzer with firmware<br>revision 941028 or earlier, the firmware that resides in the mass<br>memory module (revision A, B, or C) will control the features and<br>functionality of the module. |

| Spectrum | HP 85620A Firmware Revision           |                    |                    |  |
|----------|---------------------------------------|--------------------|--------------------|--|
| Analyzer | 890214                                | 890524             | 910116             |  |
|          | (Rev A)                               | (Rev B)            | (Rev C)            |  |
| HP 8560A | Not supported                         | 890720 and later   | 890720 and later   |  |
|          |                                       | firmware revisions | firmware revisions |  |
| HP 8560E | Not supported                         | 941028 and earlier | All revisions      |  |
|          |                                       | firmware revisions | of firmware        |  |
| HP 8561A | All revisions                         | All revisions      | All revisions      |  |
|          | of firmware                           | of firmware        | of firmware        |  |
| HP 8561B | Not supported                         | 890720 and later   | 890720 and later   |  |
|          |                                       | firmware revisions | firmware revisions |  |
| HP 8561E | Not supported                         | 941028 and earlier | All revisions      |  |
|          |                                       | firmware revisions | of firmware        |  |
| HP 8562A | 870728 and later                      | 870728 and later   | 870728 and later   |  |
|          | firmware revisions                    | firmware revisions | firmware revisions |  |
| HP 8562B | 870728 and later                      | 870728 and later   | 870728 and later   |  |
|          | firmware revisions                    | firmware revisions | firmware revisions |  |
| HP 8562E | Not supported                         | Not supported      | All revisions      |  |
|          |                                       |                    | of firmware        |  |
| HP 8563A | Not supported                         | All revisions      | All revisions      |  |
|          |                                       | of firmware        | of firmware        |  |
| HP 8563E | Not supported                         | 941028 and earlier | All revisions      |  |
|          |                                       | firmware revisions | of firmware        |  |
| HP 8564E | Not supported                         | 941028 and earlier | All revisions      |  |
|          |                                       | firmware revisions | of firmware        |  |
| HP 8565E | Not supported                         | 941028 and earlier | All revisions      |  |
|          | · · · · · · · · · · · · · · · · · · · | firmware revisions | of firmware        |  |

Table 1-1.HP 85620A and HP 856X Firmware Compatibility

Mass memory module firmware revision 950829 is in spectrum analyzers having instrument firmware revision 960401.

Mass memory module firmware revision 960830 is in spectrum analyzers having instrument **firmware** revision 960830.

# **Specifications and Characteristics**

Specifications describe the warranted HP 85620A Mass Memory Module performance over the indicated temperature range. Characteristics provide useful information in the form of typical, nominal, or approximate values. **Table 1-2** lists specifications and characteristics of the module. Refer to **Table 1-5** for **specifications** and characteristics of the RAM memory card and its battery. (Option **T01** does not include memory card capability.)

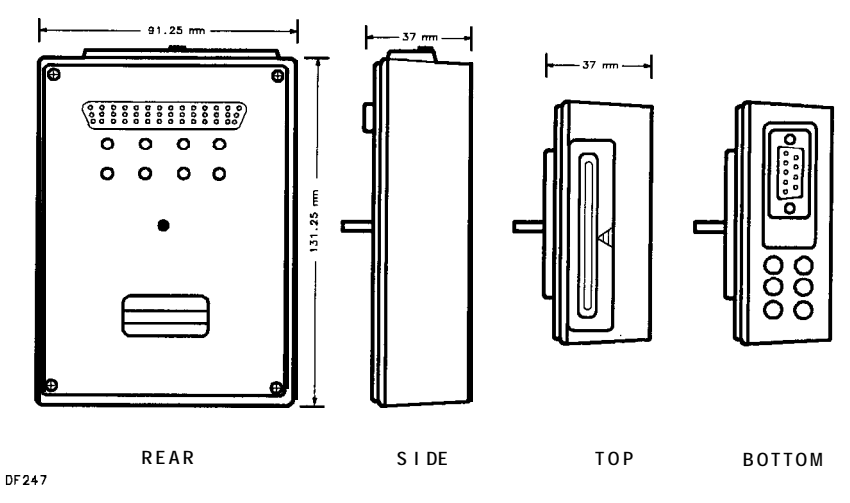

Figure 1-2. HP 85620A Dimensions

| Table 1-2. |        |      |        |        |                |     |                        |
|------------|--------|------|--------|--------|----------------|-----|------------------------|
| HP         | 85620A | Mass | Memory | Module | Specifications | and | <b>Characteristics</b> |

| Electrical Specifications          | General         | Specifications | Characteristics             |
|------------------------------------|-----------------|----------------|-----------------------------|
| Operating Power Requirement        | Environn        | nental         | Module Battery              |
| 5.0  W at +5 Vdc, supplied by the  | Military        | Specification: | Lithium Iodine 2.8 V,       |
| analyzer, not by the battery.      | per MI          | L-T-28800C,    | 1 A-hour capacity           |
|                                    | Type I          | I, Class 3     | See Table 5-3 for the       |
|                                    |                 |                | battery part number.        |
|                                    |                 |                | Battery Life                |
| Read Only Memory (ROM)             | Temperatu       | ire Range      | Worst Case: 1.0 year        |
| 256 kilobytes                      | Operatir        | ıg             | Typical: 6.5 years          |
|                                    | −10°C           | to +55°C       |                             |
| User Memory                        |                 |                | Module Weight               |
| 128 kilobytes                      | Storage         |                | Net: 453 g (1 lb)           |
| (battery-backed RAM)               | <b>−62°C</b> to | +85°C          | Shipping: 1.59 kg (3.5 lb)  |
|                                    |                 |                |                             |
| Real-Time Clock                    |                 |                | Module Dimensions           |
| + 50, $-$ 120 ppm over temperature |                 |                | (See Figure 1-2)            |
|                                    |                 |                | Height: 131.25 mm (5.25 in) |
|                                    |                 |                | Width: 91.25 mm (3.65 in)   |
|                                    |                 |                | Depth: 37 mm (1.48 in)      |

### **Auxiliary Interface Connector**

The auxiliary interface connector allows the user, by way of the spectrum analyzer, a method of providing minimal power to external devices and to control or receive inputs from external devices. This interface is to provide an alternative to HP-IB in the control of simple switches in "Logic" mode and to control external devices in "Serial Bit" mode. The "Serial Bit" mode is especially useful for Automated Test Equipment (ATE) applications.

The Auxiliary Interface Connector has four output control lines and one input line. In the "Serial Bit" mode one of the outputs is designated as the serial line and another as the strobe. There are actually two serial modes: "OUTPUT 99" sends out the data most significant bit (MSB) first, and "OUTPUT 98" sends out the least significant bit (LSB) first.

As implemented the Auxiliary Interface Connector runs open loop. The serial data is clocked out as fast as the software can toggle the data lines as illustrated in Figure 1-3.

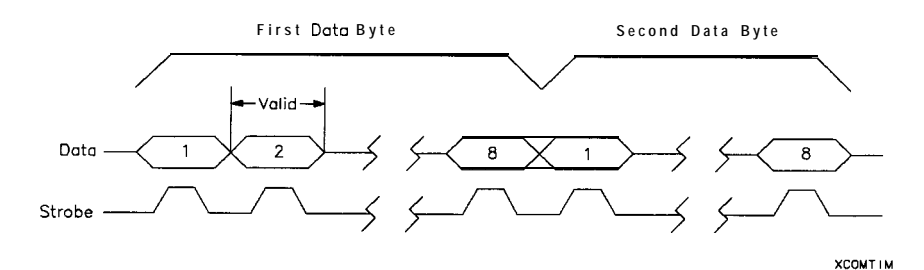

Figure 1-3. Command Timing OUTPUT 98-LSB First or OUTPUT 99-MSB First

| Pin       | Function     | Current | "Logic" Mode     | "Serial Bit" Mode |
|-----------|--------------|---------|------------------|-------------------|
| in uniber |              |         |                  | 1                 |
| 1         | Control A    |         | TTL Output Hi/Lo | TTL Output Hi/Lo  |
| 2         | Control B    |         | TTL Output Hi/Lo | TTL Output Hi/Lo  |
| 3         | Control C    |         | TTL Output Hi/Lo | Strobe            |
| 4         | Control D    |         | TTL Output Hi/Lo | Serial Data       |
| 5         | Control I    |         | TTL Input Hi/Lo  | TTL Input Hi/Lo   |
| 6         | Ground       |         | Ground           | Ground            |
| 7         | -15 Vdc ±5%  | 150 ma  |                  |                   |
| 8         | +5 Vdc ±5%   | 150 ma  |                  |                   |
| 9         | + 15 Vdc ±5% | 150 ma  |                  |                   |

| Table 1-3. Subminiature | e "D" | (g-pin) | Connector | Pinout |
|-------------------------|-------|---------|-----------|--------|
|-------------------------|-------|---------|-----------|--------|

#### Note

The current drawn by devices using the Auxiliary Interface connector must be limited to 150 ma since this is the limit of the power supply.

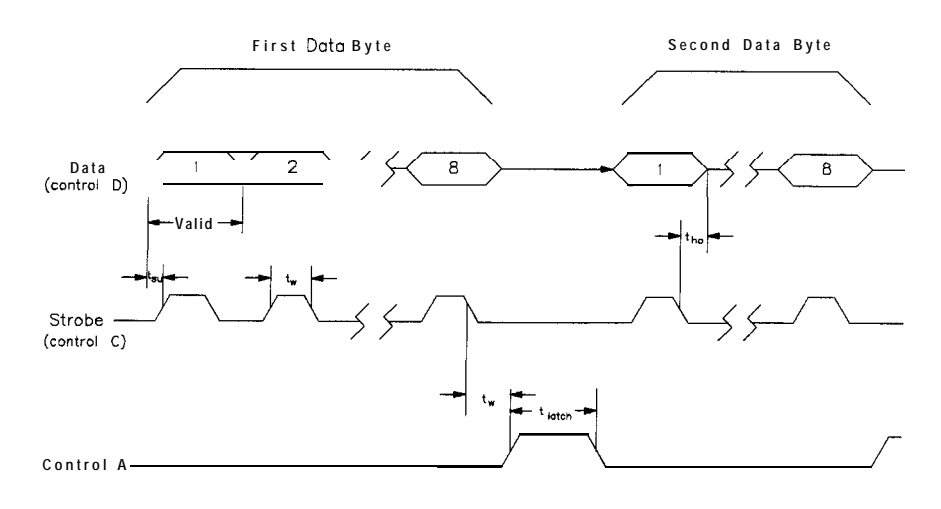

XAUXCON

Figure 1-4. Auxiliary Connector Timing OUTPUT 98/OUTPUT 99

|                     | Table     | 1-4.   |            |  |
|---------------------|-----------|--------|------------|--|
| Auxiliary           | Connector | Timing | Parameters |  |
| OUTPUT 98/OUTPUT 99 |           |        |            |  |

| Symbol          | Parameter                              | Limit          |
|-----------------|----------------------------------------|----------------|
| t <sub>su</sub> | Minimum setup time, data to strobe 2   | 50 ns          |
| t <sub>ho</sub> | Minimum hold time, strobe to data      | <b>250</b> ns  |
| tw              | Minimum pulse width, strobe            | <b>500</b> ns  |
| $t_d$           | Maximum delay, strobe to data not read | 250 ns         |
| $t_{\rm latch}$ | Minimum pulse width, latch             | 150 μ <b>s</b> |

### **Memory Card Specifications and Characteristics**

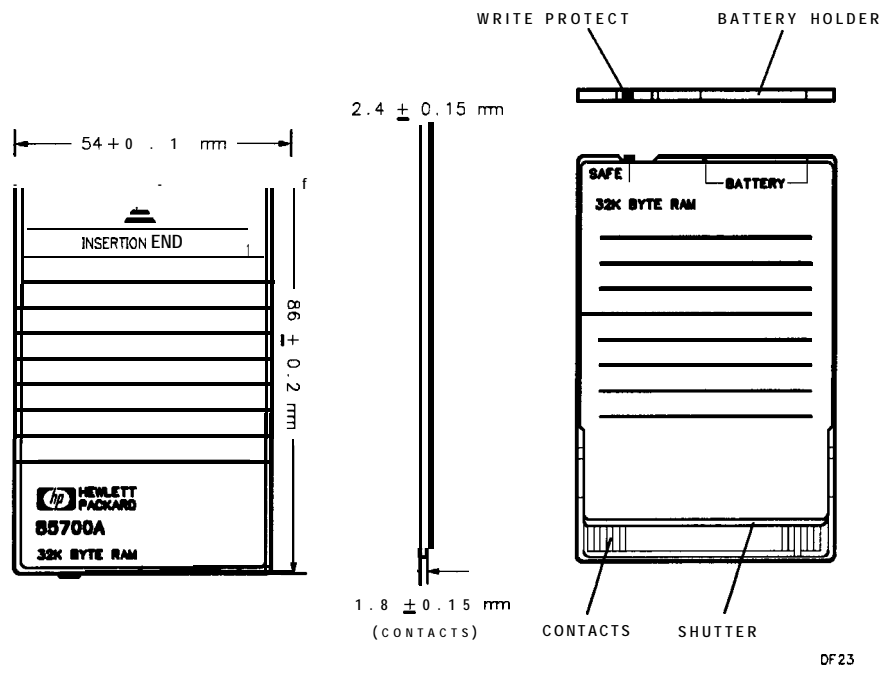

Figure 1-5. Memory Card Dimensions (Option T01 does not include memory card capability.)

|                      | Tabl               | e 1-5.           |                    |
|----------------------|--------------------|------------------|--------------------|
| <b>BP 85700A RAM</b> | <b>Memory Card</b> | Specifications a | nd Characteristics |
| (Option T01          | does not inclu     | ude memory card  | capability.)       |

| Electrical Specifications          | General Specifications          | <b>Characteristics</b>            |
|------------------------------------|---------------------------------|-----------------------------------|
| Operating Voltage (supplied by the | Operating Temperature           | Card Weight                       |
| spectrum analyzer)                 | 0°C to +60°C                    | with battery: 20.9 grams          |
| +5 Vdc (nominal)                   |                                 | without battery: 19.0 grams       |
|                                    | Storage Temperature             |                                   |
| Battery Voltage (RAM back-up)      | -20°C to +60°C                  | Card Dimensions (Figure 1-5)      |
| 3 Vdc (nominal)                    |                                 | Length: 86 mm $\pm 0.2$ mm        |
|                                    | Memory                          | Width: 54 mm $\pm 0.1$ mm         |
|                                    | Size                            | Thickness: 2.4 mm <b>±0.15</b> mm |
|                                    | 32 kilobyte, battery-backed RAM |                                   |
|                                    |                                 | Battery Type                      |
|                                    | Туре                            | Lithium                           |
|                                    | CMOS                            | Commercial Part Number:           |
|                                    |                                 | CR2016                            |
|                                    |                                 | HP Part Number: 1420-0383         |

# **Preparation for Use**

|                       | In this section, we cover initial inspection of the module and the<br>shipping container, installing the module, and module operation.                                                                                                    |  |  |  |  |
|-----------------------|----------------------------------------------------------------------------------------------------|--|--|--|--|
| Initial Inspection    | Inspect the shipping container upon receipt. Retain it and the cushioning materials for future use. If you need to ship the module to another location or return it to Hewlett-Packard for service, refer to the repackaging and shipping instructions in this section.                                                                                                    |  |  |  |  |
|                       | If the container or the cushioning materials are damaged, keep<br>them until you have verified that the contents are complete and the<br>module is functioning properly. If the contents are incomplete or the<br>module does not function properly, notify one of the HP Sales and<br>Service Offices listed in <b>Table 1-7</b> . The HP Sales and Service Office<br>will arrange for repair or replacement without waiting for a claim<br>settlement. Also, notify the carrier about container damages, then<br>show the damaged items to the carrier for inspection. |  |  |  |  |
|                       | Refer to Figure 1-9 for an illustration of the shipping container, packaging materials, and associated HP part numbers.                                                                                                    |  |  |  |  |
| Installing the Module |                                                                                                    |  |  |  |  |
| Caution               | The portable spectrum analyzer must be turned OFF before the module is connected. Connecting the module while the spectrum analyzer is ON can damage both the spectrum analyzer and the module circuitry.                                                                                                    |  |  |  |  |
|                       | The connector pins on the module and on the spectrum analyzer are ESD-sensitive. Do not touch the pins on either instrument unless you are adequately protected against ESD.                                                                                                    |  |  |  |  |
|                       | Refer to the following steps to install your HP <b>85620A</b> Mass Memory Module properly and safely onto a portable spectrum analyzer.                                                                                                    |  |  |  |  |
|                       | 1. With the spectrum analyzer set to OFF, line the <b>50-pin</b> connector on the module up with the OPTION MODULE connector ( <b>J3</b> ) on the rear panel of the analyzer. See Figure 1-6.                                                                                                    |  |  |  |  |
|                       | 2. Press the module into place.                                                                                                    |  |  |  |  |
|                       | 3. Using a flat-blade screwdriver, tighten the 1/4-turn fastener that holds the module in place.                                                                                                    |  |  |  |  |
|                       |                                                                                                    |  |  |  |  |

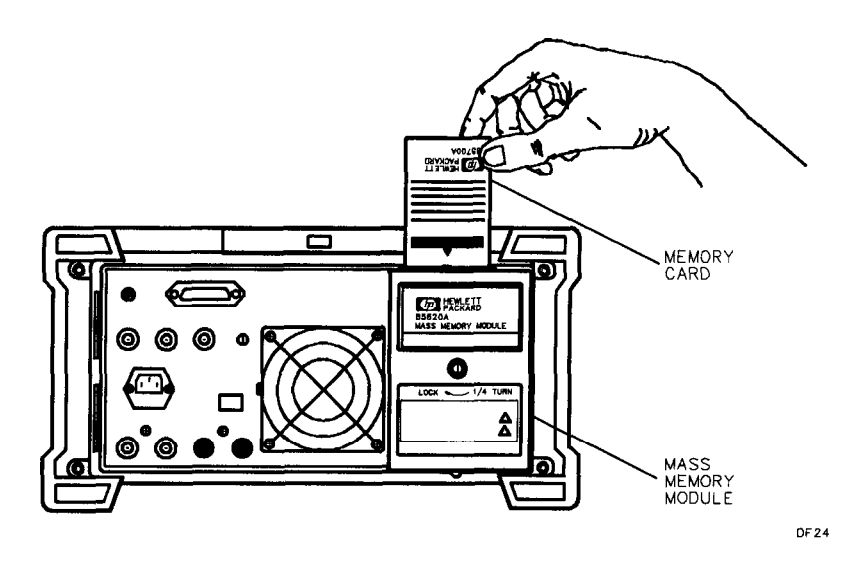

Figure 1-6. Installing an HP 85620A Mass Memory Module and Memory Card (Option T01 does not include memory card capability.)

### **Installing Memory Cards**

### (Option T01 does not include memory card capability.)

Use the following information to ensure that the memory card is inserted correctly. Improper insertion causes error messages to occur, but generally does not damage the card or the module. Care must be taken, however, not to force the card into place. The cards are easy to insert when installed properly.

- 1. Locate the arrow printed on the card label.
- 2. Insert the card with its arrow matching the raised arrow on the bezel around the card-insertion slot. See Figure 1-6.
- 3. Press the card into the slot. When correctly inserted, about 4 cm (1.6 in) of the card is exposed above the slot.

### **Changing the Memory Card Battery**

The battery is located beside the card write-protect switch on the end opposite the connector. Refer to **Table 1-5** for memory-card battery specifications and characteristics.

**Caution** Memory-card data is retained by the battery in the card. You can lose the data when the battery is removed. Replace the battery while the card is installed in a powered-up module. Memory-card data may be backed up in module memory before beginning the battery replacement procedure that follows.

- 1. Locate the groove along the edge of the battery clip. See Figure 1-7.
- 2. Gently pry the battery clip out of the card. The battery fits within this clip.
- 3. Replace the battery, making sure the plus (+) sign on the battery is on the same side as the plus (+) sign on the clip.
- 4. Insert the battery clip into the memory card, holding the clip as oriented in Figure 1-7. (Face the "open" edge of the clip toward the write-protect switch **on** the memory card.)

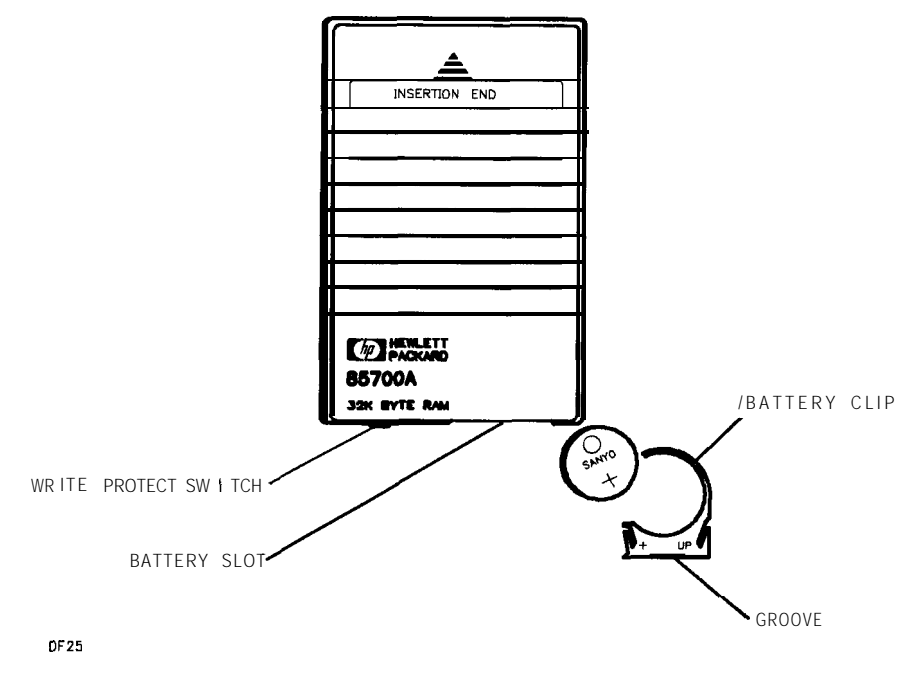

Figure 1-7. Memory Card Battery Replacement (Option T01 does not include memory card capability.)

## **Memory Card Demonstration Programs**

lb introduce the concept of downloadable programs (DLP) and demonstrate other features of the module, Hewlett-Packard has installed demonstration **DLPs** onto the HP **85700A 32-kilobyte** RAM memory card shipped with each HP 85620 Mass Memory Module.

**Caution** To prevent possible damage to the spectrum analyzer or module circuits, the analyzer must be turned off before installing or removing the module.

To load and execute these demonstration DLPs, perform the following steps:

- 1. Turn the analyzer off and plug the mass memory module into the OPTION MODULE connector on the rear panel of the analyzer. Tighten the locking screw to secure the module.
- 2. Turn on the analyzer and wait for the alignment to complete. Press the [MODULE) key on the front panel of the instrument. You will now see the module main menu on the display.
- 3. Press the UTILITY softkey.
- 4. Insert the HP **85700A** RAM card into the mass memory module. Be sure the card is oriented properly by matching the arrow on the card to the arrow **on** the module bezel.
- 5. Press **CATALOG MEM CARD** softkey to underline <u>CARD</u>. Make sure the cursor is located beside DEMOS on the display (use the analyzer RPG knob or step keys to move the cursor if necessary), then press **COPY** TO **MEM**. After approximately 10 seconds, the programs are copied into the module. During this time the front-panel keys are inoperable.
- 6. Press the MODULE key, then the **KEYDEF** softkey. Now press **CHOOSE DLP** and position the cursor beside DEMOS.
- 7. Press **EXECUTE NOW** to begin the DLP demonstrations. Use the information on the display to complete the programs.

# **Module Operation**

**Introduction** This operating information is a brief introduction to the main menu of the HP **85620A** Mass Memory Module. For detailed operating information, refer to Chapter 2.

**Menu Structure** With the spectrum analyzer in normal operation mode, press the spectrum analyzer (<u>MODULE</u>) key to display the main menu of the HP **85620A** Mass Memory Module. See Figure 1-8. The menu is friendly enough for the first-time user, but structured so that an experienced user can get going quickly. Generally, there are no more than three menu levels nested below the main menu level.

lb exit the module functions, press any of the front-panel keys on the analyzer.

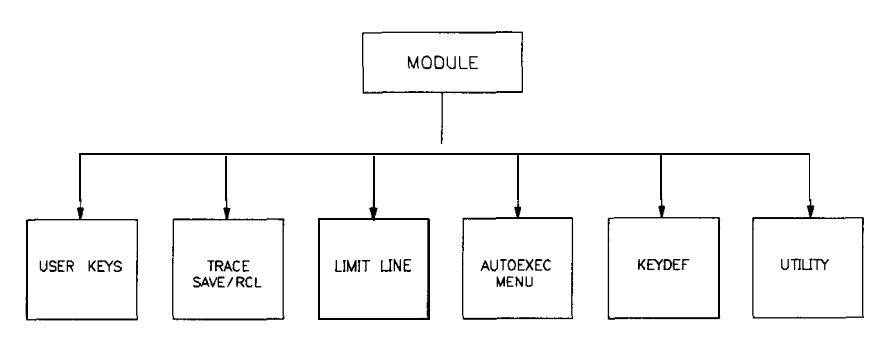

DF27

Figure 1-8. HP 85620A Main Menu Softkeys

### Main Menu Softkey Descriptions

#### USER KEYS

accesses 10 user-definable softkeys. These keys, when defined using the User Entry Menu, activate **DLPs** assigned to them. You can also assign **DLPs** to **softkeys** remotely.

#### TRACE SAVE/RCL

enables you to save and recall traces. You can also create trigger criteria (data specifying when an event starts and stops) and automatically store traces.

#### LIMIT LINE

accesses features for you to create or edit limit lines. Limit lines can be specified by up to 18 points. Each point is composed of a frequency and at least one amplitude value. Trace data can be compared against limit lines.

#### **AUTOEXEC MENU**

accesses features for you to execute a DLP automatically. You select the criteria that determines when the DLP starts to run.

#### KEYDEF

accesses the 10 user-definable **softkeys** and the DLP Directory so that you can load **DLPs** onto the module User Keys Menu softkeys.

#### UTILITY

accesses the module utility functions. You can set **the** current time and date, catalog the module or memory card contents, copy data between the memory card and the module memory, and delete any memory contents. (Option **T01** does not include memory card capability.)

# Packaging

**Original Packaging** Save the original packaging materials. If the original materials have been discarded, identical materials may be ordered from HP Sales and Service Offices for shipping or transporting purposes. Refer to Figure 1-9 and Table 1-6 for these shipping container materials.

On the outside of the container, write clearly, FRAGILE, HANDLE WITH CARE. If the module is being returned to Hewlett-Packard for servicing, include one of the blue repair tags along with the information listed below:

- Type of service required, including a description of the problem.
- Return address, phone number, and person to contact for more information.
- Model number and serial number of the module.
- List of any accessories accompanying the module.

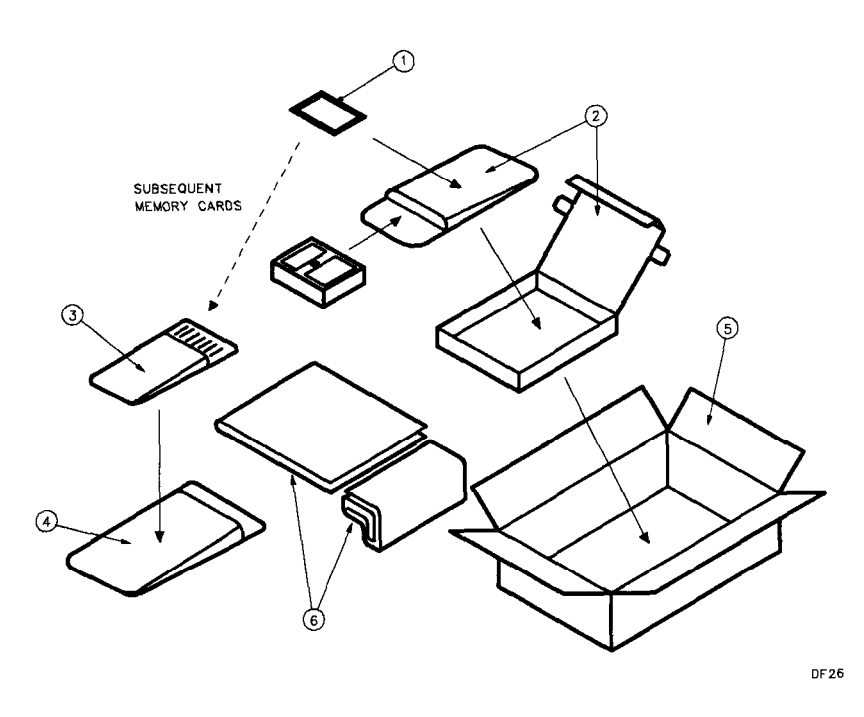

Figure 1-9. HP 85620A Shipping Container Materials (Option T01 does not include memory card capability.)

| Item | Description                                           | HP Part<br>N <b>umbe</b> r | Check Digit | Qty |
|------|-------------------------------------------------------|----------------------------|-------------|-----|
| 1    | Memory card with slip case                            | 85700A                     | 3           | 1   |
|      | (Option T01 does not include memory card capability.) |                            |             |     |
| 2    | Envelope and inner carton                             | 9211-4916                  | 3           | 1   |
| 3    | Bubble-pack bag (with separate card orders)           | 9222-0784                  | 8           | 1   |
| 4    | Envelope (with separate card orders)                  | 9222-1219                  | 6           | 1   |
| 5    | Carton, outer                                         | 9211-5570                  | 7           | 1   |
| 6    | Styrene sheets                                        | 9223-0476                  | 7           | 2   |

| Table 1-6. | HP | 85620A | Shipping | Container | Materials | Contents |  |
|------------|----|--------|----------|-----------|-----------|----------|--|
|------------|----|--------|----------|-----------|-----------|----------|--|

| Other Packaging | Use the steps below if you plan to use materials other than the ones specified as original packaging.                                                                                                    |  |  |  |  |
|-----------------|----------------------------------------------------------------------------------------------------|--|--|--|--|
| Caution         | Do not use packaging materials other than those specified. Improper<br>packaging can damage the module. Never use styrene pellets in any<br>shape as packaging materials. Their cushioning ability may not be<br>adequate enough prevent the module from shifting within the carton.<br>They also generate static electricity and can cause ESD damage to the<br>module. |  |  |  |  |
|                 | <ol> <li>Wrap the module in two or three inches of static-shielding<br/>cushioning materials (for example, S.D240 Air Cap<sup>TM</sup> from Sealed<br/>Air Corporation, Commerce, CA, 90001).</li> </ol>                                                                                                    |  |  |  |  |
|                 | 2. If the module is being returned to Hewlett-Packard, include a blue repair tag with the information listed <b>in</b> "Original Packaging."                                                                                                    |  |  |  |  |
|                 | 3. Place the module in a strong shipping container. Make sure there is enough cushioning material to prevent the module from shifting within the container. Securely seal the shipping container.                                                                                                    |  |  |  |  |
|                 | 4. Print FRAGILE, HANDLE WITH CARE clearly on the shipping container.                                                                                                    |  |  |  |  |

| Error Messages | Error messages and recovery information are included in this section.<br>If you are unable to recover from an error, contact an HP Sales and<br>Service Office. These offices are listed in <b>Table 1-7</b> .                                                                          |                               |                                                                                                    |  |  |
|----------------|----------------------------------------------------------------------------------------------------|-------------------------------|----------------------------------------------------------------------------------------------------|--|--|
|                | CHK CARE                                                                                                    | ) INSERT                      | TION<br>The memory card is either inserted incorrectly or<br>not inserted at all. Make sure the arrow printed on<br>the card label and the arrow on the module match<br>up. Press the card into place firmly, but do not<br>use excessive force. (Option <b>T01</b> does not include<br>memory card capability.) |  |  |
|                | INSUFFIC                                                                                                    | IENT ME                       | EMORY<br>There is not enough user memory available to save<br>the data you are attempting to save. You can either<br>relocate some of the contents in the destination<br>you have selected, or purge some of the contents.                                                                                       |  |  |
|                | READ ONL                                                                                                    | Y CARD                        | The card inserted in the module is a ROM card.<br>Replace the ROM card with a RAM card and be<br>sure the write-protect switch is <i>not</i> set in the SAFE<br>position. (Option <b>T01</b> does not include memory<br>card capability.)                                                                        |  |  |
|                | No appli                                                                                                    | cable e                       | entries<br>You attempted to access data from a memory<br>location that contained no <b>DLPs</b> , limit-lines, or<br>traces.                                                                                                    |  |  |
| Error Codes    | Error-cod                                                                                                    | e numbe                       | ers for the module range from 800 to 899.                                                                                                    |  |  |
| Note           | Pressing <b>MODULE</b> then <b>PRESET</b> on the analyzer, or sending the command IP over HP-IB, will clear module errors reported in the lower left-hand corner of the display. After using the ERR command over HP-IB, an IP command must be used to clear mass memory module errors. |                               |                                                                                                    |  |  |
|                | 800                                                                                                    | U1 EPR                        | OM Check Sum Error, hardware failure.                                                                                                    |  |  |
|                | 801                                                                                                    | U2 EPR                        | OM Check Sum Error, hardware failure.                                                                                                    |  |  |
|                | 802                                                                                                    | U3 EPR                        | OM Check Sum Error, hardware failure.                                                                                                    |  |  |
|                | 803                                                                                                    | U4 EPR                        | OM Check Sum Error, hardware failure.                                                                                                    |  |  |
|                | 804                                                                                                    | Mass M<br>Hardwa<br>has faile | lemory Initialized. RAM data has been erased.<br>re failure or the module battery is intermittent or<br>ed.                                                                                                    |  |  |
|                | 805                                                                                                    | Mass M<br>invalid             | emory Module Usage Error. The command used was and cannot be executed.                                                                                                    |  |  |
|                | 806                                                                                                    | Mass M<br>comman              | emory RAM full. Available memory is insufficient for ad execution.                                                                                                    |  |  |
|                | 807                                                                                                    | Symbol<br>somethi             | Define Error. There was an attempt to define ng illegal, or not of the correct type.                                                                                                    |  |  |

- 808 Symbol Read Error. There was an attempt to read something that was not there. Symbol Write Error. There was an attempt to write 809 something that was not defined. Symbol Delete Error. There was an attempt to delete 810 something that did not exist. 850 Symbol Table Corrupt. The file apparently exists but cannot be accessed. 851 Memory Card Not Inserted. The module cannot recognize the memory card. It may be inserted incorrectly or the contacts are damaged. (Option T01 does not include memory card capability.) 852 Write to ROM Card or a Write-Protected RAM card. You must use a RAM card with the write-protect switch *not* set to SAFE. (Option T01 does not include memory card capability.) 853 Memory Card Operation Error. There was an attempt to do an illegal operation. For example, a write-to attempt was made with the memory card removed, or the filename used for the store operation contained non-alphanumeric characters. (Option T01 does not include memory card capability.) 854 Memory Card Memory Full. (Option T01 does not include
- memory card capability.)855 Memory Card File Not Found. (Option T01 does not include
- **855** Memory Card File Not Found. (Option **T01** does not include memory card capability.)
- **856** Reserved Word. There was an attempt to use a word in a filename that is reserved for a command.
- **857** Syntax Error.
- **858** Type Error. The defined type does not match the requested **type**.
- 859 Command Error. Destination invalid or improperly defined.
- **860** Reserved.

#### Table 1-7. Hewlett-Packard Sales and Service Offices

#### **US FIELD OPERATIONS**

#### Headquarters

Hewlett-Packard Co. 19320 Pruneridge Avenue Cupertino, CA 96014 (800) 752-0900

#### Colorado

Hewlett-Packard Co. 24 Inverness Place, East Englewood, CO 80112 (303) 649-5512

#### New Jersey

Hewlett-Packard Co. 150 Green Pond Rd. Rockaway, NJ 07866 (201)686-6400

# California, Northern

Hewlett-Packard Co. 301 E. Evelyn Mountain View, CA 94041 (415) 694-2000

#### **Atlanta Annex**

Hewlett-Packard Co. 2124 Barrett Park Drive Kennesaw, GA 30144 (404) 648-0000

#### Texas

Hewlett-Packard Co. 930 E. Campbell Rd. Richardson, TX 75081 (214) 231-6101

#### EUROPEAN FIELD OPERATIONS

**Headquarters** IHewlett-Packard S.A. :160, Route du Nant-d'Avril 112 17 Meyrin 2/Geneva Switzerland (41 22) 780.8111 France (33 1) 69 82 60 60

#### **Great** Britain

Hewlett-Packard Ltd. Eskdale Road, Winnersh Triangle Wokingham, Berkshire RG41 5DZ England (44 734) 696622

France Hewlett-Packard France 1 Avenue Du Canada Zone D'Activite De Courtaboeuf F-91947 Les Ulis Cedex

Germany (49 617Ž) 16-0

#### **INTERCON FIELD OPERATIONS**

#### Headquarters

Ilewlett-Packard Company 3495 Deer Creek Road Palo Alto, California, USA 94304-1316 (415) 857-5027

#### China

China Hewlett-Packard Company Hewlett-Packard Japan, Ltd. 38 Bei San Huan X1 Road Shuang Yu Shu Hai Dian District Beijing, china (86 1) 266-6888

#### Taiwan

Hewlett-Packard lbiwan **8th** Floor, H-P Building 2137 Fu Hsing North Road Taipei, lbiwan (886 2) 712-0404

#### Canada

Hewlett-Packard (Canada) Ltd. 17600 South Service Road Trans-Canada Highway Kirkland, Quebec H9J 2X8 Canada (614) 697-4232

#### Singapore

Hewlett-Packard Singapore (Pte.) Ltd. 150 Beach Road #29-00 Gateway West Singapore 0718 (65) 291-9088

Germany Hewlett-Packard GmbH Hewlett-Packard Strasse 61362 Bad Homburg v.d.H

California, Southern

1421 South Manhattan Ave.

Hewlett-Packard Co.

Fullerton, CA 92631

Hewlett-Packard Co.

5201 Tollview Drive

Rolling Meadows, IL 60008

(714) 999-6700

(708) 255-9800

Illinois

#### 1.20 Installation

Blackbum, Victoria 3130 (61 3) 896-2895

Hewlett-Packard Australia Ltd.

#### Japan

Australia

31-41 Joseph Street

1-27-15 Yabe, Sagamihara Kanagawa 229, Japan (81 427) 59-1311

# Operation

# Introduction

This chapter introduces you to the operation of the HP 85620A Mass Memory Module. The module is designed to enhance the memory and capabilities of Hewlett-Packard portable high performance spectrum analyzers. Figure 2-1 illustrates **the** main menu display which appears after you press the MODULE key on the spectrum analyzer front panel. Refer to Chapter 1, "Installation, " for information about connecting the module to the spectrum analyzer or inserting a memory card into the module.

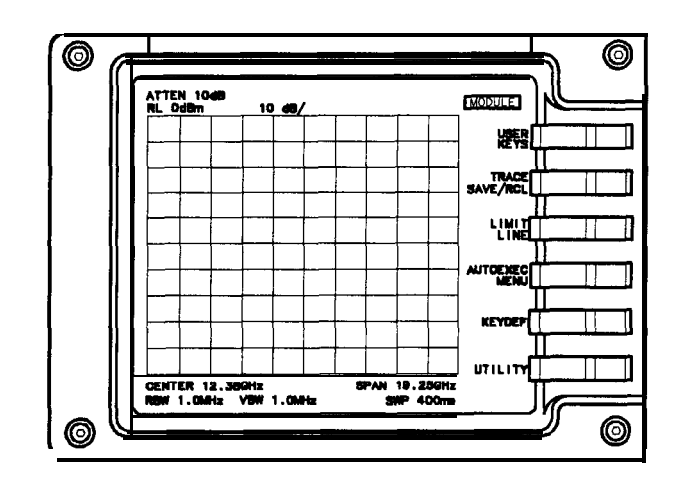

Figure 2-1. HP 856208 Main Menu Softkeys

DF 28

| Module | Features | The module provides the spectrum analyzer with 128 kilobytes of<br>available memory. With this memory you can store and recall trace<br>data, define and store variables, use downloadable programs (called<br><b>DLPs</b> or personalities), create and store limit lines, or define user<br><b>softkeys</b> so that you can activate <b>DLPs</b> from the front panel.                                                                                                    |  |  |  |  |
|--------|----------|----------------------------------------------------------------------------------------------------|--|--|--|--|
|        |          | Features provided to the portable spectrum analyzer by the mass memory module include:                                                                                                    |  |  |  |  |
|        |          | <ul> <li>DLP execution remotely over HP-IB or using the module softkeys.<br/>There are ten softkeys you can assign to activate DLPs you<br/>purchase through Hewlett-Packard or create yourself. These<br/>softkeys are defined remotely with the KEYDEF command or locally<br/>in the KEYDEF menu.</li> </ul>                                                                                                    |  |  |  |  |
|        |          | <ul> <li>Trace Save/Recall capability. With the module built-in real-time<br/>clock and calendar, you can set up automatic-save conditions to<br/>save trace data at specified times and dates, and specified intervals.</li> </ul>                                                                                                    |  |  |  |  |
|        |          | • Limit-line generation. You enter the frequency and amplitude parameters to generate a limit line, then activate it with the press of a key. It tracks changes in the spectrum analyzer state and adjusts the displayed line accordingly.                                                                                                    |  |  |  |  |
|        |          | • Automatic execution of <b>DLPs</b> . You can enter up to seven operations<br>or <b>DLPs</b> in the <b>AUTOEXEC/AUTOSAVE</b> SCHEDULE that will execute<br>automatically according to the criteria you define. The location of<br>the operation name in the schedule and the operation start- and<br>stop-times determine its priority for execution. As an example,<br>if a program listed beside the number 1 has an earlier start time<br>than the program listed beside the number 2, program number 1 is<br>executed first. |  |  |  |  |
|        |          | <ul> <li>Memory card capability (except Option T01). With the mass memory module, you are able to use RAM and ROM memory cards. RAM cards are primarily used for read/write data storage, while the one-time programmable (OTP) ROM cards are used for personality DLPs available from Hewlett-Packard. RAM card memory is maintained by a lithium battery when the card is removed from a powered-up module. Check the battery voltage at least annually to be assured of data retention.</li> </ul>                             |  |  |  |  |
|        | Note     | When mass memory module functions are used, the analyzer<br>save-trace registers 5, 6, and 7 are overwritten with module data.<br>Therefore, these registers are not available for spectrum analyzer<br>operations. If you attempt to store data to these registers while the<br>module is active, it corrupts the module operating memory.                                                                                                    |  |  |  |  |
|        | Note     | <b>To</b> perform a complete instrument preset from the front panel of the spectrum analyzer, you must first press (MODULE), then [PRESET). If you do not press (MODULE) first, some module error codes will not clear.                                                                                                    |  |  |  |  |
# U'sing the Mass Memory Module

This section provides descriptions of the module menus and operation information to help you learn to use the HP **85620A** Mass Memory Module. It begins with the first menu that appears after you press the <u>MODULE</u> key on the spectrum analyzer, then moves through the various levels of menu. Generally, there are no more than three menus nested beneath the <u>MODULE</u> key. Press <u>MODULE</u> to activate the module main menu.

**Note** You should not attempt to perform multiple mass-memory module/spectrum analyzer operations simultaneously. Doing so can produce improper or unexpected results. For example, you should not perform signal identification or attempt to download a DLP while an **autoexec/autosave** operation is in progress.

# **Main** Menu Keys Descriptions

The main menu offers six **softkey** selections. Press any one of the keys to access their lower-level menus. Refer to each menu section for specific information. A brief description of the main-menu **softkeys** is provided below.

- Press **USER KEYS** to access the module ten user-definable softkeys. After you have loaded a program onto one of these softkeys, you can activate it from this menu by pressing its **softkey**. There are two menu pages: one appears when you press **USER KEYS** and the other is accessed by pressing **MORE**.
- . Press **TRACE SAVE/RCL** to access **softkeys** for saving or recalling a spectrum analyzer trace. Trace A or trace B may be stored in either the battery-backed RAM of the module or on a memory card. (Option **T01** does not include memory card capability). Traces can be saved manually or automatically using the Autosave function.
- . Press **LIMIT LINE** to access the **softkeys** that allow you to create, review, save, recall, or edit limit lines. You can turn an active limit line on or off in this menu as well.
- Press AUTOEXEC MENU to access the AUTOEXEC/AUTOSAVE SCHEDULE. Use the softkey of the Autoexec menu to set up automatic-execution conditions for DLPs. You can modify conditions and priority, or eliminate functions (DLPs) that are scheduled to execute, in this menu.
- . Press **KEYDEF** to assign a DLP to one of the User Keys menu softkeys. Display the **softkey** labels by pressing **USER KEYS**.
- Press UTILITY to access the various Utility menu features of the module. A few of these are the time/date settings, cataloging the module or card memory, and deleting DLPs, limit lines, variables, or traces from memory.

# **USER KEYS Menu**

Press **USER KEYS** to access five user-definable **softkeys** and a sixth one labeled **MORE**; press **MORE** to access five additional user-definable **softkeys** and a sixth one labeled **PREV MENU**. Press **PREV MENU** to return to the first set of user-definable softkeys.

There are 10 user-definable **softkeys** that can be labeled through the Keydef menu. **Softkeys** that have not been assigned a program **name** display the default label **EMPTY**. DLPs can be written so that they redefine **softkeys** for specified functions within the program.

Once you have loaded a program onto one of the User Keys menu softkeys, you can activate its operation simply by pressing its **softkey**. Labeling the **softkeys** is defined in the Keydef menu section of this chapter.

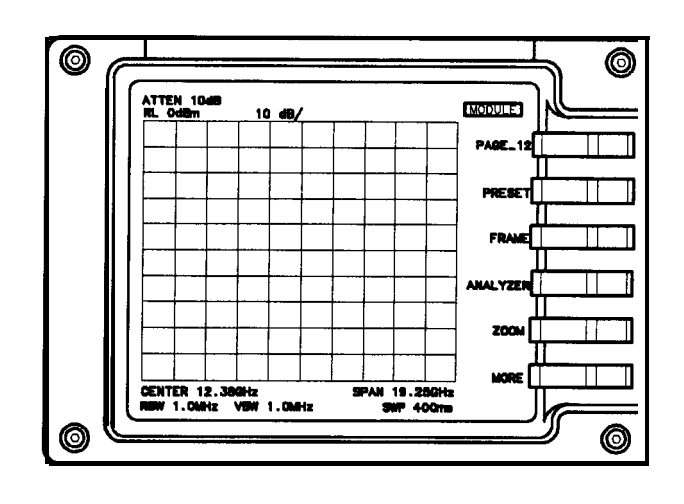

Figure 2-2. User Keys Menu with DLP Label Examples

# TRACE SAVE/RCL Menu

|      | TRACE <b>SAVE/RCL</b> activates the Trace Save/Recall functions menu.<br>See Figure 2-3. In this menu you can access the features that allow<br>you to manually or automatically save spectrum analyzer traces, or<br>recall traces from memory. If you save a trace without specifying<br>a unique name, it is given the default name "TR" and a time/date<br>stamp when traces are saved on a memory card, or "TRACE" and a<br>time/date stamp <b>when</b> saved to module memory. To create a trace<br>title, you can use the spectrum analyzer screen-title function or the<br>remote command, TITLE. Press the <b>DISPLAY</b> key, then <b>MORE</b> to access                 |
|------|----------------------------------------------------------------------------------------------------|
|      | the <b>SCREEN</b> TITLE <b>softkey</b> . Memory cards are LIF formatted (Logical Interchange Format). LIF entries are from 1 to 10 ASCII characters long. The module reserves one of the 10 for file encoding purposes, such as .LMT, .TRC, or .DLP. The user, therefore provides 1 to 9 of the ASCII characters for memory card entries. (Refer to the LIF Document, HP part number 5955-2676.)                                                                                                    |
|      | The information saved by the save-trace operation includes trace<br>data, spectrum analyzer state, the trace name, if one is created, and<br>the time/date that the trace was stored. The date and time format is<br>YYMMDDHHMMSS.                                                                                                    |
| Note | Traces stored on memory cards using a mass-memory module with firmware <b>datecode</b> 910116 or later cannot be read into a module with an earlier firmware <b>datecode</b> (for example, 890524). Traces stored on cards using modules with firmware <b>datecode</b> 890524 or earlier can be read into a module with firmware <b>datacode</b> 910116 or later.                                                                                                    |
|      | If available memory is insufficient, the save-trace operation is aborted.<br>The message INSUFFICIENT MEMORY appears momentarily in the active<br>function block of the CRT.                                                                                                    |
|      | The first step in saving traces is to name the trace, if you choose to,<br>and select where you want the trace saved. Choose module or card<br>memory by underlining your preference with <b>SAVE IN MEM CARD</b> .<br>(Option <b>T01</b> does <b>not</b> include memory card capability.) Manually<br>save trace A or B by selecting <b>SAVE TRACE</b> A or <b>SAVE TRACE B</b> .<br>These last two <b>softkeys</b> are immediate-execute function keys.<br>Immediate-execute means that pressing the <b>softkey</b> immediately<br>activates its function.                                                                                                    |
|      | If you want to save traces automatically, select <b>AUTOSAVE TRACE</b> ,<br>determine whether to save, trace A or B by underlining your<br>preference with the <b>AUTOSAVE TRA TRB softkey</b> . Move the cursor<br>to the position of <b>priority you desire in the</b> AUTOEXEC/AUTOSAVE<br>SCHEDULE (placing the trace at position one makes it the first<br>priority), then press <b>EDIT AUTOSAVE</b> . In this menu, enter start- and<br>stop-time/date values with the <b>spectrum</b> analyzer data keys and set up<br>save-triggering conditions by pressing <b>SAVE TRIGGER</b> . Refer to the<br><b>softkeys</b> described in the following pages for more information. |

Note

A maximum of one trace per second can be saved.

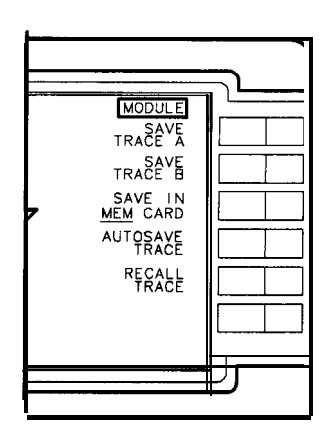

DF 210

Figure 2-3. Trace Save/Recall Menu Softkeys

# SAVE TRACE A

highlights and immediately; stores trace ,A and the instrument state in the memory location you selected using the **SAVE IN MEM CARD softkey.** (Option **T01** does not include memory card capability.)

#### SAVE TRACE B

highlights and immediately stores, trace B and the instrument state in the memory location you selected using the **SAVE IN MEM CARD** softkey. (Option **T01** does not include memory card capability.)

#### SAVE IN MEM CARD

toggles between memory locations. The default setting is MEM, which stores the trace in the internal, battery-backed RAM of the module. Choose CARD to save the trace on a memory card. If CARD is selected and the write-protect switch is set to SAFE, an error message appears on the display. If the card is inserted incorrectly, or not at all, the message CHECK CARD INSERTION is displayed in the active function block of the spectrum analyzer display.

**Note** The memory card must be inserted correctly. Match the black arrow on the memory-card label with the raised arrow on the module bezel, then insert the card into the slot. Also be aware of whether the write-protect switch on the RAM card is switched to the write position or to SAFE.

# AUTOSAVE TRACE

Note

displays the **AUTOEXEC/AUTOSAVE** SCHEDULE and accesses another menu from which you can set up conditions that save a trace automatically.

The default name "TRACE" is assigned to traces saved in module memory without unique names. When saving to a card, the default name "TR" and a time/date stamp is assigned to the saved trace unless you create and assign a unique name using the spectrum analyzer SCREEN TITLE function key. Memory cards are LIF formatted (Logical Interchange Format). LIF entries are from 1 to 10 ASCII characters long. The module reserves one of the 10 for file encoding purposes, such as .LMT, .TRC, or .DLP. The user, therefore, provides 1 to 9 of the ASCII characters for memory card entries. (Refer to the LIF Document, HP part number 5955-2676.) In either case, the time and date are saved along with the trace data. Return to the Trace Save/RCL menu by pressing MODULE, TRACE SAVE/RCL.

**Note** Traces stored on memory cards using a mass-memory module with firmware **datecode** 910116 or later cannot be read into a module with an earlier firmware **datecode** (for example, 890524). Traces stored on cards using modules with firmware **datecode** 890524 or earlier can be read into a module with firmware **datecode** 910116 or later.

The following steps may be used to set up the Autosave operation.

- 1. Determine where you want the trace saved, either the module memory or card memory. Press SAVE IN **MEM CARD** until your preference is underlined.
- 2. Press **AUTOSAVE TRACE**. Move the cursor, using the RPG knob or STEP keys, to one of the **seven** FUNCTION NAME positions in the schedule. This position helps determine the priority of the trace-saving operation in relation to other operations scheduled here.
- 3. Press AUTOSAVE TRA TRB until your preference is underlined.
- **4.** Press **EDIT AUTOSAVE** and **define** the criteria to save traces automatically. Refer to **Table 2-1** in this chapter for Autosave function settings and results information. The label AUTOSAVE is loaded into the **AUTOEXEC/AUTOSAVE** SCHEDULE in the position you selected.
- 5. Complete the sequence by pressing **PREV MENU**, then **AUTOSAVE ON OFF** to ON. This activates the Autosave function.

The trace is stored by its assigned name and according to your start/stop time settings and trigger conditions. Recall stored traces by using the **RECALL TRACE softkey.** Autosave Trace menu **softkeys** are illustrated in Figure 2-4.

**Note** If Autosave is set to ON and there are no DLPs currently running, then you select EDIT AUTOSAVE, any currently running Autosave operation is suspended until you have completed your edits and exited the Edit Autosave menu. (PRESET) sets Autosave to OFF.

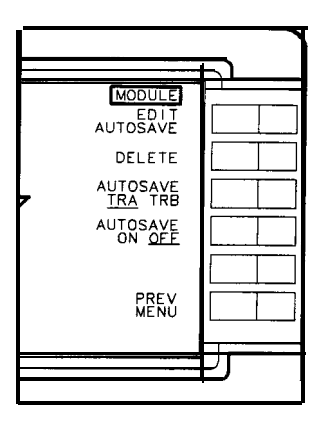

DF 211

Figure 2-4. Autosave Trace Menu Softkeys

# **EDIT AUTOSAVE**

displays the AUTOEXEC/AUTOSAVE SCHEDULE and the start/stop times and dates and trigger selections that you can set up for Autosave operations. Press either the start- or stop-time **softkey** to set up these conditions. Use the spectrum analyzer data keys to enter time values in **24-hour** clock mode. The **SAVE TRIGGER softkey** operation is described below.

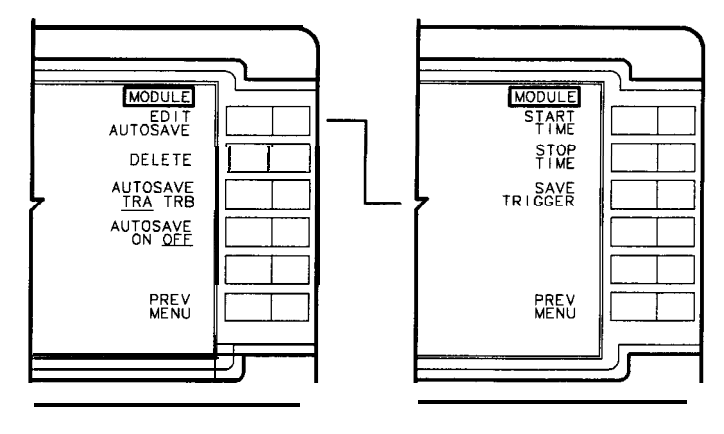

Figure 2-5. Edit Autosave Menu Softkey

# START TIME

allows entry of the start-time value which determines the time, as well as the date, that the Autosave function begins operation. Use the spectrum analyzer data keys and terminate the entry with any units key. After being entered, the time and date appear beside START TIME in the AUTOEXEC/AUTOSAVE SCHEDULE. The default value is negative infinity.

# **STOP TIME**

allows entry of the stop-time value which determines the time, as well as the date, that the Autosave function ends. Use the spectrum analyzer data keys and terminate the entry with any units key. After being entered, the time and date appear beside STOP TIME in the AUTOEXEC/AUTOSAVE SCHEDULE. If you do not enter a stop-time, or you enter a stop-time that is earlier than the start-time, the stop-time entry is ignored, and when Autosave is active, the function stops only when the memory location is full. The default value is positive infinity.

# SAVE TRIGGER

accesses a menu in which conditions that automatically save a trace may be selected. Select the conditions you want using the **softkeys** illustrated in Figure 2-6 and described below. The default setting is ON EOS (on end of sweep).

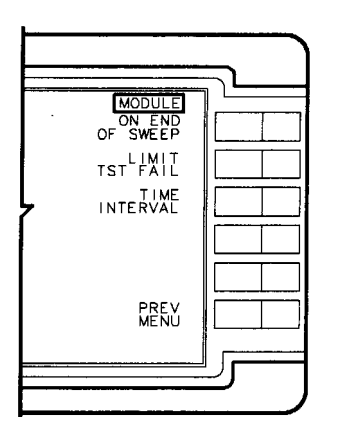

DF213

#### Figure 2-6. Save-Trigger Menu Softkeys

#### **ON END OF SWEEP**

saves the trace at the end of the next sweep to occur after the start-time you provided. ON EOS appears next to TRIGGER in the schedule display.

#### LIMIT TST FAIL

saves the active trace at the end of the sweep any time the trace exceeds the parameters of an active limit line. LIMIT TEST appears next to TRIGGER in the schedule.

**Note** The default name "TRACE" is assigned to traces saved in module memory without unique names. When saving to a card, the default name **"TR"** and a time/date stamp is assigned to the saved trace unless you create and assign a unique name using the spectrum analyzer

SCREEN TITLE function key. Trace data is saved any time the trace exceeds the active limit-line parameters.

**Note** If a file has been stored into memory using a 16-character title, the first 9 characters must be unique to avoid writing over an existing file. If a file name is longer than 9 characters or if lower-case letters are used, the file name will be converted, if possible, to an LIF compatible file name using only the first 9 characters.

#### TIME INTERVAL

displays INTERVAL (HHMMSS) next to TRIGGER in the schedule. Use the spectrum analyzer data keys to enter the time interval you want the Autosave function to use. Trace data is stored in the memory location you selected after the end of a sweep is reached and at the first interval specified. The last time trace data is saved is when the stop-time, minus the time interval, is reached.

## PREV MENU

returns you to the Edit Autosave menu **softkeys** in Figure 2-6. Press **PREV** MENU again to return to the Autosave Trace menu.

#### DELETE

deletes the function name you have highlighted by locating the cursor beside its number in the **AUTOEXEC/AUTOSAVE** SCHEDULE.

#### AUTOSAVE TRA TRB

toggles between saving trace A or trace B. Press the **softkey** until your preference is underlined. The default setting is TRA.

#### **AUTOSAVE ON OFF**

toggles to set the Autosave function to on or off. **AUTOSAVE OFF** deactivates all Autosave functions. Before turning the Autosave function on, you must determine which memory location trace data is to be stored in, either module memory or on the memory card. If stop/start times or trigger conditions have not been specified, **AUTOSAVE** ON will set default conditions and begin storing traces. Refer to Table 2-1 which lists the results of setting start/stop times or trigger conditions. Autosave remains activated until the stop-time is reached or until the memory location is full. When memory is full, Autosave stops and INSUFFICIENT MEMORY is displayed on the spectrum analyzer screen.

#### **PREV MENU**

displays the main menu of TRACE SAVE/RCL.

| Trigger     | Start Time  | Stop Time   | Autosave Results                                                                                                    |
|-------------|-------------|-------------|----------------------------------------------------------------------------------------------------|
| Unspecified | Unspecified | Unspecified | Autosave off.                                                                                                    |
| Unspecified | Unspecified | Specified   | Autosave data now. Save at the<br>end of each sweep. Autosave until<br>specified stop time is reached or<br>memory is full.                                          |
| Unspecified | Specified   | Unspecified | Start at specified time. Save at<br>the end of each sweep, then until<br>memory is full.                                                                             |
| Specified   | Specified   | Specified   | Auto save when start time is reached.<br>Save when the specified trigger condition<br>is met, then until memory is used up or<br>the specified stop time is reached. |
| Specified   | Unspecified | Unspecified | Autosave data when trigger is reached and until memory is full.                                                                                                    |

Table 2-1. Autosave-Function Settings and Results

# **RECALL TRACE**

accesses the TRACE/ARRAY DIRECTORY. From here you can retrieve a saved trace and state for review. Select the memory location, either the default module memory or card memory, from which to recall a stored trace. The default setting is **FROM MEMORY**. If no trace is available from the location you selected, the message No applicable entries is displayed. Display the stored trace and state in trace A or trace B, according to your **RECALL** $\rightarrow$ **TRACE** selection. Traces are displayed with their associated state in the spectrum analyzer view" mode.

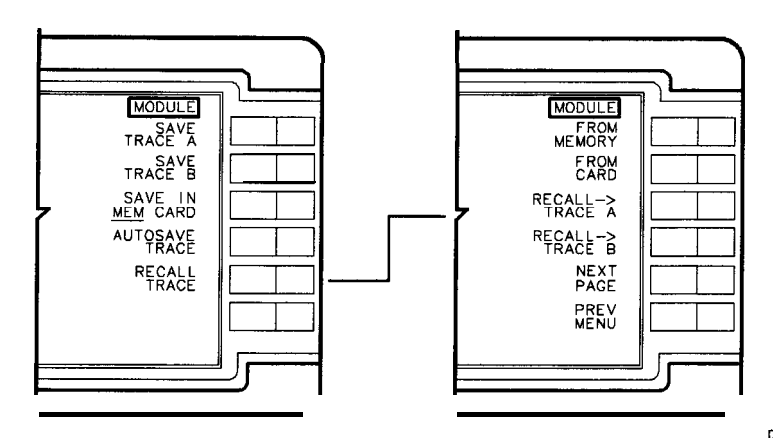

Figure 2-7. Recall Trace Menu Softkeys

#### **FROM MEMORY**

displays the TRACE/ARRAY DIRECTORY and all traces stored in the battery-backed RAM of the HP **85620A** Mass Memory Module. The date and time that the trace was saved is displayed in the lower box of the directory **when** you highlight the trace in the directory with the cursor. Use either the RPG knob or STEP keys on the spectrum analyzer to highlight your selection,

### FROM CARD

displays the MEMORY CARD DIRECTORY and all traces stored on the card currently inserted into the module. Traces saved without created names are labeled TR and an encoded date code. If the card is improperly inserted, missing, or empty, the message No applicable entries appears. Highlight your trace selection using either **the** RPG knob or STEP keys. (Option **T01** does not include memory card capability.)

Note

Traces stored on memory cards using a mass-memory module with firmware **datecode** 910116 or later cannot be read into a module with an earlier firmware **datecode** (for example, 890524). Traces stored on cards using modules with firmware **datecode** 890524 or earlier can be read into a module with firmware **datacode** 910116 or later.

# **RECALL+ TRACE A**

immediately recalls the trace and its associated spectrum analyzer state from the specified location. The state is changed to that of the recalled trace and trace A is placed in the view mode.

### **RECALL** $\rightarrow$ **TRACE B**

immediately recalls the trace and its associated spectrum analyzer state from the specified location. The state is changed to that of the recalled trace and trace B is placed in the view mode.

#### NEXT PAGE

displays the subsequent page(s) of the directory. There can be up to 54 entries per page of directory.

# **PREV MENU**

displays the TRACE SAVE/RCL main menu.

| LIMIT LINE Menu | A limit line is a display line specified by a set of coordinate points,<br>each point consists of a frequency component, an amplitude value,<br>and, optionally, a second amplitude value. The amplitude values<br>represent either upper/lower or middle/delta amplitude limits for the<br>corresponding frequency component. Limit lines work only when<br>the spectrum analyzer vertical scaling is in the log mode, not the<br>linear mode. One of the advantages of using the HP <b>85620A</b> Mass<br>Memory Module limit-line feature is that, coupled with its Autosave<br>function, trace data can be stored automatically any time a signal fails<br>a specified limit. |
|-----------------|----------------------------------------------------------------------------------------------------|
|                 | A set of limit-line coordinates makes up a segment. These segments<br>are entered into a limit-line table. There can be up to 18 segments per<br>limit line. You may enter amplitude values in one of the two following<br>formats.                                                                                                    |
|                 | • Upper/Lower: input upper and/or lower amplitude values. If an upper-limit value is not entered, the upper limit assumes a default value of +50 dBm. If a lower-limit value is not entered, the lower limit assumes the default value of -175 dBm. If the lower-limit value is greater than the upper-limit value, the two values are set equal to the value entered last.                                                                                                    |
|                 | • The middle/delta format requires the input of a middle amplitude value. You may also specify a deviation (positive and negative values) from either side of this value. If no deviation is entered, the deviation defaults to zero.                                                                                                    |
|                 | The limit line is displayed according to the spectrum analyzer settings (instrument state). If the spectrum analyzer is in single-sweep mode and you change the settings, the limit line is not updated until another sweep is initiated.                                                                                                    |
|                 | The two types of limit lines that you can generate are relative<br>and absolute limit lines. Relative limit lines consist of frequency<br>components referenced to a center frequency, and amplitude<br>components relative to the reference level. A frequency component<br>of 0 Hz corresponds to the current center frequency of the signal. An<br>amplitude component of -10 dB indicates that -10 dB is added to the<br>reference level value to obtain the amplitude of the given component<br>(reference level offset included).                                                                                                    |
|                 | Absolute limit lines contain only absolute amplitude and frequency<br>values. The amplitude and frequency offsets of the spectrum analyzer<br>(FOFFSET and ROFFSET) do, however, affect the absolute displayed<br>amplitude and frequency. This then influences the actual location of<br>the limit line on the screen.                                                                                                    |
|                 | Limit lines are generated from a set of coordinates, interpolated<br>between any two points the user has entered in the limit-line table<br>for a given segment. With a relative limit line, the line is mapped to<br>the screen based on the spectrum analyzer span. Absolute limit-line<br>displays are influenced by the span, center frequency, and reference<br>level. Figure 2-8 illustrates the Limit-line menu softkeys.                                                                                                    |
|                 |                                                                                                    |

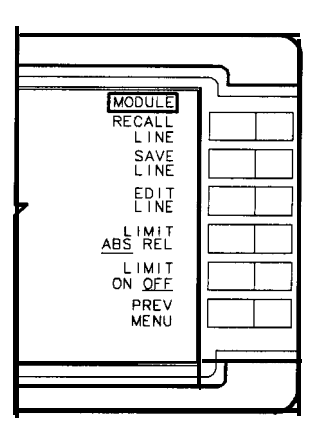

df26a

Figure 2-8. Limit-line Menu Softkeys

#### **RECALL LINE**

activates the menu from which you can recall a limit line. The first two **softkeys** specify the memory location from which to recall a limit line. The RAM memory of the module is the default location. If no limit lines exist in your selected location, the message No applicable entries is displayed on the CRT. If there are several limit lines, notice in the upper right-hand comer of the directory the message PAGE 1 of ?. Press the **NEXT PAGE** softkey to review subsequent pages of the directory. The Recall Line menu softkeys are illustrated in Figure 2-9 and explained after the figure.

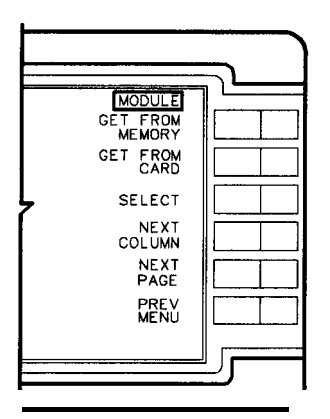

Figure 2-9. Recall Line Menu Softkeys

# **GET FROM MEMORY**

displays the limit lines stored in the battery-backed RAM of the module. Use the RPG knob or STEP keys to move the cursor to the limit line you want to recall. Its full name is displayed in the lower box of the directory. Press **SELECT** to activate the limit line.

# **GET FROM CARD**

displays limit lines stored on a memory card. If the card is empty, improperly installed, or not installed at all, the message No applicable entries is displayed on the CRT. Press **SELECT** to activate the limit line. (Option **T01** does not include memory card capability.)

**Note** Limit lines stored on memory cards using a mass-memory module with firmware **datecode** 910116 or later cannot be read into a module with an earlier firmware **datecode** (for example, 890524). Limit lines stored **on** cards using modules with firmware **datecode** 890524 or earlier can be read into a module with firmware **datecode** 910116 or later.

#### SELECT

selects the limit line that you have highlighted. Highlight the limit-line title by using the STEP keys or RPG knob to move the cursor to the title.

# **NEXT PAGE**

displays the subsequent page(s) of the directory. There can be up to 54 items per page of menu.

#### **PREV MENU**

displays the main menu for limit lines.

# SAVE LINE

displays the Save-Line menu softkeys. You select where to store a limit line. See Figure 2-10. Limit lines are stored by their titles. The program generates and attaches the default title "LIMIT-LINE" if you do not create one. Remotely create or edit a title using the TITLE command. Select (DISPLAY), MORE , then SCREEN TITLE and enter your title.

| Note | If remote mode is active and another limit line is stored without<br>specifying a unique title, the program automatically gives the new<br>limit line the same default title and overwrites the old limit line<br>without warning. If you are saving a line under the default title using<br>the front-panel keys, you are asked whether the old line should be<br>overwritten. Titles you specify are overwritten if they are saved<br>under the same name. |
|------|----------------------------------------------------------------------------------------------------|
| Note | If a file has been stored into memory using a <b>16-character</b> title, the first 9 characters must be unique to avoid writing over an existing file. If a file name is longer than 9 characters or if lower-case letters are used, the file name will be converted, if possible, to an LIF compatible file name using only the first 9 characters.                                                                                                    |

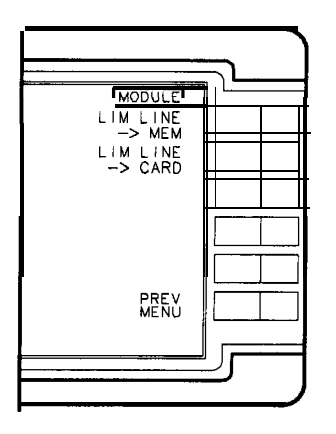

DF217

# Figure 2-10. Save Line Menu Softkeys

# LIM LINE $\rightarrow$ MEM

highlights as the program stores the table of limit-line data in the battery-backed RAM of the module.

# LIM LINE $\rightarrow$ CARD

highlights as the program stores **the** table of limit-line data on a RAM card, if one is installed and not set to safe. (Option **T01** does not include memory card capability.)

**Note** Limit lines stored **on** memory cards using a mass-memory module with firmware **datecode** 910116 or later cannot be read into a module with an earlier firmware **datecode** (for example, 890524). Limit lines stored on cards using modules with firmware **datecode** 890524 or earlier can be read into a module with firmware **datecode** 910116 or later.

# **PREV MENU**

returns you to the previous menu displaying the SAVE LINE softkey.

#### EDIT LINE

displays the table of limit-line segments and the menu of **softkeys** illustrated in Figure 2-1 1. The **softkeys** are explained below. Refer to Figure 2-12 for the screen display of the limit line. You can create up to 18 limit-line segments per table. Determine whether you want a relative or absolute limit line then begin creating or editing limit lines using the following steps:

- 1. Choose either upper/lower or middle/delta amplitude parameters.
- 2. Enter the parameter data into the table for each segment.
- 3. Select the segment type.
- 4. Name the limit line using the Display menu keys.
- 5. Return to the module Limit-line menu to save the limit line. The limit-line information you enter into the table is volatile; therefore, be sure to save the information with the **SAVE** LINE softkey.

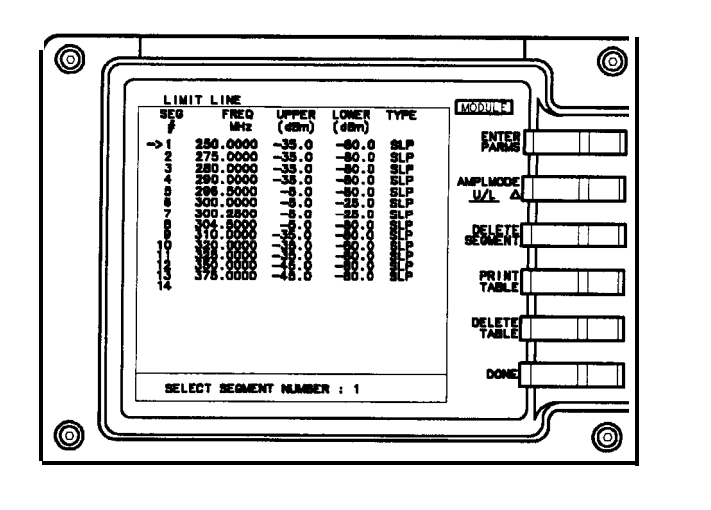

Figure 2-1 1. Edit Line Menu Softkeys and Table Example

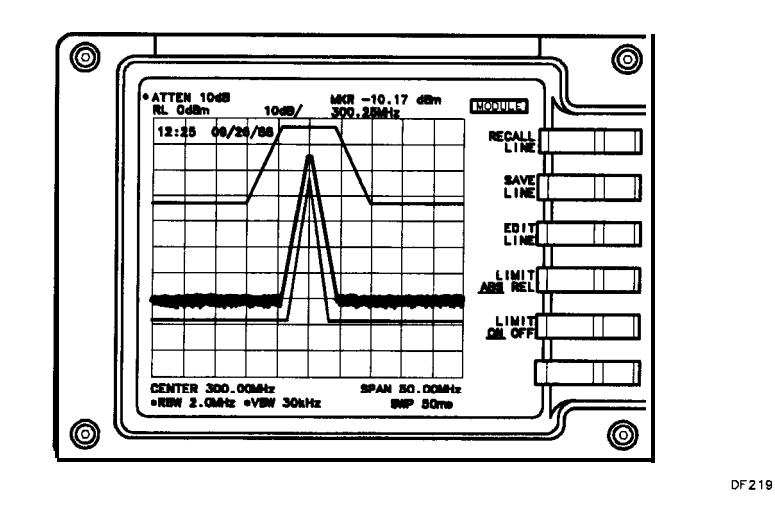

Figure 2-12. Sample Limit Line Using Figure 2-11 Table Data

# **ENTER PARMS**

displays the **softkeys** you use to edit or create limit lines. To create a line, press **SELECT SEGMENT** followed by one of the other softkeys. Enter the parameter value using the RPG knob, STEP, or data keys. Use the spectrum analyzer (BKSP) key to correct errors. Press an appropriate units key to complete the data entry. Select the remaining parameters and enter their values by pressing the appropriate **softkey** and data keys. When **all** segments are defined, press **PREV MENU** and **DONE**, then, title the line using the

**DISPLAY** function keys. Press **SAVE LINE** to store the limit-line parameters in a table. If you are editing the parameters of an existing limit line, you can select which segment you want to activate for editing. Press **SELECT SEGMENT**, then using the keypad or the RPG select the segment you want to edit. If using the keypad, follow the number with any units key. The cursor **moves** to the segment you have specified. Figure 2-13 illustrates the **softkeys** described below.

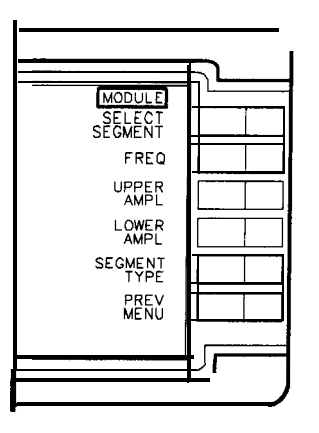

Figure 2-13. Enter Parameters Menu Softkeys

# **SELECT SEGMENT**

allows you to choose a segment number. You may either create new parameters for another segment or edit the parameters of an existing segment. Locate the cursor at the segment number by using the RPG knob or step keys, or enter a numeric key corresponding to the segment number you want, followed by any units key. The cursor moves to the segment you have specified.

**Note** The number of characters accepted for frequency values is to the nearest 100 Hz over the full range of spectrum analyzer frequencies. The number of characters accepted for amplitude values is to the nearest tenth of a **dB** over the full range of spectrum analyzer amplitudes.

### FREQ

highlights and allows you to enter up to 12 characters (10 plus the decimal point and sign) for a frequency value using the data keys, RPG knob, or STEP keys. Terminate the data entry by pressing a units key, then any other parameter **softkey** to continue creating or editing a limit-line segment.

# **MID or UPPER AMPL**

highlights and allows you to enter up to six characters (plus or minus sign, four digits, and a decimal point) for the upper- or mid-amplitude value using the data keys, RPG knob, or STEP keys. Terminate the data entry by pressing an appropriate units terminator key, then any other parameter **softkey** to continue creating or editing a limit-line segment.

# **DELTA or LOWER AMPL**

highlights and allows you to enter up to six characters (plus or minus sign, four digits, and a decimal point) for the lower or delta amplitude value using the data keys, RPG knob, or STEP keys. Terminate the data entry by pressing the appropriate units key, then any other parameter **softkey** to continue creating or editing a limit-line segment.

# SEGMENT TYPE

accesses the SLOPE #/LIN FREQ (default setting) or FLAT

segment type softkeys and PREV MENU softkey. See Figure 2-14. Choose a line type, or return to the previous menu.

**Note** Limit-line data is sorted in frequency order in the limit-line table. The sorting occurs after you have pressed the **PREV** MENU key. If two data points are at the same frequency, they are sorted by the order in which they were entered.

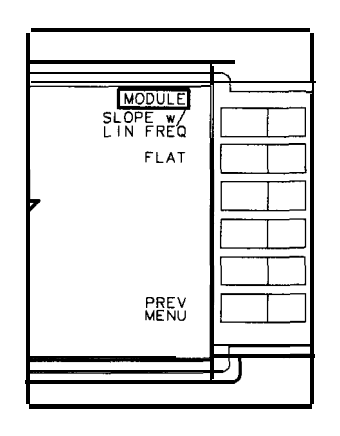

Figure 2-14. Segment Type Menu Softkey

#### **SLOPE w/ LIN FREQ**

draws lines by connecting all frequency/amplitude pairs in the order determined by the sorting operation previously explained. The data is displayed with a linear slope in frequency and a logarithmic slope in amplitude.

# FLAT

draws a flat line, connecting frequency/amplitude pairs point to point until the line encounters another frequency whose amplitude is different, then the line is drawn vertically to the next amplitude value. The limit line is drawn without the logarithmic slope in amplitude.

#### PREV MENU

returns you to the previous menu displaying the **SEGMENT** 'TYPE softkey.

# PREV MENU

returns you to the previous menu displaying the **ENTER PARAMS softkey.** Pressing this key also performs the sorting of the limit-line segments in frequency order in the limit-line table.

# AMPL MODE U/L A

select upper/lower to enter amplitude values that display a limit line above or below an active trace. Use the delta (A) amplitude mode to create a dual limit line with an upper limit of MID plus **DELTA**, and a lower limit of MID minus DELTA. The delta should be positive.

# **DELETE SEGMENT**

deletes the limit-line segment highlighted with the cursor. When the table is empty (no limit-line segments defined), only 1 appears under SEG **#**.

#### PRINT TABLE

This **softkey** label exists only if your spectrum analyzer has printer capability. Pressing this key prints the currently selected limit-line table on an HP-IB printer. The output format is tabular Pressing the **PRINT softkey** prints the table only; **softkey** labels, graticule, or other characters and symbols are not printed. If the printer is disconnected or off, the print function must be repeated after you connect or turn the printer on.

# Note

The limit-line table cannot be printed while the instrument is operating with Trace A in VIEW or BLANK mode. Pressing the **PRINT TABLE** key under these conditions will have no effect until the Module menu is exited, at which time the current trace and display will be printed.

#### **DELETE TABLE**

displays CONFIRM DELETE CANCEL DELETE softkeys. Select CANCEL DELETE

if you do not want the contents of the table deleted. Select **CONFIRM** DELETE if you wish to delete all table contents.

#### DONE

restores the menu containing the **EDIT** LINE softkey.

#### LIMITS ABS REL

uses the current limit line as a reference for absolute frequency and amplitude values when the default **ABS** mode is activated. The **REL** setting causes the current limit-line value to be relative to the displayed center frequency and reference-level amplitude values.

#### LIMITS ON OFF

allows you to turn the currently selected limit-line function on or off. With limit lines set to ON, a limit-line test is made at the end of each sweep. If the active trace falls outside any point of the upper or lower limit, the message LIMIT FAILED is displayed on the screen. If limits are set to OFF, the active trace is not tested. Press the MODULE key on the spectrum analyzer to return to the module main menu.

# **AUTOEXEC Menu**

Accessing this menu displays the AUTOEXEC/AUTOSAVE SCHEDULE. From here, you can define the criteria to execute **DLPs** automatically. Up to seven **DLPs** may **be** scheduled. These may be interleaved with the Autosave operations. The schedule can be revised in this menu by using the RPG knob or STEP keys and other **softkeys** for editing described below.

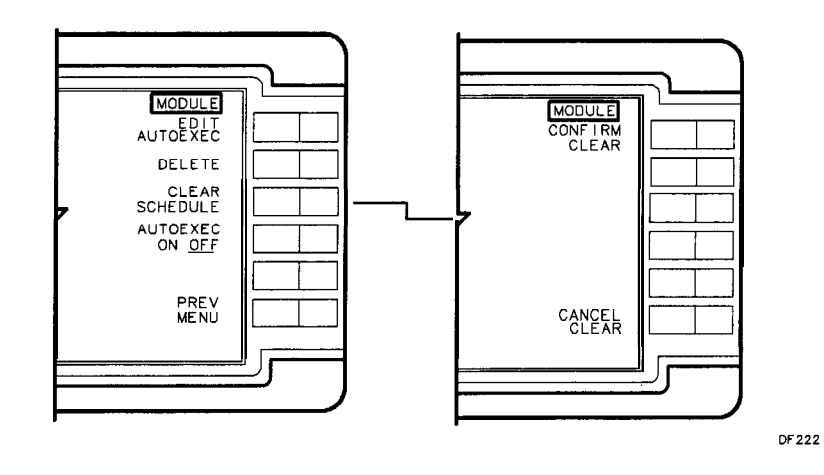

Figure 2-15. Autoexec Menu Softkeys

# **EDIT AUTOEXEC**

uses RPG knob or STEP keys to move cursor to the position, based on numeric hierarchy, in which you want **the** DLP scheduled. The **softkeys** of the menu illustrated in Figure 2-16 are described below.

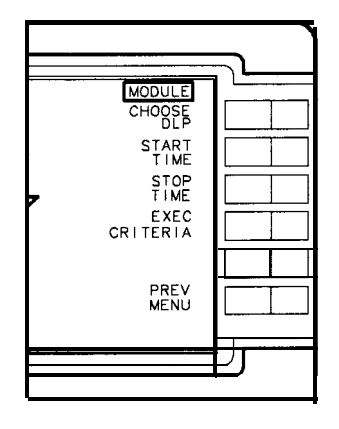

Figure 2-16. Edit Autoexec Softkeys

#### **CHOOSE DLP**

displays the DLP directory and suspends any running DLPs until you exit this menu. See Figure 2-17 for an example of the directory. If no DLPs are stored in memory, the message No applicable entries is displayed. Otherwise, use the RPG knob or STEP keys to move the cursor to the entry you wish to choose. Notice that there is a **NEXT PAGE softkey**. If your DLP is not listed in the first page of entries, check the subsequent pages. DLPs stored only on memory cards are not listed in the directory. (Option T01 does not include memory card capability.) They must be stored in the module RAM before they appear in the directory. Do this through the Utility menu. Press **UTILITY** and

CATALOG MEM CARD until card is underlined. Move the cursor to the DLP you

want to copy, press COPY TO MEMORY . Now return to the Autoexec menu,

press **EDIT AUTOEXEC**, then **CHOOSE DLP**. With the cursor located by your selection, press one of the Choose DLP menu **softkeys** listed below.

Note

**DLPs** stored on memory cards using a mass-memory module with firmware **datecode** 910116 or later cannot be read into a module with an earlier firmware **datecode** (for example, 890524). **DLPs** stored on cards using modules with firmware **datecode** 890524 or earlier can be read into a module with firmware **datecode** 910116 or later.

#### SELECT

loads the DLP into one of the seven positions of the schedule. The position the DLP occurs in the schedule determines its priority in execution.

#### **EXECUTE NOW**

initiates the selected DLP immediately.

#### **NEXT PAGE**

accesses the subsequent page of the directory.

#### **PREV MENU**

returns you to the preceding menu.

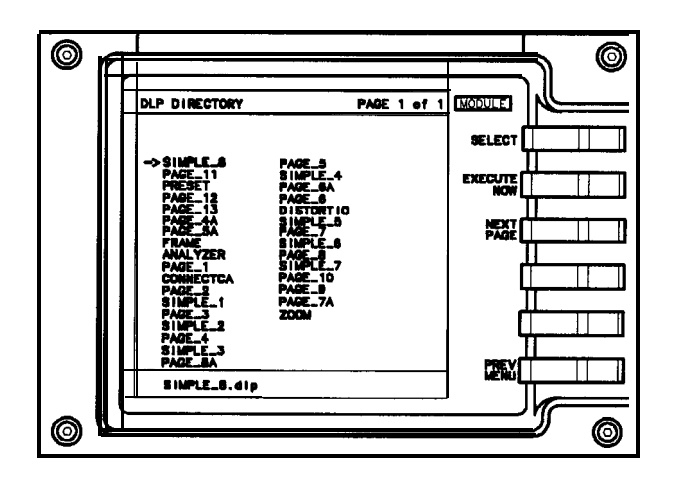

Figure 2-17. DLP Directory Example

# **START TIME**

allows you to enter the date and time you want the Autoexecute function to begin. Enter the date and time in the format shown in the lower box of the schedule display. Any **DLPs** which were running when you selected

EDIT AUTOEXEC are suspended during the editing process.

# **STOP TIME**

allows you to enter the date and time you want the Autoexecute function to end. Enter the time and date in the format shown in the lower box of the schedule display. If the stop time is less than the start-time, the stop-time is left undefined.

# EXEC CRITERIA

accesses the menu for you to define the criteria, or conditions, that will activate the Autoexec function. Execute criteria defaults to ON EOS (on end of sweep). Select one of the **softkeys** illustrated in Figure 2-18.

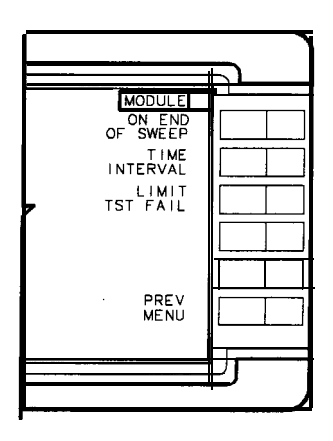

Figure 2-18. Execute Criteria Softkeys

#### **ON END OF SWEEP**

executes the selected DLP at the end of every normal sweep. This is the default criteria if no other is selected. If the DLP operation is incomplete at the end of the sweep, the DLP completes before more data is evaluated.

# TIME INTERVAL

displays HHMMSS in the lower box of the AUTOEXEC/AUTOSAVE SCHEDULE display. Use the data keys to enter a time interval in its displayed format. The program executes the selected DLP at the specified intervals. (If you enter an interval value of zero, the module defaults to the ON EOS setting.)

# LIMIT TST FAIL

causes the module to execute a DLP when an active limit line is exceeded. The first step in setting up a limit-test fail function is to have an active signal with all the spectrum analyzer settings determined. Next, build or recall a limit line, select a start/stop time, then press **LIMIT TST FAIL**.

# PREV MENU

returns you to the previous menu displaying the **EXEC CRITERIA softkey.** Press **PREV MENU** again to return to the menu displaying the EDIT **AUTOEXEC softkey**.

# DELETE

deletes the function name you have selected using the RPG knob or STEP keys.

# **CLEAR SCHEDULE**

displays the **CONFIRM CLEAR CANCEL CLEAR** softkeys. Select **CONFIRM CLEAR** if you wish to remove all entries from the **AUTOEXEC/AUTOSAVE** SCHEDULE. Otherwise, press **CANCEL CLEAR** to return to the previous menu.

# **AI 'TOEXEC ON OFF**

turns the Autoexec schedule on or off. While you are in this menu, no **DLPs** are allowed to execute. If AUTOEXEC is set to ON, DLP execution priority is determined by its location in the schedule. If a DLP is activated as soon as you turn Autoexec on, you will have to press **PRESET** on the spectrum analyzer to interrupt the DLP and regain control of any module or spectrum analyzer front panel keys.

# PREV MENU

returns you to the previous menu displaying the **AUTOEXEC MENU softkey**, if there are no **DLPs** running. If a DLP is activated as soon as you turn Autoexec on, you will have to press (**PRESET**) on the spectrum analyzer to interrupt the DLP and regain control of any module or spectrum analyzer front panel keys. (**PRESET**) turns the Autoexec schedule off.

# **KEYDEF Menu**

Press **KEYDEF** to display the User Key *Definitions* table. The 10 user-definable **softkeys** that can be labeled to activate DLPs stored in the module are listed here. Use the RPG knob or STEP keys to place the cursor beside one of the 10 user-definable **softkeys** in this menu. The DLP name you select from the module memory is loaded onto this **softkey**. Ib load a DLP stored on the memory card onto a user **softkey**, you must first copy it into the module memory. (Option **T01** does not include memory card capability.) Do this remotely with the **CARDLOAD** command or locally using the Utility menu softkeys. Figure 2-19 illustrates the **softkeys** described below.

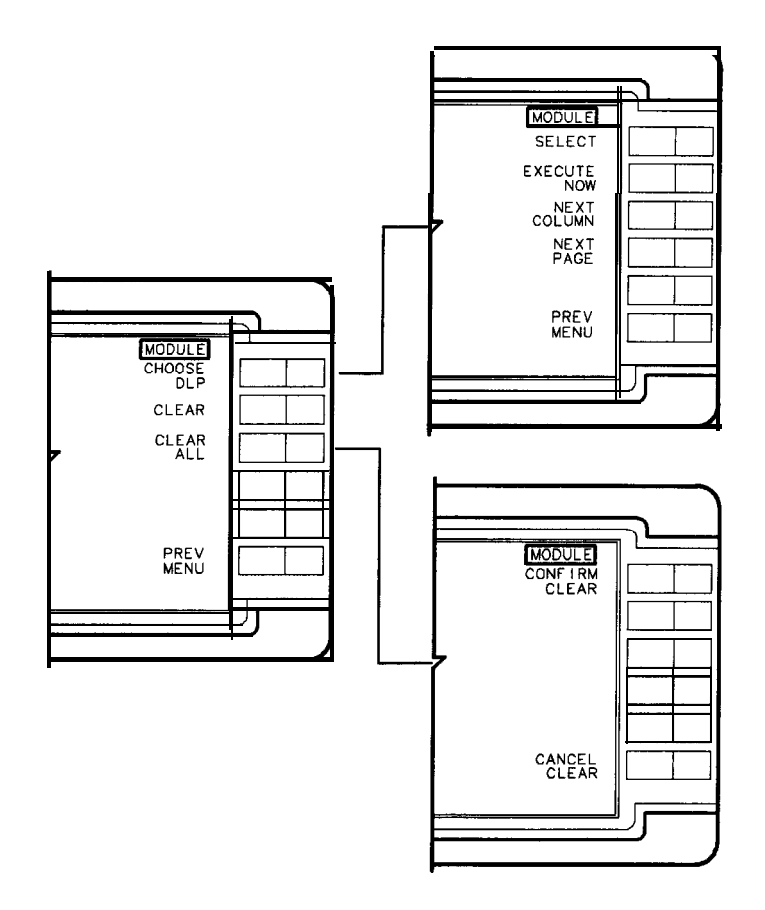

Figure 2-19. Keydef Menu Softkeys

# **CHOOSE DLP**

displays the DLP directory. If no DLPs are stored in memory, the message No applicable entries is displayed. Otherwise, use the RPG knob or STEP keys to move the cursor to the entry you wish to choose. Notice that there is a **NEXT** PAGE **softkey**. If your DLP is not listed in the first page of entries, check the subsequent page. Either run it by pressing **EXECUTE NOW** to start the operation, or press **SELECT** to load it onto the selected key.

**Note** DLPs stored on memory cards using a mass-memory module with firmware datecode 910116 or later cannot be read into a module with an earlier firmware datecode (for example, 890524). DLPs stored on cards using modules with firmware datecode 890524 or earlier can be read into a module with firmware datecode 910116 or later.

#### SELECT

assigns the DLP you have highlighted to a User Key menu key. Use the RPG knob or STEP keys to move to the DLP you want to assign to a key.

#### **EXECUTE NOW**

executes the highlighted DLP immediately.

#### NEXT PAGE

accesses the subsequent page of the directory.

#### PREV MENU

returns you to the previous menu displaying the **CHOOSE DLP** softkey.

#### CLEAR

clears the DLP name from the user-key you have highlighted. Move the cursor to the user-key number with the RPG knob or STEP keys.

# **CLEAR ALL**

accesses the **CONFIRM CLEAR CANCEL CLEAR** softkeys. Press **CONFIRM CLEAR** to clear all the **DLPs** from the user keys. Otherwise, press **CANCEL CLEAR** to return to the previous menu displaying the **CLEAR** ALL softkey.

#### **PREV MENU**

returns you to the previous menu displaying the module main menu.

# **UTILITY Menu**

Press UTILITY to gain access to the utility functions available with the HP **85620A** Mass Memory Module. See Figure 2-20.

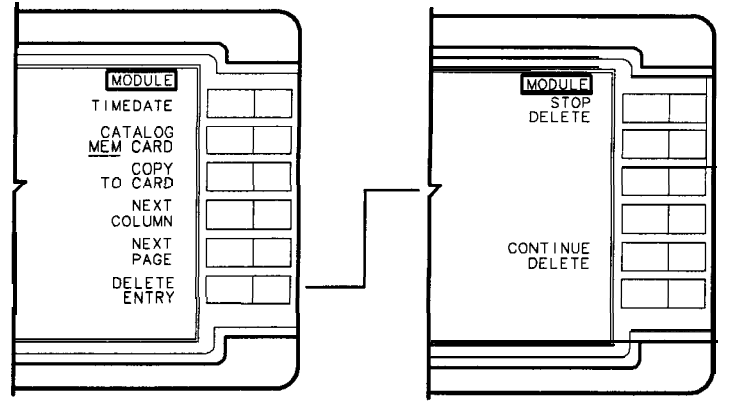

df29a

Figure 2-20. Utility Menu Softkeys (MEM selected)

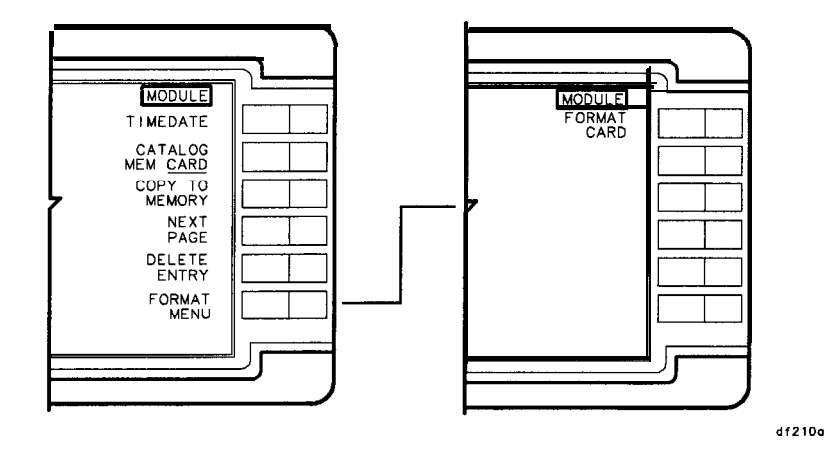

Figure 2-21. Utility Menu Softkeys (CARD selected)

#### TIMEDATE

activates menu selections for setting the time and date. See Figure 2-22 for the softkeys defined below.

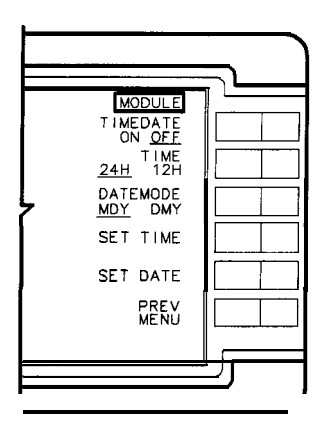

DF 228

Figure 2-22. Timedate Menu Softkeys

#### **TIMEDATE ON OFF**

displays the time and date in the active function block of the spectrum analyzer display when set to ON. **The** default setting is OFF. The date display format is a function of the **DATEMODE** softkey. The time display can be formatted for a **24-hour** or **12-hour** clock. The clock is updated every minute. Seconds are not displayed.

# **TIME 24H 12H**

toggles the time display to either **24-hour** (International) mode or **12-hour** (AM/PM) mode. Press the **TIME** softkey until your preference is underlined. The default format is the **24-hour** mode.

# DATEMODE MDY DMY

toggles the format of the date displayed on the CRT. Select MDY (month, day, year) or DMY (day, month, year) by pressing the **DATEMODE MDY DMY softkey** until your preference is underlined. The default setting is MDY.

# SET TIME

sets the real-time clock to the time you specify. Enter the **24-hour** time in the HHMMSS format (the time display format is a function of the **TIME 24H 12H** softkey). Valid hour (HH) values are from 00 to 23. Valid minute (MM) and second (SS) values are from 00 to 59.

# **SET DATE**

initializes the real-time clock to the date you specify. Enter the date in the MMDDYY or DDMMYY format, depending on the date format you have selected. The default format is MDY. Valid data entry for the month is MM (values 01 through 12), DD (values 01 through 31), and YY (values 00 through 99).

## **PREV MENU**

returns you to the previous menu containing the TIMEDATE softkey.

# **CATALOG MEM CARD**

toggles between the catalogs of the contents of the module battery-backed memory or contents of the memory card, if one is installed. If CARD is selected, the card format menu key is made available by pressing **FORMAT** MENU on later firmware revisions, or by pressing the blank **softkey** on earlier firmware revisions. (Option **T01** does not include memory card capability.) If the card is missing, empty, or incorrectly installed the message No applicable entries is displayed in the MEMORY CARD DIRECTORY. Memory cards are LIF formatted (Logical Interchange Format). LIF entries are from 1 to 10 ASCII characters long. The module reserves one of the 10 characters for file encoding purposes, such as .LMT, .TRC, or .DLP. The user, therefore provides 1 to 9 ASCII characters for titling memory card entries. (Refer to the LIF Document, HP part number 5955-2676.) The default setting is MEM.

# **COPY TO MEMORY CARD**

toggling the **CATALOG MEM CARD** key automatically toggles the copy key between memory and card to allow you to copy any of the directory entries to module memory or to a card. (Option **T01** does not include memory card capability.) The card must be properly installed and not write-protected. Use the RPG knob or STEP keys to move the cursor to your selection. Press the **COPY** TO **MEMORY CARD** softkey to activate the copy function.

Note

DLPs, traces, and limit lines stored on memory cards using a mass-memory module with firmware **datecode** 910116 or later cannot be read into a module with an earlier firmware **datecode** (for example 890524). DLPs, traces, and limit lines stored on cards using modules with firmware **datecode** 890524 or earlier can be read into a module with firmware **datecode** 910116 or later.

#### **NEXT PAGE**

accesses any subsequent page(s) of the directory.

## **DELETE ENTRY**

press this **softkey** after using the RPG knob or STEP keys to **move** the cursor to the entry you wish to delete. The **STOP DELETE** and **CONTINUE DELETE softkeys** are then displayed.

#### **STOP DELETE**

returns you to the directory.

#### **CONTINUE DELETE**

immediately deletes the highlighted entry.

#### FORMAT MENU (firmware revision 950829 and later)

accesses the card formatting key.

#### FORMAT CARD

requests you to enter the number of directory entries. The number of entries MUST be a multiple of 8 (for example, 8, 16, 24, 32, 40, and so on). Optimum memory utilization is obtained when one directory per kilobyte of memory is selected. For example, enter 32 for a 32 kilobyte RAM card, or 128 for a 128 kilobyte RAM card.

# Softkey Menu

# Introduction

The menus of the HP **85620A** Mass Memory Module are graphically represented in this chapter. The Main Menu keys are labeled in the upper right-hand corner of each grouping. Main Menu keys are listed below:

- USER KEYS
- TRACE SAVE/RCL
- LIMIT LINE
- AUTOEXEC MENU
- KEYDEF
- UTILITY

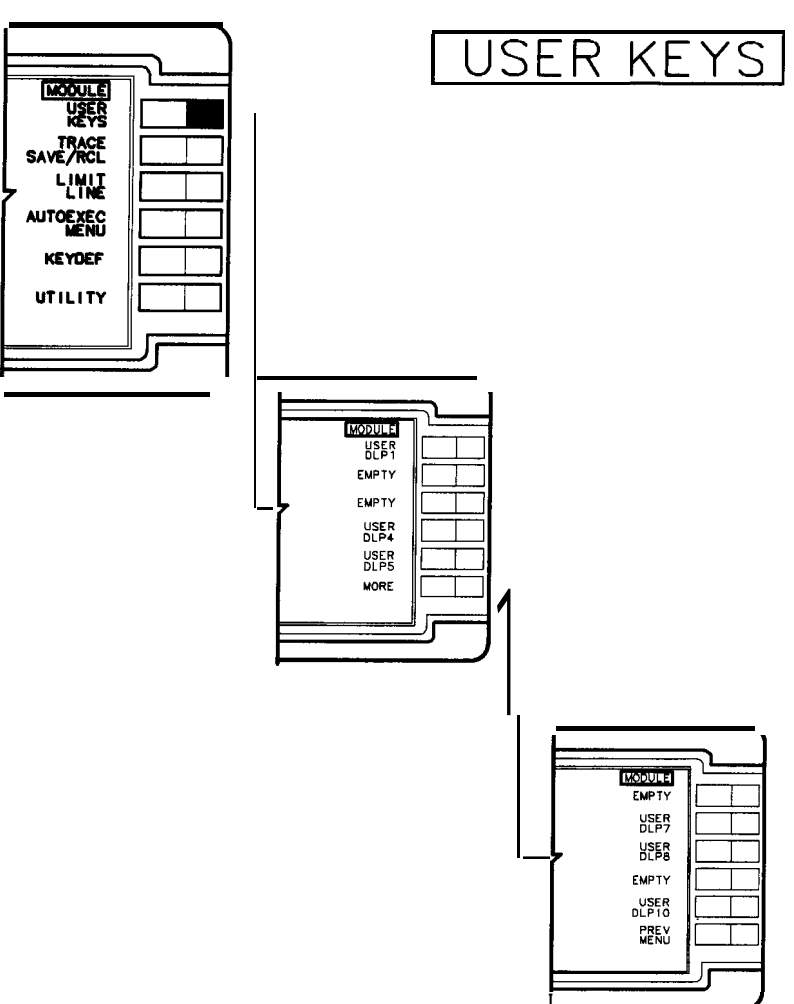

Figure 3- 1. User Keys

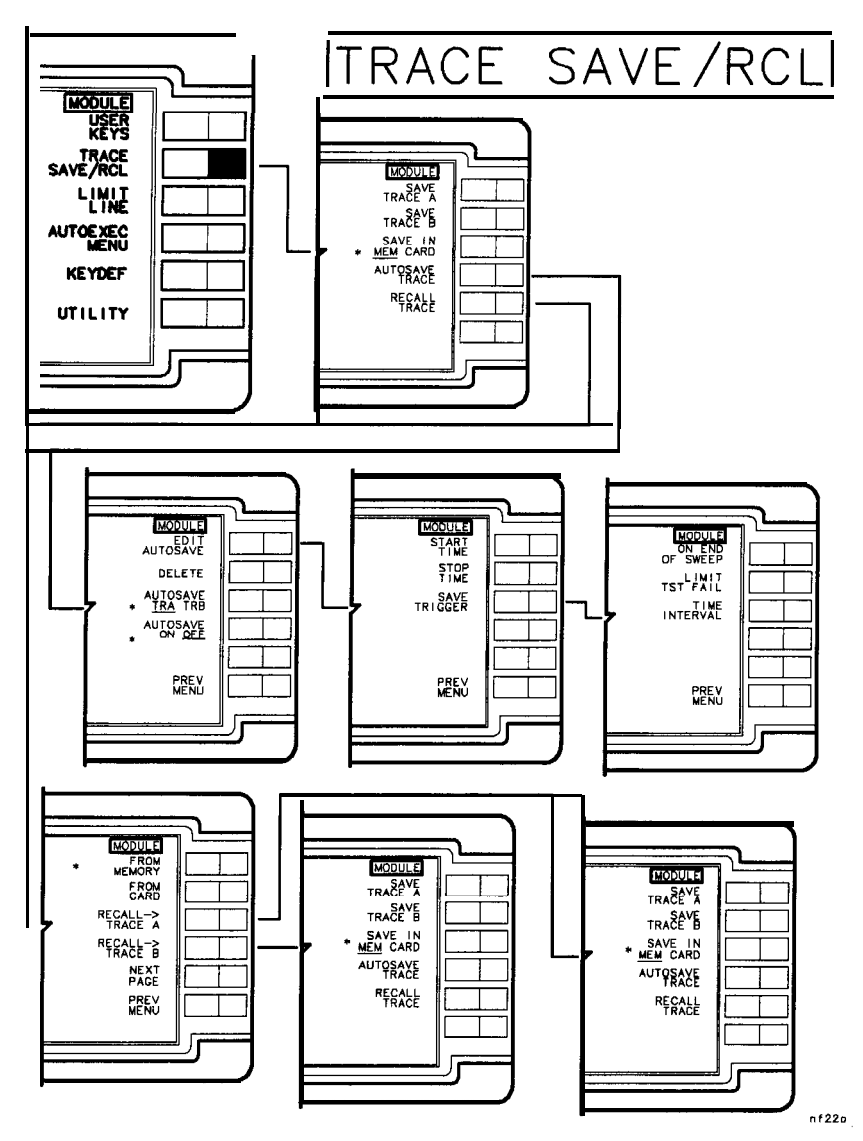

Figure 3-2. Trace Save/Rcl

\* default

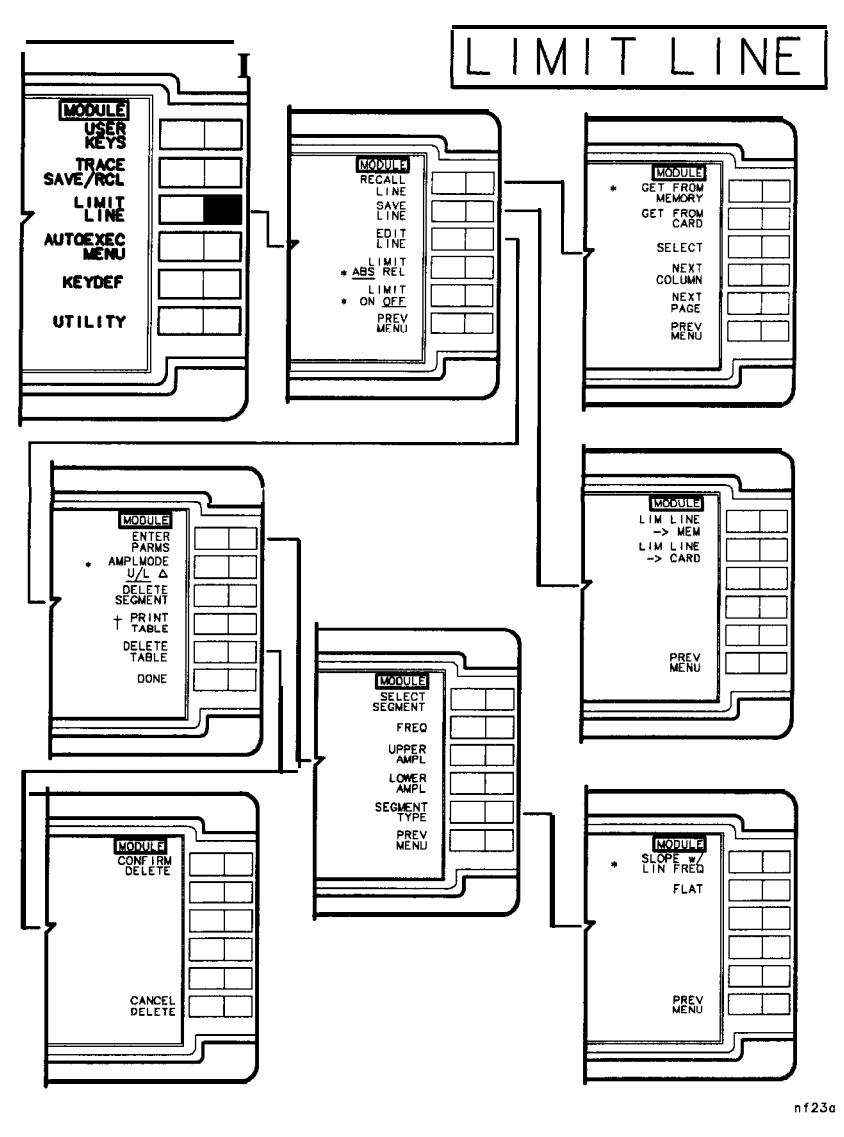

Figure 3-3. Limit Line

\* default

† This softkey label appears only if the spectrum analyzer has printing capability.

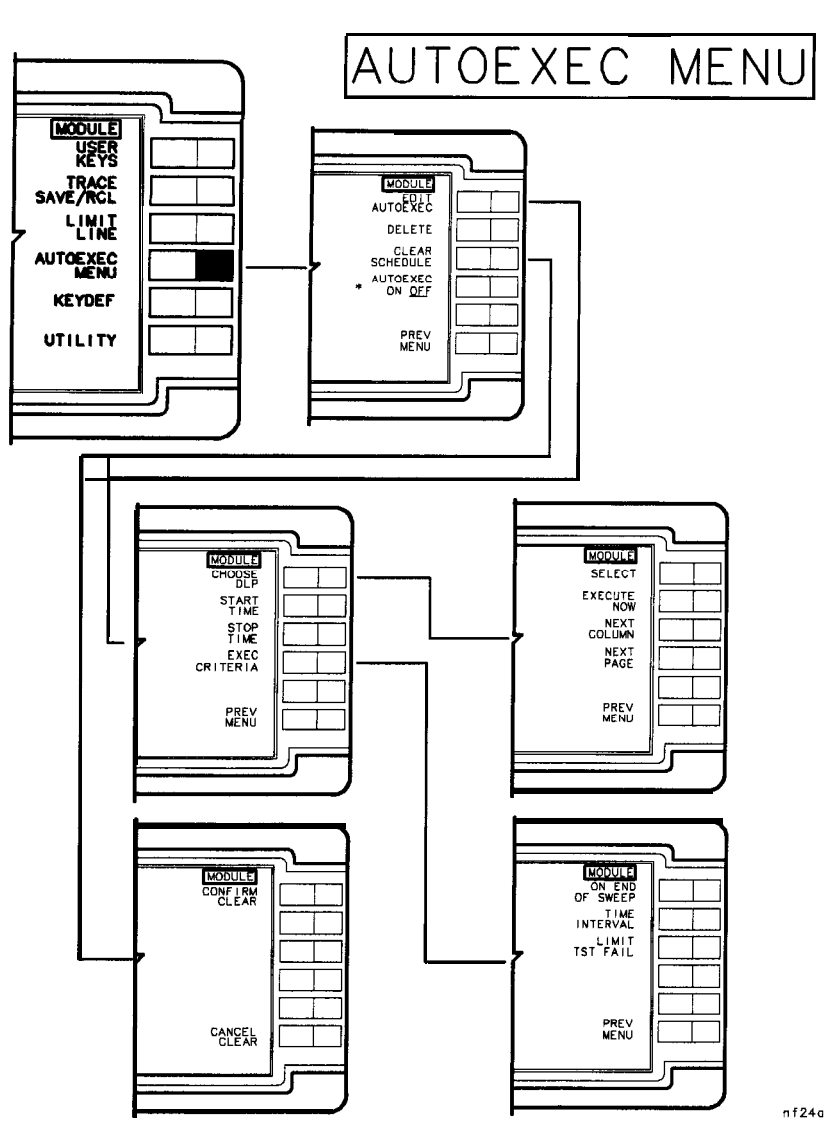

Figure 3-4. Autoexec Menu

• default

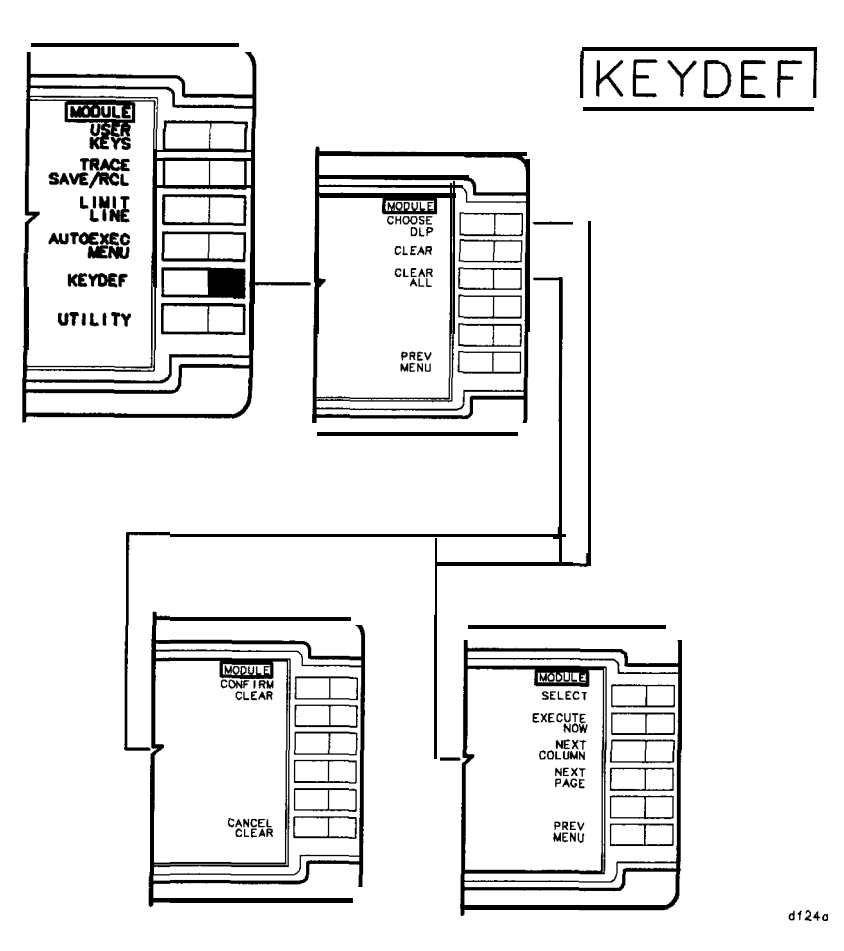

Figure 3-5. Keydef

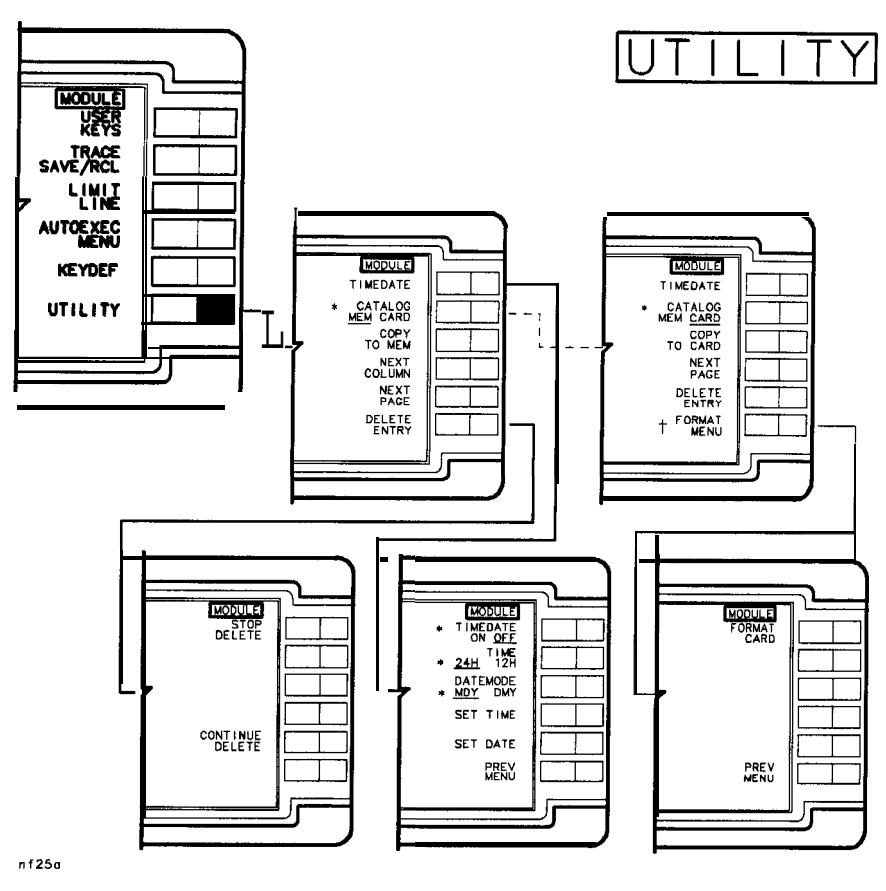

Figure 3-6. Utility

- \* Alternate functions appear when CARD is underlined in CATALOG MEM CARD.
- † This softkey is absent for mass memory modules having firmware revision 910116 and earlier.

NoteFORMAT MENU does not appear (blank softkey) for firmware revisions910116 and earlier, but the FORMAT MENU functionality is still<br/>available by pressing the blank softkey.

# Introduction

This chapter contains programming information for the HP **85620A** Mass Memory Module. The section that follows provides some fundamental information about creating your own **DLPs** (downloadable programs). Also included are descriptions of syntax diagram terms along with syntax diagrams and some program examples.

# Getting Started with DLPs

This section is an introduction to the concept of **DLPs**. It includes front-panel operation and information on how to program and download programs into the mass memory module from a controller or from a memory card. You will find out how to correctly declare functions, variables, and traces, then allocate these variables in spectrum analyzer memory. After these are declared and allocated, the module allows you to execute **DLPs** without an external controller. Special features such as limit lines and automatic execution (autoexec), are also discussed. This section assumes that you are familiar with HP 9000 Series **200/300** Controllers.

What Is a DLP? A DLP is a single command or a sequence of commands used to perform a customer-specified operation. The user can define DLPs made up of several functions, variables, and traces, download them into the module RAM memory as one DLP, or define each command as a DLP. In the HP 85620A, there are one hundred twenty-eight kilobytes of RAM available for user DLPs. This memory is called the user-defined memory. Almost any instruction that can be executed over HP-IB can be executed in a DLP. In addition, DLPs have the ability to control other instruments over HP-IB. It is possible to design application programs and store them in user-defined memory as DLPs. These programs can then be executed without an external controller.

**DLPs** remain in memory even when the spectrum analyzer power is turned off. They are stored in the battery-backed RAM of the mass memory module and can be used repeatedly, whenever needed.
### **DLP Examples**

Several programming examples are included in this section to illustrate the operation of **DLPs** both remotely and via user-defined softkeys. Examples showing commands unique to **DLPs** are also given. Refer to the list of required equipment and the equipment setup information to set your system up and begin running the program examples.

### **Required Equipment**

- HP 85620A Mass Memory Module
- HP 8560A/E, or HP 8561A/B/E, or HP 8562A/B/E, or HP 8563A/E Spectrum Analyzer
- HP Series 200/300 Controller
- 10833 A/B/C/D HP-IB Cable Assembly
- HP BASIC 2.0 (or greater)

#### **Optional Equipment**

• Any HP-IB Compatible Printer such as an HP 2225D ThinkJet

### **Equipment Setup**

Connect the CAL OUTPUT to the RF INPUT of the spectrum analyzer. Set up the equipment as shown in Figure 4-1.

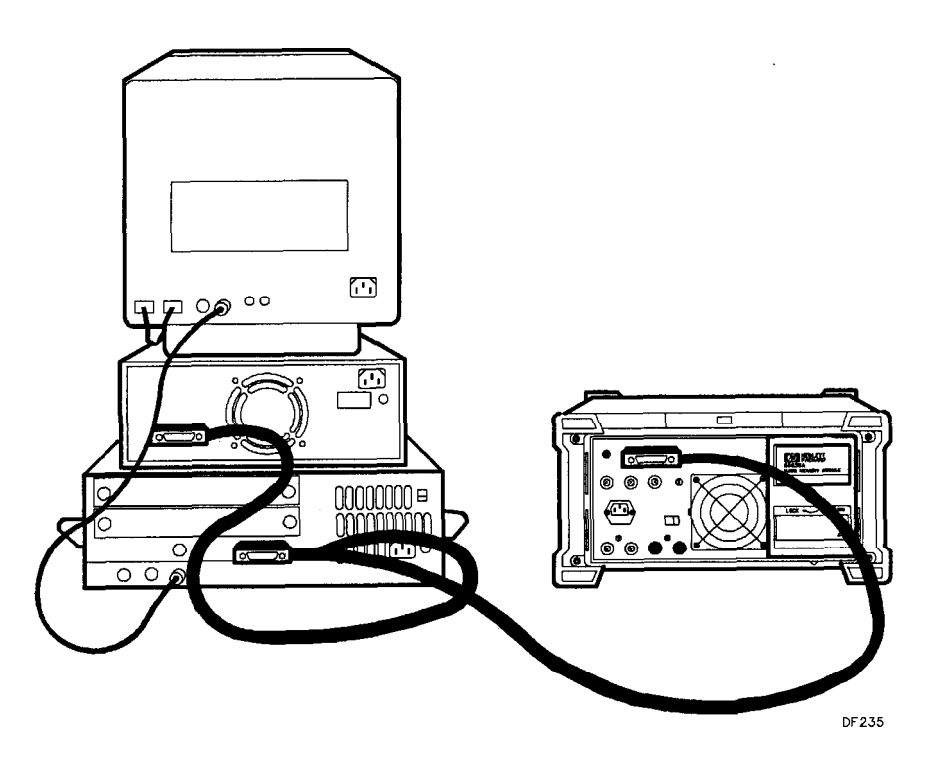

Figure 4-1. Equipment Setup

## **Programming Front-Panel Functions**

To prepare the spectrum analyzer for programming, use an external controller to enter the following literal example of the diagrammed command. It will preset the spectrum analyzer, set center frequency to 300 MHz, and span to 10 MHz.

```
Example 4-1
```

```
10 OUTPUT 718; "IP; CF 300MHZ; SP 10MHZ; ";
20 END
```

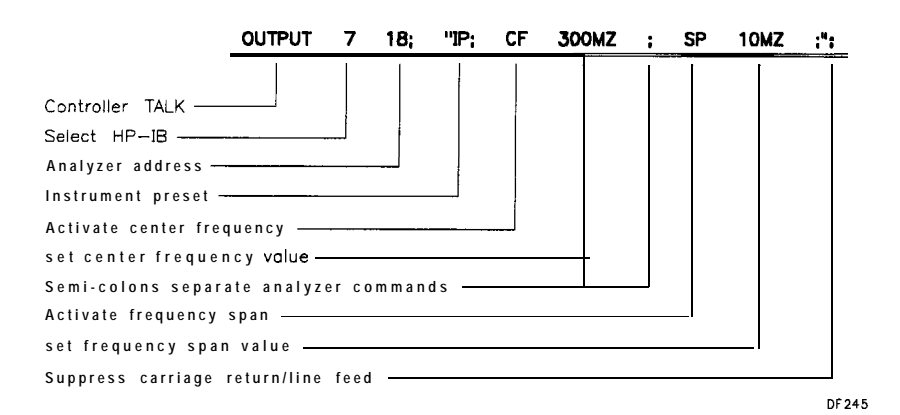

Figure 4-2. Preparing the Spectrum Analyzer for Programming

Executing the above program initiates the sequence of operations described above. If the CAL OUTPUT is connected to the RF INPUT, the 300 MHz calibrator signal should be displayed. The last function activated, SPAN, appears with its current value on the spectrum analyzer display.

It is important to note that the sequence of operations executed above may also be entered manually, from the front panel, to yield the same result. In fact, a manual sequence of keystrokes is **usually** developed first, then used as a basis for executing the same procedure under program control. This simple technique is recommended as a tool in developing software for automatic spectrum analyzers.

The semicolon (;) at **the** end of command lines serves to suppress the carriage-return/line-feed, and therefore conserves user memory.

### **Programming User-Defined Functions**

Example 4-2 demonstrates how to make a DLP from the commands used in Example 4-1.

### Example 4-2

10 OUTPUT 718; "FUNCDEF ZOOM, @; IP; CF 300MHZ; SP 10MHZ; @; "; !Assign the !label "ZOOM" 20 !to the indicated 30 !sequence of commands.

40 END

The FUNCDEF command specifies a user-defined function. The "at" sign (@) is used as a delimiter for the user-defined function "ZOOM". All characters between the "at" signs are part of the "ZOOM" routine.

Refer to the "Remote Programming" section in this chapter for further discussion of programming delimiters. Downloading the program in Example 4-2 from an external controller to the spectrum analyzer stores the routine in the mass memory module internal battery-backed RAM. The routine can now be executed without an external controller from the spectrum analyzer front panel. Press LCL, (MODULE),

AUTOEXEC MENU, EDIT AUTOEXEC, and CHOOSE DLP. Locate the

cursor at the DLP you want to execute, press EXECUTE NOW.. A typical listing of **DLPs** stored in a mass memory module is shown in Figure 4-3.

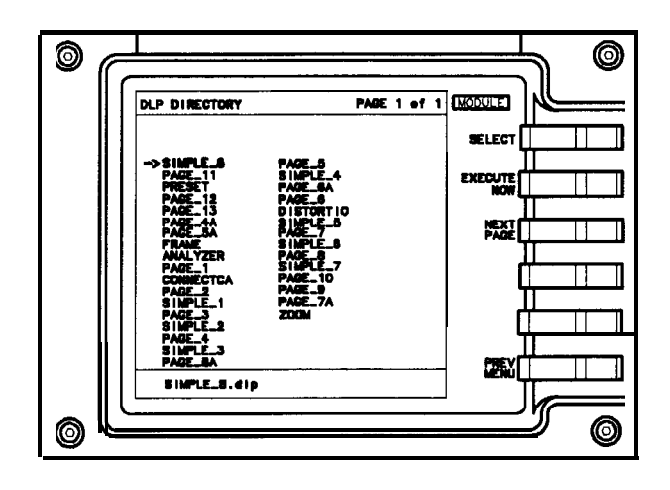

DF 236

Figure 4-3. Typical DLP Listing

#### **Programming User-Defined Functions**

For frequently used DLPs, it may be more convenient to load the program onto one of the user softkeys in the User Keys menu. Any DLP can occupy one of these ten user-definable softkeys. The DLP, once assigned to a softkey, can be executed independently without a controller by pressing the appropriate softkey in the User Keys menu. To assign a DLP to a softkey, the KEYDEF command must be invoked. The following program stores the DLP named "ZOOM" under softkey number 1 in the User Keys menu. Notice that the percent sign is used to delimit the title "ZOOM".

#### **Example 4-3**

| 10 OUTPUT 718; "FUNCDEF ZOOM, @; IP; CF 300MHZ | Z;SP 10MHZ;@;";            |
|------------------------------------------------|----------------------------|
|                                                | ! Assigns the label        |
| 20                                             | ! ZOOM to the indicated    |
| 30                                             | ! sequence of commands.    |
| 40 OUTPUT 718; "KEYDEF 1, ZOOM, %ZOOM%; ";     | ! Assigns the label "ZOOM" |
| 50                                             | ! to user key 1.           |
| 60 END                                         |                            |

To execute this DLP, press USER KEYS . "ZOOM" should be labeled on

**softkey** number 1. Press the **ZOOM softkey**. Labels for user-defined **softkeys** can be from 1 to 16 characters long. You can manually assign **DLPs** to a User Keys **softkey** from the Keydef menu found in the main menu of the module. Refer to the Operation Chapter in this manual for details about the Keydef menu.

**Note** The user-defined **softkeys** do not need to be labeled with the same label used to define the **DLPs** they will activate.

## **Determining Available User Memory**

Since user memory is limited, it may sometimes be valuable to determine the amount of memory a DLP requires. Doing this is a simple four-step process that requires the use of the MEM command.

1. Enter the command OUTPUT 718; "DISPOSE ZOOM; ";", then run Example 4-4 before the DLP is downloaded to verify available memory in the mass memory module.

### Example 4-4

| 10       | OUTPUT 718;"MEM?;";                        | ! Determine available user-memory                                 |
|----------|--------------------------------------------|-------------------------------------------------------------------|
| 20       |                                            | ! value and prepare to output value.                              |
| 30<br>40 | ENTER /18;M                                | ! Store the available user-memory<br>! value in the variable "M". |
| 50<br>60 | PRINT "MEMORY = ";M;"BYTES"<br>END         | ! Print the user-memory value.                                    |
|          | 2. Run Example 4-3 to dow required memory. | vnload the entire DLP and allocate the                            |

- 3. Run the program in step 1 again to determine the new value of available memory in the mass memory module.
- 4. Calculate the user memory required for the DLP by subtracting the value of memory found in step 1 from the value found in step 3.

**Note** The mass memory module has **128-kilobytes** of memory. This corresponds to 131,072 bytes (1024 bytes/kilobyte x 128 kilobytes).

### **User-Defined Variable and Trace Declaration**

To store a single value in the mass memory module RAM, a variable must be defined and set to an initial value. This allocates space in internal RAM for the variable name and value. The following example shows how to declare a variable and how the amplitude of a signal can be stored in a variable.

### Example 4-5

```
! Define variable, "AMPLITUDE
IO OUTPUT 718; "VARDEF AMPLITUDE, 0;";
20
                                          ! and initialize its value to zero.
30 OUTPUT 718;"IP:SNGLS:":
                                          ! Instrument preset, single sweep.
40 OUTPUT 718;"FA 275MHZ;FB 325MHZ;";
                                          ! Set the start and stop frequencies
50
                                          ! to 275 and 325 MHz respectively.
60 OUTPUT 718; "TS; MKPK HI; ";
                                          ! Put a marker on the largest
70
                                          ! signal on the trace.
80 OUTPUT 718; "MOV AMPLITUDE, MKA;";
                                          ! Move the marker amplitude
90
                                          ! value into "AMPLITUDE".
100 END
```

The programming example above alters the variable "AMPLITUDE" that was defined using the VARDEF command. Other commands like MOV that can be used to alter variable values are the math commands ADD, DIV, and MPY. Refer to these commands in the "Syntax Diagrams, Descriptions, and Program Examples" section of this chapter.

lb store a trace in the module RAM, define a trace array within a DLP using the TRDEF command. TRDEF allocates a specified amount of memory to a specified trace name.

### **Example 4-6**

| IO OUTPUT 718; "TRDEF EXAMPLETRACE,601;";            | ! Define a <b>601-point</b> array  |
|------------------------------------------------------|------------------------------------|
| <pre>20 30 OUTPUT. 718; "MOV EXAMPLETRACE,0;";</pre> | ! Initialize trace values to zero. |
| 40 END                                               |                                    |

The programming commands for a user-defined trace, function, or variable name may consist of 1 to 16 capital letters.

It is important to realize that VARDEF and TRDEF are global variables. This means that variables and traces retain their values until redefined, disposed of, or altered by MOV or math commands. Each time the variable or trace is altered, the new value writes over the old value in memory. Potential problems can be avoided by defining variables and traces at the beginning of a program. If variables and traces are defined at the beginning of a program, then the MEM? query returns the correct value for available memory after the DLP is downloaded by an external controller.

## **Displaying Variable and Trace Values**

The value of a variable in user memory can be displayed on the spectrum analyzer screen using the DSPLY command. The DSPLY command requires that two numbers be specified after the variable name. The first number indicates the total field width, or the total amount of numbers to be displayed. The second number specifies the resolution, or the amount of numbers to **be** displayed after the decimal point. Those numbers should be separated by a comma.

The variable may also be displayed at a particular location **on** the spectrum analyzer screen by specifying the pen location. Refer to the "Graphics Operation Commands" in **Table 4-1** for command mnemonics that perform this operation. Then locate the actual command alphabetically listed in this chapter for a description.

User-defined traces that are stored in memory can be displayed by using the MOV command. The user-defined trace must first be moved into either trace A or **B**, then it can be displayed. The following example demonstrates how to move the trace EXAMPLETRACE (previously defined in Example 4-6) so it can be displayed in trace A.

OUTPUT 718; "MOV TRA, EXAMPLETRACE; ";

### Using EP to Modify User-Defined Variables (firmware revisions 910116 and later)

The secondary keyword EP can be used within a DLP to modify values of user-defined variables (e.g. variables defined using LCLVAR or VARDEF). This keyword can be used in a DLP to pause the program, allowing the user to input a value for the variable, and then continue. This is a simple alternative to using the ACTVFUNC command and can be very helpful in debugging a DLP.

When EP is used with a user-defined variable and the data entry keys are used, the terminators have the following effect on entered values:

| GHz/ + dBm/dB  | Multiplies entered value by 1x10 <sup>9</sup> |
|----------------|-----------------------------------------------|
| MHz/-dBm/sec   | . Multiplies entered value by $1 \times 10^6$ |
| kHz/mV/ms      | Multiplies entered value by $1 \times 10^3$   |
| Hz/uV/us/ENTER |                                               |

These multipliers are convenient when entering frequency values, but care should be taken when entering amplitude values, especially in **dB**.

For proper operation, the display annotation should be turned on and at least one trace must be in either CLEAR/WRITE or MAX HOLD. When using **EP**, display a prompt in the first line of the active function block, as shown in the example below. A question mark will appear on the next line, and will be overwritten as data is entered. If a prompt is not displayed, the first line of the most current active function will appear with a question mark on the next line.

Program Example:

The following example could be used to setup for a total harmonic distortion measurement. The user will enter the fundamental frequency of the input signal into the variable **E\_NTRY**. Line 70 prompts the user to enter the frequency. The HD command clears the active function block before writing the prompt text.

```
10
      ASSIGN @Sa TO 718
20
30
      OUTPUT @Sa; "FUNCDEF H_ARMDIST, @; ";
40
      OUTPUT @Sa: "LCLVAR E_NTRY, O; ";
50
60
      OUTPUT @Sa; "IP; SNGLS; TS; ";
      OUTPUT @Sa;"HD;PU;PA 100,575;TEXT/ENTER FUNDAMENTAL FREQUENCY/;";
70
80
      OUTPUT @Sa; "E_NTRY EP:";
90
      OUTPUT @Sa;"EM;";
100
      OUTPUT @Sa; "DIV FA, E_NTRY, 2; ";
      OUTPUT @Sa; "MPY FB, E_NTRY, 3.5; ";
110
120
      OUTPUT @Sa; "TS; MKPK HI; MKD; MKPK NH; ";
      OUTPUT @Sa;"@;"
130
140
                                               THD
                                                      SETUP/;"
150
      OUTPUT @Sa; "KEYDEF 1, H_ARMDIST, /
160
170
      ASSIGN @Sa TO *
180
      END
```

### **Erasing User-Defined Memory**

Use the DISPOSE command with a controller to remove previously stored contents (variables, traces, DLPs and limit lines) from the mass memory module RAM. You may remove any or all of the contents from memory. Refer to the DISPOSE command in this chapter for additional information. The following examples may be used to erase user-defined memory.

The following command line removes an individual variable called "ZOOM." Replace "ZOOM" with other variables, functions, and traces to remove them from memory.

OUTPUT 718; "DISPOSE ZOOM;";

Remove all contents from user-defined memory. This includes DLPs, traces, limit lines, and variables:

OUTPUT 718; "DISPOSE ALL;";

Any or all of user-defined memory contents can be removed using the softkeys of the module. Remove individual user-defined memory contents by pressing (MODULE), UTILITY. Press CATALOG MEM CARD until your memory location preference is underlined, then move the cursor to the entry you wish to delete. Press DELETE ENTRY, then CONTINUE DELETE.

Clear a user-defined softkey by pressing (MODULE), KEYDEF, move the cursor to the key label you wish to clear, then press CLEAR.

## Storing DLPs on RAM Cards and in the Module

### **Downloading DLPs From Memory Cards to the Module**

To download a DLP from a memory card, correctly insert the memory card into the module as described in Chapter 1, "Installation." Press ( $\underline{MODUAE}$ ), URILITED, then press CATALOG MEM 1 CARD i s underlined. Use the RPG knob or STEP keys to move the cursor to the DLP you want to copy. Press COPY TO MEMORY.

### Storing DLPs on Memory Cards

To copy a DLP from the module RAM to a memory card, first install a RAM card into the module. Be sure the write-protect switch is not set to SAFE (write-protected). Refer to Chapter 1, "Installation." Press (<u>MODULE</u>), UTILITY, then press **CATALOG MEM CARD** until **MEM** is underlined. Use the RPG knob or STEP keys to move the cursor to the DLP you want to copy. Press COPY TO **CARD**.

**Note** DLPs stored on memory cards using a mass-memory module with firmware datecode 910116 or later cannot be read into a module with an earlier firmware datecode (for example, 890524). DLPs stored on cards using modules with firmware datecode 890524 or earlier can be read into a module with firmware datecode 910116 or later.

Making a program easy to read also makes it easier to debug and document. Here are a few simple rules to follow which help make any program, including a DLP, more readable.

- 1. Write short program lines.
- 2. Use standard indent format for looping, branching, and subroutines.
- 3. Use descriptive variable names and labels.
- 4. Document program lines clearly.

In addition to the general readability rules above, here are some other procedures which apply specifically to **DLPs** to make them more readable and less prone to error.

- 1. Define all variables with VARDEF, traces with TRDEF, and arrays with ARRAYDEF at the beginning of the program *NOT* within a FUNCDEF. Use LCLVAR to define local variables within DLPs. For more information about LCLVAR, refer to its description in the Syntax Diagram, Descriptions, and Program Example section.
- 2. Use unique names (unique from command language) for **all** user-defined function, variable, trace, and array labels.
- 3. Use semicolons between commands. IEEE Standard 728 recommends this use of semicolons to avoid possible misinterpretation by the spectrum analyzer.

If rule number 2 is not followed, an error results and the definition process is aborted. Commands are reserved names and must not be used.

The program in Example 4-7 below demonstrates the concepts described above. It checks to see if there are any signals on the spectrum analyzer screen that are above -60 **dBm**. If there are, the spectrum analyzer zooms in **on** the signal to a 100 **kHz** span and saves that trace in the module battery-backed memory.

The "@"symbols, appearing in lines 60 and 170, delimit the function definition. All commands appearing between delimiters are assigned to the function label, CHECK.

```
Example 4-7
```

```
10 OUTPUT 718; "VARDEF POWER, O;";
                                          ! Define a variable named POWER
20
                                          ! and initialized it to zero.
30 OUTPUT 718; "TRDEF SAVE, 601;";
                                          ! Define a 601-point trace
40
                                          ! named SAVE.
50 !
60 OUTPUT 718; "FUNCDEF CHECK, @:";
                                          ! Define a function named "CHECK".
70 OUTPUT 718;"IP;";
                                          ! Perform instrument preset.
80 OUTPUT 718; "SNGLS; CF 600MHZ; SP 1GZ; TS; ";
                                          ! Set to single sweep, set the
90
                                          ! center frequency to 600 MHz,
100
                                          ! span to 1 GHz, take a sweep.
110
     OUTPUT 718; "MKPK HI; TS";
                                          ! Place the marker on the highest
120
                                          ! peak, then take a sweep.
130
     OUTPUT 718; "IF MA, GT, -60 THEN; ";
                                          ! If a peak is greater than -60 dBm,
140 OUTPUT 718;"
                     SP 1KZ;TS;TS;";
                                          ! then set span to 100 kHz.
    OUTPUT 718;"
145
                     MKRL;TS;";
                                          ! Move marker to reference level
     OUTPUT 718;"
                    MOV POWER, MKA;";
                                          ! Move the marker amplitude
150
160
                                          ! to the previously defined variable
                                          ! POWER.
170
    OUTPUT 718;"
                    MOV SAVE, TRA;";
                                          ! Move Trace A into previously defined
180
                                          ! TRDEF named SAVE
190 OUTPUT 718; "ENDIF;";
                                          ! End the IF statement.
                                          ! End the definition of CHECK.
200 OUTPUT 718; "@; ";
210 END
```

**Modularity** The preceding example, 4-7, is a DLP formatted in a modular style. This style offers four distinct advantages:

- easy to read
- easy to change
- easy to debug
- easy to document

Before beginning Example 4-8, manually set the spectrum analyzer to the correct span. To automate the operation completely, we can add command lines to set the span automatically. The following DLP steps through four predefined spans to find a signal higher than -60 dBm. If no signal is found in the first span, it steps to the next higher span. When a signal is found, the DLP zooms in on the signal, stores the signal, and records its amplitude. If a signal is found in any of the four spans, the DLP halts execution and displays the last signal found.

#### Example 4-8

! File name: EXAMPLE 10 20 ! Date: 9/1/88 Author: Jane Doe 30 ! Description of the program: This program checks for signals above 40 ! -50 **dBm** in the following frequency 50 ! spans: 10 - 12 MHz, 12 - 14 MHz, 60 ! 14 - 16 MHz, and 16 - 110 MHz. If a 70 ! signal is found, it "autozooms" to 80 ! 1 MHz span, records the signal 90 ! level, and displays the highest frequency ! signal found in trace B. 100 110 OUTPUT 718; "VARDEF POWER, O; "; ! Define a variable named "POWER" 120 ! and initialize it to zero. 130 OUTPUT 718;"TRDEF SAVE, 601;"; ! Define a **601-point** trace, "SAVE". 140 ! Subroutines: 150 OUTPUT 718; "FUNCDEF SPANONE, C;"; ! Define function SPANONE 170 OUTPUT 718; "FA 10MHZ; FB 12MHZ;"; ! Set the start and stop frequencies 180 OUTPUT **718:"@;";** 190 | 200 OUTPUT 718; "FUNCDEF SPANTWO, @;"; ! Define function SPANTWO. 210 OUTPUT 718; "FA 12MHZ; FB 14MHZ;"; 220 OUTPUT 718;"@;"; 230 OUTPUT 718; "FUNCDEF SPANTHREE, C;"; 240 OUTPUT 718; "FA 14MHZ; FB 16MHZ; "; 250 OUTPUT 718;"@;"; 260 OUTPUT 718; "FUNCDEF SPANFOUR, C;"; 270 OUTPUT 718; "FA 16MHZ; FB 110MHZ; "; 280 OUTPUT 718;"0;"; 290 OUTPUT 718; "FUNCDEF CHECK, C;"; ! Define function named CHECK.-300 OUTPUT 718; "TS; MKPK HI; "; ! Place a marker on the highest signal. 310 OUTPUT 718;"IF MA,GT,-50 THEN"; ! If there is a signal higher ! than -50 **dBm**, zoom to 1 MHz 320 OUTPUT 718; " MKTRACK ON; "; 330 OUTPUT 718; " SP 1MHZ;"; ! span, center it and bring it 340 OUTPUT 718; " MKTRACK OFF;TS;"; ! to the reference level. ! Store it in a **601-point** 350 OUTPUT 718; " MKPK HI; MKCF; TS; "; 360 OUTPUT 718; " MKRL; TS; "; ! trace previously defined as 370 OUTPUT 718; " MOV POWER, MKA;"; ! having the label, "SAVE". 380 OUTPUT 718;" MOV SAVE, TRA;"; ! Save the control settings 390 OUTPUT 718; " SAVES 1;"; ! in register 1. 400 OUTPUT **718; "ENDIF; ";** ! End the IF statement. 410 OUTPUT 718;"@;"; ! End the definition of "CHECK". 420 ! Main Program 430 OUTPUT 718; "FUNCDEF EXAMPLE, @; "; ! Label the main program EXAMPLE. 440 OUTPUT 718; "IP; SNGLS; MOV SAVE, O; "; ! Place the analyzer in single-sweep ! and set all values in "SAME" to zero. 445 450 OUTPUT 718;" REPEAT"; 460 OUTPUT 718; " SPANONE; CHECK; "; 470 OUTPUT 718; " SPANTWO; CHECK; "; ! Check each span for a ! signal greater than -50 dBm. 480 OUTPUT 718; " SPANTHREE; CHECK; "; 490 OUTPUT 718; " SPANFOUR; CHECK; "; ! Repeat sequence until 500 OUTPUT 718; " UNTIL SAVE[O], NE, O; "; ! a non-zero value is found in ! "SAVE". It then displays the located 510 OUTPUT 718; " MOV TRB, SAVE; "; 520 OUTPUT 718; "RCLS 1; BLANK TRA; VIEW TRB;"; ! signal in trace B, and

| 530 OUTPUT <b>718;"@;";</b><br>540  | ! recalls the analyzer settings<br>! that existed when the signal |
|-------------------------------------|-------------------------------------------------------------------|
| 550                                 | ! was found. "EXAMPLE" is assigned                                |
| 560 OUTPUT 718; "KEYDEF 2, EXAMPLE, | ,%EXAMPLE%;";                                                     |
|                                     | ! to User Keys menu softkey 2 so the                              |
| 570 END'                            | ! program may be executed from                                    |
| 580                                 | ! the front panel.                                                |
| Notice that fo                      | our subroutines have been added (SPANONE, SPANTW                  |

Notice that four subroutines have been added (SPANONE, SPANTWO, and so on). Each subroutine sets the spectrum analyzer to a different frequency range. The lines from 150 through 410 now become a subprogram. Each of the five subroutines is called from the main program, Example. Line 560 enables access to the DLP stored in a USER KEYS softkey labeled EXAMPLE.

The DLP in Example 4-8 uses descriptive labels and flows in a logical fashion, making it readable. In addition, it is easy to modify. For example, if the application requires the stop frequency of the last span to extend to 4 GHz, simply change FB 110MHZ in SPANFOUR to FB 4GHZ.

**Program Structure** It is important for the DLP to follow a logical, structured order. The program structure illustrated in Figure 4-4 is highly recommended for making all downloadable programs easy to read and easy to debug.

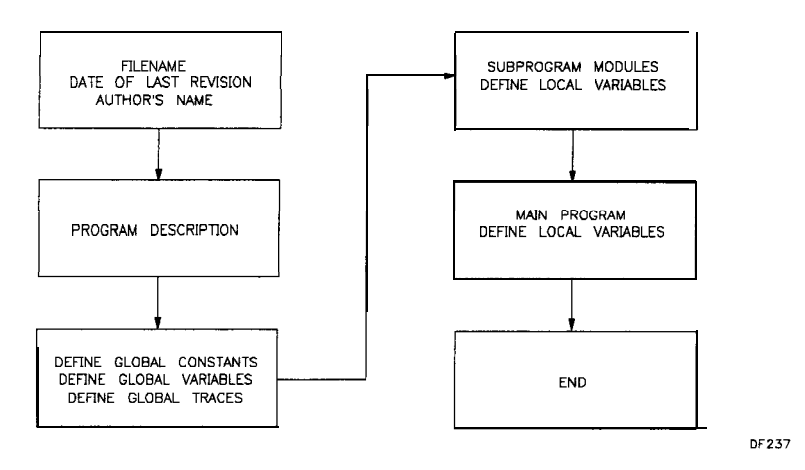

Figure 4-4. Program Structure Flowchart

### Looping and Branching

Looping and branching are the main types of program-flow control. The REPEAT/UNTIL command is used for program looping and the IF/THEN/ELSE/ENDIF statement is used for program branching.

**Debugging** More often than **not**, new programs require debugging. In DLPs, bugs may appear in any of the following ways:

- As an error message displayed on the spectrum analyzer screen.
- The DLP does the unexpected. For example, it halts execution, or enters an infinite loop, or starts executing before its start-execution command occurs.
- As an unexpected or out-of-range result or value is obtained.

## **Command Syntax Diagrams**

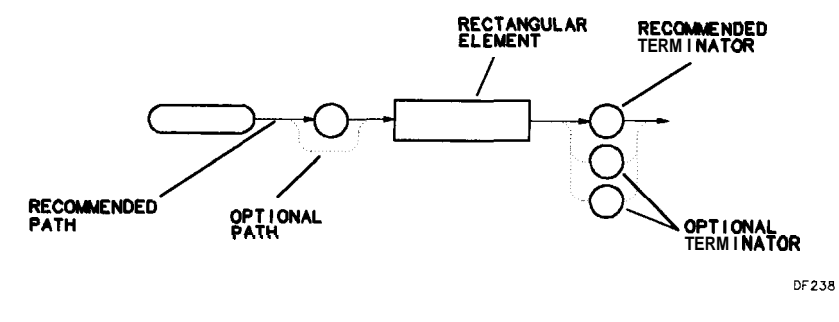

Syntax Format

### Syntax Diagram Notation

| circles or ovals        | enclose literals which must be entered exactly as shown (except for SP, ASCII code 32, which creates a space). Literals enclosed by ovals are printed in bold, capital letters in this manual. Literals enclosed by circles include the items listed below:                                                                                                    |  |  |
|-------------------------|----------------------------------------------------------------------------------------------------|--|--|
|                         | <ul> <li>CR carriage return (ASCII code 13)</li> <li>LF line-feed (ASCII code 10).</li> <li>SP space (ASCII code 32), used to separate parameters.</li> <li>, comma (ASCII code 44), used to separate parameters.</li> <li>; semi-colon (ASCII code 59), used to separate and terminate commands. LF, CR, SP, and comma (,) are allowed, but not recommended.</li> </ul> |  |  |
| solid lines             | represent the recommended command path. Each line can be<br>followed in only one direction, as indicated by an arrow at the end of<br>each line. Any combination of items generated by following the lines<br>in the indicated direction is syntactically correct.                                                                                                    |  |  |
| dotted lines            | represent optional paths. These paths are not recommended.                                                                                                    |  |  |
| curved<br>intersections | clarify the flow of command path direction.                                                                                                    |  |  |
| rectangles              | contain a parameter used in the command sequence. A description of each parameter is provided <b>with</b> its command description.                                                                                                    |  |  |

### **Syntax Diagram Parameters**

Parameters or elements contained in rectangular boxes of syntax diagrams may be any of the following:

#### analyzer command

any spectrum analyzer command.

**array element** any point of a user-defined array that describes the array being accessed. When an array of a greater length is operated upon and stored in an array of

lesser length, the array is truncated to fit. When an array of a lesser length is operated upon and stored in a trace of greater length, the last array element is extended for operations with the greater length.

**array range** any segment or point of a user-defined array that specifies the array limits.

character sp ! "" # \$ % & [\]?() + , \_ / 0123456789:; A B C D E F G H I J K L M N O P Q R S T U V W X Y Z a b c d e f g h i j k l m n o p q r s t u v w x y z

#### compatible function

any spectrum-analyzer command in this chapter that performs an action **on** another function and contains predefined function in the syntax diagram. Refer to predefined function in this section. Some of the compatible functions are listed below:

| AVG   | EXP          |
|-------|--------------|
| DIV   | IF/THEN/ELSE |
| DSPLY | KEYDEF       |
| ENTER |              |

**data byte** 8-bit byte, containing numeric or character data.

identifier ASCII string composed of from 1 to 16 characters. Alpha character strings require an underscore to separate the alpha characters from subsequent numeric characters that are embedded into the identifier. As an example **ZOOM\_2** is an acceptable identifier, but **ZOOM2** or ZOOM 2 is not.

**delimiter** matching characters marking the beginning and end of character strings, user-defined functions, or pre-defined functions. They include these characters:

! " \$ % & ? / \ : @ ^

| digit       | 0 1 2 3 4 5 6 7 8 9                                                                                                    |
|-------------|----------------------------------------------------------------------------------------------------|
| DLP         | a user-defined function.                                                                                                    |
| LF with EOI | line feed with end-or-identify function. ASCII code 10 (LF) is sent via HP-IB, then the end-or-identify control line on HP-IB sets to indicate the transmission is complete. |
| measurement | <b>units</b> apply to <b>TRA</b> and TRB and range from 0 to 600 points.                                                                                                    |

number

integer or real numerical data. Integers are numbers having no fractional part. *Integer range* is -32,768 through + 32,767. Real numbers include integers and all other numbers. The range for *reals* is  $-1.790E^{+308}$  through  $-2.225E^{-308}$ , 0, and  $+2.225E^{-308}$  through  $+1.798E^{+308}$ .

The byte mnge is 0 through 255.

#### predefined function

math functions that return a value. The following list contains some predefined function commands. They are predefined functions when they do not end with a question mark (?). If they end with a question mark, they are queries.

| MEAN  | STDEV    |
|-------|----------|
| PEAKS | SUM      |
| PWRBW | SUMSQR   |
| RMS   | VARIANCE |

#### predefined variable

functions that include variable data, usually numeric data. Some of these are included in the following list:

| AT      | IDFREQ | ML      | STB       |
|---------|--------|---------|-----------|
| CF      | LG     | RB      | TH        |
| CNV     | MKA    | RBR     | TRA       |
| DL      | MKN    | RL      | TRB       |
| FA      | MKPT   | ROFFSET | VB        |
| FB      | MKPX   | SP      | VBR       |
| FOFFSET | MKT    | SS      | VTL       |
| HNLOCK  | ML     | ST      | LIMIFAIL* |

\* Firmware **datecode** 910116 and later.

- **trace element** any point (element) of a user-defined trace element that identifies the trace being accessed. When a trace of a greater length is operated upon and stored in a trace of lesser length, the trace is truncated to fit. When a trace of a lesser length is operated upon and stored in a trace of greater length, the last trace element is extended for operations with the greater length.
- **trace range** any segment or point of a user-defined trace that specifies trace limits. When a trace of a greater length is operated upon and stored in a trace of lesser length, the trace is truncated to fit. When a trace of a lesser length is operated upon and stored in a trace of greater length, the last trace element is extended for operations with the greater length.

units

frequency, amplitude, time, and current units. These are listed below.

| Frequency | Amplitude | Time | Current | Entry  |
|-----------|-----------|------|---------|--------|
| HZ        | DB        | S    | А       | $EP^1$ |
| KHZ       | DBM       | SC   | MA      |        |
| MHZ       | DBMV      | US   | UA      |        |
| GHZ       | DBUV      | MS   |         |        |
| KZ        | DM        |      |         |        |
| MZ        | MV        |      |         |        |
| GZ        | u v       |      |         |        |
|           | MW        |      |         |        |
|           | V         |      |         |        |

1 For **firmware datecode** 910116 and later, the value of a user-defined variable may be modified using EP. Refer to "Using EP to Modify **User-Defined** Variables **(firmware** revision 910116 and later)" in this chapter.

#### user-defined function

**user-defined** label from 1 to 16 characters long declared in FUNCDEF statement. Choice of characters are A to Z, 0 through 9, and underscore (\_).

#### user-defined array

user-defined array label from 1 to 16 characters long declared in ARRAYDEF statement. Choice of characters are A to Z, 0 through 9, and underscore (\_). The range is from 2 to 2047 elements.

#### user-defined trace

user-defined trace or array label from 1 to 16 characters long declared in TRDEF statement. Choice of characters are A to Z, 0 through 9, and underscore (\_). The maximum number of elements possible is about 65,000. The actual number is dependent on available user memory. M format supported for user-defined traces only.

#### user-defined variable

user-defined variable label from 1 to 16 characters long declared in VARDEF or LCLVAR statement. Choice of characters are A to Z, 0 through 9, and underscore (\_).

| <b>Textual Notation</b> | Text used in syntax diagrams is defined below. |         |                                                                                                    |
|-------------------------|------------------------------------------------|---------|----------------------------------------------------------------------------------------------------|
|                         | Bold Type                                      |         | is used to represent literals which must be<br>entered in the command exactly as shown.                                                                                                    |
|                         | CAPITAL                                        | LETTERS | are used to represent literals which must be<br>entered in the command exactly as shown.                                                                                                    |
|                         | < >                                            |         | enclose command parameters or elements<br>of the language being defined. These<br>elements are described in the above section<br>titled "Parameters in Rectangular Boxes."                                                 |
|                         | []                                             |         | indicate that whatever occurs within the brackets is an optional entry.                                                                                                    |
|                         | 1                                              |         | means "or." You may choose only one of<br>the elements from a list. As an example,<br>$\langle a \rangle   \langle b \rangle$ means a or b, but not both.                                                                  |
|                         | ()                                             |         | clarify which elements may be chosen.                                                                                                    |
|                         | -                                              |         | (underscore) represents a space which must be placed where indicated.                                                                                                    |
|                         | ::=                                            |         | means "is defined as " As an example,<br><a>::=<c> indicates that <math><a></a></math> can be<br/>replaced by the series of elements, <math><c></c></math><br/>in any statement where <math><a></a></math> occurs.</c></a> |
|                         | { }                                            |         | enclose descriptive comment which refers<br>to the preceding item in the command<br>sequence.                                                                                                    |

## **Textual Notation Conventions**

| <a-block data="" field=""></a-block>  | #A <high-byte><low-byte><data<br>byte&gt;<data &end="" byte=""></data></data<br></low-byte></high-byte>                                                                                      |
|---------------------------------------|----------------------------------------------------------------------------------------------------|
| <a-block data="" format=""></a-block> | #A <high-byte><low-byte><data<br>byte&gt;<data &end="" byte=""></data></data<br></low-byte></high-byte>                                                                                      |
| <analyzer command=""></analyzer>      | any spectrum analyzer command                                                                                                    |
| <block data="" field=""></block>      | <a-block data="" field="">   <m-block data="" field=""><br/>&gt; (B, I, and P block-data fields are not<br/>supported)</m-block></a-block>                                                   |
| < <b>CR</b> >                         | { 13) (ASCII carriage return)                                                                                                    |
| <destination></destination>           | <trace array="" label=""  ="">  <variable<br>identifier&gt; TRA TRB</variable<br></trace>                                                                                                    |
| < <b>EOI</b> >                        | end or identify                                                                                                    |
| <integer></integer>                   | integer number                                                                                                    |
| <key number=""></key>                 | integer 1–10 defined in KEYDEF statement                                                                                                    |
| <length></length>                     | two <b>8-bit</b> bytes specifying the length of <b>the</b> identifier                                                                                                    |
| < <b>LF</b> >                         | { 10) (ASCII line feed)                                                                                                    |
| <numeric data="" field=""></numeric>  | <real></real>                                                                                                    |
| <numeric data="" format=""></numeric> | <real><cr><lf><eoi><trace label=""> <br/><variable identifier=""> [<numeric data<br="">field&gt; TRA TRB)</numeric></variable></trace></eoi></lf></cr></real>                                |
| <real></real>                         | positive or negative real number                                                                                                    |
| <source 1="" 2="" or=""/>             | <trace array="" label=""  ="">  <b><variable< b=""><br/>identifier&gt; [<numeric data="" field="">  <b>TRA</b> <b>TRB</b>  <br/><b>predefined</b> variable</numeric></variable<></b></trace> |
| <string data="" field=""></string>    | <string delimiter=""><ascii<br>character&gt;<string delimiter=""></string></ascii<br></string>                                                                                               |
| <string delimiter=""></string>        | <"> <\$> <%> <&> <'>-<br>  <\> <:> <@>                                                                                                    |
| <trace destination=""></trace>        | <trace label="">  TRA TRB</trace>                                                                                                    |
| <trace label=""></trace>              | 1 to 16 ASCII characters defined in TRDEF statement                                                                                                    |
| <trace source=""></trace>             | <trace label="">  TRA TRB</trace>                                                                                                    |
| <variable identifier=""></variable>   | 1 to 16 ASCII characters defined in<br>the VARDEF statement, LCLVAR, or<br>ARRAYDEF.                                                                                                    |

| Table 4-1.                               | Functional (                                                                                                    | Command Listing                                                                                                    |
|------------------------------------------|----------------------------------------------------------------------------------------------------|----------------------------------------------------------------------------------------------------|
| <b>Function</b><br>Auto-function command | Mnemonic<br>AUTOEXEC<br>AUTOFUNC<br>AUTOSAVE<br>CLRSCHED                                                                                                    | Description<br>Automatic execution<br>Automatic function<br>Automatic trace save<br>Clear autoexec/<br>autosave schedule                                                                                                    |
| Active function command                  | ACTVFUNC                                                                                                    | Active function                                                                                                    |
| Clock command                            | SETDATE<br>SETTIME<br>TIMEDATE                                                                                                    | Set date<br>Set time<br>Set time and date display on or off                                                                                                    |
| Graphics operation command               | CLRDSP<br>DATEMODE<br>DSPLY<br>EM<br>OR<br>PA<br>PD<br>PR<br>PU<br>TEXT                                                                                                    | Clear display<br>Date format display<br>Display<br>Erase user graphics memory<br>Set origin<br>Plot absolute<br>Pen down<br>Plot relative<br>Pen up<br>Screen text                                                                                                    |
| HP-IB control command                    | CTRLHPIB<br>ENTER<br>OUTPUT<br>RELHPIB                                                                                                    | Control HP-IB<br>Enter from HP-IB<br>Output from HP-IB<br>Release HP-IB control                                                                                                    |
| Limit-line command                       | EDITDONE<br>EDITLIML<br>LIMD<br>LIMF<br>LIMIFAIL<br>LIMIPURGE<br>LIMIREL<br>LIMIRCL<br>LIMIRCL<br>LIMISAV<br>LIMITEST<br>LIML<br>LIMM<br>LIMTFL<br>LIMU<br>SADD<br>SDEL<br>SDON<br>SEDI<br>SENTER | Limit-line edit done<br>Edit limit line<br>Limit-line segment delta<br>Limit-line segment freq<br>Limit-line test fail status<br>Purge limit line<br>Relative limit line<br>Recall limit line<br>Limit-line test mode<br>Lower amplitude limit<br>Middle amplitude limit<br>Flat limit-line segment<br>Sloped limit-line segment<br>Upper limit-line segment<br>Upper limit-line segment<br>Delete limit-line segment<br>Limit-line segment<br>Edit limit-line segment<br>Enter limit-line segment<br>Enter limit-line segment<br>parameters |

### Command Syntax Diagrams

| FunctionMnemoryDescriptionMemory Operation Command CARDIOADCopy card data to moduleCARDSTORECopy module data to cardCATALOGCatalog module memory or card over HP-IBFORMATFormat the memory cardModule-menu commandKEYCLRClear user softkey labelsKEYDEFDefine user softkey labelsMEWUShow user softkey labelsSKYDEFDefine user softkey labelMEWUShow user softkeySHOWMENUShow user softkeySKYDEFDefine user softkeyPredefine math operationABSABDAdditionAVGTrace averageDIVDivisionEXPExponentINTIntegerLOGLogarithmMINMinimumMODModuloMOVMoveMPYMultiplyMXMMaximumSQRSquare rootSUBSubtractSTace OperationMEANTraceOperationMEANTrace meanMODRCLTRecall trace from module or cardMODSAVTSave trace in module ememory or cardPDFProbability distribution of amplitudePDFProbability distribution of amplitudePDFStuder deviation ofTraceSUMSQRSum of trace amplitudeSUMSQRSum of trace amplitudeVARIANCEVarianceUser definition commandARRAYDEFARRAYDEFArray definition                                                                                                    | Table 4-1. I              | Functional Co    | nmand Listing (continued)                |
|----------------------------------------------------------------------------------------------------|---------------------------|------------------|------------------------------------------|
| Memory Operation Command CARDLOAD       Copy card data to module         CARDSTORE       Copy module data to card         CARLOG       Catalog module memory or card over HP-IB         FORMAT       Format the memory card         MsDEV       Mass storage device         Module-menu command       KEYCLR       Clear user softkey labels         KEYDEF       Define user softkey menu       SHOWMENU         SHOWMENU       Show user softkey       SKYDEF         Predefine math operation       ABS       Absolute         ADD       Addition       AVG         Trace average       DIV       Division         EXP       Exponent       Integer         LOG       Logarithm       MIN         MIN       Minimum       MOD         MOD       Modulo       MOV         MOP       MOUND       Move         MPY       Multiply       MXM         MSMS       Trace mean       MODRCLT         Recall trace from module or card       MODRAT         MODAT       Subtract       Strace root and ability distribution of frequency         PF       Probability distribution of amplitude       PDF         PDF       Probability distribution of frequency       PEAKS                                                                                                    | Function                  | Mnemonic         | Description                              |
| CARDSTORE       Coing module data to card         CATALOG       Catalog module memory or card over HP-IB         FORMAT       Format the memory card         Module-menu command       KEYCLR       Clear user softkey labels         KEYDEF       Define user softkey labels         KEYDEF       Define user softkey labels         KEYDEF       Define user softkey         SKYDEF       Define user softkey         SKYDEF       Define user softkey         SKYDEF       Define user softkey         SKYDEF       Define user softkey         SKYDEF       Define user softkey         SKYDEF       Define user softkey         Predefine math operation       ABS         Absolute       AbD         Addition       AVG         Trace average       DIV         DIV       Division         EXP       Exponent         INT       Integer         LOG       Logarithm         MIN       Minimum         SQR       Square root         SUB       Subtract         Trace       Operation         MEAN       Trace mean         MODRCLT       Recall trace from module or card         MODSAVT                                                                                                    | Memory Operation Command  | CARDLOAD         | Copy card data to module                 |
| CATALOG       Catalog       module memory or card over HP-IB         FORMAT       Format the memory card         Module-menu command       KEYCLR       Clear user softkey labels         KEYDEF       Define user softkey labels         KEYDEF       Define user softkey menu         SHOVMENU       Show waser softkey         SKYDEF       Define user softkey         Predefine math operation       ABS       Absolute         ADD       Addition         AVG       Trace average         DIV       Division         EXP       Exponent         INT       Integer         INT       Integer         INT       Integer         INT       Integer         NOD       Modulo         MOV       Move         MPY       Multiply         MXM       Maximum         SQR       Square root         SUB       Subtract         Trace       Operation         MEAN       Trace root mean square         MODRCIT       Recall trace from module or card         MODSAVT       Save trace in module memory or card         PDA       Probability distribution of amplitude         SUMSQR                                                                                                    | v 1                       | CARDSTORE        | E Copy module data to card               |
| FORMAT<br>MSDEVFormat<br>Mass storage deviceModule-menu commandKEYCLR<br>KEYDEF<br>Define user softkey labels<br>KEYDEF<br>Define user softkey<br>SKYDEF<br>Define user softkey<br>SKYDEF<br>Define user softkey<br>SKYCLRPredefine math operationABS<br>Absolute<br>ADD<br>Addition<br>AVG<br>Trace average<br>DIV<br>DIV<br>Division<br>EXP<br>EXP<br>EXP<br>EXP<br>DEG<br>DIV<br>DIV<br>MXM<br>MAXimum<br>SQR<br>SQR<br>SQR<br>SQUARE<br>SQR<br>SQUARE<br>Trace OperationTrace OperationMEAN<br>MEAN<br>MEAN<br>Trace mean<br>MOD Modulo<br>MOV<br>MOV <b< td=""><td></td><td>CATALOG</td><td>Catalog module memory or card over HP-IB</td></b<>                                                                                                    |                           | CATALOG          | Catalog module memory or card over HP-IB |
| MSDEV Mass storage device<br>Module-menu command KEYCLR Clear user softkey labels<br>KEYDEF Define user softkey menu<br>SHOWMENU Show all user softkey menu<br>SHOWMENU Show all user softkey<br>SKYDEF Define user softkey<br>Predefine math operation<br>ABS Absolute<br>ADD Addition<br>AVG Trace average<br>DIV Division<br>EXP Exponent<br>INT Integer<br>LOG Logarithm<br>MIN Minimum<br>MOD Modulo<br>MOV Move<br>MPY Multiply<br>MXM Maximum<br>SQR Square root<br>SUB Subtract<br>Trace Operation<br>MEAN Trace mean<br>MODRCLT Recall trace from module or card<br>MODRAT Save trace in module memory or card<br>PDA Probability distribution of amplitude<br>PDF Probability distribution of frequency<br>PEAKS Trace applitude<br>SUM Sum of trace amplitude<br>SUM Sum of trace amplitude<br>SUM Sum of trace amplitude<br>SUM Sum of square drace amplitude<br>SUM Sum of square amplitude<br>SUM Sum of square drace amplitude<br>SUM Sum of square drace amplitude<br>SUM Sum of square drace amplitude<br>NOTH Sove prave available<br>ONEODE Dispose<br>FUNCDEF Function definition<br>LCLVAR Local variable definition<br>MEDEE Visible definition<br>Variable definition<br>Variable definition<br>Variable definition<br>VARIANCE Visible definition<br>VARIANCE Visible definition<br>VARIANCE Visible definition<br>MEM Memory available<br>ONEOS On end of sweep<br>TRDEF Trace definition<br>VARIANCE Visible definition<br>VARIANCE Visible definition<br>VARIANCE Visible definition<br>VARIANCE Visible definition<br>VARIANCE Visible definition<br>VARIANCE Visible definition<br>VARIANCE Visible definition<br>VARIANCE Visible definition<br>VARIANCE Visible definition<br>VARIANCE Visible definition<br>VARIANCE Visible definition<br>VARIANCE Visible definition<br>VARIANCE Visible definition<br>VARIANCE Visible definitio |                           | FORMAT           | Format the memory card                   |
| Module-menu commandKEYCLR<br>KEYDEF<br>Define user softkey labels<br>KEYDEF<br>Define user softkey label<br>MENU<br>Show all user softkeys<br>SKYDEF<br>Define user softkeyPredefine math operationABS<br>ABS<br>AVG<br>AVG<br>Trace average<br>DIV<br>DIV<br>DIV<br>Division<br>EXP<br>EXP Exponent<br>INT<br>INT<br>MIN<br>Minimum<br>MOD<br>MOD<br>MOV<br>MOVA<br>MOVA<br>MOVA<br>MOVA<br>MOVA<br>MOVA<br>MOVA<br>MOVA<br>MOVA<br>MOVA<br>MOVA<br>MOVA<br>MOVA<br>MOOTH<br>Sum of race anplitude<br>SUMSQR<br>Sum of squared trace amplitude<br>VARIANCE<br>VARIANCE<br>VARIANCE<br>VARIANCE<br>VarianceArray definition<br>pispose<br>Function definition<br>MEM<br>Memory available<br>ONEOS On end of sweep<br>TRDEF<br>Trace definition<br>MEM Memory available                                                                                                    |                           | MSDEV            | Mass storage device                      |
| Instance of the last of soft over soft key label         MENU       Show user soft key menu         SHOWMENU       Show user soft keys         SKYDEF       Define user soft key         Predefine math operation       ABS       Absolute         ADD       Addition         AVG       Trace average         DIV       Division         EXP       Exponent         INT       Integer         LOG       Logarithm         MIN       Minimum         MOD       Modulo         MOV       Move         MPY       Multiply         MXM       Maximum         SQR       Square root         SUB       Subtract         Trace Operation       MEAN         Trace mean       MODRCLT         Recall trace from module or card       MODSAVT         Save trace in module memory or card       PDA         PDA       Probability distribution of amplitude         PDF       Probability distribution of frequency         PEAKS       Trace peaks         RMS       Trace amplitude         SUMSQR       Sum of trace amplitude         SUMSQR       Sum of squared trace amplitude                                                                                                    | Module-menu command       | KEYCLR           | Clear user <b>softkey</b> labels         |
| MENU       Show user softkey menu         SHOWMENU       Show user softkeys         SKYDEF       Define user softkey         SKYDEF       Define user softkey         SKYCLR       Clear user softkey         Predefine math operation       ABS       Absolute         ADD       Addition         AVG       Trace average         DIV       Division         EXP       Exponent         INT       Integer         LOG       Logarithm         MIN       Minimum         MOD       Modulo         MOV       Move         MPY       Multiply         MXM       Maximum         SQR       Square root         SUB       Subtract         Trace       Operation         MEAN       Trace mean         MODRCLT       Recall trace from module or card         MODSAVT       Save trace in module memory or card         PDA       Probability distribution of amplitude         PDF       Probability distribution of frequency         PEAKS       Trace peaks         RMS       Trace ronot-mean square         SMOOTH       Smooth trace         STDEV       <                                                                                                    | Wodule-menu command       | KEYDEE           | Define user softkey label                |
| SHOWMENU Show all user softkeys         SKYDEF       Define user softkey         SKYCLR       Clear user softkey         Predefine math operation       ABS       Absolute         ADD       Addition         AVG       Trace average         DIV       Division         EXP       Exponent         INT       Integer         LOG       Logarithm         MIN       Minimum         MOD       Modulo         MOV       Move         MPY       Multiply         MXM       Maximum         SQR       Square root         SUB       Subtract         Trace Operation       MEAN       Trace mean         MODSAVT       Save trace in module or card         MODSAVT       Save trace on module or card         MODSAVT       Save trace on module or card         PDA       Probability distribution of amplitude         PDF       Probability distribution of frequency         PEAKS       Trace peaks         RMS       Trace amplitude         SUM       Sum of squared trace amplitude         SUM       Sum of squared trace amplitude         VARIANCE       Variance                                                                                                    |                           | MENU             | Show user softkey menu                   |
| SKYDEF       Define user softkey         SKYDEF       Define user softkey         SKYCLR       Clear user softkey         Predefine math operation       ABS       Absolute         ADD       Addition         AVG       Trace average         DIV       Division         EXP       Exponent         INT       Integer         LOG       Logarithm         MIN       Minimum         MOD       Modulo         MOV       Move         MPY       Multiply         MXM       Maximum         SQR       Square root         SUB       Subtract         Trace Operation       MEAN         Trace in module or card         MODRCLT       Recall trace from module or card         MODSAVT       Save trace in module memory or card         PDA       Probability distribution of amplitude         PDF       Probability distribution of frequency         PEAKS       Trace root-mean square         SMOOTH       Sumooth trace         SUMSQR       Sum of squared trace amplitude         SUMSQR       Sum of squared trace amplitude         VARIANCE       Variable definition <t< td=""><td></td><td>SHOWMENII</td><td>Show all user softkeys</td></t<>                                                                                                    |                           | SHOWMENII        | Show all user softkeys                   |
| SKYCLR       Clear user softkey         Predefine math operation       ABS       Absolute         ADD       Addition         AVG       Trace average         DIV       Division         EXP       Exponent         INT       Integer         LOG       Logarithm         MIN       Minimum         MOD       Modulo         MOV       Move         MPY       Multiply         MXM       Maximum         SQR       Square root         SUB       Subtract         Trace Operation       MEAN         Trace in module or card         MODSAVT       Recall trace from module or card         MODSAVT       Recall trace from module or card         MODSAVT       Save trace in module memory or card         PDA       Probability distribution of amplitude         PDF       Probability distribution of frequency         PEAKS       Trace peaks         RMS       Trace root-mean square         SMOOTH       Sum of squared trace amplitude         SUMSQR       Sum of squared trace amplitude         VARIANCE       Variance         User definition command       ARRAYDEF                                                                                                    |                           | SKYDEF           | Define user <b>softkey</b>               |
| Predefine math operationABS<br>ADD<br>ADD<br>Addition<br>AVG<br>Trace average<br>DIV<br>Division<br>EXP<br>EXPonent<br>INT<br>Integer<br>LOG<br>LOG<br>MOV<br>MOD<br>MOUN<br>MOV<br>MOVA<br>MOVA<br>MOVA<br>MOVA<br>MOVA<br>MOVALL<br>MONALL<br>MODRCLT<br>Recall trace from module or card<br>MODRCLT<br>Recall trace from module or card<br>MODRCLT<br>Recall trace from module or card<br>MODSAVT<br>Save trace in module memory or card<br>PDA<br>PDF<br>Probability distribution of amplitude<br>PDF<br>Probability distribution of frequency<br>PEAKS<br>Trace peaks<br>RMS<br>Trace root-mean square<br>SMOOTH<br>Sum of trace amplitude<br>SUM Sum of trace amplitude<br>SUM Sum of trace amplitude<br>SUM Sum of squared trace amplitude<br>VARIANCE<br>VarianceUser definition commandARRAYDEF<br>PF<br>Function definition<br>DISPOSE<br>Pispose<br>FUNCDEF<br>Function definition<br>LCLVAR<br>LOCAL variable definition<br>MEM<br>Memory available<br>ONEOS<br>On end of sweep<br>TRDEF<br>Trace definition<br>MEM<br>Memory available<br>Memory available<br>Memory available<br>Memory available<br>Memory available                                                                                                    |                           | SKYCLR           | Clear user softkey                       |
| Tredefinition command       ARS J       Adstruct         ADD       Addition         AVG       Trace average         DIV       Division         EXP       Exponent         INT       Integer         LOG       Logarithm         MIN       Minimum         MOD       Modulo         MOV       Move         MPY       Multiply         MXM       Maximum         SQR       Square root         SUB       Subtract         Trace Operation       MEAN         Trace mean       MODRCLT         Recall trace from module or card         MODSAVT       Save trace in module memory or card         PDA       Probability distribution of amplitude         PDF       Probability distribution of amplitude         PDF       Probability distribution of frequency         PEAKS       Trace and deviation of         trace amplitude       SUM Sum of trace amplitude         SUMSQR       Sum of squared trace amplitude         SUMSQR       Sum of squared trace amplitude         VARIANCE       Variance         User definition command       ARRAYDEF         Array definition       Dispose                                                                                                    | Pradefine moth operation  | ABS              | Absolute                                 |
| AVG       Trace average         DIV       Division         EXP       Exponent         INT       Integer         LOG       Logarithm         MIN       Minimum         MOD       Modulo         MOV       Move         MPY       Multiply         MXM       Maximum         SQR       Square root         SUB       Subtract         Trace Operation       MEAN         Trace mean       MODRCLT         Recall trace from module or card         MODSAVT       Save trace in module memory or card         PDA       Probability distribution of amplitude         PDF       Probability distribution of frequency         PEAKS       Trace peaks         RMS       Trace root-mean square         SMOOTH       Smooth trace         SUM       Sum of squared trace amplitude         SUMSQR       Sum of squared trace amplitude         VARIANCE       Variance         User definition command       ARRAYDEF         ARRAYDEF       Array definition         DISPOSE       Dispose         FUNCDEF       Function definition         LCVAR       Meemory available <td>I ledeline math operation</td> <td></td> <td>Addition</td>                                                                                                    | I ledeline math operation |                  | Addition                                 |
| IntervenceDIVDivisionEXPExponentINTIntegerLOGLogarithmMINMinimumMODModuloMOVMoveMPYMultiplyMXMMaximumSQRSquare rootSUBSubtractTrace OperationMEANTrace meanMODRCLTRecall trace from module or cardMODSAVTSave trace in module memory or cardPDAProbability distribution of amplitudePDFProbability distribution of frequencyPEAKSTrace peaksRMSTrace root-mean squareSMOOTHSnooth traceSTDEVStandard deviation of<br>trace amplitudeSUMSum of squared trace amplitudeSUMSQRSum of squared trace amplitudeUser definition commandARRAYDEF<br>DISPOSEArray definition<br>DISPOSEDispose<br>FUNCDEFFUNCDEFFunction definition<br>LCLVAR<br>Memory available<br>ONEOSONEOSOn end of sweep<br>TRDEFVARDEEVariable definition<br>VARDEE                                                                                                    |                           | AVG              | Trace average                            |
| EXPEXponentINTIntegerLOGLogarithmMINMinimumMODModuloMOVMoveMPYMultiplyMXMMaximumSQRSquare rootSUBSubtractTrace OperationMEANTrace meanMODRCLTMODRCLTRecall trace from module or cardMODSAVTSave trace in module memory or cardPDAProbability distribution of frequencyPEAKSTrace root-mean squareSMOOTHSmooth traceSTDEVStandard deviation of<br>trace amplitudeSUMSum of trace amplitudeSUMSQRSum of squared trace amplitudeSUMSQRSum of squared trace amplitudeSUMSQRSum of squared trace amplitudeSUMSQRSum of squared trace amplitudeSUMSQRSum of squared trace amplitudeSUMSQRSum of squared trace amplitudeSUMSQRSum of squared trace amplitudeSUMSQRDisposeFUNCDEFFunction definitionLCLVARLocal variable definitionMEMMemory availableONEOSOn end of sweepTRDEFTrace definitionVARDEEVariable definition                                                                                                    |                           | DIV              | Division                                 |
| INTInteger<br>LOGLOGLogarithmMINMinimumMODModuloMOVMoveMPYMultiplyMXMMaximumSQRSquare rootSUBSubtractTrace OperationMEANTrace meanMODRCLTRecall trace from module or cardMODSAVTSave trace in module or cardPDAProbability distribution of amplitudePDFProbability distribution of frequencyPEAKSTrace peaksRMSTrace root-mean squareSMOOTHSum of trace amplitudeSUMSum of squared trace amplitudeSUMSum of squared trace amplitudeVARIANCEVarianceUser definition commandARRAYDEFARRAYDEFArray definitionDISPOSEDisposeFUNCDEFFunction definitionLCLVARLocal variable definitionMEMMemory availableONEOSOn end of sweepTRDEFTrace definitionVARDEFVariable definitionVARDEFVariable definition                                                                                                    |                           | EXP              | Exponent                                 |
| LiceLiceLiceLogarithmMINMinimumMODModuloMOVMoveMPYMultiplyMXMMaximumSQRSquare rootSUBSubtractTrace OperationMEANTrace meanMODRCLTRecall trace from module or cardMODSAVTSave trace in module memory or cardPDAProbability distribution of amplitudePDFProbability distribution of frequencyPEAKSTrace peaksRMSTrace root-mean squareSMOOTHSmooth traceSTDEVStandard deviation of<br>trace amplitudeSUMSum of squared trace amplitudeVARIANCEVarianceUser definition commandARRAYDEFARRAYDEFArray definition<br>DISPOSEDISPOSEDisposeFUNCDEFFunction definition<br>LCLVARLOCal variable definition<br>MEMMemory available<br>ONEOSONEOSOn end of sweep<br>TRDEFTrace definition<br>VARDEEVariableVARDEEVariableONEOEOn end of sweep<br>Trace definition                                                                                                    |                           | INT              | Integer                                  |
| MODMinimumMODModuloMOVMoveMOVMoveMPYMultiplyMXMMaximumSQRSquare rootSUBSubtractTrace OperationMEANTrace meanMODRCLTRecall trace from module or cardMODSAVTSave trace in module memory or cardPDAProbability distribution of amplitudePDFProbability distribution of frequencyPEAKSTrace peaksRMSTrace root-mean squareSMOOTHSum of trace amplitudeSUM Sum of trace amplitudeSUM SQRSum of squared trace amplitudeVARIANCEVarianceUser definition commandARRAYDEFARRAYDEFArray definitionLCVARLocal variable definitionLCVARLocal variable definitionMEMMemory availableONEOSOn end of sweepTRDEFTrace definitionVARIDEFVariable definitionVARIDEFVariable definition                                                                                                    |                           | LOG              | Logarithm                                |
| MODModuloMOVMoveMOVMoveMPYMultiplyMXMMaximumSQRSquare rootSUBSubtractTrace OperationMEANTrace meanMODRCLTRecall trace from module or cardMODSAVTSave trace in module memory or cardPDAProbability distribution of amplitudePDFProbability distribution of frequencyPEAKSTrace peaksRMSTrace root-mean squareSMOOTHSmooth traceSTDEVStandard deviation of<br>trace amplitudeSUMSum of trace amplitudeSUMSQRSum of squared trace amplitudeVARIANCEVarianceUser definition commandARRAYDEF<br>DISPOSEARRAYDEFArray definition<br>DisposeFUNCDEFFunction definition<br>MEMMEMMemory available<br>ONEOSONEOSOn end of sweep<br>TRDEFTRDEFTrace definition<br>VanDREEVariable definition<br>VARDEE                                                                                                    |                           | MIN              | Minimum                                  |
| MOVMove<br>MPYMPYMultiply<br>MXMMXMMaximum<br>SQRSQRSquare root<br>SUBSUBSubtractTrace OperationMEAN<br>MODRCLT<br>Recall trace from module or card<br>MODSAVT<br>PDAPOAProbability distribution of amplitude<br>PDF<br>Probability distribution of frequency<br>PEAKS<br>STrace peaks<br>RMS<br>STDEV<br>Standard deviation of<br>trace amplitude<br>SUM<br>SUM<br>SUM Sum of trace amplitude<br>SUMSQR<br>SUM Sum of squared trace amplitude<br>SUMSQR<br>SUM Sum of squared trace amplitude<br>VARIANCEUser definition commandARRAYDEF<br>ARRAYDEF<br>FUNCDEF<br>FUNCDEF <b< td=""><td></td><td>MOD</td><td>Modulo</td></b<>                                                                                                    |                           | MOD              | Modulo                                   |
| MPYMultiply<br>MXMMXMMaximumSQRSquare rootSUBSubtractTrace OperationMEANTrace mean<br>MODRCLTMODRCLTRecall trace from module or card<br>MODSAVTPDAProbability distribution of amplitude<br>PDFPDFProbability distribution of frequency<br>PEAKSTrace root-mean square<br>SMOOTHSMOOTHSum of trace amplitude<br>sum of trace amplitudeSUMSum of trace amplitude<br>VARIANCEUser definition commandARRAYDEF<br>ARRAYDEFARRAYDEFArray definition<br>DISPOSEDispose<br>FUNCDEFFunction definition<br>LCLVARLCLVARLocal variable definition<br>MEMONEOSOn end of sweep<br>TRDEFTRDEFTrace definition<br>VariableVariableVariable<br>Variable                                                                                                    |                           | MOV              | Move                                     |
| MXMMaximum<br>SQRSquare root<br>SUBTrace OperationMEANTrace mean<br>MODRCLTMODRCLTRecall trace from module or card<br>MODSAVTMODSAVTSave trace in module memory or card<br>PDAPDAProbability distribution of amplitude<br>PDFPDFProbability distribution of frequency<br>PEAKSTrace peaks<br>RMSTrace root-mean square<br>SMOOTHSMOOTHSmooth trace<br>STDEVStandard deviation of<br>trace amplitudeSUMSum of trace amplitude<br>SUMSQRVarianceVarianceUser definition commandARRAYDEF<br>ARRAYDEFArray definition<br>DISPOSEDispose<br>FUNCDEF<br>Function definition<br>LCLVAR<br>Memory available<br>ONEOSOn end of sweep<br>TRDEFTrace definition<br>VARIANCEVariable definition<br>VAPDEFVariable definition<br>VAPDEF                                                                                                    |                           | MPY              | Multiply                                 |
| SQR<br>SUBSquare root<br>SubtractTrace OperationMEAN<br>MODRCLT<br>Recall trace from module or card<br>MODSAVT<br>DA<br>PDA<br>PDF<br>PF robability distribution of amplitude<br>PDF<br>PEAKS<br>STrace peaks<br>RMS<br>Trace root-mean square<br>SMOOTH<br>Standard deviation of<br>trace amplitude<br>SUM Sum of trace amplitude<br>SUMSQR<br>Sum of squared trace amplitude<br>VARIANCEUser definition commandARRAYDEF<br>FUNCDEF<br>FUNCDEF<                                                                                                    |                           | MXM              | Maximum                                  |
| SUBSubtractTrace OperationMEANTrace meanMODRCLTRecall trace from module or cardMODSAVTSave trace in module memory or cardPDAProbability distribution of amplitudePDFProbability distribution of frequencyPEAKSTrace peaksRMSTrace root-mean squareSMOOTHSmooth traceSTDEVStandard deviation of<br>trace amplitudeSUMSum of trace amplitudeSUMSum of squared trace amplitudeVARIANCEVarianceUser definition commandARRAYDEF<br>FUNCDEFARRAYDEFArray definition<br>DISPOSEFUNCDEFFunction definition<br>LCLVARLOCEFFunction definition<br>MEMMEMMemory available<br>ONEOSON EOSOn end of sweep<br>TRDEFTrace definition                                                                                                    |                           | SQR              | Square root                              |
| Trace OperationMEAN<br>MODRCLT<br>MODSAVTTrace mean<br>Recall trace from module or card<br>MODSAVT<br>Save trace in module memory or card<br>PDA<br>PDF<br>Probability distribution of amplitude<br>PDF<br>Probability distribution of frequency<br>PEAKS<br>Trace peaks<br>RMS<br>Trace root-mean square<br>SMOOTH<br>STDEV<br>Standard deviation of<br>trace amplitude<br>SUM Sum of trace amplitude<br>SUMSQR<br>VARIANCEUser definition commandARRAYDEF<br>ARRAYDEF<br>FUNCDEF<br>FUNCDEF<br>FUNCDEF<br>FUNCDEF<br>Function definition<br>LCLVAR<br>Memory available<br>ON end of sweep<br>TRDEFArrace definition<br>trace definition<br>trace definition<br>trace                                                                                                    |                           | SUB              | Subtract                                 |
| MODRCLTRecall trace from module or cardMODSAVTSave trace in module memory or cardPDAProbability distribution of amplitudePDFProbability distribution of frequencyPEAKSTrace peaksRMSTrace root-mean squareSMOOTHSmooth traceSTDEVStandard deviation of<br>trace amplitudeSUMSum of trace amplitudeSUMSum of squared trace amplitudeSUMSQRSum of squared trace amplitudeVARIANCEVarianceUser definition commandARRAYDEF<br>DISPOSE<br>FUNCDEFARRAYDEFFunction definition<br>LCLVAR<br>MEM<br>ONEOS<br>On end of sweep<br>TRDEFVARIDEFVariableVARIDEFVariableVARIDEFVariableVARIDEFVariableVARIDEFVariableVariableVariableVARIDEFVariableVARIDEFVariable                                                                                                    | Trace Operation           | MEAN             | Trace mean                               |
| MODSAVT<br>PDASave trace in module memory or card<br>Probability distribution of amplitude<br>PDF<br>Probability distribution of frequency<br>PEAKS<br>RMS<br>STrace peaks<br>RMS<br>STDEV<br>STDEV<br>Standard deviation of<br>trace amplitude<br>SUM<br>SUM Sum of trace amplitude<br>SUMSQR<br>SUM of squared trace amplitude<br>VARIANCEUser definition commandARRAYDEF<br>DISPOSE<br>FUNCDEF<br>FUNCDEF<br>Function definition<br>LCLVAR<br>MEM<br>ONEOS<br>ON end of sweep<br>TRDEFMODSAVT<br>PDA<br>Probability distribution of<br>trace<br>SUM<br>SUM Sum of trace<br>SUM Sum of squared trace amplitude<br>VARIANCEUser definition commandARRAYDEF<br>DISPOSE<br>Dispose<br>FUNCDEF<br>Function definition<br>LCLVAR<br>Variable definition<br>MEM<br>ONEOS<br>On end of sweep<br>TRDEF<br>Trace definition<br>VAPDEF<br>Variable<br>definition                                                                                                    |                           | MODRCLT          | Recall trace from module or card         |
| PDAProbability distribution of amplitude<br>PDFPDFProbability distribution of frequency<br>PEAKSRMSTrace peaks<br>RMSRMSTrace root-mean square<br>SMOOTHSMOOTHSmooth trace<br>standard deviation of<br>trace amplitudeSUMSum of trace amplitude<br>SUMSQRSUMSum of squared trace amplitude<br>VARIANCEUser definition commandARRAYDEF<br>DISPOSEARRAYDEF<br>FUNCDEFArray definition<br>Dispose<br>FUNCDEFUCLVAR<br>CLCVAR<br>ONEOSOn end of sweep<br>TRDEFTRDEF<br>TraceTrace definition<br>Variable<br>On end of sweep<br>TRDEF                                                                                                    |                           | MODSAVT          | Save trace in module memory or card      |
| PDFProbability distribution of frequencyPEAKSTrace peaksRMSTrace root-mean squareSMOOTHSmooth traceSTDEVStandard deviation of<br>trace amplitudeSUMSum of trace amplitudeSUMSQRSum of squared trace amplitudeVARIANCEVarianceUser definition commandARRAYDEF<br>FUNCDEFArray definition<br>DISPOSEDispose<br>FUNCDEFFUNCDEFFunction definition<br>LCLVARLOCAL variable definition<br>MEMMemory available<br>ONEOSONEOSOn end of sweep<br>TRDEFTrace definition<br>VARDEEVariable definition<br>Variable definition                                                                                                    |                           | PDA              | Probability distribution of amplitude    |
| PEAKSTrace peaks<br>RMSRMSTrace root-mean square<br>SMOOTHSMOOTHSmooth trace<br>STDEVSTDEVStandard deviation of<br>trace amplitudeSUMSum of trace amplitudeSUMSQRSum of squared trace amplitudeVARIANCEVarianceUser definition commandARRAYDEF<br>FUNCDEFARRAYDEFArray definition<br>Dispose<br>FUNCDEFFUNCDEFFunction definition<br>LCLVARLCLVARLocal variable definition<br>MEM<br>ONEOS<br>CO nend of sweep<br>TRDEFTRDEFTrace definition<br>VariableVariableAffinition<br>Variable                                                                                                    |                           | PDF              | Probability distribution of frequency    |
| RMSTrace root-mean square<br>SMOOTH<br>STDEVSTDEVStandard deviation of<br>trace amplitudeSUMSum of trace amplitudeSUMSQRSum of squared trace amplitudeVARIANCEVarianceUser definition commandARRAYDEF<br>DISPOSE<br>FUNCDEFARRAYDEFArray definition<br>Dispose<br>FUNCDEFLCLVARLocal variable definition<br>MEM<br>ONEOS<br>DO n end of sweep<br>TRDEFTRDEFTrace definition<br>Variable<br>Variable                                                                                                    |                           | PEAKS            | Trace peaks                              |
| SMOOTH<br>STDEVSmooth trace<br>Standard deviation of<br>trace amplitudeSUM<br>SUMSQR<br>VARIANCESum of trace amplitude<br>sum of squared trace amplitude<br>VARIANCEUser definition commandARRAYDEF<br>DISPOSE<br>FUNCDEF<br>FUNCDEFARRAYDEF<br>DISPOSE<br>FUNCDEFArray definition<br>Dispose<br>FUNCDEF<br>Function definition<br>LCLVAR<br>Memory available<br>ONEOS<br>On end of sweep<br>TRDEFTrace<br>TraceArray definition<br>DISPOSE<br>Dispose<br>FUNCDEF                                                                                                    |                           | RMS              | Trace root-mean square                   |
| STDEVStandard deviation of<br>trace amplitudeSUMSum of trace amplitudeSUMSQRSum of squared trace amplitudeVARIANCEVarianceUser definition commandARRAYDEFARRAYDEFArray definitionDISPOSEDisposeFUNCDEFFunction definitionLCLVARLocal variable definitionMEMMemory availableONEOSOn end of sweepTRDEFTrace definitionVARDEEVariableVariabledefinition                                                                                                    |                           | SMOOTH           | Smooth trace                             |
| trace amplitudeSUMSum of trace amplitudeSUMSQRSum of squared trace amplitudeVARIANCEVarianceUser definition commandARRAYDEFARRAYDEFArray definitionDISPOSEDisposeFUNCDEFFunction definitionLCLVARLocal variable definitionMEMMemory availableONEOSOn end of sweepTRDEFTrace definitionVARDEEVariableVARDEEVariable                                                                                                    |                           | STDEV            | Standard deviation of                    |
| SUM       Sum of trace amplitude         SUMSQR       Sum of squared trace amplitude         VARIANCE       Variance         User definition command       ARRAYDEF         ARRAYDEF       Array definition         DISPOSE       Dispose         FUNCDEF       Function definition         LCLVAR       Local variable definition         MEM       Memory available         ONEOS       On end of sweep         TRDEF       Trace definition         VARDEE       Variable                                                                                                    |                           |                  | trace amplitude                          |
| SUMSQR       Sum of squared trace amplitude         VARIANCE       Variance         User definition command       ARRAYDEF       Array definition         DISPOSE       Dispose         FUNCDEF       Function definition         LCLVAR       Local variable definition         MEM       Memory available         ONEOS       On end of sweep         TRDEF       Trace definition         VARDEE       Variable                                                                                                    |                           | SUM              | Sum of trace amplitude                   |
| VARIANCE       Variance         User definition command       ARRAYDEF       Array definition         DISPOSE       Dispose         FUNCDEF       Function definition         LCLVAR       Local variable definition         MEM       Memory available         ONEOS       On end of sweep         TRDEF       Trace definition         VARDEE       Variable                                                                                                    |                           | SUMSQR           | Sum of squared trace amplitude           |
| User definition command<br>ARRAYDEF Array definition<br>DISPOSE Dispose<br>FUNCDEF Function <b>definition</b><br>LCLVAR <b>Local</b> variable definition<br>MEM Memory available<br>ONEOS On end of sweep<br>TRDEF Trace definition<br>VARDEE Variable definition                                                                                                    |                           | VARIANCE         | Variance                                 |
| DISPOSEDisposeFUNCDEFFunction definitionLCLVARLocal variable definitionMEMMemory availableONEOSOn end of sweepTRDEFTrace definitionVARDEEVariable                                                                                                    | User definition command   | ARRAYDEF         | Array definition                         |
| FUNCDEFFunction definitionLCLVARLocal variable definitionMEMMemory availableONEOSOn end of sweepTRDEFTrace definitionVARDEEVariableVARDEEVariable                                                                                                    |                           | DISPOSE          | Dispose                                  |
| LCLVARLocal variable definitionMEMMemory availableONEOSOn end of sweepTRDEFTrace definitionVARDEEVariableVariabledefinition                                                                                                    |                           | FUNCDEF          | Function definition                      |
| MEM Memory available<br>ONEOS On end of sweep<br>TRDEF Trace definition<br>VARDEE Variable definition                                                                                                    |                           | LCLVAR           | Local variable definition                |
| ONEOS On end of sweep<br>TRDEF Trace definition                                                                                                    |                           | MEM              | Memory available                         |
| I KDEF I face definition                                                                                                    |                           | UNEUS            | Un end of sweep                          |
|                                                                                                    |                           | I KDEF<br>Vaddee | Hate definition                          |

| Table 4-1.           | <b>Functional Command List</b> | ing (continued)        |
|----------------------|--------------------------------|------------------------|
| Function             | Mnemonic                       | Description            |
| User program control | flow ABORT                     | Abort                  |
|                      | IF/THEN/ELSE/END               | IF If/then/else/end if |
|                      | <b>REPEAT/UNTIL</b>            | repeat/until           |
|                      | RETURN                         | Return from function   |
| Auxiliary interface  | CNTLA                          | Aux control line A     |
| ·                    | CNTLB                          | Aux control line B     |
|                      | CNTLC                          | Aux control line C     |
|                      | CNTLD                          | Aux control line D     |
|                      | CNTLI                          | Aux control line I     |

## Table 4-2. Alphabetical Command Listing

#### Mnemonic

### Description

#### Function

#### -A-

|          | -23-                 |                           |
|----------|----------------------|---------------------------|
| ABORT    | Abort                | User program control flow |
| ABS      | Absolute             | Predefined math operation |
| ACTVFUNC | Active function      | Active function command   |
| ADD      | Addition             | Predefined math operation |
| ARRAYDEF | Array definition     | User definition command   |
| AUTOEXEC | Automatic execute    | Auto-function command     |
| AUTOFUNC | Automatic function   | Auto-function command     |
| AUTOSAVE | Automatic save trace | Auto-function command     |
| AVG      | Average trace        | Predefined math operation |
|          |                      |                           |

#### -C-

| CARDLOAD   | Copy card data to memory   |             |       | Memory    | operation | command |
|------------|----------------------------|-------------|-------|-----------|-----------|---------|
| CARDSTORE  | Copy memory data to card   |             |       | Memory    | operation | command |
| CATALOG    | Catalog module memory or o | card over 1 | HP-IB | Memory    | operation | command |
| CLRDSP     | Clear display              |             |       | Graphics  | control c | ommand  |
| CLRSCHED   | Clear autoexec/            |             |       | Auto-func | ction com | mand    |
|            | autosave schedule          |             |       |           |           |         |
| CNTLA      | Sets control line A        |             |       | Aux inter | face com  | mand    |
| CNTLB      | Sets control line B        |             |       | Aux inter | face com  | mand    |
| CNTLC      | Sets control line C        |             |       | Aux inter | face com  | mand    |
| CNTLD      | Sets control line D        |             |       | Aux inter | face com  | mand    |
| CNTLI      | Status of control line I   |             |       | Aux inter | face com  | mand    |
| CTRLHPIB ( | Control HP-IB              |             |       | HP-IB co  | ntrol com | mand    |
|            |                            |             |       |           |           |         |

#### -D-

| DATEMODE | Date mode | • |
|----------|-----------|---|
| DISPOSE  | Dispose   |   |
| DIV      | Divide    |   |
| DSPLY    | Display   |   |

#### -E-

|          | •                         |                           |
|----------|---------------------------|---------------------------|
| EDITDONE | Edit done                 | Limit-line command        |
| EDITLIML | Edit limit line           | Limit-line command        |
| EM       | Erase user display memory | HP-IB control command     |
| ENTER    | Enter                     | HP-IB control command     |
| EXP      | Exponent                  | Predefined math operation |

Clock control command User definition command

Predefined math operation Graphics control command

| MnemonicDescription<br>-F-FunctionFORMAT<br>FUNCDEFFormat<br>Function definition<br>Function definition<br>-I-Formats the memory card<br>User definition command<br>-I-IF/THEN/ELSE/ENDIF<br>If /then/else/end if<br>IntegerUser program control flow<br>Predefined math operationKEYCLRClear a user key<br>Define a user keyModule menu command<br>Module menu commandLL-KK-KEYDEFDefine a user key<br>Define a user keyUser definition command<br>Limit-line celta<br>Limit-line celta<br>Limit-line commandLIMFLocal variable<br>Limit-line celta<br>LIMIFAILLimit-line frequency<br>Limit-line command<br>LIMIFAILLIMIFAIL<br>LIMIRELLimit-line frequency<br>Limit-line commandLimit-line command<br>Limit-line command<br>Limit-line command<br>Limit-line commandLIMIREL<br>LIMIRELRelative limit line<br>Haint-line command<br>LIMIRELLimit-line save<br>Limit-line command<br>Limit-line command<br>Limit-line                                                                                                   |                         |                                   | ising (continueu)                                      |
|----------------------------------------------------------------------------------------------------|-------------------------|-----------------------------------|--------------------------------------------------------|
| FORMAT<br>FUNCDEFFormat<br>Function definition<br>-I-Formats the memory card<br>User definition command<br>-I-IF/THEN/ELSE/END<br>INTIF<br>If/then/else/end if<br>IntegerUser program control flow<br>Predefined math operationK-K-KKYCLR<br>Clear a user keyModule menu commandLLVAR<br>LOCAV and Define a user keyModule menu commandL-LCLVAR<br>LOCAV and Define a user keyUser definition commandLIMELIME<br>LOLVAR<br>LIMDLimit-line delta<br>Limit-line failUser definition commandLIME<br>LIMIFAILLIMIT-line failLimit-line commandLIMIEL<br>LIMIRCLA definition commandLIMIEL<br>LIMIRCLLIMIT-line failLimit-line commandLIMIEL<br>LIMITESTLIMIT-line testLimit-line commandLIMIIMIC-MM-MEAN<br>Trace mean<br>MEM<br>Memory availableMemory operation command<br>MINMemory available<br>Memory operation command<br>Modulo<br>MENUMemory available<br>Memory availableMemory operation command<br>Module menu command<br>Module menu command<br>Module menu command<br>Module menu command<br>Module menu command<br>Module menu command<br>Module menu command<br>Module menu command <br< th=""><th>Mnemonic</th><th>Description</th><th>Function</th></br<>                                                                                                    | Mnemonic                | Description                       | Function                                               |
| FUNCDEF       Function definition       User definition command         IF/THEN/ELSE/END       IF       If/then/else/end if       User program control flow         INT       Integer       Predefined math operation         K         KEYCLR       Clear a user key       Module menu command         KEYDEF       Define a user key       Module menu command         LL       Local variable       User definition command         LIMF       Limit-line delta       Limit-line command         LIMF       Limit-line fail       Limit-line command         LIMIPURGE       Limit-line recall       Limit-line command         LIMIRCL       Relative limit line       Limit-line command         LIMIREL       Relative limit line       Limit-line command         LIMIREL       Relative limit value       Limit-line command         LIMITEST       Limit-line save       Limit-line command         LIMT       lower limit value       Limit-line command         LIMT       lower limit value       Limit-line command         LIMTSL       Slope limit-line segment       Limit-line command         LIMTSL       Slope limit-line segment       Limit-line command         LIMT       Menu       Module menu command                                                                                                    | FORMAT                  | - <b>r</b> -<br>Format            | Formats the memory card                                |
| IF/THEN/ELSE/END       IF       If/then/else/end       if       User program control flow Predefined math operation         INT       -K-       -K-       -K-         KEYCLR       Clear a user key       Module menu command         KEYDEF       Define a user key       Module menu command         LIMD       Limit-line delta       Limit-line command         LIMF       Limit-line frequency       Limit-line command         LIMIFAIL       Limit-line frequency       Limit-line command         LIMIREL       Relative limit line       Limit-line command         LIMIREL       Relative limit line       Limit-line command         LIMIREL       Relative limit value       Limit-line command         LIMIREL       Relative limit value       Limit-line command         LIMIREST       Limit-line save       Limit-line command         LIMIREST       Limit-line segment       Limit-line command         LIMTSL       Slope limit-line segment       Limit-line command         LIMU       Upper limit value       Limit-line command         LIMU       Upper limit value       Limit-line command         LIMTSL       Slope limit-line segment       Limit-line command         LIMU       Upper limit value       Limit-line command </td <td>FUNCDEF</td> <td>Function definition</td> <td>User definition command</td>                                                                                                    | FUNCDEF                 | Function definition               | User definition command                                |
| -K-<br>KEYCLR<br>KEYDEFClear a user key<br>Define a user keyModule menu command<br>                                                                                                    | IF/THEN/ELSE/END<br>INT | IF If/then/else/end if<br>Integer | User program control flow<br>Predefined math operation |
| KEYCLR<br>KEYDEFClear a user key<br>Define a user keyModule menu command<br>Module menu command-L-LCLVAR<br>LIMDLimit-line delta<br>Limit-line deltaLimit-line commandLIMF<br>LIMFFLimit-line frequency<br>Limit-line failLimit-line commandLIMIFAIL<br>LIMIRCLLimit-line fail<br>Limit-line commandLimit-line commandLIMIRCL<br>                                                                                                    |                         | -K-                               |                                                        |
| KEYDEFDefine a user keyModule menu commandILLCLVARLocal variableUser definition commandLIMDLimit-line deltaLimit-line commandLIMFLimit-line frequencyLimit-line commandLIMIFAILLimit-line failLimit-line commandLIMIRCLLimit-line nercallLimit-line commandLIMIRELRelative limit lineLimit-line commandLIMIRELRelative limit lineLimit-line commandLIMIRETLimit-line saveLimit-line commandLIMIlower limit valueLimit-line commandLIMTlower limit valueLimit-line commandLIMTSLSlope limit-line segmentLimit-line commandLIMUUpper limit valueLimit-line commandLIMUUpper limit valueLimit-line commandLIMUUpper limit valueLimit-line commandLOGLogarithmPredefined math operationMEANTrace meanMemory operation commandMENUMenuModuleMenu operationMODModuloPredefined math operationMODModuloPredefined math operationMODModuloPredefined math operationMOVMovePredefined math operationMOVMovePredefined math operationMOVMovePredefined math operationMOSEVMass storage deviceMemory operation commandMXMMaximumMemory operation command                                                                                                    | KEYCLR                  | Clear a user key                  | Module menu command                                    |
| -L-LCLVARLocal variableUser definition commandLIMDLimit-line deltaLimit-line commandLIMFLimit-line frequencyLimit-line commandLIMIFAILLimit-line failLimit-line commandLIMIPURGELimit-line recallLimit-line commandLIMIRCLLimit-line recallLimit-line commandLIMIRELRelative limit lineLimit-line commandLIMIRELRelative limit lineLimit-line commandLIMIRELRelative limit valueLimit-line commandLIMITESTLimit-line testLimit-line commandLIMMMiddle limit valueLimit-line commandLIMTFLFlat limit-line segmentLimit-line commandLIMUUpper limit valueLimit-line commandLIMUUpper limit valueLimit-line commandLIMUUpper limit valueLimit-line commandLIMUUpper limit valueLimit-line commandLOGLogarithmPredefined math operationMEANTrace meanMemory operation commandMENUMenuModule menu commandMINMinimumPredefined math operationMODModuloPredefined math operationMODSAVTSave module traceTrace operation commandMPYMultiplyPredefined math operationMDSDEVMass storage deviceMemory operation commandMXMMaximumpredefined math operation                                                                                                    | KEYDEF                  | Define a user key                 | Module menu command                                    |
| LCLVARLocal variableUser definition commandLIMDLimit-line deltaLimit-line commandLIMFLimit-line frequencyLimit-line commandLIMIFAILLimit-line failLimit-line commandLIMIPURGELimit-line purgeLimit-line commandLIMIRCLLimit-line recallLimit-line commandLIMIRELRelative limit lineLimit-line commandLIMIRELRelative limit lineLimit-line commandLIMITESTLimit-line testLimit-line commandLIMTlower limit valueLimit-line commandLIMTlower limit valueLimit-line commandLIMTSLSlope limit-line segmentLimit-line commandLIMUUpper limit valueLimit-line commandLIMUUpper limit valueLimit-line commandLIMUUpper limit valueLimit-line commandLOGLogarithmPredefined math operationMEANTrace meanPredefined math operationMENUMenuModule menu commandMINMinimumPredefined math operationMODModuloPredefined math operationMODSAVTSave module traceTrace operation commandMOYMovePredefined math operationMOYMovePredefined math operationMOSDEVMass storage deviceMemory operation commandMXMMaximumpredefined math operation                                                                                                    |                         | -L-                               |                                                        |
| LIMDLimit-line deltaLimit-line commandLIMFLimit-line frequencyLimit-line commandLIMIFAILLimit-line failLimit-line commandLIMIPURGELimit-line purgeLimit-line commandLIMIRCLLimit-line recallLimit-line commandLIMIRELRelative limit lineLimit-line commandLIMIRELRelative limit lineLimit-line commandLIMIRELRelative limit lineLimit-line commandLIMIRELRelative limit lineLimit-line commandLIMITESTLimit-line testLimit-line commandLIMLlower limit valueLimit-line commandLIMTlower limit valueLimit-line commandLIMTSLSlope limit-line segmentLimit-line commandLIMUUpper limit valueLimit-line commandLIMUUpper limit valueLimit-line commandLOGLogarithmPredefined math operationMEANTrace meanPredefined math operationMENUMenory availableMemory operation commandMINMinimumPredefined math operationMODModuloPredefined math operationMODSAVTSave module traceTrace operation commandMPYMultiplyPredefined math operationMSDEVMass storage deviceMemory operation commandMXMMaximumpredefined math operation                                                                                                    | LCLVAR                  | Local variable                    | User definition command                                |
| LIMFLimit-line frequencyLimit-line commandLIMIFAILLimit-line failLimit-line commandLIMIPURGELimit-line purgeLimit-line commandLIMIRCLLimit-line recallLimit-line commandLIMIRELRelative limit lineLimit-line commandLIMIRELRelative limit lineLimit-line commandLIMISAVLimit-line saveLimit-line commandLIMITESTLimit-line testLimit-line commandLIMMIower limit valueLimit-line commandLIMTSlope limit-line segmentLimit-line commandLIMTSLSlope limit-line segmentLimit-line commandLIMUUpper limit valueLimit-line commandLOGLogarithmPredefined math operationMEANTrace meanPredefined math operationMENUMenuModule menu commandMINMinimumPredefined math operationMODModuloPredefined math operationMODModuloPredefined math operationMODModuloPredefined math operationMODMovePredefined math operationMOVMovePredefined math operationMOYMovePredefined math operationMOYMovePredefined math operationMOYMovePredefined math operationMOYMovePredefined math operationMOYMass storage deviceMemory operation commandMYMultiplyPredefined math operation                                                                                                    | LIMD                    | Limit-line delta                  | Limit-line command                                     |
| LIMIFAILLimit-line failLimit-line commandLIMIPURGELimit-line purgeLimit-line commandLIMIRCLLimit-line recallLimit-line commandLIMIRELRelative limit lineLimit-line commandLIMIRELRelative limit lineLimit-line commandLIMISAVLimit-line saveLimit-line commandLIMITESTLimit-line testLimit-line commandLIMIlower limit valueLimit-line commandLIMMMiddle limit valueLimit-line commandLIMTFLFlat limit-line segmentLimit-line commandLIMUUpper limit valueLimit-line commandLIMUUpper limit valueLimit-line commandLOGLogarithmPredefined math operationMEANMEANTrace meanMEANMemory availableMemory operation commandMENUMenuModule menu commandMINMinimumPredefined math operationMODModuloPredefined math operationMODModuloPredefined math operationMOVMovePredefined math operationMOYMovePredefined math operationMOYMovePredefined math operationMOYMovePredefined math operationMOYMovePredefined math operationMOYMovePredefined math operationMOYMass storage deviceMemory operation commandMXMMaximumpredefined math operation                                                                                                    | LIMF                    | Limit-line frequency              | Limit-line command                                     |
| LIMIPURGELimit-line purgeLimit-line commandLIMIRCLLimit-line recallLimit-line commandLIMIRELRelative limit lineLimit-line commandLIMIRELRelative limit lineLimit-line commandLIMISAVLimit-line saveLimit-line commandLIMITESTLimit-line testLimit-line commandLIMLlower limit valueLimit-line commandLIMMMiddle limit valueLimit-line commandLIMTFLFlat limit-line segmentLimit-line commandLIMUUpper limit valueLimit-line commandLIMUUpper limit valueLimit-line commandLOGLogarithmPredefined math operationMEANMEANTrace meanMENUMemory availableMemory operation commandMENUMenuModule menu commandMINMinimumPredefined math operationMODModuloPredefined math operationMODModuloPredefined math operationMODModuloPredefined math operationMOVMovePredefined math operationMPYMultiplyPredefined math operationMSDEVMass storage deviceMemory operation commandMXMMaximumpredefined math operation                                                                                                    | LIMIFAIL                | Limit-line fail                   | Limit-line command                                     |
| LIMIRCLLimit-linerecallLimit-linecommandLIMIRELRelative limit lineLimit-linecommandLIMIRELRelative limit lineLimit-linecommandLIMISAVLimit-line testLimit-linecommandLIMITESTLimit-line testLimit-linecommandLIMIlower limit valueLimit-linecommandLIMMMiddle limit valueLimit-linecommandLIMTFLFlatlimit-line segmentLimit-lineLIMUUpper limit valueLimit-linecommandLIMUUpper limit valueLimit-linecommandLOGLogarithmPredefined math operation-M-MEANMEANTrace meanPredefined math operationMENUMenuModuleMemory operation commandMINMinimumPredefined math operationMODModuloPredefined math operationMODSAVTSave module traceTrace operation commandMOVMovePredefined math operationMPYMultiplyPredefined math operationMSDEVMass storage deviceMemory operation commandMXMMaximumpredefined math operation                                                                                                    | LIMIPURGE               | Limit-line purge                  | Limit-line command                                     |
| LIMIRELRelative limit lineLimit-line commandLIMISAVLimit-line saveLimit-line commandLIMITESTLimit-line testLimit-line commandLIMLlower limit valueLimit-line commandLIMMMiddle limit valueLimit-line commandLIMTFLFlat limit-line segmentLimit-line commandLIMTSLSlope limit-line segment,Limit-line commandLIMUUpper limit valueLimit-line commandLIMUUpper limit valueLimit-line commandLOGLogarithmPredefined math operation-M-MEANMEANTrace meanPredefined math operationMENUMenuModule menu commandMINMinimumPredefined math operationMODModuloPredefined math operationMODSAVTSave module traceTrace operation commandMOVMovePredefined math operationMPYMultiplyPredefined math operationMSDEVMass storage deviceMemory operation commandMXMMaximumpredefined math operation                                                                                                    | LIMIRCL                 | Limit-line recall                 | Limit-line command                                     |
| LIMISAVLimit-line saveLimit-line commandLIMITESTLimit-line testLimit-line commandLIMLlower limit valueLimit-line commandLIMMMiddle limit valueLimit-line commandLIMTFLFlat limit-line segmentLimit-line commandLIMTSLSlope limit-line segment,Limit-line commandLIMUUpper limit valueLimit-line commandLIMUUpper limit valueLimit-line commandLOGLogarithmPredefined math operationMEANMEANTrace meanPredefined math operationMENUMenuModule menu commandMINMinimumPredefined math operationMODModuloPredefined math operationMODKCLTRecall module traceTrace operation commandMOVMovePredefined math operationMOVMovePredefined math operationMAWMass storage deviceMemory operation commandMXMMaximumpredefined math operation                                                                                                    | LIMIREL                 | Relative limit line               | Limit-line command                                     |
| LIMITESTLimit-line testLimit-line commandLIMLlower limit valueLimit-line commandLIMMMiddle limit valueLimit-line commandLIMMFlat limit-line segmentLimit-line commandLIMTFLFlat limit-line segmentLimit-line commandLIMUUpper limit valueLimit-line commandLOGLogarithmPredefined math operationM-MEANTrace meanPredefined math operationMENUMenory availableMemory operation commandMINMinimumPredefined math operationMODModuloPredefined math operationMODSAVTSave module traceTrace operation commandMOVMovePredefined math operationMOVMovePredefined math operationMOVMovePredefined math operationMANMass storage deviceMemory operation commandMANMaximumPredefined math operation                                                                                                    | LIMISAV                 | Limit-line save                   | Limit-line command                                     |
| LIMLlower limit valueLimit-line commandLIMMMiddle limit valueLimit-line commandLIMTFLFlat limit-line segmentLimit-line commandLIMTSLSlope limit-line segment,Limit-line commandLIMUUpper limit valueLimit-line commandLOGLogarithmPredefined math operationMEANMEANTrace meanPredefined math operationMEMMemory availableMemory operation commandMINMinimumPredefined math operationMODModuloPredefined math operationMODSAVTSave module traceTrace operation commandMOVMovePredefined math operationMOVMovePredefined math operationMOVMovePredefined math operationMANDMass storage deviceMemory operation commandMXMMaximumPredefined math operation                                                                                                    | LIMITEST                | Limit-line test                   | Limit-line command                                     |
| LIMMMiddle limit valueLimit-line commandLIMTFLFlat limit-line segmentLimit-line commandLIMTSLSlope limit-line segmentLimit-line commandLIMUUpper limit valueLimit-line commandLOGLogarithmPredefined math operation-M-MEANTrace meanPredefined math operationMEMMemory availableMemory operation commandMENUMenuModule menu commandMINMinimumPredefined math operationMODModuloPredefined math operationMODSAVTSave module traceTrace operation commandMOVMovePredefined math operationMOVMovePredefined math operationMOVMovePredefined math operationMANMass storage deviceMemory operation commandMANMaximumpredefined math operation                                                                                                    | LIML                    | lower limit value                 | Limit-line command                                     |
| LIMTFLFlat limit-line segmentLimit-line commandLIMTSLSlope limit-line segmentLimit-line commandLIMUUpper limit valueLimit-line commandLOGLogarithmPredefined math operation-M-MEANTrace meanPredefined math operationMEMMemory availableMemory operation commandMENUMenuModule menu commandMINMinimumPredefined math operationMODModuloPredefined math operationMODSAVTSave module traceTrace operation commandMOVMovePredefined math operationMOVMovePredefined math operationMSDEVMass storage deviceMemory operation commandMXMMaximumPredefined math operation                                                                                                    | LIMM                    | Middle limit value                | Limit-line command                                     |
| LIMTSLSlope limit-line segment,<br>Upper limit value<br>LogLimit-line command<br>Limit-line command<br>Predefined math operationMEANTrace meanPredefined math operationMEANTrace meanPredefined math operationMEMMemory availableMemory operation command<br>Module menu commandMINMinimumPredefined math operationMODModuloPredefined math operationMODSAVTSave module traceTrace operation command<br>Trace operation commandMOVMovePredefined math operationMOVMovePredefined math operationMOVMovePredefined math operationMANMultiplyPredefined math operationMODEVMass storage deviceMemory operation command<br>memory operation command                                                                                                    | LIMTFL                  | Flat limit-line segment           | Limit-line command                                     |
| LIMU<br>LOGUpper limit value<br>LogarithmLimit-line command<br>Predefined math operationMEAN<br>MEANTrace mean<br>Memory availablePredefined math operation<br>Memory operation command<br>Module menu command<br>Module menu command<br>MOD<br>MODPredefined math operation<br>ModuloMOD<br>MODRCLTModulo<br>Recall module trace<br>MovePredefined math operation<br>Trace operation command<br>Trace operation command<br>Trace operation command<br>Trace operation command<br>Move<br>MoveMOV<br>MOVMove<br>MovePredefined math operation<br>Trace operation command<br>Trace operation command<br>Trace operation command<br>Move<br>MoveMOV<br>MOVMove<br>MovePredefined math operation<br>Trace operation command<br>Trace operation command<br>Trace operation command<br>Move<br>MoveMANMass storage device<br>Mass mumMemory operation command<br>Memory operation command<br>Me | LIMTSL                  | Slope limit-line segment,         | Limit-line command                                     |
| LOGLogarithmPredefined math operation-M-MEANTrace meanPredefined math operationMEMMemory availableMemory operation commandMENUMenuModule menu commandMINMinimumPredefined math operationMODModuloPredefined math operationMODRCLTRecall module traceTrace operation commandMOVMovePredefined math operationMOVMovePredefined math operationMOVMovePredefined math operationMSDEVMass storage deviceMemory operation commandMXMMaximumpredefined math operation                                                                                                    | LIMU                    | Upper limit value                 | Limit-line command                                     |
| -M-MEANTrace meanPredefined math operationMEMMemory availableMemory operation commandMENUMenuModule menu commandMINMinimumPredefined math operationMODModuloPredefined math operationMODRCLTRecall module traceTrace operation commandMOVMovePredefined math operationMOVMovePredefined math operationMSDEVMass storage deviceMemory operation commandMXMMaximumpredefined math operation                                                                                                    | LOG                     | Logarithm                         | Predefined math operation                              |
| MEANTrace meanPredefined math operationMEMMemory availableMemory operation commandMENUMenuModule menu commandMINMinimumPredefined math operationMODModuloPredefined math operationMODRCLTRecall module traceTrace operation commandMOVMovePredefined math operationMOVMovePredefined math operationMSDEVMass storage deviceMemory operation commandMXMMaximumpredefined math operation                                                                                                    |                         | -M-                               |                                                        |
| MEMMemory availableMemory operationMENUMenuModuleMINMinimumPredefined math operationMODModuloPredefined math operationMODRCLTRecall module traceTrace operation commandMODSAVTSave module traceTrace operation commandMOVMovePredefined math operationMOVMovePredefined math operationMSDEVMass storage deviceMemory operation commandMXMMaximumpredefined math operation                                                                                                    | MEAN                    | Trace mean                        | Predefined math operation                              |
| MENUMenuModuleModulemenu commandMINMinimumPredefined math operationMODModuloPredefined math operationMODRCLTRecall module traceTrace operation commandMODSAVTSave module traceTrace operation commandMOVMovePredefined math operationMPYMultiplyPredefined math operationMSDEVMass storage deviceMemory operation commandMXMMaximumpredefined math operation                                                                                                    | MEM                     | Memory available                  | Memory operation command                               |
| MINMinimumPredefined math operationMODModuloPredefined math operationMODRCLTRecall module traceTrace operation commandMODSAVTSave module traceTrace operation commandMOVMovePredefined math operationMPYMultiplyPredefined math operationMSDEVMass storage deviceMemory operation commandMXMMaximumpredefined math operation                                                                                                    | MENU                    | Menu                              | Module menu command                                    |
| MODModuloPredefined math operationMODRCLTRecall module traceTrace operation commandMODSAVTSave module traceTrace operation commandMOVMovePredefined math operationMPYMultiplyPredefined math operationMSDEVMass storage deviceMemory operation commandMXMMaximumpredefined math operation                                                                                                    | MIN                     | Minimum                           | Predefined math operation                              |
| MODRCLTRecall module traceTrace operation commandMODSAVTSave module traceTrace operation commandMOVMovePredefined math operationMPYMultiplyPredefined math operationMSDEVMass storage deviceMemory operation commandMXMMaximumpredefined math operation                                                                                                    | MOD                     | Modulo                            | Predefined math operation                              |
| MODSAVTSave module traceTrace operation commandMOVMovePredefined math operationMPYMultiplyPredefined math operationMSDEVMass storage deviceMemory operation commandMXMMaximumpredefined math operation                                                                                                    | MODRCLT                 | Recall module trace               | Trace operation command                                |
| MOVMovePredefined math operationMPYMultiplyPredefined math operationMSDEVMass storage deviceMemory operation commandMXMMaximumpredefined math operation                                                                                                    | MODSAVT                 | Save module trace                 | Trace operation command                                |
| MPYMultiplyPredefined math operationMSDEVMass storage deviceMemory operation commandMXMMaximumpredefined math operation                                                                                                    | MOV                     | Move                              | Predefined math operation                              |
| MSDEV Mass storage device Memory operation command<br>MXM Maximum predefined math operation                                                                                                    | MPY                     | Multiply                          | Predefined math operation                              |
| MXM Maximum predefined math operation                                                                                                    | MSDEV                   | Mass storage device               | Memory operation command                               |
|                                                                                                    | MXM                     | Maximum                           | predefined math operation                              |

| 1                  | able 4-2. Alphabetical   | Command 1    | Listing (continued)       |
|--------------------|--------------------------|--------------|---------------------------|
| Mnemonic           | Description              | 1            | Function                  |
|                    |                          | -0-          |                           |
| ONEOS              | On end of sweep          |              | User definition command   |
| OR                 | Set Origin               |              | Graphics control command  |
| OUTPUT             | Output to HP-IB          |              | HP-IB control command     |
|                    |                          |              |                           |
|                    |                          | -P-          | ~                         |
| PA                 | Plot absolute            |              | Graphics control command  |
| PD                 | Pen Down                 | c 11, 1      | Graphics control command  |
| PDA                | Probability distribution | of amplitude | e Trace operation command |
| PDF                | Probability distribution | of frequency | y Trace operation command |
| PEAKS              | I race peaks             |              | Trace operation command   |
| PK                 | Plot relative            |              | Graphics control command  |
| PU                 | Pen up                   |              | Graphics control command  |
|                    |                          | -R.          |                           |
| RELHPIB            | Release HP-IB            | II.          | HP-IB control command     |
| REPEAT/            | Repeat sequence until    |              | User program control      |
| UNTIL              |                          |              | Flow                      |
| RETURN             | Return from function     |              | User program control      |
|                    |                          |              | Flow                      |
| RMS                | Trace root-mean-square   | root value   | Trace operation command   |
|                    | 1                        |              | L.                        |
|                    |                          | - <b>S</b> - |                           |
| SADD               | Add line segment         |              | Limit-line command        |
| SDEL               | Delete line segment      |              | Limit-line command        |
| SDON               | Line segment done        |              | Limit-line command        |
| SEDI               | Edit line segment        |              | Limit-line command        |
| SENTER             | Enter line segment       |              | Clash control command     |
| SETDATE            | Set date                 |              | Clock control command     |
| SETTIME            | Set time                 |              | Mony command              |
| SHUWMENU           | Show menu                |              | Menu command              |
| SKICLK             | Define user softkoy      |              | Menu command              |
| SKIDEF             | Smooth trace             |              | Trace operation command   |
| SMOOTH             | Smooth trace             |              | Predefined math operation |
| STDEV              | Standard deviation of    |              | Trace operation command   |
| SIDEV              | Trace amplitude          |              | Memory operation command  |
| SUB                | Subtract                 |              | Predefined math operation |
| SUM                | Sum of trace amplitude   |              | Trace operation command   |
| SUMSOR             | Sum of squared trace an  | nplitude     | Trace operation command   |
| bombQK             | Sum of squared frace an  | ipitude      |                           |
|                    |                          | - <b>T</b> - |                           |
| TEXT               | Text                     |              | Graphics control command  |
| TIMEDATE           | Time and date mode       |              | Clock control command     |
| TRDEF              | Trace definition         |              | User definition command   |
|                    |                          |              |                           |
| VADDEE             | Variable definition      | -V-          | User definition command   |
| VARDEF<br>VADIANCE | Variance                 |              | Trace operation command   |
|                    | , arrance                |              | made operation communu    |

|   | Variable definition | User definition command |  |
|---|---------------------|-------------------------|--|
| Ξ | Variance            | Trace operation command |  |

## ABORT

### **Abort Operation**

**Syntax** 

ABORT

x f 21a

**Description** If a user defined function is executing, nested to any level, it is aborted. Control is then returned to the user-input level. If the nested program is initiated with a front-panel key, the control returns to the front-panel operation level. If the nested program is initiated with an HP-IB command, control is returned to the HP-IB level.

Related Commands: FUNCDEF, REPEAT/UNTIL, IF/THEN, AUTOFUNC

### **Program Example**

IO ! The following example shows the use of the ABORT command. The ! instructions within the FUNCDEF '@' delimiters form a structure 20 30 ! called a DLP (downloadable program). 40 50 ASSIGN **@Sa** TO 718 ! Assign I/O path to address 718. 60 70 OUTPUT **@Sa;**"FUNCDEF **TST,@;**"; ! Logical start of the DLP. 80 OUTPUT @Sa; "VARDEF Y, 500;"; ! Create variable and initialize to 500. OUTPUT @Sa; "VARDEF X, 500;"; 90 ! Create variable and initialize to 500. OUTPUT ASs,"CLRDSP;"; 100 ! Clear display. 110 OUTPUT **@Sa; "REPEAT; ";** ! Begin loop. OUTPUT **@Sa;"** IF **Y,LT,100;** THEN; "; 120 ! Test condition. 130 OUTPUT @Sa;" PU; PA 100, X;"; ! Move pen. OUTPUT **@Sa;" TEXT%DLP** ABORTED%; "; 140 ! Print text. OUTPUT **@Sa;"** ABORT; "; 150 OUTPUT **@Sa;"** ELSE; "; 160 OUTPUT @Sa;" PU;PA 100,X;"; 170 ! Move pen. 180 OUTPUT **@Sa;**"DSPLY **Y,5,2;**"; ! Display 'Y'. OUTPUT **@Sa;"** SUB **X,X,40;";** ! Decrement pen pointer. 190 200 OUTPUT **@Sa;**" SUB **Y,Y,100;**"; ! Decrement variable. OUTPUT **@Sa;" ENDIF;";** 210 220 OUTPUT **CSa; "UNTIL Y, EQ, -100;";** ! End loop (the abort will occur 230 ! before this condition will be ! satisfied). 240 OUTPUT **@Sa;"@;";** ! Logical end of DLP. 250 260 270 OUTPUT **@Sa; "TST; ";** ! Execute DLP. 280 290 ASSIGN **@Sa** TO \* ! Close I/O path. 300 END

### ABS

### **Absolute Value**

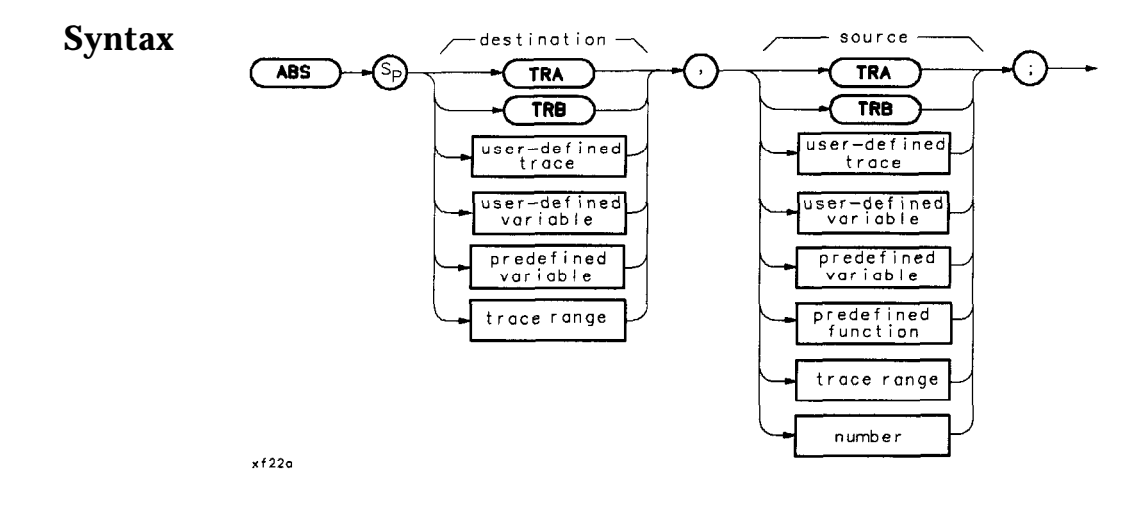

**Description** The absolute value of the source is stored in the destination.

#### **Program Example**

```
10
      ! The following example shows the use of the ABS command.
50
60
      ASSIGN @Sa TO 718
                                            ! Assign I/O path to address 718.
70
      OUTPUT @Sa;"IP;";
                                            ! Instrument preset.
80
      OUTPUT @Sa;"CF 300MHZ;SP 1MHZ;";
                                           Set center frequency and span.
81
      OUTPUT @Sa; "VARDEF ABSLT_VAL, 0;";
90
                                            ! Create variable, initialize to 0.
      OUTPUT @Sa;"TS;MKPK HI;";
                                            ! Marker to signal peak.
91
      OUTPUT @Sa; "ABS ABSLT_VAL, MKA; ";
                                            ! Put the absolute value of the
100
101
                                            ! marker amplitude into ABSLT,VAL.
103
      OUTPUT@Sa;"ABSLT_VAL?;";
                                            ! Query ABSLT, VAL.
      ENTER @Sa; Abs_val
                                            ! Get the value from the analyzer.
104
105
      PRINT "The absolute value of the marker amplitude =";Abs_val
107
190
330
      ASSIGN @Sa TO * ! Close I/O path.
340
      END
```

### ACTVFUNC

### **Active Function**

### Syntax

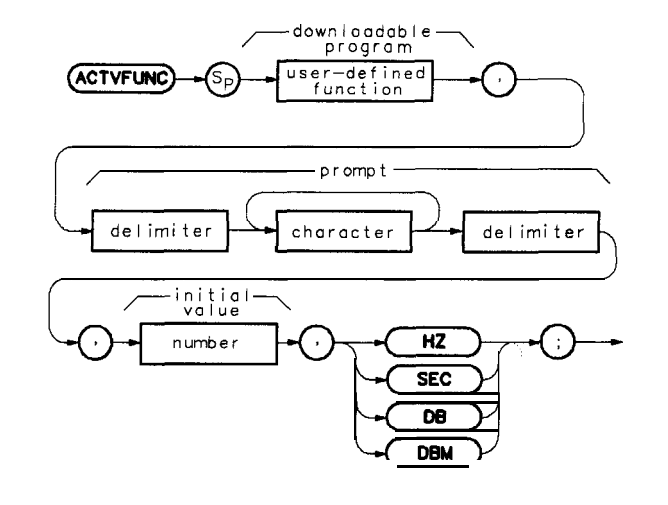

x f 23a

# **Description** This command makes a user-defined function operate like an active function. Active functions have the following characteristics:

- Their current value is displayed in the active-function block.
- Their values may be modified using front panel keys.
- Their values are expressed as variables for operations with other spectrum analyzer functions.

The ACTVFUNC command operates on any user-defined function, which must in turn operate on the **predefined** variable, ACTVAL. Use the following procedure to use the ACTVFUNC command:

- 1. Use FUNCDEF to **define** a user-defined function that operates **on** the predefined variable, ACTVAL.
- 2. Incorporate the ACTVFUNC command into the definition of a second user-defined function (also defined by FUNCDEF).
  - a. Be sure to follow ACTVFUNC with the name of the user-defined function that operates on ACTVAL. Refer to the syntax diagram.
  - b. Make ACTVFUNC the last command in the user-defined function definition.
- 3. Execute the user-defined function that executes ACTVFUNC.
- 4. Enter a number with the data keys, then press a hertz, seconds, or decibel terminate key.

When ACTVFUNC is executed, the spectrum analyzer displays the text specified by ACTVFUNC, then waits for data **entry** from the front panel data keys.

The command line causes the prompt-response input to be multiplied by the corresponding multiplier of the terminate key. As an example, if the initial value is 10 Hz and the **GHz** units key is used to terminate the prompt response, 10 **GHz** is displayed in the active-function block.

Restrictions: Subject to available memory. The following commands consume memory: ONEOS, ARRAYDEF, TRDEF, KEYDEF, LCLVAR, VARDEF REPEAT/UNTIL, and IF/THEN.

#### **Program Example**

Note

```
10
         ! The following example shows the use of the ACTVFUNC command. The
   20
         ! example uses an input signal of 300 MHz such as the CAL OUTPUT and
   30
         ! may be set (by the user input) to look at its harmonics. An input
   40
         ! signal is not necessary to the function of this example, but acts as
   50
         ! a visual aid.
   60
                                                 ! Assign I/O path to address 718.
   70
         ASSIGN @Sa TO 718
   80
         OUTPUT @Sa; "FUNCDEF TST, @; ";
                                                 ! Logical start of the DLP.
   90
         OUTPUT @Sa:"VARDEF FRED.0:":
                                                 ! Create variable, initialize to 0.
   100
         OUTPUT @Sa;"SP 5MHZ;";
   110
                                                 ! Set span.
                                                 ! Begin loop.
   120
         OUTPUT @Sa; "REPEAT; ";
   130
         OUTPUT OSa;" ADD FREQ, FREQ, ACTVAL;"; ! Increment freq by number entered.
         OUTPUT @Sa;" MOV CF,FREQ;TS;";
   140
                                                 ! Set new center freq; take sweep.
         OUTPUT @Sa; "UNTIL FREQ, GT, 2.9E9; ";
                                                 ! Loop until frequency is 2.9 GHz.
   150
         OUTPUT @Sa;"@;";
                                                 ! Logical end of DLP.
   160
   170
                                                 ! Logical start of the DLP.
   180
         OUTPUT @Sa: "FUNCDEF SETUP,@;";
                                                 ! Instrument preset; single sweep.
         OUTPUT @Sa;"IP;SNGLS;";
   190
         OUTPUT @Sa; "ACTVFUNC TST, KENTER FREQ%, 300E6, HZ; ";
   200
                                                 ! Set up the analyzer to
                                                 ! wait for front-panel input.
   210
         OUTPUT @Sa:,"@;";
                                                 ! Logical end of DLP.
   220
   230
   240
         OUTPUT CSa: "KEYDEF 1.SETUP, %DEMO ACTVFUNC%;";
                                                 ! Create a softkey to
                                                 ! initiate the example.
   250
   260
         PRINT "Press {LCL} [MODULE] {USER KEY), then {ACTVFUNC} torun the
example."
        PRINT
   270
        PRINT "Then enter a starting frequency such as 300 MHz. When the units"
   280
         PRINT "key has been pressed, the example will begin to increment the"
   290
         PRINT "Center Frequency from the entered frequency to 2.9 GHz in steps"
   300
         PRINT "equal to the entered value."
   310
   320
         ASSIGN @Sa TO * ! Close I/O path.
   330
   340
         END
```

ADD

### Addition

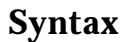

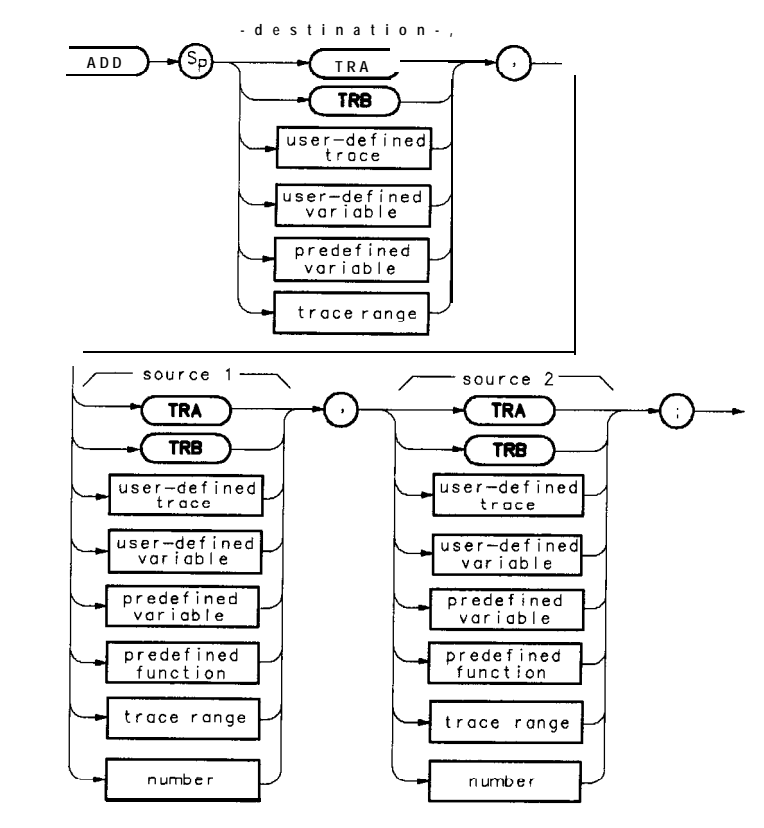

xf24a

**Description** The values of source 1 and 2 are added and the sum is sent to the destination.

### **Program Example**

! The following example shows the use of the ADD command. The example 10 ! uses an input signal of 300 MHz, such as the CAL OUTPUT signal, and 20 30 ! looks at its harmonics. An input signal is not necessary to the ! function of this example, but acts as a visual aid. 40 50 60 ASSIGN **@Sa** TO 718 ! Assign I/O path to address 718. 70 80 OUTPUT **QSa; "FUNCDEF ADDEX, Q; ";** ! Logical start of the DLP function. 90 OUTPUT **@Sa; "VARDEF FREQ, 300E6; ";** ! Create variable and initialize it to ! 300 MHz. 100 OUTPUT **@Sa;"IP;SP 1MHZ;";** ! Instrument preset; set span. 110 120 OUTPUT **@Sa; "REPEAT; ";** ! Begin loop. 130 OUTPUT **@Sa;" MOV CF,FREQ;";** ! Set center frequency. 140 OUTPUT **@Sa;" TS;";** ! Take a sweep to update display. 150 OUTPUT **@Sa;**" ADD **FREQ**, **FREQ**, **300E6**;"; ! Increase FREQ by 300 MHz. 160 OUTPUT **@Sa; "UNTIL FREQ, GT, 3E9; ";** ! End of loop. ! Logical end of DLP function. 170 OUTPUT **@Sa;"@;";** 180 190 OUTPUT **@Sa; "ADDEX; "**: ! Execute function. 200 210 ASSIGN **@Sa** TO \* ! Close I/O path. 220 END

#### ADD

### ARRAYDEF

### Array Definition

#### **Syntax**

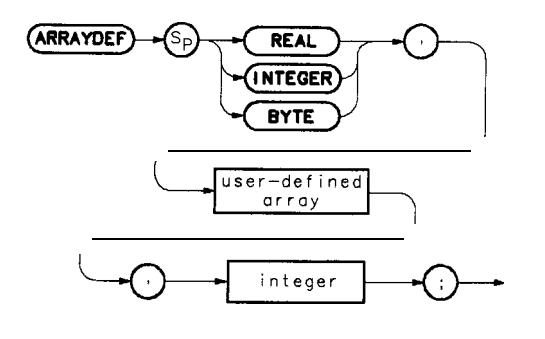

x f 25 a

**Description** The ARRAYDEF command allows you to create user-defined arrays of the type REAL, INTEGER, or BYTE. The number of elements in the array is limited only by the amount of free user memory in the module. In array operations, arrays of different types (such as REAL, INTEGER, or BYTE) cannot be operated on unless they are accessed element by element. For example a REAL array defined by the command in line 10 below, then executed with line 20, is an invalid combination.

10 OUTPUT 718; "ARRAYDEF REAL, TST, 601;" 20 OUTPUT 718; "MOV TRA, TST;"

This is because TST is a REAL array and TRA is an integer array. A valid command combination to access an array element by element is as follows:

10 OUTPUT **718; "ARRAYDEF REAL, TST, 601;"** 20 OUTPUT 718; "MOVTRA[1], TST[1];"

Restrictions: Subject to available memory. The following commands consume memory: ONEOS, ARRAYDEF, TRDEF, KEYDEF, LCLVAR, VARDEF REPEAT/UNTIL, and IF/THEN.

**Query Response** For array data transfer to and from an external controller, only M format is supported. A, B, I, and P block-data field formats are not currently supported.

#### ARRAYDEF

#### **Program Example**

10 ! The following example shows the use of the ARRAYDEF command. The 20 ! example uses an input signal of 300 MHz such as the CAL OUTPUT and 30 ! looks at its harmonics. 40 50 ASSIGN **@Sa** TO 718 ! Assign I/O path to address 718. 60 70 OUTPUT **@Sa;"ARRAYDEF REAL, FREQS, 10;";** ! Create a lo-element REAL array. 80 OUTPUT **@Sa;"ARRAYDEF REAL, AMPLS, 10;":** ! Create another REAL array. 90 OUTPUT **@Sa; "VARDEF** X, 1; VARDEF Y, 600; "; ! Create, initialize two variables. ! Preset; set start inequality ! Set stop frequency; take sweep. ! Marker to peak of highest signal. OUTPUT **@Sa;"IP;FA 100MHZ;";** 100 OUTPUT CSa; "FB 2900MHZ; TS;"; 110 120 OUTPUT **@Sa:"MKPK** HI;"; 130 140 OUTPUT **@Sa; "REPEAT; ";** ! Begin loop. OUTPUT QSa;" MOV FREQS[X], MKF;";! Begin loop.OUTPUT QSa;" MOV FREQS[X], MKF;";! Put marker frequency into Xth 150 ! element of FREQS array. 160 170 OUTPUT **@Sa;**" MOV **AMPLS[X], MKA;**"; ! Put marker amplitude into Xth 180 ! element of AMPLS array. OUTPUT **@Sa;**" MKPK NH;";! Marker to next highest peak.OUTPUT **@Sa;**"ADD **X,X,1;**";! Increment array pointer.OUTPUT **@Sa;**"UNTIL X,GT,10;";! Loop until array pointer > 10. 190 200 210 220 230 OUTPUT **@Sa;"CLRDSP;";** ! Clear analyzer display. OUTPUT @Sa;"CLRDSP;";! Clear analyzeOUTPUT @Sa;"PA 110,650;";! Move pen to aOUTPUT @Sa;"TEXT %FREQUENCY(Hz)AMPLITUDE(dBm)%;"; ! Move pen to starting point. 240 250 ! Write titles. OUTPUT CSa;"MOV X,1;"; 260 ! Initialize array pointer. 270 ! Pen to first column. OUTPUT **@Sa;: "PA** 100,**Y;";** 280 290 OUTPUT **@Sa; "REPEAT: ":** ! Begin loop. OUTPUT **@Sa;**" DSPLY **FREQS[X],10,3;**"; ! Display Xth frequency. 300 OUTPUT **QSa;**" TEXT % %;"; ! Space over to next column. 310 OUTPUT **@Sa;**" DSPLY **AMPLS[X]**,10,3;"; ! Display Xth amplitude. 320 OUTPUT **@Sa;"SUB Y,Y,30;";** 330 ! Decrement pen location. OUTPUT **@Sa;**" PA **100,Y;**";! Move pen to new locationOUTPUT **@Sa;**" ADD **X,X,1;**";! Increment array pointer.OUTPUT **@Sa;**"UNTIL **X,GT,10;**";! Loop until array pointer > 10. 340 350 360 370 380 ASSIGN **@Sa** TO **\*** ! Close I/O path. 390 END

## AUTOEXEC

### **Automatic Execution**

### Syntax

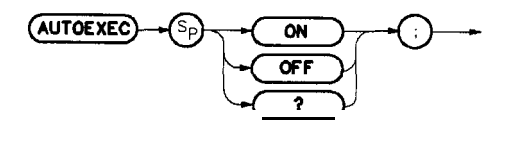

x f 26 a

**Description**Turns off or on the automatic function as defined with the<br/>AUTOFUNC command.Prerequisite Command: AUTOFUNC<br/>Related Commands: AUTOSAVE, CLRSCHED

### **Program Example**

| 10  | ! The following example shows th        | e use of the AUTOEXEC command.     |
|-----|-----------------------------------------|------------------------------------|
| 20  |                                         |                                    |
| 30  | ASSIGN <b>@Sa</b> TO 718 As             | sign I/O path to address 718.      |
| 40  |                                         |                                    |
| 50  | Autoexec_status=999 In                  | itialize status variable to        |
| 60  | ! EL                                    | SE case value.                     |
| 70  | OUTPUT <b>@Sa;"AUTOEXEC</b> ON;"; ! Tu  | rn AUTOEXEC function on.           |
| 80  | OUTPUT <b>@Sa;"AUTOEXEC?;";</b> ! Qu    | ery its status.                    |
| 90  | ENTER <b>@Sa;Autoexec_status</b> ! Ge   | t the status from the analyzer.    |
| 100 | GOSUB Check-status                      |                                    |
| 110 |                                         |                                    |
| 120 | OUTPUT <b>@Sa;"AUTOEXEC</b> OFF;"; ! Tu | rn AUTOEXEC function off.          |
| 130 | OUTPUT <b>@Sa;"AUTOEXEC?;";</b> ! Qu    | ery its status.                    |
| 140 | ENTER <b>@Sa;Autoexec_status</b> ! Ge   | t the status from the analyzer.    |
| 150 | <b>GOSUB</b> Check-status               |                                    |
| 160 | STOP                                    |                                    |
| 170 | 1                                       |                                    |
| 180 | Check-status: Su                        | broutine to display the status of  |
| 190 | ! th                                    | e AUTOEXEC function.               |
| 200 | SELECT Autoexec, status                 |                                    |
| 210 | CASE 0                                  |                                    |
| 220 | PRINT "The AUTOEXEC function            | is OFF."                           |
| 230 | CASE 1                                  |                                    |
| 240 | PRINT "The AUTOEXEC function            | is ON."                            |
| 250 | CASE ELSE                               |                                    |
| 260 | ! This condition does not exist,        | , however it is a good programming |
| 270 | ! practice to include an ELSE ca        | ase for unexpected situations.     |
| 280 | PRINT "The AUTOEXEC function a          | returned an unknown status value." |
| 290 | END SELECT                              |                                    |
| 300 | RETURN ! Fr                             | com Check-status subroutine.       |
| 310 | END                                     |                                    |
|     |                                         |                                    |
## AUTOFUNC

#### **Automatic Function**

Syntax

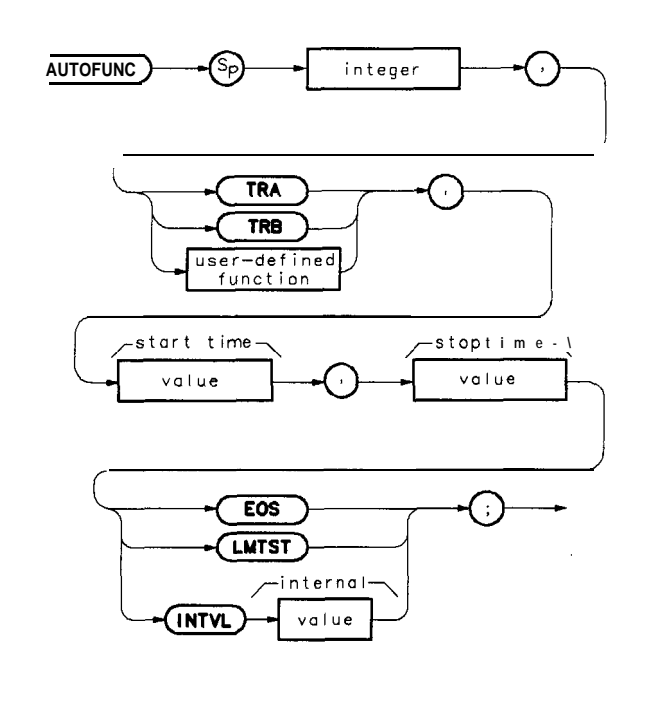

xf27a

**Description** This command specifies the operation for automatic execution. Use the AUTOEXEC or AUTOSAVE function to turn execution on or off. When using LMTST as a trigger, the start and stop times must be valid dates (for example, 0000000000 or 999999999999 are not valid.) The specific operation may be one of the following:

- Store trace A data.
- Store trace B data.
- Execute a user-defined function.

when one of the following conditions occur:

- A specified time period elapses.
- The end of the sweep occurs.
- Current trace data exceeds limit-line values.

#### **Parameters**

- 1. There can be from one to seven processes scheduled.
- 2. TRA | TRB | DLP (TRA, TRB for autosaving traces; DLP:: = name of user-defined function.)
- 3. Start-time format: MMDDYYHHMMSS or DDMMYYHHMMSS (depending on **datemode** format)
- 4. Stop-time: MMDDYYHHMMSS or DDMMYYHHMMSS (depending on datemode format)
- 5. EOS | LMTST | INTVL selects criteria to perform autosave or to execute a DLP.
  - a. EOS occurs at the end of a sweep.
  - b. LMTST occurs at the end of a sweep after a limit test failure.
  - c. **INTVL** occurs after the end of a sweep, when the first designated time interval is reached. The format for an interval entry is HHMMSS.
- 6. INTVL occurs at the interval time if INTVL is selected.

Restrictions: Subject to available memory. The following commands consume memory: ONEOS, ARRAYDEF, TRDEF, KEYDEF, LCLVAR, VARDEF REPEAT/UNTIL, and IF/THEN.

Prerequisite Commands: FUNCDEF, CONTS, TITLE, SLRW, and limit-line commands.

Related Commands: CLRDSP, TITLE, ABORT, RETURN, PAUSE, ERASE, DISPOSE.

#### **Program Example**

```
! The following example shows the use of the AUTOFUNC command.
10
20
30
      ASSIGN QSa TO 718
                             ! Assign I/O path to address 718.
40
      OUTPUT @Sa;"IP;";
50
                            ! Instrument preset.
60
      ! Create three items for the AUTOEXEC Schedule.
70
      OUTPUT @Sa; "AUTOFUNC 1 , BOX , 010189000000 , 010589000000 EOS ; " ;
80
      OUTPUT GSa; "AUTOFUNC 2, CHK_SIG, 123188235500, 123188235900 INTVL 000030; ";
90
      OUTPUT @Sa; "AUTOFUNC 3 TRA, 122488090000, 122488125900 LMTST; ";
      PRINT "Press {LCL} [MODULE] AUTOEXEC MENU to see the new schedule."
100
      DISP "Press [CONTINUE] on the computer when ready"
110
120
      PAUSE
130
140
      ! Remove one item from the schedule.
      OUTPUT @Sa:"IP:CLRSCHED 2; ";
150
      PRINT "Press {LCL} [MODULE] {AUTOEXEC MENU) to see the updated schedule."
160
      DISP "Press [CONTINUE] on the computer when ready"
170
180
      PAUSE
190
200
      ! Clear the entire schedule.
      OUTPUT @Sa;"IP;CLRSCHEDALL;";
210
220
      PRINT "Press {LCL} [MODULE] (AUTOEXEC MENU) to see the cleared schedule."
      DISP ""
230
240
250
      ASSIGN @Sa TO *
260
      END
```

# AUTOSAVE

### **Automatically Save Traces**

Syntax

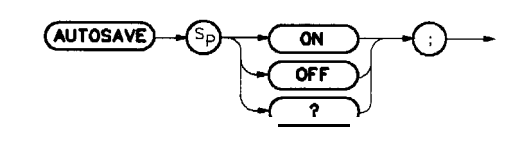

x f 28a

**Description** When set to ON, this command activates the automatic saving of traces. The data to be automatically saved must be identified in the AUTOFUNC command.

Prerequisite Commands: AUTOFUNC and TITLE.

Restrictions: A maximum of one trace per second and subject to available memory. The following commands consume memory: ONEOS, ARRAYDEF, TRDEF, KEYDEF, LCLVAR, VARDEF REPEAT/UNTIL, and IF/THEN.

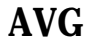

#### Average

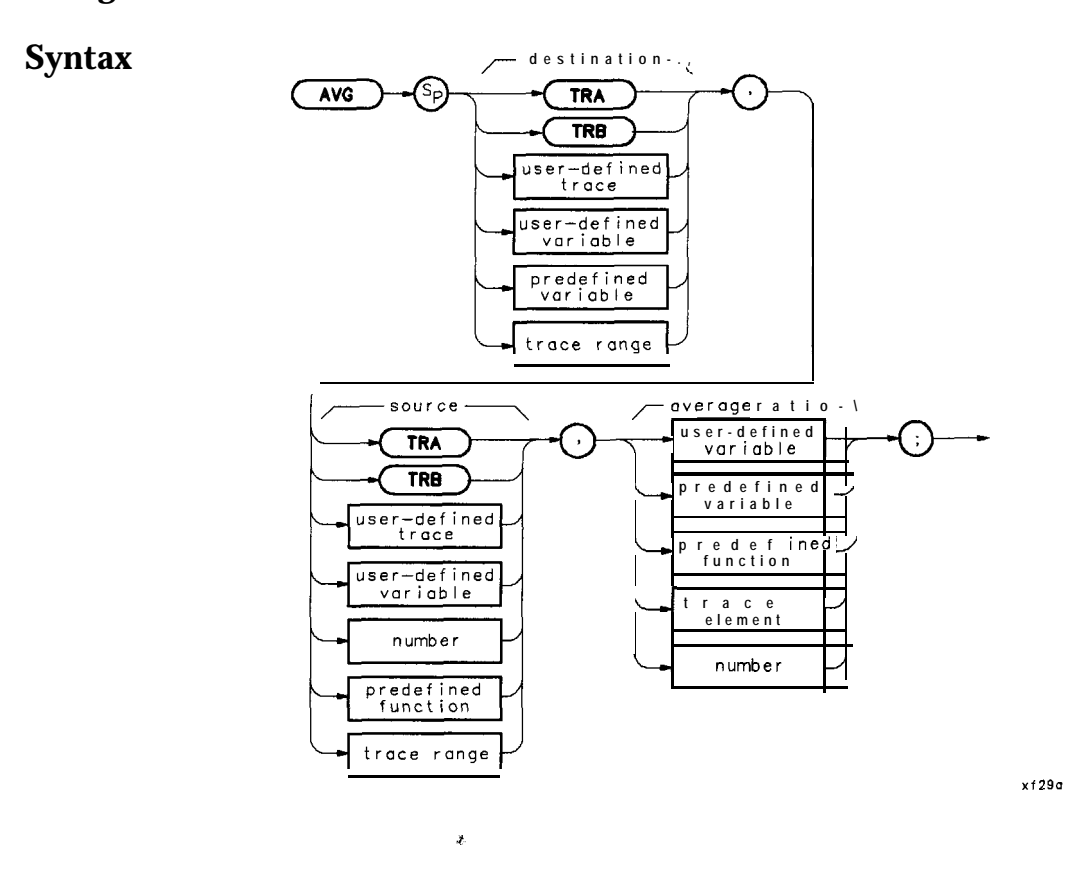

**Description** The data in the source and destination are averaged, then stored in the destination. The following averaging algorithm is used:

 $DEST_{new} = ((RATIO - 1) \times DEST_{old} + SOURCE)/RATIO$ 

Parameter Range Average Ratio:

Minimum: -32,767 0 is not allowed Maximum: + 32,767

```
10
      ! The following example shows the use of the AVG command.
20
     !
30
      ASSIGN @Sa TO 718
                                               ! Assign I/O path to address 718.
40
     !
      OUTPUT @Sa;"IP;";
50
                                               ! Instrument preset.
      OUTPUT @Sa; "SNGLS; CLRW TRA; TS; ";
60
                                             ! \setminus Set up the analyzer.
      OUTPUT @Sa;"FA 300MHZ;FB 2GHZ;TS;"; ! /
70
      OUTPUT @Sa;"VAVG 10;TS;";
80
      OUTPUT @Sa; "VIEW TRA; VIEW TRB; ";
90
      OUTPUT @Sa; "AVG TRB, TRA, 2; ";
100
                                              ! Average trace A and trace B,
                                               ! place result in trace B.
110
      ASSIGN CSa TO * ! Close I/O path.
120
130
      END
```

## CARDLOAD

## **Copy Data From Memory Card to Module Memory**

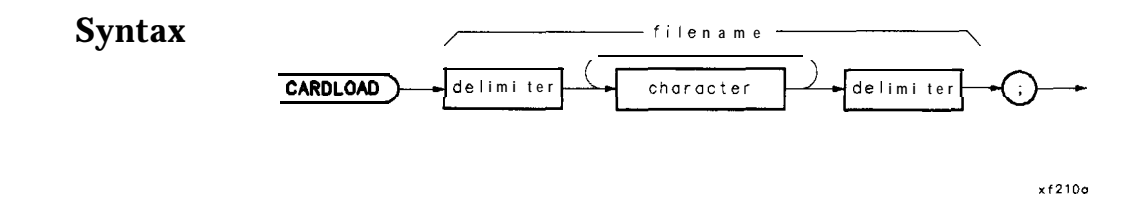

**Description** Copy the specified data from the memory card to the module battery-backed memory. The filename label (identifier) should follow this format: 1 to 9 ASCII characters followed by a period, then followed by one of these three-letter suffixes: DLP or LMT. Valid ASCII characters that may be selected are: A through Z, 0 through 9, and – (underscore).

A limit line may be created with the extension .lim appended to the filename. The extension LMT must be used when using the **CARDLOAD** and CARDSTORE commands with mass memory module firmware revisions before 950829. For later firmware, either extension is allowed.

The following statement copies the DLP "ABCDEFGHI" from the memory card to the module:

CARDLOAD %ABCDEFGHI.DLP%;

Note

DLPs, traces, and limit lines stored on memory cards using a mass-memory module with firmware datecode 910116 or later cannot be read into a module with an earlier firmware datecode (for example 890524). DLPs, traces, and limit lines stored on cards using modules with firmware datecode 890524 or earlier can be read into a module with firmware datecode 910116 or later.

10 ! The following example shows the use of the CARDLOAD command. The ! example creates a DLP (downloadable program) and stores it in memory. 20 ! It is then copied to the memory card, if available. 30 40 50 ASSIGN **@Sa** TO 718 ! Assign I/O path to address 718. 60 70 OUTPUT **@Sa; "FUNCDEF** BOX, @; "; ! Logical start of function 'BOX'. 80 OUTPUT @Sa;" IP;"; ! Instrument preset. OUTPUT **@Sa;" CLRDSP:":** 90 ! Clear the analyzer screen. OUTPUT **@Sa;" PU;PA** 300,300;"; 100 ! Move pen to starting point. OUTPUT @Sa;" PD;PR 240,0;"; 110 ! \ OUTPUT **@Sa;"** PR 0,240;"; \ Draw 120 OUTPUT **@Sa;"** PR -240,0;"; / rectangle. 130 ! / OUTPUT **@Sa;**" PR **0,-240;**"; 140 150 OUTPUT **@Sa;"@;";** ! Logical end of function. 160 170 OUTPUT **CSa; "CARDSTORE %BOX.DLP%;";** ! Copy DLP to memory card. 180 190 ! The DLP now appears on the catalog of the memory card available in 200 ! the module utility menu. 210 220 OUTPUT **@Sa; "DISPOSE** BOX; "; ! Remove the DLP 'BOX' from ! the module memory. It is 230 ! still on the card!! 240 250 260 OUTPUT **@Sa; "CARDLOAD %BOX.DLP%;";** ! Copy DLP from card to module ! memory. Now it's in both places. 270 280 ASSIGN **@Sa** TO **\*** ! Close I/O path. 290 300 END

# CARDSTORE

# Copy Data to a Memory Card

| Syntax      | file name                                                                                                    |
|-------------|----------------------------------------------------------------------------------------------------|
|             | CARDSTORE delimiter character delimiter ;                                                                                                    |
|             | xf211o                                                                                                    |
| Description | Copy the specified data from the module memory to a RAM card. The filename should follow this format: 1 to 9 ASCII characters followed by a period, then followed by one of these three-letter <b>suffixes:</b> DLP or LMT. Valid ASCII characters that may be selected are: A through Z (upper-case only), 0 through 9, and – (underscore). RAM cards use the Logical Interchange Format (LIF) and therefore accept only 9 of the 16 characters used to title data. |
| Note        | The <b>first</b> 9 characters must be unique to avoid writing over an existing file. If a file name is longer than 9 characters or if lower-case letters are used, the file name will be converted, if possible, to an LIF compatible file name using only the first 9 characters.                                                                                                    |
|             | A limit line may be created with the extension <b>.lim</b> appended to<br>the filename. The extension <b>.LMT</b> must be used when using the<br><b>CARDLOAD</b> and CARDSTORE commands with mass memory module<br>firmware revisions before 950829. For later firmware, either extension<br>is allowed.                                                                                                    |
| Note        | DLPs, traces, and limit lines stored on memory cards using a mass-<br>memory module with firmware datecode 910116 or later cannot be<br>read into a module with an earlier firmware datecode (for example<br>890524). DLPs, traces, and limit lines stored on cards using modules<br>with firmware datecode 890524 or earlier can be read into a module<br>with firmware datecode 910116 or later.                                                                   |

#### CARDSTORE

#### **Program Example**

10 ! The following example shows the use of the CARDSTORE command. The 20 ! example creates a DLP (downloadable program) and stores it in memory. ! It is then copied to the memory card, if available. 30 40 50 ASSIGN **©Sa** TO 718 ! Assign I/O path to address 718. 60 70 OUTPUT **@Sa;"FUNCDEF BOX,@;";** ! Logical start of function 'BOX'. 80 OUTPUT **@Sa;" IP;";** ! Instrument preset. OUTPUT **@Sa;" CLRDSP;";** 90 ! Clear the analyzer screen. OUTPUT **@Sa;" PU;PA** 300,300;"; ! ! OUTPUT **@Sa;" PD;PR 240,0;"; !** \ 100 ! Move pen to starting point. 110 OUTPUT **@Sa;"** PR 0,240;"; \ Draw 120 OUTPUT **CSa;**" PR -240,0;"; OUTPUT **CSa;**" PR 0,-240;"; ! / rectangle. 130 ! / 140 150 OUTPUT **@Sa;"@;";** ! Logical end of function. 160 170 OUTPUT **@Sa; "CARDSTORE %BOX.DLP%;";** ! Copy DLP to memory card. ASSIGN **@Sa** TO \* ! Close I/O path. 180 190 END

## CATALOG

## **Directory Listing over HPIB**

| Syntax         |                                                                                                    |
|----------------|----------------------------------------------------------------------------------------------------|
|                | XCAT                                                                                                    |
|                |                                                                                                    |
| Description    | The CATALOG command returns a directory listing of the current mass storage device over the HPIB interface. The mass storage device should be specified using MSDEV prior to executing the CATALOG command.                                                                                                    |
|                | Related command: MSDEV                                                                                                    |
|                | The listing is in the form of one string terminated by a <b>linefeed</b> with EOI. The string is divided into two substrings by a <b>linefeed</b> character. The first substring contains the actual listing and the second substring contains the amount of free memory in bytes. Refer to the Query Response figure and Pile Information Parameters table for more information. |
| Note           | The CATALOG command is only available in firmware revision datecodes of 910116 and later.                                                                                                    |
| Query Response | <u> </u>                                                                                                    |
|                | Ilename     Ilename                                                                                                    |

 ilename
 •
 LIV
 •
 Sp •
 filelength

 \*
 VAR
 •
 DLP
 \*
 ime stamp
 •
 •
 TRC
 •
 •
 •
 •
 •
 •
 •
 •
 •
 •
 •
 •
 •
 •
 •
 •
 •
 •
 •
 •
 •
 •
 •
 •
 •
 •
 •
 •
 •
 •
 •
 •
 •
 •
 •
 •
 •
 •
 •
 •
 •
 •
 •
 •
 •
 •
 •
 •
 •
 •
 •
 •
 •
 •
 •
 •
 •
 •
 •
 •
 •
 •
 •
 •
 •
 •
 •
 •
 •
 •
 •
 •
 •
 •
 •
 •
 •
 •
 •
 •
 •
 •
 •
 •
 •
 •
 •
 •
 •
 •
 •
 •
 •
 •
 •
 •
 •
 •
 •
 •
 •

nf21a

#### Where:

filename up to 16 characters (up to 9 if MSDEV is CARD) filelength up to 6 characters timestamp 12 characters title up to 32 characters

\* These paths only available when MSDEV is MEM.

† This path only available when MSDEV is CARD.

#### CATALOG

## **File Information Parameters**

| File Information              | Description                                                                                                    |
|-------------------------------|----------------------------------------------------------------------------------------------------|
| filename.LIM                  | This file contains a limit line                                                                                                    |
| filename.VAR                  | <ul> <li>This file is a variable defined using the <b>VARDEF</b>, or <b>TRDEF</b>, or <b>ARRAYDEF</b> command.</li> <li>It is only available when MSDEV is set to MEM.</li> </ul>           |
| f ilename.DLP                 | If MSDEV is set to MEM this is the downloadable program defined using the FUNCDEF command.                                                                                                  |
| filename.timestamp.TRC        | This file is a trace. It can be recalled<br>by way of the front panel or by using<br>filename.timestamp <b>as an</b> argument<br>to <b>MODRCLT</b> when MSDEV is set<br>to MEM              |
| filename.TRC :title:timestamp | : This trace file is <b>stored in</b> the<br>memory card. When the file is copied<br>to the module memory, it will be<br>stored under filename title<br>with the corresponding t imest amp. |

Program Example 1

The following example simply queries the module memory for its catalog and prints the string returned from the module. Example 2 shows how to query the catalog and parse the output string.

| 10  | ASSIGN <b>CSa</b> TO 718                  |                                                 |  |  |
|-----|-------------------------------------------|-------------------------------------------------|--|--|
| 20  | DIM Cat\$[10000] !                        | Dimension string arbitrarily large.             |  |  |
| 30  | DIM Bytes_avail\$[20] !                   | Must accommodate "BYTES FREE XXXXXX <lf>".</lf> |  |  |
| 40  | OUTPUT AS "MSDF.V MEM;" !                 | Specify MSDEV to be cataloged.                  |  |  |
| 60  | OUTPUT <b>@Sa;"CATALOG?;"</b> !           | Query module for directory listing.             |  |  |
| 70  | ENTER QSa USING "#,K";Cat\$,Bytes_avail\$ |                                                 |  |  |
|     | !                                         | Data up to the first <b><lf></lf></b>           |  |  |
| 80  | !                                         | will go into <b>Cat\$;</b> data up              |  |  |
| 90  | !                                         | to <b><lf-eoi></lf-eoi></b> will go into        |  |  |
| 100 | !                                         | Bytes_avail\$.                                  |  |  |
| 110 | PRINT Cat\$                               | -                                               |  |  |
| 120 | PRINT Bytes_avail\$                       |                                                 |  |  |
| 130 | ASSIGN <b>©Sa</b> TO *                    |                                                 |  |  |
| 140 | END                                       |                                                 |  |  |

The following is a sample output of the mass memory module memory after the DEMO **DLPs have been loaded**:

ANALYZER.DLP 966,CONNECTCAL.DLP 157,DEMOS.DLP 34,DISTORTION\_1.DLP 691,DISTORTION \_2.DLP 78,DISTORTION\_3.DLP 1458,FRAME.DLP 42,PAGE\_1.DLP 804,PAGE\_10.DLP 961,PAGE \_11.DLP 891,PAGE\_12.DLP 848,PAGE\_13.DLP 958,PAGE\_13A.DLP 86,PAGE\_2.DLP 945,PAGE\_ 3.DLP 882,PAGE\_4.DLP 1012,PAGE\_4A.DLP 884,PAGE\_5.DLP 999,PAGE\_5A.DLP 802,PAGE\_6 . DLP 828,PAGE\_6A.DLP 697,PAGE\_7.DLP 563,PAGE\_7A.DLP 561,PAGE\_8.DLP 856,PAGE\_8A.DLP 857,PAGE\_9.DLP 1007,PRESET.DLP 21,SIGMON\_1.DLP 1056,SIGMON\_2.DLP 73,SIGMON\_3. DLP 1145,SIMPLE\_1.DLP 284,SIMPLE\_2.DLP 285,SIMPLE\_3.DLP 279,SIMPLE\_4.DLP 287,SIMPLE\_ 5.DLP 244,SIMPLE\_6.DLP 589,SIMPLE\_7.DLP 699,SIMPLE\_8.DLP 1134 BYTES FREE 103886

**Program Example 2** The following example parses the output of the CATALOG command. The program displays **softkeys** enabling **the**user to catalog the entire mass storage device or only certain file types, such as **DLPs**, limit lines, or traces. Variables can be cataloged only if the mass storage device is MEM; variables cannot be stored to the memory card.

This example is written for HP BASIC 2.1 or greater and runs on an HP Series 200/300 Controller.

!The following example shows the use of the CATALOG command. The example 10 20 !catalogs the current mass storage device (CARD or MEM) and parses the 30 **!returned** string into a holding array. **Softkeys** are then enabled to 40 **!allow** the user to select which part of the catalog to display. 50 60 INTEGERLast\_match, Entry\_name, Entry\_length, Entry\_type, Entry 70 INTEGERSpace\_loc,Dot\_loc,Two\_dots 80 DIM String\_parsed\$[75],String\$[75],Rev\_str\$[75],Bytes\_avail\$[20] 90 DIM Mass\_stg\_dev\$[1],Temp\$[75] 100 DIM Ent\$(1:3,1:500) [75], Cat\$[5000] 110 120 ASSIGN **@Sa** TO 718 ! Spectrum analyzer HP-IB address 130 DISP "Loading user defined memory." 140 OUTPUT @Sa; "MSDEV?;" 150 ENTER **@Sa; Mass\_stg\_dev\$** 160 IF Mass\_stg\_dev\$="M" THEN PRINT "Mass Storage Device is MEMORY" 170 IF Mass\_stg\_dev\$="C" THEN PRINT "Mass Storage Device is CARD" 180 190 OUTPUTCSa:"CATALOG?:" 200 ENTER **@Sa USING "#,K";Cat\$,Bytes\_avail\$** 210 PRINT Bytes\_avail\$;" (of available user memory)" 220 230 Entrv=0 240 Entry\_name=FNWhich\_pos("NAME") 250 Entry\_length=FNWhich\_pos("LENGTH") 260 Entry\_type=FNWhich\_pos("TYPE") 270 REPEAT 280 Entry=Entry+1 290 CALL Universal\_parse(",",Cat\$,String\_parsed\$,Last\_match) 300 IF LEN(String\_parsed\$)=0 THEN No-entries 310 Dot\_loc=POS(String\_parsed\$,".") Two\_dots=POS(String\_parsed\$[Dot\_loc+1],".") 320 IF Two-dots THEN ! (it must be a trace in **MEM**) 330

#### CATALOG

```
340
       Dot_loc=Two_dots+Dot_loc
350
       END IF
360
       Space_loc=POS(String_parsed$," ")
370
       WHILE Space_loc<Dot_loc ! Ignore spaces which are
380
         Temp$=String_parsed$[Space_loc+1] ! part of LIMIT LINE title.
390
         Space_loc=Space_loc+POS(Temp$," ")
       END WHILE
400
410
420
       String$=String_parsed$[1.Dot_loc-1]
430
       WHILE NUM(String$[1,1])<32 ! Strip any special characters from
440
         String$=String$[2]
                                         ! system-generated dlp names.
450
       END WHILE
460
       Ent$(Entry_name,Entry)=String$
470
480
       SELECT Mass-stg-dev$
                                         !Allow for differences in string
490
       CASE "M"
                                         !of the Memory Card and Module Memory
         Ent$(Entry_length,Entry)=String_parsed$[Space_loc]
500
       CASE "C"
510
520
         Rev_str$=REV$(String_parsed$)
530
         Ent$(Entry_length,Entry)=TRIM$(REV$(Rev_str$[1,POS(Rev_str$," ")]))
540
       END SELECT
550
560
       Ent$(Entry_type,Entry)=TRIM$(String_parsed$[Dot_loc+1;4])
570
    UNTIL Last-match
580
      590
     LOOP
                                          ! Display softkeys until Exit key
                                          ! is pressed.
600
       ON KEY 1 LABEL "DLP" GOSUB List-dlps
       ON KEY 2 LABEL "All" GOSUB List-all
610
       ON KEY 4 LABEL "Exit" RECOVER Exit-cat
620
630
       ON KEY 3 LABEL "Lim Line" GOSUB List-limit
      IF Mass_stg_dev$="M" THEN ON KEY 6 LABEL "Variable" GOSUB List, vars
640
     !Variable key is only displayed for a catalog of MEM. Variables
650
660
     !cannot be stored on the card.
670
     ON KEY 8 LABEL "Trace" GOSUB List-traces
      DISP "Select list mode."
680
690
    END LOOP
700 No_entries: PRINT "No Catalog Entries !!"
710 Exit, cat: ASSIGN @Sa TO *
720
    DISP "PROGRAM ENDED"
730 STOP
740 .....
750 List_dlps:Display_cat("DLP",Ent$(*),Entry)
760 RETURN
770 List_all:Display_cat("ALL",Ent$(*),Entry)
780 RETURN
790 List_vars: Display_cat("VAR", Ent$(*), Entry)
800 RETURN
810 List_traces:Display_cat("TRC",Ent$(*),Entry)
820 RETURN
830 List_limit:Display_cat("LIM",Ent$(*),Entry)
840 RETURN
850 END
860
          _____
```

```
870
     SUBUniversal_parse(Delimiter$, In_n_out$, String_parsed$, INTEGERLast-match)
880
     !A generic parsing routine.
890 Universal-parse:
                       _____
       INTEGERDelim_loc,Len_delim
900
       Len_delim=LEN(Delimiter$)
910
       Delim_loc=POS(In_n_out$,Delimiter$)
920
930
       IF Delim_loc=0 THEN
940
         String-parsed$=In,n,out$
950
        Last_match=1
960
      ELSE
970
         String_parsed$=TRIM$(In_n_out$[1,Delim_loc-1])
980
         In_n_out$=TRIM$(In_n_out$[Delim_loc+Len_delim])
990
         Last_match=0
       END IF
1000
1010 SUBEND
                                          ! <Universal-parse>
1020 !_____
1030 SUB Display_cat(Class$,Ent$(*),INTEGER Num, entries)
1040 !Displays the previously parsed catalog retrieved from the 85620A+.
1050 Display-cat:!
1060
       INTEGEREntry_name, Entry_length, Entry_type, Entry
1070
       REAL Total_length, Total_entries
1080
1090
       Entry_name=FNWhich_pos("NAME")
       Entry_length=FNWhich_pos("LENGTH")
1100
1110
       Entry_type=FNWhich_pos("TYPE")
       Total_length=0
1120
1130
       Total_entries=0
1140
1150 Im: IMAGE 12A, 2X, 2OA, 2X, 8D
1160 Im2: IMAGE 12A, 2X, 2OA, 2X, 15A
1170
       DISP
       OUTPUTKBD;CHR$(255)&"K";
1180
                                         ! Clear screen
       PRINT USING Im2;" Type "," Name "," Byte total"
1190
       PRINT USING Im2; "-----", "-----", "-----"
1200
1210
1220
      FOR Entry=1 TO Num, entries
         IF Class$=Ent$(Entry_type,Entry) OR Class$="ALL" THEN
1230
1240
           SELECTEnt$(Entry_type,Entry)
1250
           CASE "DLP"
1260
            String$="DLP (Func) "
          CASE "VAR"
1270
           String$="Variable "
1280
1290
           CASE "TRC"
1300
           String$="Trace "
1310
          CASE "LIM"
1320
            String$="Limit Line "
1330
           END SELECT
1340
           PRINT USING Im; String$, Ent$(Entry_name, Entry),
                 VAL(Ent$(Entry_length,Entry))
1350
           GOSUB Totals
1360
       END IF
1370
       NEXT Entry
1380
       PRINT
       PRINT "TOTALS. ";VAL$(Total_length);"bytes."
1390
       PRINT " ";VAL$(Total_entries);"entries."
1400
```

#### CATALOG

| 1410 | SUBEXIT                                                             |
|------|---------------------------------------------------------------------|
| 1420 |                                                                     |
| 1430 | Totals: !                                                           |
| 1440 | Total_entries=Total_entries+1                                       |
| 1450 | Total_length=Total_length+VAL(Ent\$(Entry_length,Entry))            |
| 1460 | RETURN                                                              |
| 1470 |                                                                     |
| 1480 | SUBEND                                                              |
| 1490 |                                                                     |
| 1500 | DEF FNWhich_pos(Class\$)                                            |
| 1510 | <b>!Determines</b> where information is placed in the array. Allows |
| 1520 | !for re-arranging of the array.                                     |
| 1530 | Which,pos: !                                                        |
| 1540 | SELECT Class\$                                                      |
| 1550 | CASE "NAME"                                                         |
| 1560 | RETURN 1                                                            |
| 1570 | CASE "LENGTH"                                                       |
| 1580 | RETURN 2                                                            |
| 1590 | CASE "TYPE"                                                         |
| 1600 | RETURN 3                                                            |
| 1610 | CASE ELSE                                                           |
| 1620 | RETURN O                                                            |
| 1630 | END SELECT                                                          |
| 1640 | FNEND                                                               |

## CLRDSP

## **Clear Display**

Syntax

(CLRDSP)

x f 2 1 2 a

**Description**This command erases spectrum-analyzer display annotation.Related Commands: DSPLY, OR, TEXT, PA, PR, PD, and PU

### **Program Example**

10 ! The following example shows the use of the CLRDSP command. 20 30 ASSIGN **@Sa** TO 718 ! Assign I/O path to address 718. 40 50 OUTPUT@Sa;"CLRDSP;"; ! Clears the analyzer display. 60 ! \ Initialize variables. 70 OUTPUT **@Sa; "VARDEF LOG\_TEN, 0; ";** 80 OUTPUT **@Sa; "VARDEF YVAL, 700; ";** ! / 90 100 FOR **I=100** TO 1000 STEP 100 ! Begin loop. 110 OUTPUT @Sa; "LOG LOG\_TEN, "&VAL\$(I)&",1;"; !Take the LOG and 120 ! multiply by scaling factor of 1. 130 OUTPUT @Sa;"PU;PA 20,YVAL;"; ! Position "pen" for text. 140 OUTPUT **@Sa; "TEXT %The** LOG of **%; ";** ! Write text. 150 OUTPUT @Sa;"DSPLY "&VAL\$(I)&",6,3;"; ! Write a value. 160 OUTPUT **@Sa; "TEXT % = %; ";** ! Write text. OUTPUT **@Sa; "DSPLY LOG\_TEN, 5, 3; ";** 170 ! Write a value. OUTPUT **@Sa; "SUB YVAL, YVAL, 50; ";** ! Calculate new "pen" position. 180 ! End loop. 190 NEXT I 200 ASSIGN **@Sa** TO \* ! Close I/O path. 210 220 END

## **CLRSCHED**

### Clear Autosave/Autoexec Schedule Buffer

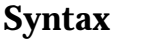

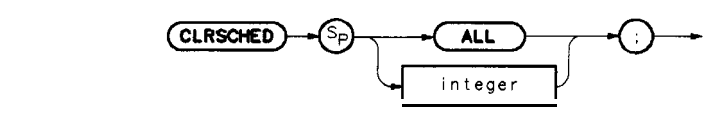

xf213a

**Description** Clears the Autosave/Autoexec Schedule of all or individually specified contents. Clear all schedule contents with the ALL command or selectively by specifying which number (from one to seven) to clear.

#### **Program Example**

```
! The following example shows the use of the CLRSCHED command.
10
20
30
      ASSIGN @Sa TO 718
                             ! Assign I/O path to address 718.
40
50
      OUTPUT @Sa;"IP;";
                            ! Instrument preset.
60
      ! Create three items for the AUTOEXEC Schedule.
70
      OUTPUT @Sa; "AUTOFUNC 1, BOX, 010189000000, 010589000000 EOS; ";
      OUTPUT @Sa; "AUTOFUNC 2, CHK_SIG, 123188235500, 123188235900 INTVL 000030; ";
80
      OUTPUT 0Sa; "AUTOFUNC 3 TRA, 122488090000, 122488125900 LMTST; ";
90
100
      PRINT "Press {LCL} [MODULE] (AUTOEXEC MENU) to see the new schedule."
110
      DISP "Press [CONTINUE] on the computer when ready"
120
      PAUSE
130
                             ! Remove one item from the schedule.
140
150
      OUTPUT @Sa;"IP;CLRSCHED 2; ";
      PRINT "Press {LCL} [MODULE] (AUTOEXEC MENU) to see the updated schedule."
160
      DISP "Press [CONTINUE] on the computer when ready"
170
180
      PAUSE
190
200
                             ! Clear the entire schedule.
210
      OUTPUT @Sa;"IP;CLRSCHEDALL;";
220
      PRINT "Press {LCL} [MODULE] (AUTOEXEC MENU) to see the cleared schedule."
230
      DISP ""
240
250
      ASSIGN @Sa TO *
260
      END
```

## CNTLA

## **Auxiliary Control Line A**

**Syntax** 

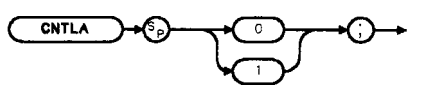

**Description**The CNTLA command\* sets control line A of the auxiliary interface<br/>high or low.Related commands: CNTLB\* , CNTLC\* , CNTLD\* , CNTLI\* , and<br/>OUTPUT\*

Refer to "Specifications and Characteristics" in Chapter 1, Installation, for a detailed description of the auxiliary interface.

### Preset State On

### **Program Example**

| 10  | !The following example shows a use             | of the CNTLA command.                   |
|-----|------------------------------------------------|-----------------------------------------|
| 20  |                                                |                                         |
| 30  | ASSIGN <b>@Sa</b> TO 718                       | <b>!Assign</b> I/O path to address 718. |
| 40  |                                                | -                                       |
| 50  | OUTPUT <b>@Sa;"VARDEF S_CNTLA,O;"</b>          | !CNTLA STATE                            |
| 60  | OUTPUT <b>@Sa;"FUNCDEF AUX_CLR_A,@;";</b>      |                                         |
| 70  | OUTPUT <b>@Sa;</b> " CNTLA <b>0;";</b>         | SET LINE A TO 0                         |
| 80  | OUTPUT <b>@Sa;"</b> MOV <b>S_CNTLA,0;";</b>    | !UPDATE CNTLA IMAGE                     |
| 90  | OUTPUT <b>@Sa;"@;"</b>                         |                                         |
| 100 | OUTPUT <b>@Sa;"FUNCDEF AUX_SET_A,@;";</b>      |                                         |
| 110 | OUTPUT <b>@Sa;"</b> CNTLA <b>1;";</b>          | SET LINE A TO 1                         |
| 120 | OUTPUT <b>@Sa;</b> " MOVE <b>S_CNTLA,1;</b> "; | !UPDATE CNTLA IMAGE                     |
| 130 | OUTPUT <b>@Sa;"@;"</b>                         |                                         |
| 140 | OUTPUT <b>@Sa;"AUX_CLR_A;"</b>                 | !CLEAR LINE A                           |
| 150 | OUTPUT <b>@Sa;"S_CNTLA?;"</b>                  | GET LINE A STATUS                       |
| 160 | ENTER <b>@Sa;A\$</b>                           |                                         |
| 170 | END                                            |                                         |
|     |                                                |                                         |

\* These auxiliary interface connector commands can only be accessed remotely by way of the HPIB and DLPs and are only available with 85620A with serial prefix 3143A or higher and firmware 910116 and later date codes.

## CNTLB

## **Auxiliary Control Line B**

**Syntax** 

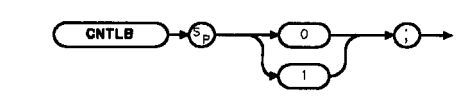

XCNTLB

**Description** The CNTLB command\* sets control line B of the auxiliary interface high or low.

Related commands: CNTLA\* , CNTLC\*, CNTLD\* ,  $\textbf{CNTLI}^{\textbf{*}}\text{, and } \text{OUTPUT}^{\textbf{*}}$ 

Refer to "Specifications and Characteristics" in Chapter 1, Installation, for a detailed description of the auxiliary interface.

### **Preset State On**

## **Program Example**

| 10  | !The following example shows a use           | of the CNTLB command.                   |
|-----|----------------------------------------------|-----------------------------------------|
| 20  |                                              |                                         |
| 30  | ASSIGN <b>@Sa</b> TO 718                     | <b>!Assign</b> I/O path to address 718. |
| 40  |                                              | -                                       |
| 50  | OUTPUT <b>@Sa;"VARDEF S_CNTLB,0;"</b>        | !CNTLB STATE                            |
| 60  | OUTPUT <b>@Sa;"FUNCDEF AUX_CLR_B,@;";</b>    |                                         |
| 70  | OUTPUT <b>@Sa;"</b> CNTLB <b>0;";</b>        | !SET LINE B TO 0                        |
| 80  | OUTPUT <b>@Sa;"</b> MOV <b>S_CNTLB,0;";</b>  | !UPDATE CNTLB IMAGE                     |
| 90  | OUTPUT <b>(S.z.;"Q.;</b> "                   |                                         |
| 100 | OUTPUT <b>@Sa;"FUNCDEF AUX_SET_B,@;";</b>    |                                         |
| 110 | OUTPUT <b>@Sa;"</b> CNTLB <b>1;";</b>        | !SET LINE B TO 1                        |
| 120 | OUTPUT <b>@Sa;"</b> MOVE <b>S_CNTLB,1;";</b> | !UPDATE CNTLB IMAGE                     |
| 130 | OUTPUT <b>@Sa;"@;</b> "                      |                                         |
| 140 | OUTPUT <b>@Sa;"AUX_SET_B;"</b>               | !SET LINE B                             |
| 150 | OUTPUT <b>@Sa;"S_CNTLB?;</b> "               | !GET LINE B STATUS                      |
| 160 | ENTER <b>@Sa;</b> A\$                        |                                         |
| 170 | END                                          |                                         |
|     |                                              |                                         |

\* These auxiliary interface connector commands can only be accessed remotely by way of the HPIB and **DLPs** and are only available with **85620A** with serial **prefix 3143A** or higher and firmware 910116 and later date codes.

## CNTLC

# **Auxiliary Control Line C**

**Syntax** 

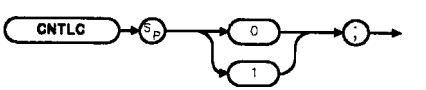

**Description**The CNTLC command\* sets control line C of the auxiliary interface<br/>high or low.Related commands: CNTLA\*, CNTLB\*, CNTLD\*, CNTLI\*, and<br/>OUTPUT\*Refer to "Specifications and Characteristics" in Chapter 1, Installation,<br/>for a detailed description of the auxiliary interface.

#### Preset State On

### **Program Example**

| 10  | !The following example shows a use           | of the CNTLC command.                   |
|-----|----------------------------------------------|-----------------------------------------|
| 20  |                                              |                                         |
| 30  | ASSIGN <b>@Sa</b> TO 718                     | <b>!Assign</b> I/O path to address 718. |
| 40  |                                              | 0                                       |
| 50  | OUTPUT <b>@Sa;"VARDEF S_CNTLC,O;"</b>        | !CNTLC STATE                            |
| 60  | OUTPUT <b>@Sa; "FUNCDEF AUX_CLR_C,@;";</b>   |                                         |
| 70  | OUTPUT <b>@Sa;</b> " CNTLC <b>0;</b> ";      | !SET LINE C TO 0                        |
| 80  | OUTPUT <b>@Sa;"</b> MOV <b>S_CNTLC,0;";</b>  | !UPDATE CNTLC IMAGE                     |
| 90  | OUTPUT <b>@Sa:,"@;,"</b>                     |                                         |
| 100 | OUTPUT <b>@Sa;"FUNCDEF AUX_SET_C,@;";</b>    |                                         |
| 110 | OUTPUT <b>@Sa;"</b> CNTLC <b>1;";</b>        | SET LINE C TO 1                         |
| 120 | OUTPUT <b>@Sa;"</b> MOVE <b>S_CNTLC,1;";</b> | !UPDATE CNTLC IMAGE                     |
| 130 | OUTPUT <b>@Sa;"@;"</b>                       |                                         |
| 140 | OUTPUT <b>@Sa;"AUX_SET_C;</b> "              | !SET LINE C                             |
| 150 | OUTPUT <b>@Sa;"S_CNTLC?;"</b>                | GET LINE C STATUS                       |
| 160 | ENTER <b>@Sa;</b> A\$                        |                                         |
| 170 | END                                          |                                         |
|     | * These auxiliary interface co               | onnector commands can only be           |

These auxiliary interface connector commands can only be accessed remotely by way of the HPIB and **DLPs** and are only available with **85620A** with serial prefix **3143A** or higher and firmware 910116 and later date codes.

## CNTLD

### **Auxiliary Control Line D**

**Syntax** 

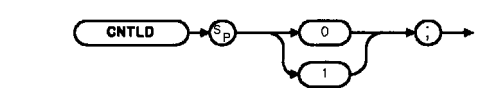

**Description** The CNTLD command\* sets control line D of the auxiliary interface high or low.

Related commands: CNTLA\* ,  $\textbf{CNTLB}^{\textbf{*}},$  CNTLC\* , CNTLI\*, and OUTPUT\*

Refer to "Specifications and Characteristics" in Chapter 1, Installation, for a detailed description of the auxiliary interface.

### **Preset State On**

#### **Program Example**

| 10  | !The following example shows a use           | of the CNTLD command.                   |
|-----|----------------------------------------------|-----------------------------------------|
| 20  | !                                            |                                         |
| 30  | ASSIGN <b>@Sa</b> TO 718                     | <b>!Assign</b> I/O path to address 718. |
| 40  |                                              | -                                       |
| 50  | OUTPUT <b>@Sa;"VARDEF S_CNTLD,O;"</b>        | !CNTLD STATE                            |
| 60  | OUTPUT <b>@Sa;"FUNCDEF AUX_CLR_D,@;</b> ";   |                                         |
| 70  | OUTPUT <b>@Sa;"</b> CNTLD <b>0;";</b>        | !SET LINE D TO 0                        |
| 80  | OUTPUT <b>@Sa;"</b> MOV <b>S_CNTLD,0;";</b>  | !UPDATE CNTLD IMAGE                     |
| 90  | OUTPUT <b>@Sa;"@;"</b>                       |                                         |
| 100 | OUTPUT <b>@Sa;"FUNCDEF AUX_SET_D,@;";</b>    |                                         |
| 110 | OUTPUT <b>@Sa;"</b> CNTLD <b>1;";</b>        | SET LINE D TO 1                         |
| 120 | OUTPUT <b>@Sa;"</b> MOVE <b>S_CNTLD,1;";</b> | !UPDATE CNTLD IMAGE                     |
| 130 | OUTPUT <b>@Sa;"@;"</b>                       |                                         |
| 140 | OUTPUT <b>@Sa;"AUX_SET_D;"</b>               | !SET LINE D                             |
| 150 | OUTPUT <b>@Sa;"S_CNTLD?;"</b>                | GET LINE D STATUS                       |
| 160 | ENTER <b>QSa;A\$</b>                         |                                         |
| 170 | END                                          |                                         |
|     |                                              |                                         |

\* These auxiliary interface connector commands can only be accessed remotely by way of the HPIB and DLPs and are only available with 85620A with serial prefix 3143A or higher and firmware 910116 and later date codes.

## CNTLI

## **Auxiliary Control Line Input**

### **Syntax**

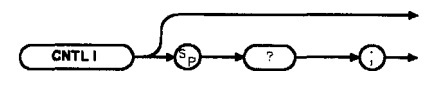

XCNTLI

**Description** The CNTLI command\* is a predefined variable used to read the control line I status of the auxiliary interface.

Related commands: CNTLA\*, CNTLB\*, CNTLC\*, CNTLD\*, OUTPUT\*

Refer to "Specifications and Characteristics" in Chapter 1, Installation, for a detailed description of the auxiliary interface.

### **Program Example**

```
10
      !The following example shows a use of the CNTLI command.
20
      ASSIGN @Sa TO 718
                                               !Assign I/O path to address 718.
      OUTPUT @Sa; FUNCDEF AUX_GET_CTRLI, @; ";
30
      OUTPUT @Sa;" LCLVAR I_VAL,0;";
40
                                               !CONTROL VALUE TEMP
      OUTPUT @Sa;" MOV I_VAL, CNTLI;";
50
                                               !GET CONTROL I VALUE
      OUTPUT @Sa;" EM; PU;PA 110,576;";
60
                                               !DISPLAY VALUE ON SCREEN
70
      OUTPUT @Sa;" TEXT 'CNTLI:';";
      OUTPUT @Sa;" DISPLY I_VAL, 2, 0; ";
80
      OUTPUT @Sa;"@;"
90
      OUTPUT@Sa;"AUX_GET_CTRLI;"
100
110
      END
```

\* These auxiliary interface connector commands can only be accessed remotely by way of the HPIB and DLPs and are only available with 85620A with serial prefix 3143A or higher and firmware 910116 and later date codes.

## **CTRLHPIB**

### **Control HP-IB**

Syntax

(CTRLHPIB)-

xf214a

**Description** This command takes control of the HP-IB. If a controller is active and detected on the bus, then the command is not executed and an error results. If none is detected, the spectrum analyzer assumes control by asserting the remote-enable (REN) line. This command should precede the related commands RELHPIB, ENTER, and OUTPUT.

CTRLHPIB

#### **Program Example**

10 ! The following example shows how to use the CTRLHPIB command to have 20 ! the analyzer send data to another HP-IB device. The instructions 30 ! within the FUNCDEF 'Q' delimiters form a structure called a 40 ! DLP (downloadable program). 50 ! 60 ! NOTE: A printer (HP-IB address 01) needs to be connected. 70 I. 80 ASSIGN **@Sa** TO 718 ! Assign I/O path to address 718. 90 1 100 OUTPUT **@Sa;"FUNCDEF E\_XMPLE, @;";** ! Logical start of the DLP. OUTPUT **@Sa;"** CTRLHPIB;"; 110 ! Tells analyzer to take control 120 ! of the **bus**. 130 OUTPUT **@Sa;"** MKN;"; ! Turn on a marker. 140 OUTPUT **@Sa;"** OUTPUT 1,KC, 'THIS IS AN EXAMPLE OF THE ANALYZER SENDING'.,"., 150 OUTPUT **@Sa;"** OUTPUT 1,KC, 'DATA TO ANOTHER HPIB DEVICE';"; 160 OUTPUT **@Sa;** II OUTPUT **1,KC,";";** 170 OUTPUT **@Sa;"** OUTPUT 1,K, 'MARKER FREQUENCY = ';"; 180 OUTPUT **@Sa;**" OUTPUT **1,K,MKF;**"; 190 OUTPUT @Sa;" OUTPUT 1,KC,' Hz';"; 200 OUTPUT **@Sa;"** OUTPUT **1,KC,";";** 210 OUTPUT **@Sa;" RELHPIB;";** ! Release HP-IB control. 220 OUTPUT **@Sa; "@: "** ! Logical end of the DLP. 230 240 OUTPUT **@Sa;"E\_XMPLE;"** ! Have the analyzer execute the 250 ! DLP E,XMPLE. SEND 7; UNL TALK 18 LISTEN 1 DATA ! Send to HP-IB select code 7 the 260 270 ! commands necessary-to allow 280 ! the analyzer (address 18) to 290 ! talk to the printer (address 1) 300 ! while this controller is still 310 ! connected. ! Local HP-IB select code 7. 320 LOCAL 7 330 WAIT 2 ! Wait for printer to finish. 340 REMOTE 7 ! Toggle the HP-IB REN line. ! Local the SA. 350 LOCAL **@Sa** 360 ASSIGN **@Sa** TO \* 370 ! Close I/O path. 380 END

# DATEMODE

## **Date Mode**

Syntax

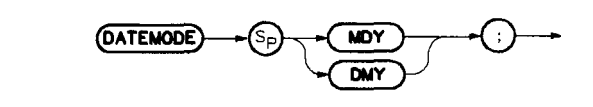

x f 2 1 5 a

**Description** Used to set European (DDMMYY) or United States (MMDDYY) date format. This command cannot be queried.

## DISPOSE

#### Dispose

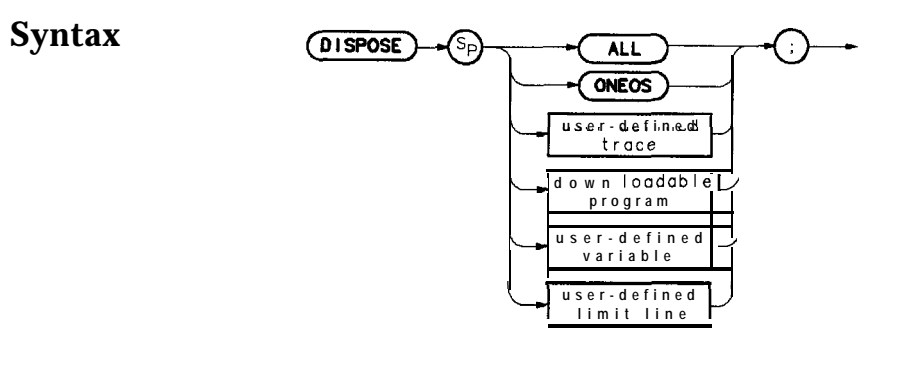

xf216a

**Description** Dispose allows the user to free module RAM previously allocated for user-defined functions. These functions include traces, user-defined variables, **DLPs**, and limit-lines. The DISPOSE command will search for the first occurrence of the indicated Ele name and delete it. The command has a file search hierarchy; it searches for different types of files in the order shown in Table 4-3. This table also shows examples of using the DISPOSE command for each file type.

| Table 4-3. |         |      |        |           |     |             |
|------------|---------|------|--------|-----------|-----|-------------|
| Dispose    | Command | File | Search | Hierarchy | and | Programming |
| Examples   |         |      |        |           |     |             |

| File<br>Hierarchy | File<br>Type                | Programming<br>Example        |
|-------------------|-----------------------------|-------------------------------|
| 1.                | Trace                       | DISPOSETRACE.961225101522.TRC |
| 2.                | User-Defined Variable       | DISPOSED_DATA.VAR             |
| 3.                | DLP (Down-Loadable Program) | DISPOSE F_PRCTAM.DLP          |
| 4.                | Limit Line                  | DISPOSEB_CDMA.LIM             |

File extensions such as .TRC, .VAR, and .DLP shown in the programming examples in **Table** 4-3 are not required, as long as the file name is unique. However, using extensions help reduce the possibility that an incorrect file type is deleted. The DISPOSE command chooses the first **filename** match in its hierarchy and ignores the extension if the extension is omitted in the DISPOSE command.

A timedate stamp is included as part of the filename for a trace. If there are multiple traces with the same filename, the timedate stamp can be used to identify each trace individually. When the DISPOSE command is used to dispose of a trace, the timedate stamp must be included with the trace filename or it will dispose of the first trace that it finds with that filename. The CATALOG command can be used to obtain timedate stamps for traces.

The dispose command file search was limited to DLP files in earlier revisions of firmware.

The DISPOSE ALL command deletes all existing files and makes available the maximum amount of memory.

10 ! The following example shows the use of the DISPOSE command. First it ! clears memory. Then it creates a DLP and a variable. Finally, it deletes 20 ! the variable. Since this example disposes EVERYTHING currently downloaded 30 40 ! into the memory module, it should be used with caution. 50 60 ASSIGN **@Sa** TO 718 ! Assign I/O path to address 718. 70 80 OUTPUT **@Sa;"IP;DISPOSE** ALL; "; 90 PRINT "DISPOSE ALL executed. Press {LCL} [MODULE] (UTILITY) to" PRINT "observe that there are no applicable entries." 100 110 DISP "Press [CONTINUE] on computer when ready" 120 PAUSE 130 ! 140 OUTPUT **@Sa;"FUNCDEF TST,@;";** ! Create a DLP function. 150 OUTPUT **@Sa;"VARDEF NUMBER,999;";** ! Create, initialize a real variable. 160 OUTPUT **@Sa;"ADD NUMBER, NUMBER, 1;";** 170 OUTPUT **@Sa;"@;";** 180 190 OUTPUT**@Sa;"IP;TST;";** ! Execute the DLP creating. 200 PRINT "Press {LCL} [MODULE] (UTILITY) to observe that there are" 210 PRINT "now two entries." 220 DISP "Press [CONTINUE] on computer when ready" 230 PAUSE 240 250 OUTPUT **@Sa;"IP;DISPOSE** NUMBER;"; 260 PRINT "Press {LCL} [MODULE] (UTILITY) to observe that there is" 270 PRINT "now ONE entry. The variable NUMBER has been disposed." 280 290 ASSIGN **@Sa** TO \* ! Close I/O path. 300 END

## Divide

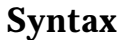

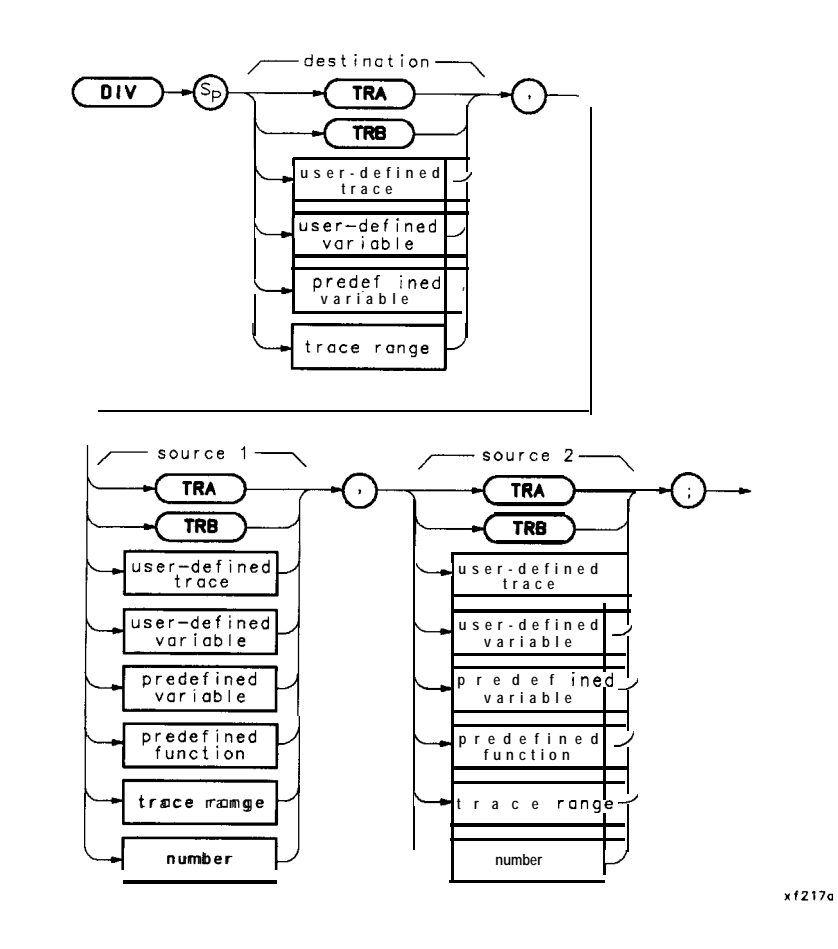

**Description** Divides source 1 by source 2, then stores the results in the destination. A divide-by-zero attempt generates an error, attaches the sign of the value contained in source 1 to the maximum value, and sends it to the destination.

## DIV

| 10  | ! The following example shows                                    | the use of the DIV command. The example |  |  |  |
|-----|------------------------------------------------------------------|-----------------------------------------|--|--|--|
| 20  | ! uses an input signal of <b>300MHz,</b> such as the CAL OUTPUT. |                                         |  |  |  |
| 30  | ! An input signal is not necessary to the function of            |                                         |  |  |  |
| 40  | ! this example, but acts as a                                    | visual aid.                             |  |  |  |
| 50  |                                                                  |                                         |  |  |  |
| 60  | ASSIGN <b>@Sa TD</b> 718                                         | ! Assign I/O path to address 718.       |  |  |  |
| 70  |                                                                  |                                         |  |  |  |
| 80  | OUTPUT <b>@Sa; "FUNCDEF DIVEX, @; ";</b>                         | ! Logical start of the DLP function.    |  |  |  |
| 100 | OUTPUT <b>@Sa; "TRDEF ARY, 300; ";</b>                           | ! Create 300 element trace.             |  |  |  |
| 110 | OUTPUT @Sa;"IP; CF 300MHZ:SP 1                                   | MHZ:":                                  |  |  |  |
|     |                                                                  | ! Instrument preset; set center         |  |  |  |
| 120 |                                                                  | ! frequency and span.                   |  |  |  |
| 130 | OUTPUT <b>@Sa;"CLRW</b> TRA; TS;";                               | ! Clear trace A and take a sweep.       |  |  |  |
| 140 | OUTPUT <b>@Sa;"VIEW TRA;";</b>                                   | ! View trace A.                         |  |  |  |
| 150 | OUTPUT <b>QSa: "MOVARY.TRA:":</b>                                | ! Move first 300 points of trace A      |  |  |  |
| 160 |                                                                  | ! into user-defined trace.              |  |  |  |
| 170 | OUTPUT <b>@Sa:"DIV TRA.ARY.2:":</b>                              | ! Divide user-defined trace by 2 and    |  |  |  |
| 180 | ,,-,-,,,,,,,,,,,,,,,,,,,,,,,,,                                   | ! place result in trace A.              |  |  |  |
| 190 | OUTPUT <b>@Sa:"VIEW TRA:":</b>                                   | ! View result.                          |  |  |  |
| 200 | OUTPUT <b>@Sa:"@:":</b>                                          | ! Logical end of DLP function.          |  |  |  |
| 210 | · · · · · · · · · · · · · · · · · · ·                            |                                         |  |  |  |
| 220 | OUTPUT <b>@Sa:"DIVEX:":</b>                                      | ! Execute function.                     |  |  |  |
| 230 | !                                                                |                                         |  |  |  |
| 240 | ASSIGN <b>OS</b> a TO *                                          | ! Close I/O path.                       |  |  |  |
| 250 | FND                                                              | · 01000 1/0 publi                       |  |  |  |
| 200 |                                                                  |                                         |  |  |  |

Note S

Since in this example the 300-point user-defined trace called ARY is smaller than the 600-point trace A, the last value in the user-defined trace is used as an operand **on** the remaining elements of trace A.

## DSPLY

## **Display Variable**

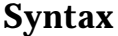

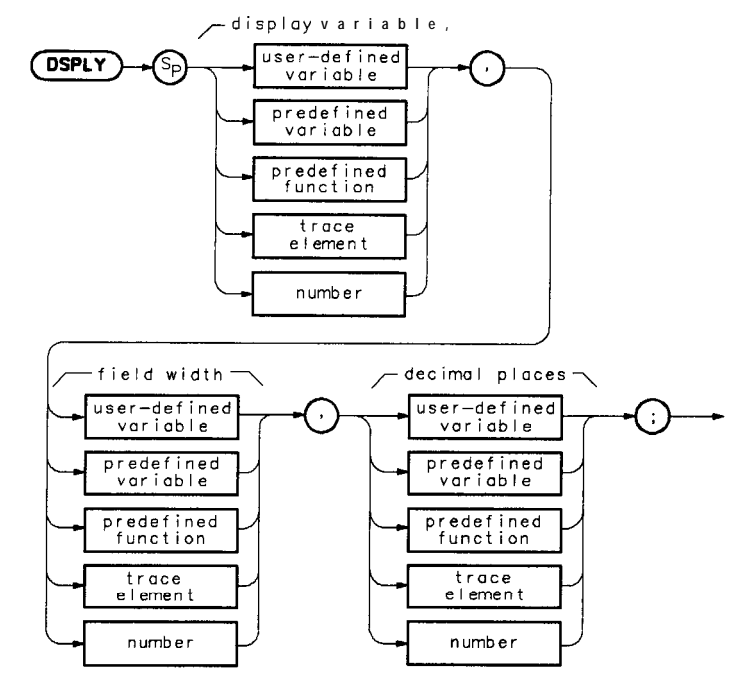

xf218a

**Description** Displays the value of the variable at the current position of the graphics pen. Refer to the OR, PA, PR, PU, or PD commands. The variable is displayed according to the field-width specifier and the decimal places assigned to the current position. Field width is made up of all digits, including the sign and decimal point. If the variable value is too large to fit into the field-width and decimal-places specification, exponential notation is used.

**Note** For the OR command to function properly in conjunction with the DSPLY command, you must use PU or PA after OR to position the graphics pen correctly.

Prerequisite Command: LCLVAR or VARDEF when using a user-defined variable, user-defined trace or user-defined array.

Related Commands: CLRDSP, PA, and PR

Field Width: 1 to 16

Decimal-Place Range: Minimum = 0. Maximum = if Field Width is >3, then maximum is Field Width -3, otherwise it is 0.

```
10
      ! The following example shows the use of the DSPLY command. The example
20
      ! uses values from HPBASIC and concatenates them into the statements as
30
      ! they are sent to the spectrum analyzer.
40
                                             ! Assign I/O path to address 718.
50
      ASSIGN @Sa TO 718
60
      OUTPUT @Sa;"IP;CLRDSP;";
                                            ! Clears the analyzer display.
70
80
                                            ! \ Initialize variables.
90
      OUTPUT @Sa;"VARDEF LOG_TEN,O;";
      OUTPUT @Sa; "VARDEF YVAL, 700";
                                            ! /
100
110
      FOR I=100 TO 1000 STEP 100
                                             ! Begin loop.
120
         OUTPUT @Sa;"LOG LOG_TEN, "&VAL$(I)&",1;";
130
                                             ! Take the LOG and multiply
                                             ! by scaling factor of 1.
140
                                             ! Position "pen" for text.
         OUTPUT @Sa;"PU;PA 20,YVAL;";
150
160
         OUTPUT @Sa;"TEXT %The LOG of %;"; ! Write text.
170
         OUTPUT @Sa; "DSPLY "&VAL$(I)&",6,3;";
                                             ! Write a value.
                                             ! Write text.
         OUTPUT @Sa;"TEXT % = %;";
180
         OUTPUT @Sa; "DSPLY LOG_TEN, 5, 3; "; ! Write a value.
190
                                            ! Calculate new "pen" position.
200
         OUTPUT @Sa; "SUB YVAL, YVAL, 50; ";
                                             ! End loop.
210
      NEXT I
220
                                             ! Close I/O path.
230
      ASSIGN @Sa TO *
240
      END
```

# **EDITDONE**

## Limit-Line Edit Done

Syntax

(ED I TOONE) 

x f 2 1 9 a

**Description** This command is used at the completion of limit-line editing with the EDITLIML command.

```
130
         ! This program demonstrates the use of the EDITDONE command
140
         ! to generate a limit line:
        OUTPUT 718; "LIMIPURGE;";! Purge current limit line.OUTPUT 718; "EDITLIML;";! Begin editing limit line.OUTPUT 718; "LIMIREL OFF;";! Make sure it is an absolute limit line.OUTPUT 718; "SADD;";! Add segment to limit line.OUTPUT 718; "SEDI 1;";! Edit the fill
150
160
170
180
190
        OUTPUT 718; "SADD;";! Add segment to limit line.OUTPUT 718; "SEDI 1;";! Edit the first limit line.OUTPUT 718; "LIMF 250MHZ;";! Set the frequency of the segment.OUTPUT 718; "LIML -35DBM;";! Provide the upper amplitude.OUTPUT 718; "LIML -80DBM;";! Enter the lower amplitude.
200
210
220
230
                                               ! Set type of segment to flat.
240
        OUTPUT718;"LIMTFL;";
250
        OUTPUT 718.,"SDON.,".
                                                 ! Enter parameters into table.
        OUTPUT 718;"SADD;SEDI 2;"; ! Add, then edit second segment.
OUTPUT 718;"LIMF 290MHZ;"; ! Set the frequency of segment 2.
260
270
280
        OUTPUT 718; "LIMU -35DBM; LIML -80DBM;";
                                                 ! Set amplitude data for segment.
290
        OUTPUT718;"LIMTSL:":
                                                 ! Set segment type to slope.
300
        OUTPUT 718; "SDON; ";
                                                  ! Enter parameters into table.
310
        OUTPUT 718; "SADD; SEDI 3; ";
320
        OUTPUT 718; "LIMF 296.5MHZ; LIMU -5DBM; LIML -80DBM; LIMTSL:":
330
        OUTPUT 718; "SDON; ";
340
        OUTPUT 718; "SADD; SEDI 4;";
350
        OUTPUT 718; "LIMF 300MHZ; LIMU -5DBM; LIML -25DBM; LIMTSL; ";
360
        OUTPUT 718; "SDON;";
370
        OUTPUT 718; "SADD; SEDI 5; ";
380
        OUTPUT 718; "LIMF 303.5MHZ; LIMU -5DBM; LIML -80DBM; LIMTSL;";
        OUTPUT 718; "SDON; ";
390
400
        OUTPUT 718; "SADD; SEDI 6;";
410
        OUTPUT 718; "LIMF 304.5MHZ; LIMU -5DBM; LIML -80DBM; LIMTSL;";
420
        OUTPUT 718; "SDON;";
430
        OUTPUT 718; "SADD; SEDI 7; ";
        OUTPUT 718; "LIMF 310MHZ; LIMU -35DBM; LIML -80DBM; LIMTFL;";
440
450
        OUTPUT 718; "SDON;";
460
        OUTPUT 718; "SADD; SEDI 8; ";
470
        OUTPUT 718; "LIMF 350MHZ; LIMU -35DBM; LIML -80DBM; LIMTFL;";
480
        OUTPUT 718; "SDON;";
        OUTPUT718;"EDITDONE;";
                                               ! End of limit-line definition.
490
500
        OUTPUT 718; "CF 300MHZ; SP 50MHZ; RB 2MHZ; VB 30KHZ; TS; ";
                                                 ! Set up analyzer to display
                                                   ! the limit line.
505
510
       END
```

## EDITLIML

**Edit Limit Line** 

Syntax

(EDITLIML)

x f 220a

**Description** This command turns off the currently active limit line, then places you in limit-line edit mode. Use this command with the commands SEDI and SADD to call up a limit-line segment for editing. The editing of each segment is terminated with SDON. EDITLIML is terminated with the EDITDONE command.

Related commands are SENTER and SEDI.

```
130
        ! This program demonstrates the use of the EDITLIML command
140
        ! to generate a limit line:
150
        OUTPUT718;"LIMIPURGE;";
160
                                                ! Purge current limit line.

      OUTPUT 718; "LIMIFUNGE;";
      ! Parge carterie limit line.

      OUTPUT 718; "LIMIREL OFF;";
      ! Begin editing limit line.

      OUTPUT 718; "LIMIREL OFF;";
      ! Make sure it is an absolute limit line.

170
180
        OUTPUT 718;"SADD;";
190
                                               ! Add segment to limit line.
       OUTPUT 718;"SEDI I;";! Edit the first finite fine.OUTPUT 718;"LIMF 250MHZ;";! Set the frequency of the segment.OUTPUT 718;"LIMU -35DBM;";! Provide the upper amplitude.OUTPUT 718;"LIML -80DBM;";! Enter the lower amplitude.OUTPUT 718;"LIMTFL;";! Set type of segment to flat.' Enter parameters into table.
200
        OUTPUT 718; "SEDI I; ";
                                               ! Edit the first limit line.
210
220
230
240
250
        OUTPUT 718; "SDON;";
                                                ! Enter parameters into table.
                                             ! Add, then edit second segment.
260
        OUTPUT 718; "SADD; SEDI 2; ";
270
        OUTPUT 718;"LIMF 290MHZ;";
                                               ! Set the frequency of segment 2.
280
        OUTPUT 718; "LIMU - 35DBM; LIML-80DBM; ";
                                                ! Set amplitude data for segment.
        OUTPUT718:"LIMTSL:";
290
                                                ! Set segment type to slope.
300
        OUTPUT 718; "SDON;";
                                                 ! Enter parameters into table.
310
        OUTPUT 718; "SADD; SEDI 3; ";
320
        OUTPUT 718;"LIMF 296.5MHZ;LIMU -5DBM;LIML -80DBM;LIMTSL;";
330
        OUTPUT 718; "SDON; ";
340
        OUTPUT 718; "SADD; SEDI 4; ";
350
        OUTPUT 718; "LIMF 300MHZ; LIMU -5DBM; LIML -25DBM; LIMTSL;":
360
        OUTPUT 718; "SDON;";
370
        OUTPUT 718; "SADD: SEDI 5; ";
380
        OUTPUT 718; "LIMF 303.5MHZ; LIMU -5DBM; LIML -80DBM; LIMTSL;";
390
        OUTPUT 718: "SDON:":
400
        OUTPUT 718; "SADD; SEDI 6; ";
410
        OUTPUT 718; "LIMF 304.5MHZ; LIMU -5DBM; LIML -80DBM; LIMTSL;";
420
        OUTPUT 718; "SDON;";
430
        OUTPUT 718; "SADD; SEDI 7; ";
440
       OUTPUT 718; "LIMF 310MHZ; LIMU -35DBM; LIML -80DBM; LIMTFL; ";
450
       OUTPUT 718; "SDON; ";
460
        OUTPUT 718; "SADD; SEDI 8;";
470
       OUTPUT 718;"LIMF 350MHZ;LIMU -35DBM;LIML -80DBM;LIMTFL;";
480
       OUTPUT 718; "SDON;";
490
        OUTPUT718; "EDITDONE;";
                                                ! End of limit-line definition.
500
       OUTPUT 718; "CF 300MHZ; SP 50MHZ; RB 2MHZ; VB 30KHZ; TS; ";
                                                ! Set up analyzer to display
505
                                                ! the limit line.
510
       END !
```
## E M

**Erase User Display Memory** 

Syntax

EN

x f 22 1 a

**Description** This command can be used to clear the display of user-generated graphics. EM does not erase spectrum analyzer display annotation. Refer to the CLRDSP command as well.

## ENTER

### **Enter from HP-IB**

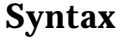

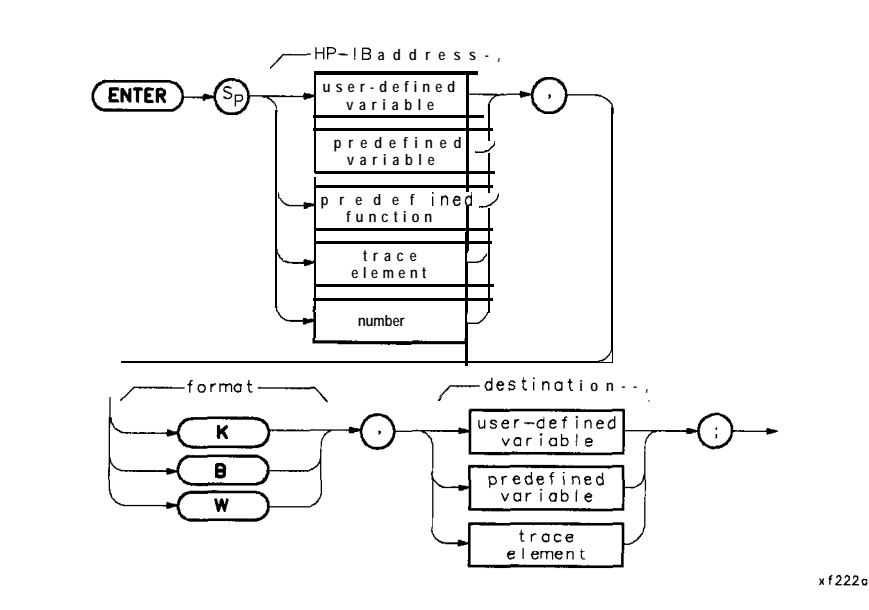

**Description** This command **allows** a DLP, or user-defined function, to enter data over HP-IB. If the spectrum analyzer is not the controller, the command aborts. The controller that is active and detected on the bus has control. Use the CTRLHPIB command to gain control of the HP-IB, then RELHPIB after the ENTER command to relinquish HP-IB control. The data entered is formatted as specified by the format field of the syntax diagram. This format may be one of the following:

- K, a free field (ASCII real-number format)
- B, one binary byte
- W, one binary word (two bytes)

Prerequisite Commands: VARDEF and LCLVAR when using user-defined variable, user-defined trace, or user-defined array.

### **Exponent**

## Syntax

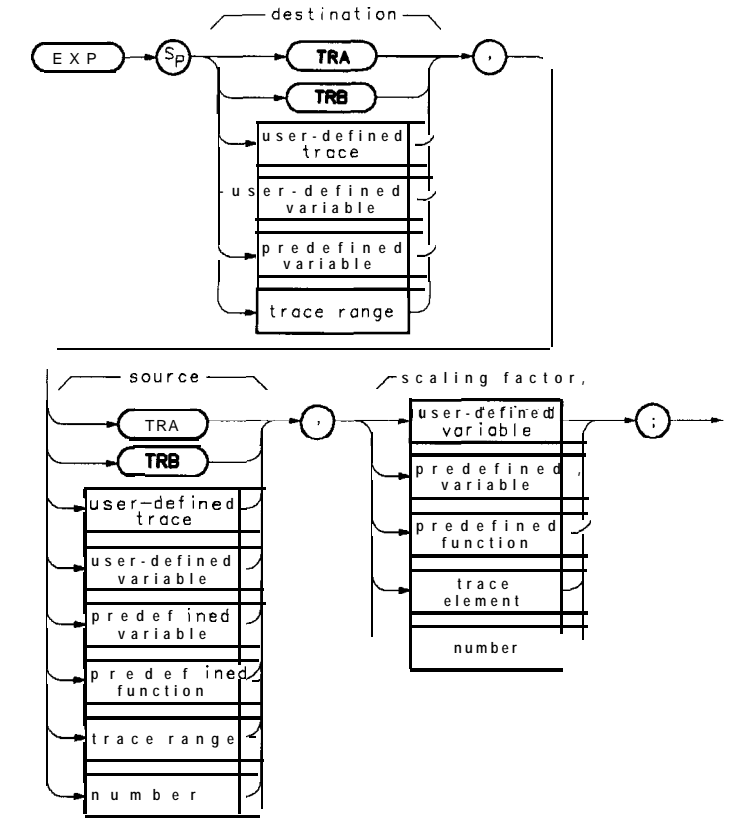

xf223a

**Description** The source is divided by the scaling factor and the result is raised to a power of 10, then stored in the destination.

#### **Parameters**

<scaling factor>:: = <variable identifier> | <numeric data field> <destination> = 10 <source>/<scaling factor>

EXP

! The following example shows the use of the EXP command. This example 10 ! calculates the power in milliwatts of the largest signal on the analyzer 20 30 ! CRT. Initial settings are sent outside the function to set up the ! CAL OUTPUT signal on the CRT. These settings act as a visual aid. 40 50 60 ASSIGN **@Sa** TO 718 ! Assign I/O path to address 718. 70 80 OUTPUT @Sa;"IP; CF 300MHZ; SP 100MHZ;"; ! CAL OUTPUT signal to center-screen. 90 100 OUTPUT **@Sa; "FUNCDEFDBM\_TO\_MW, @; ";** ! Logical start of DLP. 110 OUTPUT **@Sa;**" LCLVAR **PWR\_MW,O;**"; ! Define local variable and initialize to 0. 120 OUTPUT **@Sa;"** TS;MKPK HI;"; ! Take sweep; marker to peak; OUTPUT **@Sa;**" EXP **PWR\_MW, MKA, 10;**";  $! pwr, mw = 10^{(mka/10)}.$ 130 OUTPUT **@Sa;" PU;PA 100,650;PD;";** 150 ! Move to starting position. OUTPUT @Sa;" TEXT %POWER (mW)=%;"; ! Write text. 160 OUTPUT **@Sa;**" DSPLY **PWR\_MW,5,3;**"; ! Write results. 170 180 OUTPUT **@Sa;"@;";** ! Logical end of DLP. 190 200 OUTPUT **@Sa; "DBM\_TO\_MW; ";** ! Execute DLP. 210 220 ASSIGN **@Sa** TO \* ! Close I/O path. 230 END

### FUNCDEF

### **Function Definition**

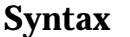

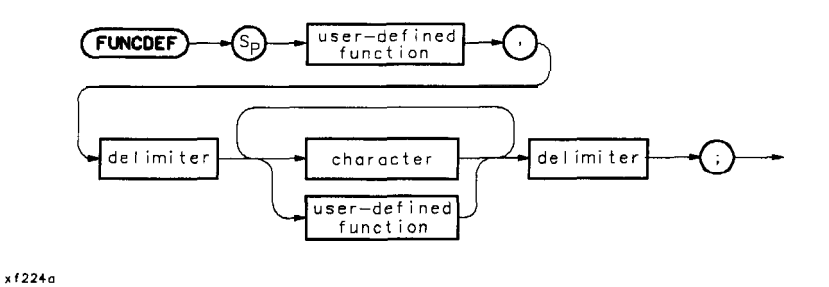

**Description** This command allows you to define a program which is identified as a user-defined function or a **DLP**. If the user-defined function label is the same as a command mnemonic, an error results and the command is ignored.

This command requires user memory in the module to execute. Memory is allocated by executing this function and becomes free user memory with the DISPOSE command.

Restrictions: Subject to available memory. The following commands consume memory: ONEOS, ARRAYDEF, TRDEF, KEYDEF, LCLVAR, VARDEF REPEAT/UNTIL, and IF/THEN.

Related Commands: ABORT, RETURN, ERASE, and DISPOSE

! The following example shows the use of the FUNCDEF command. The example 10 ! uses an input signal of 300 MHz, such as the CAL OUTPUT, and looks at 20 30 ! its harmonics. An input signal is not necessary to the function of ! this example, but acts as a visual aid. 40 50 ! 60 ASSIGN **@Sa** TO 718 ! Assign I/O path to address 718. 70 ! OUTPUT **@Sa;"FUNCDEF INCRFREQ,@;";** 80 ! Logical start of the DLP function. ! Create variable and initialize OUTPUT **@Sa; "VARDEF FREQ, 300E6; ";** 90 ! to 300 MHz. 100 OUTPUT **@Sa;"IP;SP 1MHZ;";** ! Instrument preset. 110 120 OUTPUT **@Sa; "REPEAT; ";** Begin loop. 130 OUTPUT **@Sa:**" MOV **CF.FRED:**": Set center frequency. 140 OUTPUT **@Sa;"TS;";** ! Take a sweep to update display. 150 OUTPUT **@Sa;"** ADD **FREQ**, **FREQ**, **300E6**;"; Increase **FREQ** by 300 MHz. 160 OUTPUT **@Sa; "UNTIL FREQ, GT, 3E9; ";** End of loop. 170 OUTPUT **@Sa;"@;";** Logical end of DLP function. 180 190 200 OUTPUT **@Sa;" INCRFREQ;";** Execute function. 210 220 ASSIGN **@Sa** TO \* Close I/O path. 230 END

### IF/THEN/ELSE/ENDIF

#### If/Then/Else/Endif

**Syntax** 

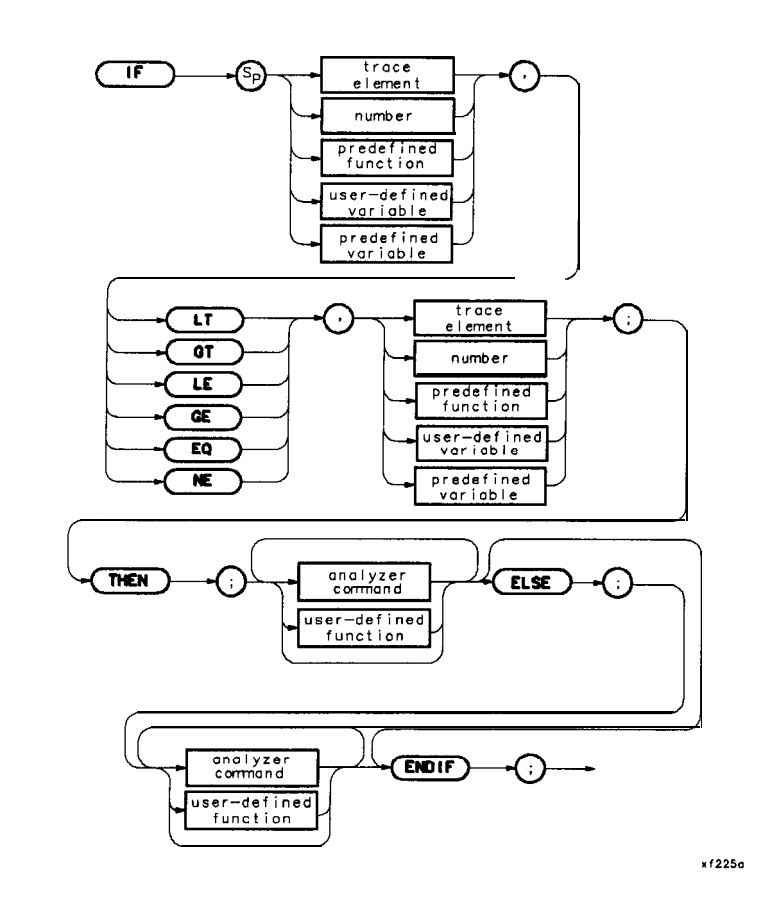

**Description** The IF/THEN/ELSE/ENDIF statement combination allows the comparison of two operands to a condition. If the condition is true, the command list following THEN is executed. If false, commands following either the next ELSE or ENDIF statements are executed. Valid conditions are less than (LT), greater than (GT), less than or equal to (LE), greater than or equal to (GE), equal (EQ), and not equal (NE).

- TEEN The THEN command is treated as a no-operation function, but is required for user program flow purposes.
- **ELSE** The ELSE command delimits the alternate condition of an IF command.
- **ENDIF** The **ENDIF** command delimits the end of a conditional command sequence.

```
10
     !The following example shows the use of the IF/THEN/ELSE/ENDIF command.
     !The instructions within the FUNCDEF 'Q' delimiters form a structure
20
30
     !called a DLP (downloadable program).
40 !
50
    ASSIGN @Sa TO 718
                                     ! Assign I/O path to address 718.
60 !
70
    OUTPUT @Sa;"FUNCDEF TST,@;";
                                     ! Logical start of the DLP.
80
    OUTPUT @Sa; "VARDEF Y, 500; ";
                                     ! Create variable and initialize to 500.
     OUTPUT @Sa;"VARDEF X,500:":
90
                                     ! Create variable and initialize to 500.
100 OUTPUT @Sa;"CLRDSP;";
                                    ! Clear display.
110 OUTPUT @Sa;"REPEAT;";
                                    ! Begin loop.
120 OUTPUT @Sa;" IF Y,LT,100; THEN;";
                                     ! Test condition.
130 OUTPUT @Sa;" PU;PA 100,X;";
                                    ! Move pen.
140 OUTPUT @Sa;" TEXT%DLPABORTED%;";
                                    ! Print text.
150 OUTPUT @Sa;" ABORT;";
160 OUTPUT @Sa;" ELSE;";
170 OUTPUT @Sa;"PU;PA 100,X;";
                                    ! Move pen.
180 OUTPUT @Sa;" DSPLY Y,5,2;";
                                   ! Display 'Y'.
190 OUTPUT @Sa;" SUB X,X,40;";
                                   ! Decrement pen pointer.
200 OUTPUT @Sa;" SUB Y,Y,100;";
                                    ! Decrement variable.
210 OUTPUT @Sa;"ENDIF;";
220 OUTPUT @Sa;"UNTIL Y,EQ,-100;"; ! End loop (The abort will occur
230
                                     ! before this condition will be
                                    ! satisfied.
240
250 OUTPUT @Sa;"@;"
                                    ! Logical end of DLP.
260 !
                                   ! Execute DLP.
270 OUTPUT @Sa;"TST;"
280 !
290 ASSIGN @Sa TO *
                                    ! Close I/O path.
300 END
```

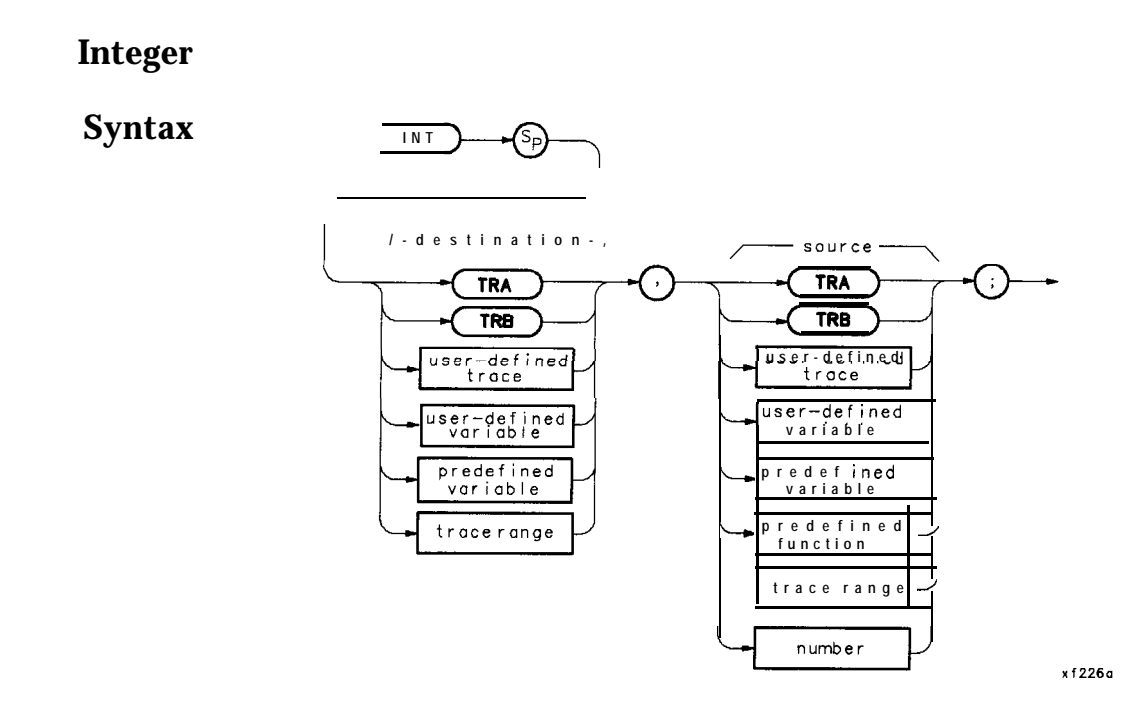

**Description** Stores in the destination the greatest integer number which is less than or equal to the real number in the source. Since traces and trace ranges consist of integers only, using them as source data in the INT command yields the same result as using them as source data with the MOV command.

# INT

| 10  | ! The following example shows the          | e use of the INT command. The real       |  |
|-----|--------------------------------------------|------------------------------------------|--|
| 20  | ! value is truncated by the INT command.   |                                          |  |
| 30  |                                            |                                          |  |
| 40  | ASSIGN <b>@Sa</b> TO 718                   | ! Assign I/O path to address 718.        |  |
| 50  |                                            |                                          |  |
| 60  | OUTPUT @Sa; "VARDEF REAL_NUM, 3.14;        | , 11 <b>.</b>                            |  |
|     |                                            | ! Create and initialize a real variable. |  |
| 70  | OUTPUT <b>@Sa;"VARDEF INT_NUM,O;";</b>     |                                          |  |
|     |                                            | ! Create and initialize a real variable. |  |
| 80  | OUTPUT <b>@Sa;"INT INT_NUM, REAL_NUM</b> ; | , II .<br>                               |  |
|     |                                            | ! Put the integer portion of the         |  |
| 90  |                                            | ! real number into INT,NUM.              |  |
| 100 | OUTPUT <b>@Sa;"REAL_NUM?;";</b>            | ! Query REAL_NUM.                        |  |
| 110 | ENTER <b>@Sa;Real_num</b>                  | ! Get contents of variable.              |  |
| 120 | OUTPUT <b>@Sa;"INT_NUM?;";</b>             | ! Query INT_NUM.                         |  |
| 130 | ENTER <b>@Sa;Int_num</b>                   | ! Get contents of variable.              |  |
| 140 | !                                          |                                          |  |
| 150 | PRINT "REAL=";Real_num,"INTEGER=";Int_num  |                                          |  |
|     |                                            | ! Print contents of variables            |  |
| 160 |                                            | ! to computer CRT.                       |  |
| 170 |                                            |                                          |  |
| 180 | ASSIGN <b>@Sa</b> TO *                     | ! Close I/O path.                        |  |
| 190 | END                                        |                                          |  |

# **KEYCLR**

## **Clear User Defined Keys**

Syntax

KEYCLR-

x f 227a

**Description** Use this command to clear all the **softkeys** in the module User Keys menu.

| 10 | ! The following example      | shows the use of the KEYCLR command. |
|----|------------------------------|--------------------------------------|
| 20 | !                            |                                      |
| 30 | ASSIGN <b>@Sa</b> TO 718     | ! Assign I/O path to address 718.    |
| 40 | !                            |                                      |
| 50 | OUTPUT <b>@Sa;"KEYCLR;";</b> | ! Clear all user-defined keys.       |
| 60 | ASSIGN <b>@Sa</b> TO *       | ! Close I/O path.                    |
| 70 | END                          |                                      |
|    |                              |                                      |

### **KEYDEF**

### **User Defined Key Definition**

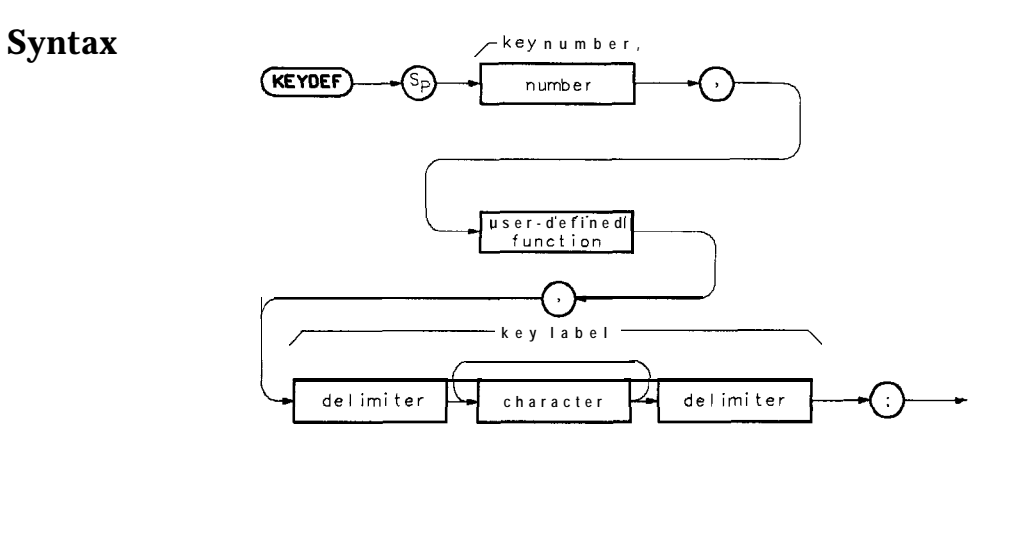

x f 228a

**Description** KEYDEF assigns a DLP (function label) to a USER KEY (key number) and labels the key with the function label. Pressing the **softkey** executes the function or **DLP**. There are 10 **softkeys** available to label. **Softkey** labels may be up to two lines long containing eight characters in each line.

Parameters Minimum: 1 Maximum: 10

Query Response The query returns the function or softkey name.

```
10
       ! The following example shows the use of the KEYDEF command.
20
30
      ASSIGN @Sa TO 718
                                         ! Assign I/O path to address 718.
40
      OUTPUT @Sa; "KEYDEF 2, BOX, %DRAW BOX%; ";
                                         ! Define softkey 2 to execute the
50
                                         ! DLP BOX when key is pressed.
60
                                         ! Give the key a label 'DRAW BOX'.
70
80
      OUTPUT @Sa; "FUNCDEF BOX, @; ";
                                       ! Logical start of function.
90
      OUTPUT @Sa;" IP;";
                                        ! Instrument preset.
      OUTPUT @Sa;" CLRDSP;"; ! Clear the analyzer screen.
100
110
      OUTPUT @Sa;" PU;PA 300,300;";
120
                                         ! Move pen to starting point.
      OUTPUT @Sa;" PD;PR 240,0;"; ! \
130
      OUTPUT @Sa;" PR 0,240;"; ! \ Draw
OUTPUT @Sa;" PR -240,0;"; ! / Rectangle
OUTPUT @Sa;" PR 0,-240;"; ! /
140
150
160
170
      OUTPUT @Sa;"@;";
                                       ! Logical end of function.
180
190
      ASSIGN @Sa 'TO *
                                       ! Close I/O path.
200
      END
```

## LCLVAR

### Local Variable

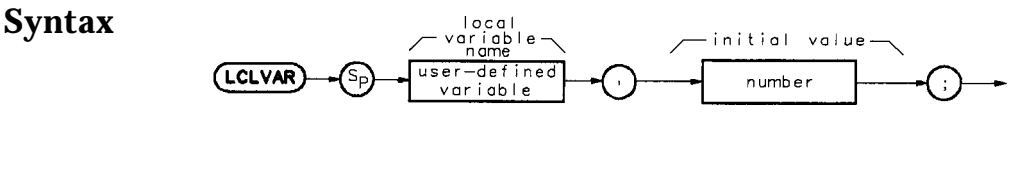

xf229c

**Description** A local variable is a variable that is defined within a FUNCDEF. It is recognized only when the FUNCDEF which defined it is running. Local variables have no meaning in a program outside the FUNCDEF that defined it, but are recognized by any FUNCDEF that is called up by the defining FUNCDEF.

**Note** In Mass Memory Modules with firmware **datecode** 910116 and later, the value of a user-defined variable can be modified using the secondary keyword EP. Refer to "Using EP to Modify User-Defined Variables (firmware revision 910116 and later)" in this chapter.

Memory is allocated for the local-variable operation only as long as its defining FUNCDEF is running. Memory used by the local variable is freed at the completion of **the** defining FUNCDEF.

#### LCLVAR

#### **Program Example**

! The following example shows the use of the LCLVAR command. This example 10 ! calculates the power in milliwatts of the largest signal on the analyzer 20 30 ! CRT. Initial settings are sent outside the function to set up the ! CAL OUTPUT signal on the CRT. These settings act as a visual aid. 40 50 60 ASSIGN **@Sa** TO 718 ! Assign I/O path to address 718. 70 80 OUTPUT **@Sa;"IP;** CF **300MHZ;** SP **100MHZ;";** ! CAL OUTPUT signal to center screen. 90 100 OUTPUT**@Sa;"FUNCDEFDBM\_TO\_MW,@;";** ! Logical start of DLP. 110 OUTPUT **@Sa;**" LCLVAR **PWR\_MW,O;**"; ! Define local variable and initialize to 0. 120 OUTPUT **@Sa;"** TS;MKPK HI;"; ! Take sweep; marker to peak; OUTPUT @Sa;" EXP PWR\_MW, MKA, 10;"; ! pwr\_mw = 10<sup>(mka/10)</sup> 130 OUTPUT **@Sa;" PU;PA 100,650;PD;";** ! Move to sta OUTPUT **@Sa;"** TEXT **%POWER (mW)=%;";** ! Write text. 150 ! Move to starting position. 160 170 OUTPUT **@Sa;**" DSPLY**PWR\_MW,5,3;**"; ! Write results. OUTPUT **@Sa;"@;";** ! Logical end of DLP. 180 190 200 OUTPUT**@Sa;"DBM\_TO\_MW;";** ! Execute DLP. 210 ! Close I/O path. 220 ASSIGN **@Sa** TO \* 230 END

## LIMD

### **Limit-Line Delta**

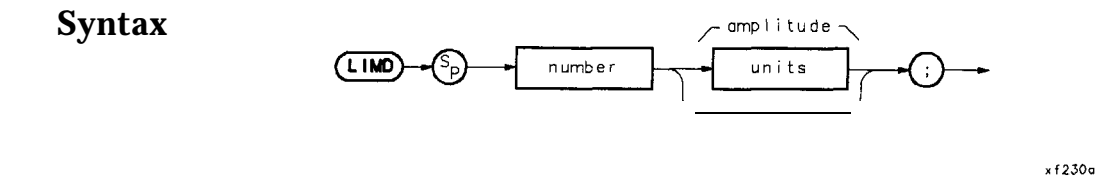

**Description** Use this command to enter the delta value for the amplitude of a limit-line segment. Related commands are EDITLIML and SEDI. This command is used along with LIMM to define the deviation, both positive and negative, from a middle value.

#### Parameter Number Range: -175 dB to 50 dB

```
120
       ! This program demonstrates the use of the LIMD command
130
       ! to generate a limit line:
150
160
      OUTPUT718;"LIMIPURGE;";
                                       ! Purge current limit line.
      OUTPUT 718;"FDITLIML;"; ! Begin edit of limit line.
OUTPUT 718;"LIMIREL OFF;"; ! Make sure it's an absolute limit line.
170
180
190
                                        ! Add segment to the limit line.
      OUTPUT 718: "SADD:":
                                        ! Edit the first segment.
      OUTPUT 718; "SEDI 1;";
200
      OUTPUT 718;"SEDI 1;"; ! Edit the first segment.
OUTPUT 718;"LIMF 250MHZ;"; ! Set frequency of the segment.
210
      OUTPUT 718;"LIMU -35DBM;"; ! Provide the upper amplitude.
220
      OUTPUT 718;"LIML -80DBM;"; ! Enter the lower amplitude.
230
                                       ! Set type of segment to flat.
240
      OUTPUT718;"LIMTFL;";
250
      OUTPUT718;"SDON;";
                                        ! Enter parameters into table.
      OUTPUT 718; "SADD; SEDI 2; "; ! Add, then edit second segment.
OUTPUT 718; "LIMF 290MHZ;"; ! Set frequency of segment 2.
260
270
280
      OUTPUT 718; "LIMU -35DBM; LIML-80DBM;";
                                        ! Set amplitude data for segment.
290
      OUTPUT718;"LIMTSL;";
                                        ! Set segment type to slope.
300
      OUTPUT718;"SDON;";
                                        ! Enter parameters into table.
310
      OUTPUT 718; "SADD; SEDI 3; ";
320
      OUTPUT 718; "LIMF 296.5MHZ; LIMU -5DBM; LIML-80DBM; LIMTSL; ";
330
      OUTPUT718;"SDON;";
340
      OUTPUT 718; "SADD; SEDI 4; ";
350
      OUTPUT 718; "LIMF 300MHZ; LIMM -15DBM; LIMD 10DBM; LIMTSL; ";
360
      OUTPUT 718; "SDON;";
370
      OUTPUT 718;"SADD;SEDI 5;";
380
      OUTPUT 718;"LIMF 303.5MHZ;LIMU -5DBM;LIML -80DBM;LIMTSL;";
      OUTPUT 718;"SDON;";
390
400
      OUTPUT 718; "SADD; SEDI 6; ";
410
      OUTPUT 718;"LIMF 304.5MHZ;LIMU -5DBM;LIML -80DBM;LIMTSL;";
420
      OUTPUT 718;"SDON;";
430
      OUTPUT 718; "SADD; SEDI 7;";
440
      OUTPUT 718; "LIMF 310MHZ; LIMU -35DBM; LIML -80DBM; LIMTFL;";
450
      OUTPUT 718;"SDON;";
460
      OUTPUT 718; "SADD; SEDI 8;";
470
      OUTPUT 718; "LIMF 350MHZ; LIMU -35DBM; LIML -80DBM; LIMTFL;";
480
      OUTPUT 718; "SDON;";
490
      OUTPUT 718; "EDITDONE;";
                                       ! End of limit-line definition.
      OUTPUT 718; "CF 300MHZ; SP 50MHZ; RB 2MHZ; VB 30KHZ; TS; ";
500
                                        ! Set up analyzer to display the
505
                                         ! limit line.
510
      END
```

# LIMF

## **Limit-Line Frequency**

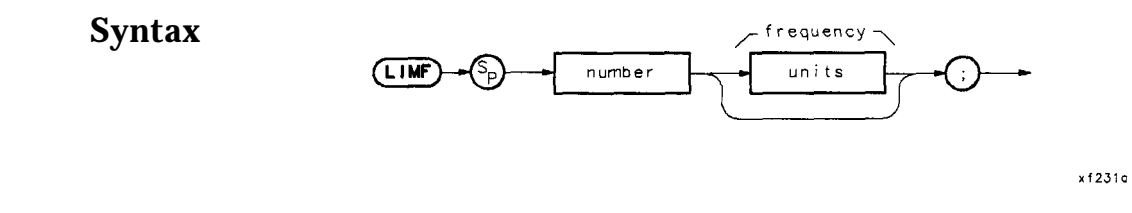

**Description** Use this command to enter a frequency value for a limit-line segment. This command is used along with the SEDI command while editing a table of limit-line segments.

```
120
         ! This program demonstrates the use of the LIMF command
130
         ! to generate a limit line:
150
        OUTPUT718;"LIMIPURGE;";! Purge current limit line.OUTPUT718;"EDITLIML;";! Begin edit of limit line.OUTPUT718;"LIMIREL OFF;";! Make sure it's an absolute limit line.OUTPUT718;"SADD;";! Add segment to the limit line.OUTPUT 718;"SEDI1;";! Edit the first segment.OUTPUT 718;"LIMF 250MHZ;";! Set frequency of the segment.
160
170
180
190
200
210
        OUTPUT 718; "LIML -35DBM;";! Set frequency of the segment.OUTPUT 718; "LIML -80DBM;";! Provide the upper amplitude.OUTPUT 718; "LIMTFL;";! Enter the lower amplitude.OUTPUT 718; "SDDN.;";! Set type of segment to flat.OUTPUT 718; "SADD; SEDI 2;";! Add, then edit second segment.OUTPUT 718; "LIMF 290MHZ;";! Set frequency of segment 2.
220
230
240
250
260
270
         OUTPUT 718; "LIMU -35DBM; LIML-80DBM; ";
280
                                                    ! Set amplitude data for segment.
290
        OUTPUT 718; "LIMTSL;";
                                                   ! Set segment type to slope.
300
        OUTPUT 7.12.,"SDON..,".,
                                                    ! Enter parameters into table.
310
         OUTPUT 718; "SADD; SEDI 3;";
320
         OUTPUT 718; "LIMF 296.5MHZ; LIMU -5DBM; LIML-80DBM; LIMTSL; ";
         OUTPUT 718; "SDON;";
330
340
         OUTPUT 718;"SADD;SEDI 4;";
350
        OUTPUT 718; "LIMF 300MHZ; LIMU -5DBM; LIML-25DBM; LIMTSL; ";
360
        OUTPUT 718; "SDON;";
370
        OUTPUT 718; "SADD; SEDI 5; ";
380
        OUTPUT 718; "LIMF 303.5MHZ; LIMU -5DBM; LIML-80DBM; LIMTSL; ";
390
         OUTPUT 718; "SDON;";
400
        OUTPUT 718; "SADD; SEDI 6; ";
         OUTPUT 718; "LIMF 304.5MHZ; LIMU -5DBM; LIML-80DBM; LIMTSL:";
410
420
        OUTPUT 718; "SDON;";
        OUTPUT 718; "SADD; SEDI 7; ";
430
440
         OUTPUT 718; "LIMF 310MHZ; LIMU -35DBM; LIML-80DBM; LIMTFL;";
450
        OUTPUT 718; "SDON;";
         OUTPUT 718; "SADD; SEDI 8; ";
460
470
         OUTPUT 718: "LIMF 350MHZ; LIMU -35DBM; LIML-80DBM; LIMTFL;";
480
         OUTPUT 718; "SDON;";
                                                ! End of limit-line definition.
490
         OUTPUT718;"EDITDONE;";
         OUTPUT 718; "CF 300MHZ; SP 50MHZ; RB 2MHZ; VB 30KHZ; TS; ";
500
                                                    ! Set up analyzer to display the
505
                                                     ! limit line.
510
        END
```

# LIMIFAIL

**Limit-Fail Query** 

Syntax

| LIMIFAIL ? |  |
|------------|--|
|------------|--|

x f 232o

**Description** This command is a query which returns a zero when a limit-line test passes. If an active trace fails the lower-amplitude parameter, the query response is 1; an upper-amplitude failure query response is 2. If an active trace fails both upper- and lower-limits, the query response is 3.

## LIMIPURGE

# Purge Limit Line

Syntax

(LIMIPURGE)

xf233a

**Description** Deletes the current limit line, but does not remove any limit-line tables saved in the module RAM. Use the DISPOSE command to remove limit-line tables from module memory.

```
130
        ! This program demonstrates the use of the LIMIPURGE command
140
        ! to generate a limit line:
150
       OUTPUT718;"LIMIPURGE;";
160
                                           ! Purge current limit line.
      OUTPUT718; "EDITLIML;";! Purge current fimit fine.OUTPUT718; "EDITLIML;";! Begin edit of limit line.OUTPUT 718; "LIMIREL OFF;";! Make sure it's an absolute limit line.OUTPUT 718; "SADD;";! Add segment to the limit line.OUTPUT 718; "SEDI 1:":! Edit the first segment.OUTPUT 718; "LIMF 250MHZ;";! Set frequency of the segment.
170
180
190
200
210
      OUTPUT 7.18.,"I_IMIL -35DBM;"; ! Provide the upper amplitude.
OUTPUT 718;"LIML -80DBM;"; ! Enter the lower amplitude.
220
230
240
       OUTPUT718;"LIMTFL;";
                                            ! Set type of segment to flat.
250
       OUTPUT 718; "SDON;";
                                             !! Enter parameters into table.
       OUTPUT 718; "SADD; SEDI 2;";
OUTPUT 718; "LIMF 290MHZ;";
! Add, then edit second segment.
! Set frequency of segment 2.
260
270
280
       OUTPUT 718; "LIMU -35DBM; LIML-80DBM;";
                                              ! Set amplitude data for segment.
290
       OUTPUT 718; "LIMTSL:":
                                             ! Set segment type to slope.
300
       OUTPUT 718; "SDON; ";
                                              ! Enter parameters into table.
310
       OUTPUT 718: "SADD: SEDI 3; ";
320
       OUTPUT 718; "LIMF 296.5MHZ; LIMU -5DBM; LIML-80DBM; LIMTSL;";
330
       OUTPUT 718; "SDON;";
340
       OUTPUT 718; "LIMTFL;"
340
       OUTPUT 718; "SADD; SEDI 4; "; 1
350
       OUTPUT 718; "LIMF 300MHZ; LIMU -5DBM; LIML-25DBM; LIMTSL;";
360
      OUTPUT 718;"SDON;";
370
       OUTPUT 718; "SADD; SEDI 5; ";
       OUTPUT 718; "LIMF 303.5MHZ; LIMU -5DBM; LIML-80DBM; LIMTSL;";
380
390
       OUTPUT 718; "SDON; ";
400
       OUTPUT 718; "SADD; SEDI 6; ";
410
       OUTPUT 718; "LIMF 304.5MHZ;LIMU -5DBM;LIML-80DBM;LIMTSL;";
420
       OUTPUT 718; "SDON; ";
430
       OUTPUT 718; "SADD; SEDI 7; ";
440
       OUTPUT 718; "LIMF 310MHZ; LIMU -35DBM; LIML-80DBM; LIMTFL; ";
450
       OUTPUT 718; "SDON;";
460
       OUTPUT 718; "SADD; SEDI 8; ";
470
       OUTPUT 718; "LIMF 350MHZ; LIMU -35DBM; LIML-80DBM; LIMTFL; ";
480
       OUTPUT 718: "SDON:":
       OUTPUT712:"FDJTROWE:", ! End of limit-line definition.
490
500
       OUTPUT 718; "CF 300MHZ; SP 50MHZ; RB 2MHZ; VB 30KHZ; TS; ";
                                              ! Set up analyzer to display the
505
                                               ! limit line.
```

510 END

## LIMIRCL

#### **Recall Limit Line**

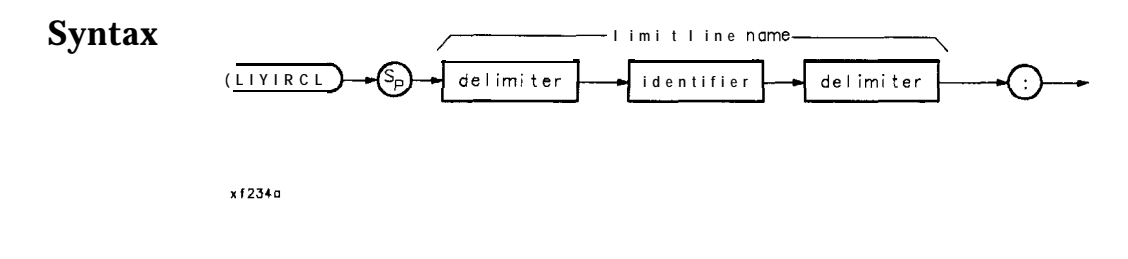

### Description

Note

Limit lines stored on memory cards using a mass-memory module with firmware **datecode** 910116 or later cannot be read into a module with an earlier firmware **datecode** (for example, 890524). Limit lines stored **on** cards using modules with firmware **datecode** 890524 or earlier can be read into a module with firmware **datecode** 910116 or later.

Recalls a limit-line set from the limit-line table in the module user memory. The table is stored in user memory with the LIMISAVE command. The command displays a limit line which is recalled by the name assigned to it. A limit line may be saved and given a name using the remote command LIMISAV, or entered from the front panel with the screen-title function. 'lb recall a limit line from a memory card, use the command **CARDLOAD** first to copy the limit line to the module memory. Use the LIMITEST ON command to display the line.

### LIMIREL

### **Relative Limit line**

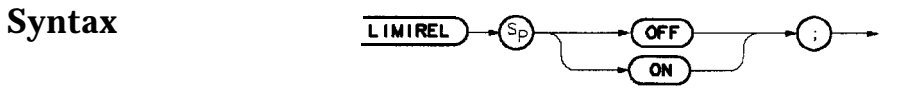

xf235a

**Description** When set to ON, this command used with the EDITLIML command creates a relative limit line. The default setting is OFF, which makes the limit line amplitude and frequency parameters absolute.

#### LIMIREL

```
130
        ! This program demonstrates the use of the LIMIREL command
140
       ! to generate a limit line:
150
160 OUTPUT 718;"LIMIPURGE;"; ! Purge current limit line.
170 OUTPUT 718;"EDLTLIML;"; ! Begin edit of limit line.
180 OUTPUT 718;"LIMIREL ON;"; ! Make sure it's a relative limit line.
190 OUTPUT 718:"SADD.".
190 OUTPUT 718; "SADD; ";
                                           ! Add segment to the limit line.
200OUTPUT 718; "SEDI 1;";! Edit the first segment.210OUTPUT 718; "LIMF 250MHZ;";! Set frequency of the segment.
220 OUTPUT 718;"LIMU -35DBM;"; ! Provide the upper amplitude.
230 OUTPUT 718;"LIML -80DBM;"; ! Enter the lower amplitude.
                                          ! Set type of segment to flat.
240 OUTPUT718;"LIMTFL;";
     OUTPUT 718;"SDON;";! Enter parameters into table.OUTPUT 718;"SADD;SEDI 2;";! Add, then edit second segment.OUTPUT 718;"LIMF 290MHZ;";! Set frequency of segment 2.
250 OUTPUT 718; "SDON;";
260
270
280
       OUTPUT 718; "LIMU -35DBM; LIML-80DBM; ";
                                           ! Set amplitude data for segment.
       OUTPUT718;"LIMTSL;";
290
                                           ! Set segment type to slope.
300
       OUTPUT 7.1.2.,"SDON.,".,
                                            ! Enter parameters into table.
310
       OUTPUT 718; "SADD; SEDI 3;";
320
       OUTPUT 718; "LIMF 296.5MHZ; LIMU -5DBM; LIML-80DBM; LIMTSL;";
       OUTPUT 718; "SDON;";
330
340
       OUTPUT 718; "SADD; SEDI 4;";
350
       OUTPUT 718; "LIMF 300MHZ; LIMU -5DBM; LIML-25DBM; LIMTSL;";
360
      OUTPUT 718; "SDON;";
370
       OUTPUT 718; "SADD; SEDI 5;";
380
       OUTPUT 718; "LIMF 303.5MHZ; LIMU -5DBM; LIML-80DBM; LIMTSL;";
390
       OUTPUT 718; "SDON;";
400
       OUTPUT 718; "SADD; SEDI 6; ";
410
       OUTPUT 718; "LIMF 304.5MHZ; LIMU -5DBM; LIML-80DBM; LIMTSL;";
420
       OUTPUT 718,"SDON.,",
      OUTPUT 718; "SADD; SEDI 7;";
430
440
      OUTPUT 718; "LIMF 310MHZ; LIMU -35DBM; LIML-80DBM; LIMTFL;";
450
      OUTPUT 718; "SDON;";
       OUTPUT 718; "SADD; SEDI 8;";
460
470
       OUTPUT 718; "LIMF 350MHZ; LIMU -35DBM; LIML-80DBM; LIMTFL;";
480
       OUTPUT 718; "SDON;";
490
       OUTPUT718; "EDITDONE;";
                                          ! End of limit-line definition.
       OUTPUT 718; "CF 300MHZ; SP 50MHZ; RB 2MHZ; VB 30KHZ; TS; ";
500
                                            ! Set up analyzer to display the
505
                                            ! limit line.
510
       END
```

## LIMISAV

### **Limit-Line Save**

Note

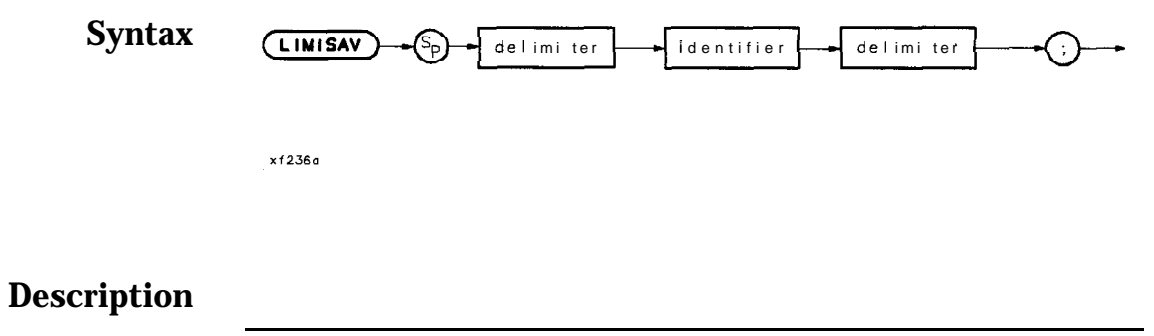

Limit lines stored on memory cards using a mass-memory module with firmware **datecode** 910116 or later cannot be read into a module with an earlier firmware **datecode** (for example, 890524). Limit lines stored on cards using modules with firmware **datecode** 890524 or earlier can be read into a module with firmware **datecode** 910116 or later.

This command saves the active limit line to module memory under the name assigned to it. Any previously existing limit line having the same name is overwritten with the new limit-line table data. Refer also to the LIMIRCL command. To save a limit line to the memory card, execute CARDSTORE after the LIMISAV command.

### LIMITEST

### **Limit-Line Test**

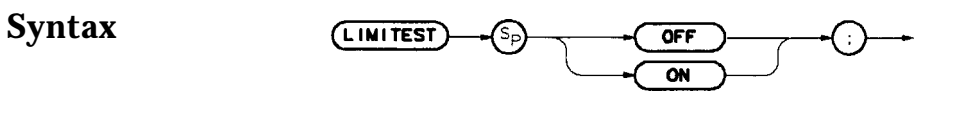

x1237a

**Description** This command activates the limit-line test function, which compares the trace data in the current sweep with the limits set up in the limit table of the active limit line. The results of the current active trace compared with the active limit line can be read using the LIMIFAIL command. When this command is set to ON, the active limit-line test limits are displayed on-screen along with a LIMIT FAILED message if the trace data fails.

## LIML

### Lower Limit-Line Value

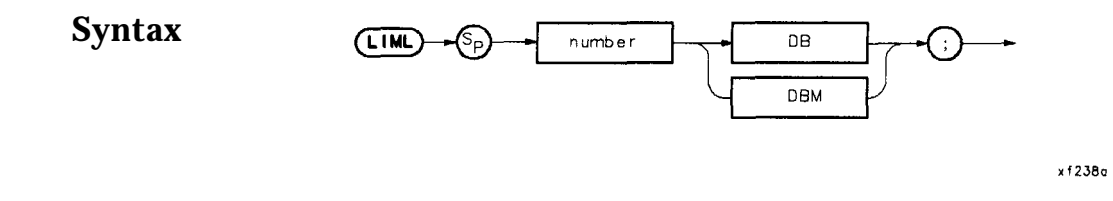

**Description** This command is used within the SEDI command to assign the lower-limit amplitude value to a limit-line segment. This command used with the LIMU command creates upper and lower limit-line amplitude parameters.

#### Parameter Number range: -175 dB to 50 dB

```
130
         ! This program demonstrates the use of the LIML command
140
         ! to generate a limit line:
150
        OUTPUT 718; "LIMIPURGE;";! Purge current limit line.OUTPUT 718; "EDITLIML;";! Begin edit of limit line.OUTPUT 718; "LIMIREL OFF;";! Make sure it's an absolute limit line.OUTPUT 718; "SADD;";! Add segment to the limit line.OUTPUT 718; "SEDI 1;";! Edit the first segment.OUTPUT 718; "LIMF 250MHZ;";! Set frequency of the segment.
160
170
180
190
200
210
        OUTPUT 718; "LIMI -35DBM;";! Set frequency of the segment.OUTPUT 718; "LIML -80DBM;";! Provide the upper amplitude.OUTPUT 718; "LIMTFL;";! Enter the lower amplitude.OUTPUT 718; "SDON;";! Set type of segment to flat.OUTPUT 718; "SADD; SEDI 2; ";! Add, then edit second segment.OUTPUT 718; "LIMF 290MHZ;";! Set frequency of segment 2.
220
230
240
250
260
270
280
         OUTPUT 718; "LIMU -35DBM; LIML -80DBM;";
                                                     ! Set amplitude data for segment.
                                                  ! Set segment type to slope.
290
        OUTPUT718:"LIMTSL:":
300
        OUTPUT 718; "SDON;";
                                                     ! Enter parameters into table.
310
         OUTPUT 718; "SADD; SEDI 3; ";
320
         OUTPUT 718; "LIMF 296.5MHZ; LIMU -5DBM; LIML -80DBM; LIMTSL;";
330
         OUTPUT 718; "SDON;";
340
         OUTPUT 718; "SADD; SEDI 4; ";
350
         OUTPUT 718; "LIMF 300MHZ; LIMU -5DBM; LIML -25DBM; LIMTSL; ";
360
        OUTPUT 718; "SDON;";
370
        OUTPUT 718; "SADD; SEDI 5; ";
380
        OUTPUT 718; "LIMF 303.5MHZ; LIMU -5DBM; LIML -80DBM; LIMTSL; ";
390
        OUTPUT 718; "SDON;";
400
        OUTPUT 718; "SADD; SEDI 6; ";
410
        OUTPUT 718; "LIMF 304.5MHZ; LIMU -5DBM; LIML -80DBM; LIMTSL;";
420
        OUTPUT 718; "SDON;";
430
        OUTPUT 718; "SADD; SEDI 7; ";
440
        OUTPUT 718; "LIMF 310MHZ; LIMU -35DBM; LIML -80DBM; LIMTFL;";
        OUTPUT 718; "SDON;";
450
460
        OUTPUT 718; "SADD; SEDI 8; ";
        OUTPUT 718; "LIMF 350MHZ; LIMU -35DBM; LIML -80DBM; LIMTFL;";
470
480
        OUTPUT 718; "SDON;";
490
        OUTPUT 718; "EDITDONE;";
                                                 ! End of limit-line definition.
500
        OUTPUT 718; "CF 300MHZ; SP 50MHZ; RB 2MHZ; VB 30KHZ; TS; ";
                                                     ! Set up analyzer to display the
505
                                                      ! limit line.
510
        END
```

## LIMM

### Middle Limit-Line Value

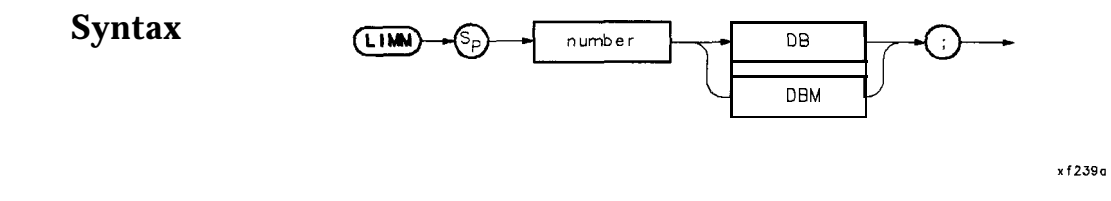

**Description** This command is used within the SEDI command to assign a middle amplitude value to a limit line. This command used with the LIMD command create middle and delta limit-line amplitude parameters.

#### Parameter Number range: -175 dB to 50 dB

```
120
       ! This program demonstrates the use of the LIMM command
130
       ! to generate a limit line:
150
160
      OUTPUT718;"LIMIPURGE;";
                                      ! Purge current limit line.

      OUTPUT 718; "EDITLIML;";
      ! Begin edit of limit line.

      OUTPUT 718; "LIMIREL OFF;";
      ! Make sure it's an absolute limit line.

170
180
190
      OUTPUT 718; "SADD;";
                                        ! Add segment to the limit line.
200
      OUTPUT718;"SEDI 1;";
                                        ! Edit the first segment.
      OUTPUT 718; "SEDI 1;"; ! Edit the first segment.
OUTPUT 718; "LIMF 250MHZ;"; ! Set frequency of the segment.
210
220
      OUTPUT 718; "LIMU -35DBM;"; ! Provide the upper amplitude.
      OUTPUT 718;"LIML -80DBM;"; ! Enter the lower amplitude.
230
240
                                       ! Set type of segment to flat.
      OUTPUT718;"LIMTFL:":
250
      OUTPUT 718; "SDON;";
                                        ! Enter parameters into table.
                                      ! Add, then edit second segment.
260
      OUTPUT 718; "SADD; SEDI 2;";
270
      OUTPUT 718; "LIMF 290MHZ; ";
                                         ! Set frequency of segment 2.
      OUTPUT 718; "LIMU -35DBM; LIML-80DBM;";
280
                                        ! Set amplitude data for segment.
290
      OUTPUT 718; "LIMTSL;";
                                        ! Set segment type to slope.
300
      OUTPUT 718; "SDON;";
                                         ! Enter parameters into table.
310
      OUTPUT 718; "SADD; SEDI 3;";
320
      OUTPUT 718; "LIMF 296.5MHZ; LIMU -5DBM; LIML-80DBM; LIMTSL; ";
330
      OUTPUT 718; "SDON;";
340
      OUTPUT 718; "SADD: SEDI 4; ";
350
      OUTPUT 718; "LIMF 300MHZ; LIMM -15DBM; LIMD 10DBM; LIMTSL;";
360
      OUTPUT 718; "SDON;";
370
      OUTPUT 718; "SADD; SEDI 5;";
380
      OUTPUT 718; "LIMF 303.5MHZ; LIMU -5DBM; LIML -80DBM; LIMTSL;";
390
      OUTPUT 718,"SDOX."
400
      OUTPUT 718; "SADD; SEDI 6;";
      OUTPUT 718; "LIMF 304.5MHZ; LIMU -5DBM; LIML -80DBM; LIMTSL;";
410
420
      OUTPUT 718; "SDON;";
430
      OUTPUT 718; "SADD; SEDI 7; ";
440
      OUTPUT 718; "LIMF 310MHZ; LIMU -35DBM; LIML -80DBM; LIMTFL;";
450
      OUTPUT 718; "SDON;";
460
      OUTPUT 718; "SADD; SEDI 8;";
470
      OUTPUT 718; "LIMF 350MHZ; LIMU -35DBM; LIML -80DBM; LIMTFL;";
480
      OUTPUT 718; "SDON;";
490
      OUTPUT718;"EDITDONE;";
                                        ! End of limit-line definition.
500
      OUTPUT 718; "CF 300MHZ; SP 50MHZ; RB 2MHZ; VB 30KHZ; TS; ";
                                         ! Set up analyzer to display the
505
                                         ! limit line.
510
      END
```

# LIMTFL

# Flat Limit-Line Segment

Syntax

x1240a

**Description** This command is used within the SEDI command to make the selected limit-line segment flat.

```
130
          ! This program demonstrates the use of the LIMTFL command
140
          ! to generate a limit line:
150
        OUTPUT718;"LIMIPURGE;";! Purge current limit line.OUTPUT718;"EDITLIML;";! Begin edit of limit line.OUTPUT718;"LIMIREL OFF;";! Make sure it's an absolute limit line.OUTPUT 718;"SADD;";! Add segment to the limit line.OUTPUT 718;"LIMF 250MHZ;";! Edit the first segment.OUTPUT 718;"LIMF 250MHZ;";! Set frequency of the segment.OUTPUT 718;"LIMU - 35DBM;";! Provide the upper amplitude.OUTPUT 718;"LIMTFL;";! Enter the lower amplitude.OUTPUT 718;"SDDN;";! Enter parameters into table.OUTPUT 718;"SADD;SEDI 2;";! Add, then edit second segment.OUTPUT 718;"LIMF 290MHZ;";! Set frequency of segment 2.OUTPUT 718;"LIMU-35DBM:LIML-80DBM:":!
160
170
180
190
200
210
220
230
240
250
260
270
280
         OUTPUT718; "LIMU-35DBM; LIML-80DBM; ":
                                                       ! Set amplitude data for segment.
290
                                                       ! Set segment type to slope.
         OUTPUT718;"LIMTSL;":
300
         OUTPUT 718; "SDON;";
                                                        ! Enter parameters into table.
310
         OUTPUT 718: "SADD: SEDI 3; ";
         OUTPUT 718; "LIMF 296.5MHZ; LIMU-5DBM; LIML-80DBM; LIMTSL;";
320
330
         OUTPUT 718; "SDON;";
340
         OUTPUT 718: "SADD: SEDI 4; ";
350
         OUTPUT 718; "LIMF 300MHZ; LIMU-5DBM; LIML-25DBM; LIMTSL; ";
360
         OUTPUT 712. "SDON. ".
370
         OUTPUT 718; "SADD; SEDI 5;";
         OUTPUT 718; "LIMF 303.5MHZ; LIMU-5DBM; LIML-80DBM; LIMTSL;";
380
390
         OUTPUT 718; "SDON;";
400
         OUTPUT 718; "SADD; SEDI 6; ";
410
         OUTPUT 718; "LIMF 304.5MHZ; LIMU-5DBM; LIML-80DBM; LIMTSL;";
420
         OUTPUT 718; "SDON;";
430
         OUTPUT 718; "SADD; SEDI 7; ";
440
         OUTPUT 718; "LIMF 310MHZ; LIMU-35DBM; LIML-80DBM; LIMTFL;";
450
         OUTPUT 718; "SDON;";
460
         OUTPUT 718; "SADD; SEDI 8; ";
470
         OUTPUT 718; "LIMF 350MHZ; LIMU-35DBM; LIML-80DBM; LIMTFL; ";
480
         OUTPUT 718; "SDON;";
490
         OUTPUT718; "EDITDONE:";
                                                       ! End of limit-line definition.
491
492
                                                         ! Set up analyzer to display the
493
                                                         ! limit line.
494
         OUTPUT 718; "CF 300MHZ; SP 50MHZ; RB 2MHZ; VB 30KHZ; TS; ";
500
        END
```

# LIMTSL

# **Sloped Limit-Line Segment**

Syntax

(LINTSL)

x f 24 1 a

**Description** This command is used within the SEDI command to create a limit line with a sloped line segment.

#### LIMTSL

```
130
        ! This program demonstrates the use of the LIMTSL command
140
        ! to generate a limit line:
150
       OUTPUT718;"LIMIPURGE;";! Purge current limit line.OUTPUT718;"FDITIJML;";! Begin edit of limit line.OUTPUT 718;"LIMIREL OFF;";! Make sure it's an absolute limit line.! Add segment to the limit line.
160
170
180
       OUTPUT 718; "SADD;";

OUTPUT 718; "SEDI 1;";

OUTPUT 718; "LIMF 250MHZ;";

OUTPUT 718; "LIMU - 35DBM;";

OUTPUT 718; "LIML -80DBM;";

I Enter the lower amplitude.

Set type of segment to flat.
190
200
210
220
230
       OUTPUT 718;"LIMTFL;";

OUTPUT 718;"SDDN:,",

OUTPUT 718;"SADD;SEDI 2;";

OUTPUT 718;"LIMF 290MHZ;";

! Set type of segment to flat.

! Enter parameters into table.

! Add, then edit second segment.

! Set frequency of segment 2.
240
250
260
270
        OUTPUT718;"LIMU-35DBM;LIML-80DBM;";
280
                                                ! Set amplitude data for segment.
                                              ! Set segment type to slope.
290
        OUTPUT 718; "LIMTSL;";
300
        OUTPUT 718: "SDON;";
                                                 ! Enter parameters into table.
310
        OUTPUT 718; "SADD; SEDI 3; ";
320
        OUTPUT 718; "LIMF 296.5MHZ; LIMU-5DBM; LIML-80DBM; LIMTSL;";
330
        OUTPUT 7.12.,"SDON..,".
340
        OUTPUT 718; "SADD; SEDI 4;";
350
        OUTPUT 718; "LIMF 300MHZ; LIMU-5DBM; LIML-25DBM; LIMTSL; ";
360
        OUTPUT 718; "SDON:":
370
        OUTPUT 718;"SADD;SEDI 5;";
380
        OUTPUT 718;"LIMF 303.5MHZ;LIMU-5DBM;LIML-80DBM;LIMTSL;";
390
        OUTPUT 718;"SDON;";
400
        OUTPUT 718;"SADD;SEDI 6;";
410
        OUTPUT 718;"LIMF 304.5MHZ;LIMU-5DBM;LIML-80DBM;LIMTSL;";
420
        OUTPUT 718;"SDON;";
        OUTPUT 718;"SADD;SEDI 7;";
430
        OUTPUT 718; "LIMF 310MHZ; LIMU-35DBM; LIML-80DBM; LIMTFL; ";
440
450
        OUTPUT 718;"SDON;";
460
        OUTPUT 718; "SADD; SEDI 8;";
470
        OUTPUT 718; "LIMF 350MHZ; LIMU-35DBM; LIML-80DBM; LIMTFL;";
480
        OUTPUT 718; "SDON; ";
490
                                                 ! End of limit-line definition.
        OUTPUT718;"EDITDONE;";
491
492
                                                  ! Set up analyzer to display the
493
                                                  ! limit line.
494
        OUTPUT 718; "CF 300MHZ; SP 50MHZ; RB 2MHZ; VB 30KHZ; TS; ";
500
        END
```

## LIMU

## **Upper Limit-Line Value**

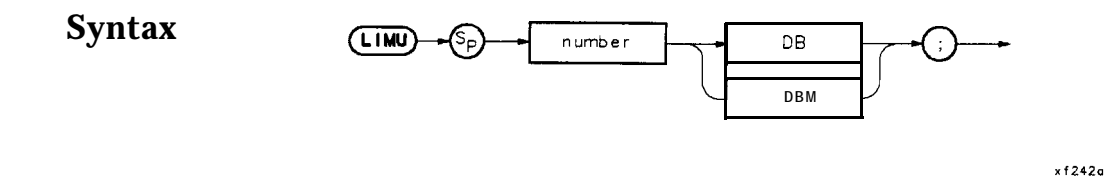

**Description** This command is used within the SEDI command to assign the upper-amplitude value to a limit-line segment. This command combined with the LIML command may be used to create upper and lower limit-line amplitude parameters.

#### **Parameters** Number Range: -175 dB to 50 dB
```
130
         ! This program demonstrates the use of the LIMU command
140
         ! to generate a limit line:
150
       !
OUTPUT718;"LIMIPURGE;"; ! Purge current limit line.
OUTPUT718;"EDITLIML;"; ! Begin edit of limit line.
OUTPUT 718;"LIMIREL OFF;"; ! Make sure it's an absolute limit line.
OUTPUT 718;"SADD;"; ! Add segment to the limit line.
OUTPUT 718;"LIMI -35DBM;"; ! Provide the upper amplitude.
OUTPUT 718;"LIMTFL;"; ! Enter the lower amplitude.
OUTPUT 718;"SADD;SEDI 2;"; ! Set type of segment to flat.
OUTPUT 718;"LIMF 290MHZ;"; ! Add, then edit second segment.
OUTPUT 718;"LIMI -35DBM:LIML-80DBM:";
160
170
180
190
200
210
220
230
240
250
260
270
280
        OUTPUT718; "LIMU-35DBM; LIML-80DBM;";
                                                  ! Set amplitude data for segment.
290
        OUTPUT718;"LIMTSL;":
                                                  ! Set segment type to slope.
300
        OUTPUT 718; "SDON;";
                                                  ! Enter parameters into table.
        OUTPUT 718;"SADD;SEDI 3;";
310
        OUTPUT 718;"LIMF 296.5MHZ;LIMU-5DBM;LIML-80DBM;LIMTSL;";
320
        OUTPUT 718;"SDON;";
330
        OUTPUT 718;"SADD;SEDI 4;";
340
350
        OUTPUT 718;"LIMF 300MHZ;LIMU-5DBM;LIML-25DBM;LIMTSL;";
        OUTPUT 718;"SDON;";
360
        OUTPUT 718;"SADD;SEDI 5;";
370
380
        OUTPUT 718; "LIMF 303.5MHZ; LIMU-5DBM; LIML-80DBM; LIMTSL;";
        OUTPUT 7.1.8.,"SDON..,".
390
400
        OUTPUT 718; "SADD; SEDI 6; ";
        OUTPUT 718; "LIMF 304.5MHZ; LIMU-5DBM; LIML-80DBM; LIMTSL;";
410
420
        OUTPUT 7.1.2.,"SDDN..,".
430
        OUTPUT 718; "SADD; SEDI 7;";
440
        OUTPUT 718; "LIMF 310MHZ; LIMU-35DBM; LIML-80DBM; LIMTFL; ";
        OUTPUT 718; "SDON;";
450
        OUTPUT 718; "SADD; SEDI 8; ";
460
470
        OUTPUT 718; "LIMF 350MHZ; LIMU-35DBM; LIML-80DBM; LIMTFL; ";
480
        OUTPUT 718; "SDON:,";
490
        OUTPUT718; "EDITDONE;",:
                                                   ! End of limit-line definition.
491
492
                                                    ! Set up analyzer to display the
                                                    ! limit line.
493
494
        OUTPUT 718; "CF 300MHZ; SP 50MHZ; RB 2MHZ; VB 30KHZ; TS; ";
500
        END
```

# LOG

# Logarithm

Syntax

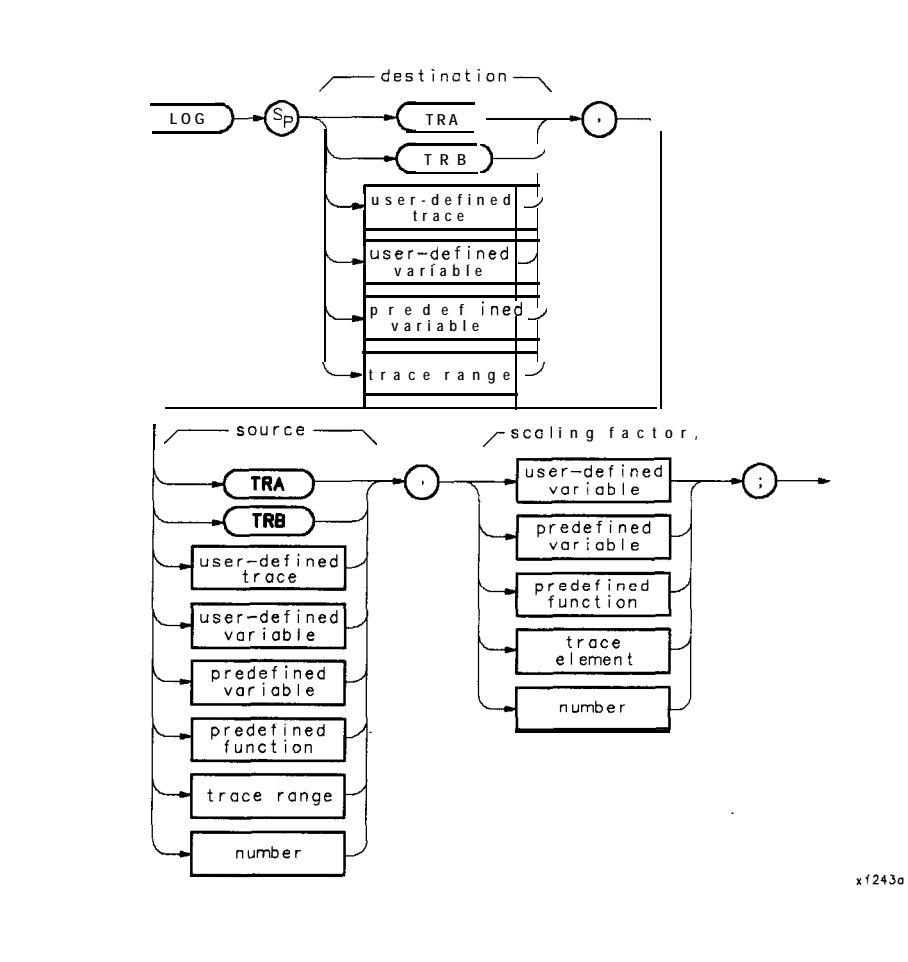

**Description** The logarithm (base 10) of the source is taken, the result is multiplied by a specified scaling factor, then sent to the destination.

### Example #1

! The following example shows the use of the LOG command. The example 10 ! uses values from HP BASIC and concatenates them into the statements as 20 30 ! they are sent to the spectrum analyzer. 40 50 ASSIGN **@Sa** TO 718 ! Assign I/O path to address 718. 60 70 OUTPUT**@Sa;"CLRDSP;";** ! Clears the analyzer display. 80 OUTPUT **@Sa;"VARDEF LOG\_TEN,O;";** 90 ! \ Initialize variables. 100 OUTPUT **@Sa; "VARDEF YVAL, 700; ";** 11 110 120 FOR **I=100** TO 1000 STEP 100 ! Begin loop. OUTPUT **@Sa; "LOG LOG\_TEN, "&VAL\$(I)&",1;";** 130 ! Take the LOG and multiply 140 ! by scaling factor of 1. OUTPUT @Sa;"PU;PA 20,YVAL;"; ! Position "pen" for text. 150 OUTPUT **@Sa; "TEXT %The** LOG of **%;**"; 160 ! Write text. OUTPUT **@Sa; "DSPLY "&VAL\$(I)&",6,3;";** 170 ! Write a value. 180 OUTPUT **@Sa; "TEXT % = %; ";** ! Write text. OUTPUT @Sa; "DSPLY LOG\_TEN, 5, 3;"; 190 ! Write a value. OUTPUT **@Sa; "SUB YVAL, YVAL, 50; ";** ! Calculate new "pen" position. 200 210 NEXT I ! End loop. 220 230 ASSIGN **@Sa** TO \* ! Close I/O path. 240 END

### Example #2

10 !The following example shows another use of the LOG command. This example 20 **!performs** the same function as the previous example, but is fully !downloadable. Note that only minor changes need to be made to convert 30 40 !a program from computer-dependent to computer-independent! This method 50 !is also visibly much faster for the spectrum analyzer to execute. 60 1 70 ASSIGN **@Sa** TO 718 Assign I/O path to address 718. 80 90 OUTPUT **@Sa;**"FUNCDEF **LOG\_EX, @;**"; | Logical start of DLP. 100 OUTPUT **@Sa; "CLRDSP;";** Clears the analyzer display. 110 120 OUTPUT **@Sa; "VARDEF LOG\_TEN, 0; ";** | \ Initialize variables. OUTPUT **@Sa: "VARDEF YVAL.700:":** 1 130 140 OUTPUT **@Sa; "VARDEF LP\_CTR, 100; ";** Initialize loop counter. 150 160 OUTPUT **@Sa; "REPEAT; ";** Begin loop. 170 OUTPUT **@Sa; "LOG LOG\_TEN, LP\_CTR, 1; ";** Take the LOG and multiply 175 by scaling factor of 1. OUTPUT **@Sa;"PU;PA 20,YVAL;";** 190 Position "pen" for text. 200 OUTPUT **CSa; "TEXT %The** LOG of **%; ";** ! Write text. OUTPUT **CSa; "DSPLY LP\_CTR,6,3;";** ! Write a value. 210 OUTPUT **@Sa;"TEXT % = %;";** 220 Write text. OUTPUT **CSa; "DSPLY LOG\_TEN, 5, 3; ";** ! Write a value. 230 OUTPUT **@Sa; "SUB YVAL, YVAL, 50; ";** ! Calculate new "pen" position. 240 OUTPUT **@Sa; "ADD LP\_CTR, LP\_CTR, 100; ";** 250 ! Increment loop counter. OUTPUT **@Sa; "UNTIL LP\_CTR, GT, 1000; ";** ! End loop. 260 270 OUTPUT **@Sa;"@;"** 280 290 OUTPUT **@Sa; "LOG\_EX; ";** ! Execute the DLP. 300 ASSIGN **@Sa** TO \* ! Close I/O path. 310 END

# MEAN

#### **Trace Mean**

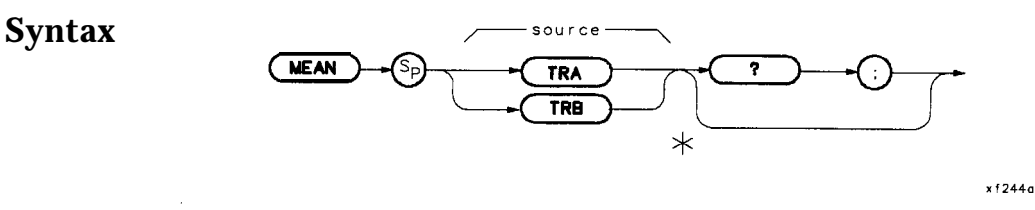

**Note** This bypass command path is only legal if you use MEAN as a predefined function. It must reside within a compatible-function operation.

**Description** Returns the mean value of a trace in measurement units. This single value must be used as the <source> of another function. In the first example below, MEAN TRA is the source for the MOV command.

#### **Program Examples**

#### Example #1

```
10
      ! The following example shows how to use the trace MEAN function
20
      ! to return the mean value to the controller using an internal-variable.
30
40
      INTEGER Mean-value
                                            ! Define an INTEGER variable.
50
      ASSIGN @Sa TO 718
                                            ! Assign I/O path to address 718.
60
      OUTPUT @Sa; "VARDEF M_VALUE, 0; ";
                                            ! Define an analyzer variable.
      OUTPUT CSa; "MOV M_VALUE, MEAN TRA; "; ! Determine the mean of trace A.
70
      OUTPUT@Sa; "M_VALUE?;"
                                            ! Return contents of variable.
80
90
                                            ! Read value from analyzer.
      ENTER CSa: Mean_value
100
      PRINT "MEAN of trace A in measurement units = ";Mean_value
110
      ASSIGN @Sa TO *
                                            ! Close I/O path.
120
      END
```

#### Example #2

```
10
      ! The following example shows how to use the trace MEAN function to return
20
      ! the mean value of the specified trace to the controller.
30
                                    ! Define an INTEGER variable.
40
      INTEGER Mean-value
50
      ASSIGN @Sa TO 718
                                    ! Assign I/O path to address 718.
60
      OUTPUT CSa; "MEAN TRA,?;";
                                   ! Determine the mean of trace A.
                                   ! Read value from analyzer.
70
      ENTER @Sa;Mean_value
      PRINT "MEAN of trace A in measurement units = ";Mean_value
80
90
      ASSIGN @Sa TO *
                                    ! Close I/O path.
100
110
      END
```

x f 2450

# MEM

## **Memory Available**

## Syntax

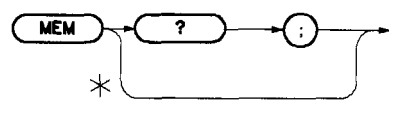

**Note** This bypass command path is only legal if you use MEM as a predefined function. It must reside within a compatible-function operation.

**Description** Use this command to query the amount of unused user memory. This command cannot be used within a DLP (or a FUNCDEF). The quantity is dependent on the following conditions:

- number and length of DLPs stored
- number of traces stored
- number of limit lines stored
- number and length of variables stored

The following commands use available memory to store data:

- LIMISAV (save a limit line)
- ARRAYDEF (define an array)
- a TRDEF (define a trace)
- VARDEF (define a variable)
- FUNCDEF (define a function)
- ONEOS (on-end-of-sweep)
- REPEAT/UNTIL (looping construct sent as remote HP-IB command)
   INFUENCE CONTRACT AND INC.
- IF/THEN/ELSE/ENDIF (conditional construct sent as remote HP-IB command)
- MODSAVT (save trace data in module memory)

Related Commands: DISPOSE, FUNCDEF, VARDEF, LCLVAR, ARRAYDEF, TRDEF, REPEAT/UNTIL, IF/THEN, and ONEOS

## **Program Example**

10 ! The following example shows the use of the MEM command. 20 1 30 ASSIGN **@Sa** TO 718 ! Assign I/O path to address 718. 40 ! 50 OUTPUT **@Sa;"IP;";** ! Instrument preset. 60 ! OUTPUT, @Sa; "MEM?; "; 70 ! Query available memory. ENTER **@Sa;A\_mem** 80 ! Enter value. PRINT "AVAILABLE ANALYZER MEMORY = ";A\_mem;" BYTES" 90 100 1 110 ASSIGN @Sa TO \* ! Close I/O path. 120 END

## MENU

#### Show the User Key Menu

**Syntax** 

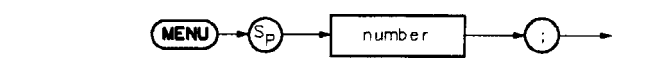

x f 246a

**Description** This command can be used in a DLP only to display the module User Keys menu you specify. Specify zero to display the User Keys menu with all labels removed, 1 to display the first level of user keys (1 through 5), and 2 to display the second level of user keys (6 through 10). This command is used only within a DLP and has no meaning if the spectrum analyzer is in remote mode. It must be used in a user-defined function, or DLP. If used from an external controller, an error results.

#### **Program Example**

10 ! The following example shows the use of the MENU command. The 20 ! example is a function that loads two user softkeys. By executing 30 ! this function (from the front panel), **softkeys** will be displayed 40 ! which can then be used to execute other previously loaded DLPs. 50 ! Assign I/O path to address 718. 60 ASSIGN **@Sa** TO 718 70 80 OUTPUT **@Sa; "FUNCDEF DISP\_KEYS, @; ";** ! Logical start of DLP. OUTPUT **@Sa; "KEYDEF 1, BOX, %DRAW** BOX%; "; ! Create a labeled **softkey**. 90 100 OUTPUT @Sa; "KEYDEF 2, DBM\_TO\_MW, %dBm TO mW%; "; !Create another softkey. OUTPUT **@Sa; "MENU** 1; "; ! Display **softkey** menu 1. 110 OUTPUT **@Sa;"@;";** ! Logical end of DLP. 120 130 140 ASSIGN **@Sa** TO \* ! Close I/O path. 150 END

# MIN

## Minimum

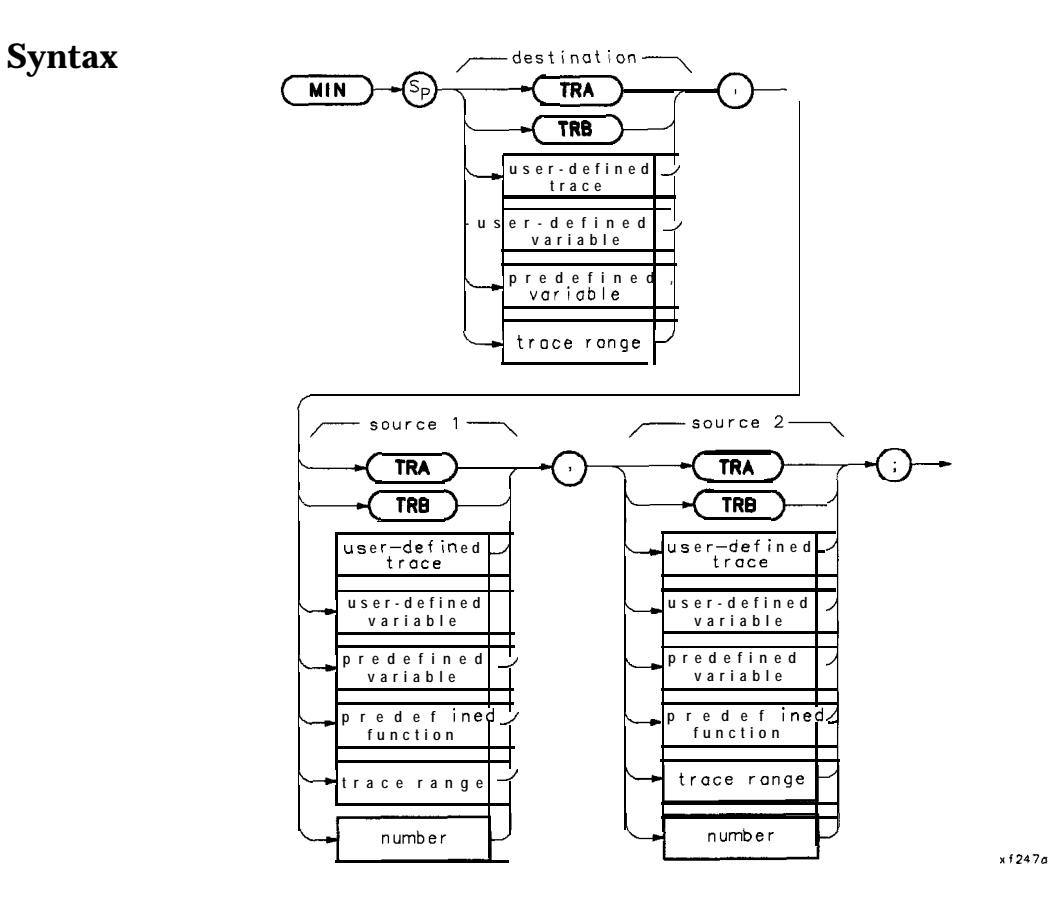

**Description** Compares source 2 with source 1, point by point, and sends the lesser value of each comparison to the destination.

```
10
       ! The following example shows a use of the MIN command. The example
20
       ! requires an input signal of 300 MHz, such as the CAL OUTPUT.
30
      40
      ASSIGN @Sa TO 718
                                           ! Assign I/D path to address 718.
50
60
      OUTPUT @Sa;"IP;";
                                           ! Instrument preset.
       OUTPUT @Sa;"CF 300MHZ; SP 200KHZ;";
70
                                          ! Set center frequency and span.
      OUTPUT ©Sa;"CLRW TRA;";! Clear-write trace A.OUTPUT ©Sa;"CLRW TRB;";! Clear-write trace B.OUTPUT ©Sa;"TS;";! Update the display.OUTPUT ©Sa;"VIEW TRA;";! View trace A.
80
90
100
110
120
130
      FOR Counter=1 TO 10
      OUTPUT @Sa;"APB:";
140
                                          ! A + B --> A
150
      NEXT Counter
      OUTPUT @Sa,: "AMB ON ; ",: ! A - B --> A
160
170
       OUTPUT CSa; "MIN TRA, TRA, TRB; "; ! Compare trace A and trace B.
180
190
                                          ! Put the minimum point in trace A.
200
      OUTPUT @Sa: "BLANK TRB:,";
                                          ! Blank trace B to view the results
210
220
      ASSIGN @Sa TO *
                                          ! Close I/O path.
230
      END
```

MOD

# Module

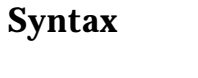

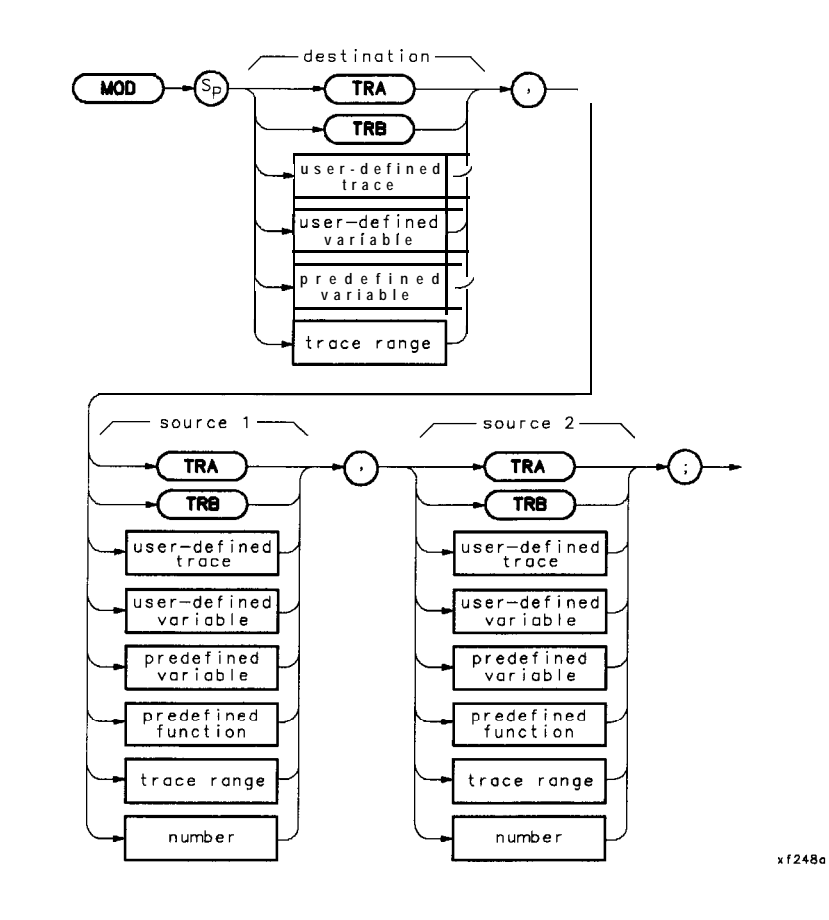

**Description** Divides source 1 by source 2 and sends the remainder to the destination. If source 2 is zero, an error occurs, and source 1 becomes the result.

```
IO
      ! The following example shows the use of the MOD command. The
      ! instructions within the FUNCDEF 'Q' delimiters form a structure
20
30
      ! called a DLP (downloadable program).
40
50
      ASSIGN @Sa TO 718
                                         ! Assign I/O path to address 718.
60
70
      OUTPUT QSa:"TP:".
                                         ! Instrument preset.
      OUTPUT @Sa; "FUNCDEF M_OD_EX, @; "; ! Logical start of the DLP.
80
90
      OUTPUT @Sa; "VARDEF DIVIDEND, 10; "; ! Create variable and initialize to IO.
      OUTPUT @Sa;"VARDEF DIVISOR,6;"; ! Create variable and initialize to 6.
100
110
      OUTPUT @Sa; "VARDEF RESULT, 0; "; ! Create variable.
120
130
      OUTPUT @Sa; "MOD RESULT, DIVIDEND, DIVISOR; ";
                                         ! Perform calculation.
      OUTPUT@Sa:,"^J.RDSP;";
140
                                         ! Clear display.
      OUTPUT @Sa;"PU;PA 10,400;";
150
                                       ! Move pen to starting position.
      OUTPUT @Sa; "DSPLY DIVIDEND,4,2; TEXT % MOD %; "; ! \ Display calculation
160
      OUTPUT @Sa; "DSPLY DIVISOR, 2, 1; ";
                                                      and results.
170
      OUTPUT @Sa; "TEXT % =%; DSPLY RESULT, 2, 0; ";
                                                      ! /
180
190
      OUTPUT @Sa;"@;";
                                        ! Logical end of the DLP.
200
210
      OUTPUT QSa;"M_OD_EX;";
                                   ! Have the analyzer execute the
220
      ! DLP M_OD_EX.
230
240
     ASSIGN @Sa TO *
                                       ! Close I/O path.
250
     END
```

# MODRCLT

## **Recall Trace from Module Memory**

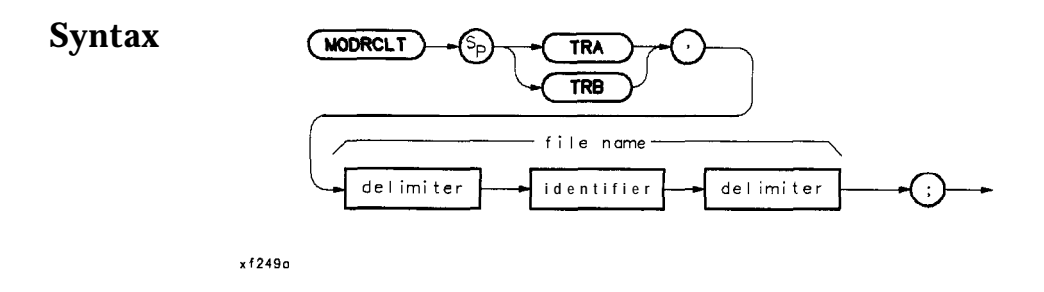

**Description**Recall a specified trace from the source specified by the MSDEV<br/>command, to the TRA or TRB of the instrument. This command<br/>specifies that the recall occur from a memory module or memory card<br/>as specified by the MSDEV command.**Note**For firmware datecode 890524 and earlier:<br/>If more than one trace is labeled with the same name, MODRCLT<br/>cannot distinguish between them.**Note**Traces stored on memory cards using a mass-memory module with<br/>firmware datecode 910116 or later cannot be read into a module with<br/>an earlier firmware datecode (for example, 890524). Traces stored on<br/>cards using modules with firmware datecode 910116 or later.

Prerequisite Command: MSDEV

Related Commands: MODSAVET and DISPOSE

| 10  | ! The following example shows the u             | use of the MODRCLT command. The       |
|-----|-------------------------------------------------|---------------------------------------|
| 20  | ! instructions within the FUNCDEF '             | <b>Q'</b> delimiters form a structure |
| 30  | ! called a DLP (downloadable progra             | m).                                   |
| 40  |                                                 |                                       |
| 50  | ASSIGN <b>@Sa</b> TO 718                        | ! Assign I/O path to address 718.     |
| 60  |                                                 |                                       |
| 70  | OUTPUT <b>@Sa;"FUNCDEF GET_TRC,@;";</b>         | ! Logical start of the DLP.           |
| 80  | OUTPUT <b>CSa; "IP; SNGLS; TS; VIEW TRA; ";</b> | ! Set up the analyzer.                |
| 90  | OUTPUT <b>@Sa;"MSDEV MEM;";</b>                 | ! Tell the analyzer where the         |
| 100 |                                                 | ! trace is stored.                    |
| 110 | OUTPUT @Sa; "MODRCLT TRA, %CAL_OUT%;"           | ;! Recall the trace from memory.      |
| 120 | OUTPUT <b>@Sa;"@;";</b>                         | ! Logical end of the DLP.             |
| 130 | OUTPUT <b>@Sa;"GET_TRC;";</b>                   | ! Execute the DLP.                    |
| 140 |                                                 |                                       |
| 150 | ASSIGN <b>@Sa</b> TO *                          | ! Close I/O path.                     |
| 160 | END                                             |                                       |

# MODSAVT

### Save Trace in Module Memory

Syntax

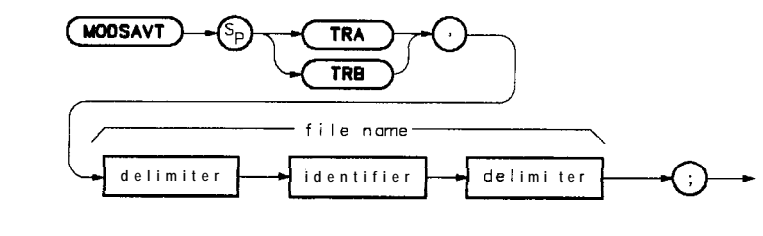

x f 250 d

**Description** This command saves a trace in module memory by its created name or by the default name, *trace*. The spectrum analyzer state and the time and date the trace was saved is also stored. The trace is stored in the destination specified with the MSDEV command.

 **Note For firmware datecode 890524** and **earlier:** It is recommended that unique names be assigned to each trace, since the **MODRCLT** command does not distinguish traces by the time and date stamp. In addition, when traces are saved on the card the title is modified. If no name is given, the title becomes TR plus the last five digits of the time and date stamp. If a name is given, the title becomes the first four characters of the name plus the last five digits of the time and date stamp.

**Note** Traces stored on memory cards using a mass-memory module with firmware **datecode** 910116 or later cannot be read into a module with an earlier **firmware datecode** (for example, 890524). Traces stored on cards using modules with firmware **datecode** 890524 or earlier can be read into a module with firmware **datecode** 910116 or later.

Restrictions: Subject to available memory. The following commands consume memory: ONEOS, ARRAYDEF, TRDEF, KEYDEF, LCLVAR, VARDEF REPEAT/UNTIL, and IF/THEN.

Prerequisite Command: MSDEV

Related Commands: MODRCLT and DISPOSE

## **Program Example**

! The following example shows the use of the MODSAVT command. The 10 20 ! instructions within the FUNCDEF 'Q' delimiters form a structure 30 ! called a DLP (downloadable program). 40 T. 50 ASSIGN **@Sa** TO 718 ! Assign I/O path to address 718. 60 70 OUTPUT **@Sa; "FUNCDEF SAVE\_TRC, @; ";** ! Logical start of the DLP. OUTPUT **@Sa;"IP;CF 300MHZ;SP 1MHZ;TS;";** ! Set up the analyzer. 80

#### MODSAVT

90OUTPUT @Sa;"MSDEV MEM;";! Tell the analyzer where the<br/>! trace is to be stored.100OUTPUT @Sa;"MODSAVT TRA,%CAL\_OUT%;";! Store the trace.110OUTPUT @Sa;"@;";! Store the trace.120OUTPUT @Sa;"G;";! Logical end of the DLP.130OUTPUT @Sa;"SAVE\_TRC;";! Execute the DLP.140!!150ASSIGN @Sa TO \*! Close I/O path.160END

# MOV

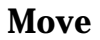

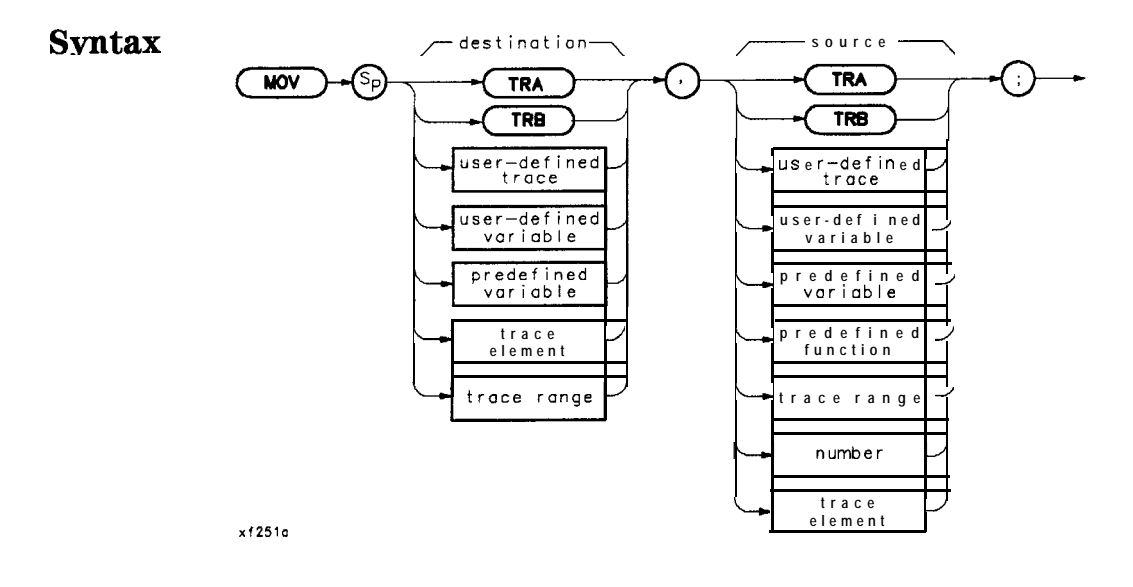

**Description** Store the source contents in the destination.

| 10  | ! The following example shows the us        | e of the MOV command. The example          |
|-----|---------------------------------------------|--------------------------------------------|
| 20  | ! uses an input signal of 300 MHz,su        | <b>ich</b> as the CAL OUTPUT, and looks at |
| 30  | ! its harmonics. An input signal is         | not necessary to the function of           |
| 40  | ! this example, but acts as a visual        | aid.                                       |
| 50  |                                             |                                            |
| 60  | ASSIGN <b>@Sa</b> TO 718                    | ! Assign $I/O$ path to address 718.        |
| 70  |                                             |                                            |
| 80  | OUTPUT <b>@Sa:"FUNCDEF INCRFREQ.@:":</b>    | ! Logical start of the DLP function.       |
| 90  | OUTPUT @Sa: "VARDEF FRED. 300E6:":          | ! Create variable and initialize to        |
| 20  |                                             | 300 MHz.                                   |
| 100 | OUTPUT <b>@Sa.: "IP.: SP 1MHZ: ":</b>       | ! Instrument preset; set span;             |
| 110 | · · · · · · · · · · · · · · · · · · ·       |                                            |
| 120 | OUTPUT <b>@Sa;"REPEAT;";</b>                | ! Begin loop.                              |
| 130 | OUTPUT <b>@Sa;"</b> MOV <b>CF,FREQ;";</b>   | ! Set center frequency.                    |
| 140 | OUTPUT <b>QSa;" TS;";</b>                   | ! Take a sweep to update display.          |
| 150 | OUTPUT @Sa;" ADD FREQ, FREQ, 300E6;";       | : Increase <b>FREQ</b> by 300 MHz.         |
| 160 | OUTPUT <b>@Sa; "UNTIL FREQ, GT, 3E9; ";</b> | ! End of loop.                             |
| 170 | OUTPUT <b>@Sa:"@.";</b>                     | ! Logical end of DLP function.             |
| 180 | ,                                           | 2                                          |
| 190 | OUTPUT <b>@Sa;" INCRFREQ;";</b>             | ! Execute function.                        |
| 200 | ! 210 ASSIGN <b>@Sa</b> TO *                | ! Close I/O path.                          |
| 220 | END                                         | -                                          |

MPY

# Multiply

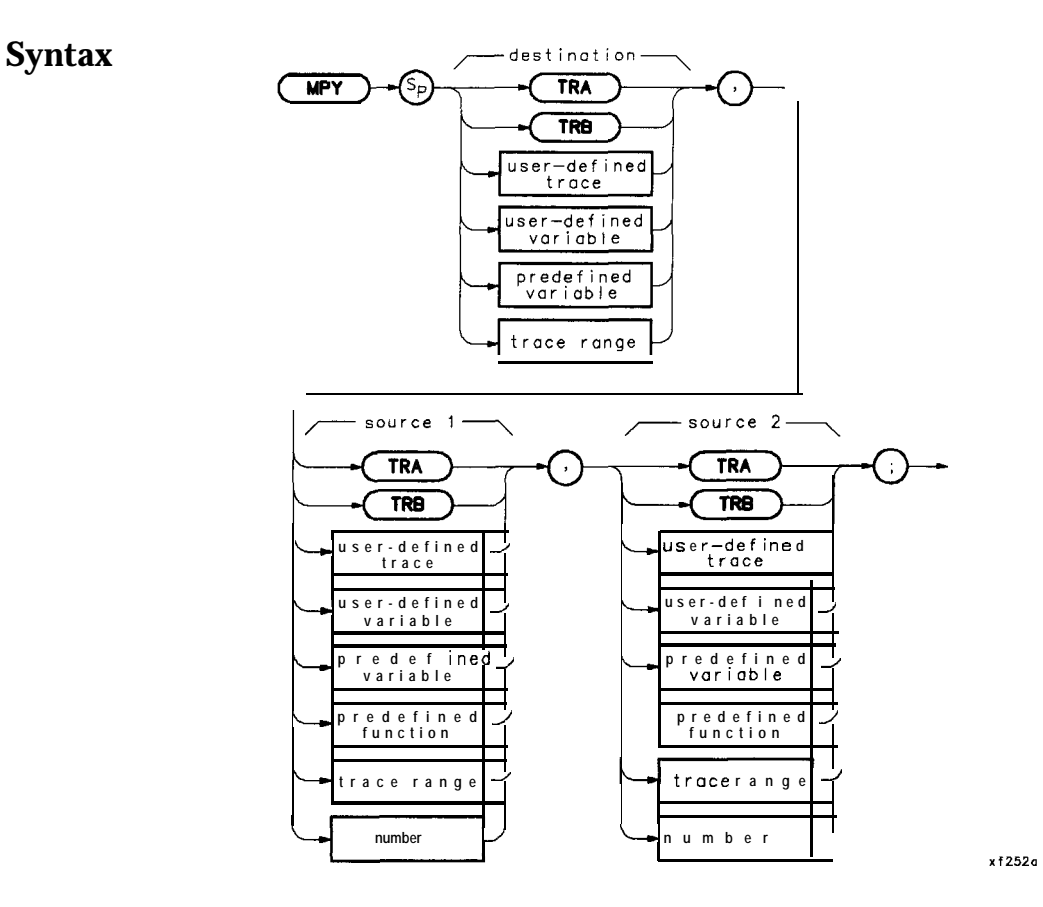

**Description** Multiplies source 1 by source 2, point by point, and sends the result to the destination. In case of destination overflow, an error is reported and the result is limited to its maximum legal value with a proper sign.

! The following example shows the use of the MPY command. The example 10 20 ! uses an input signal of **300MHz**, such as the CAL OUTPUT) and looks at 30 ! its harmonics. An input signal is not necessary to the function of 40 ! this example, but acts as a visual aid. 50 60 ASSIGN **@Sa** TO 718 ! Assign I/O path to address 718. 70 80 OUTPUT **@Sa; "FUNCDEF MPYEX, @; ";** ! Logical start of the DLP function. 90 OUTPUT @Sa; "VARDEF FUNDMNTL, 300E6; ": ! Create variable and initialize to ! 300 MHz. 100 OUTPUT **@SA; "VARDEF HARMNC, 0; ";** ! Create variable and initialize to 0. 105 OUTPUT **@Sa; "MOV HARMNC, FUNDMNTL; ";** ! Let HARMNC equal ! FUNDMNTL. 110 OUTPUT **@Sa; "VARDEF HARMNUM, 0; ";** Initialize HARMNUM to 0. 120 OUTPUT **@Sa;"IP;SP 1MHZ;";** ! Instrument preset; set span. 130 140 OUTPUT **@Sa;**"REPEAT;"; ! Begin loop. 150 OUTPUT **@Sa;**" ADD **HARMNUM, HARMNUM, 1;**"; ! Increment to next harmonic. OUTPUT **@Sa;"** MPY **HARMNC, FUNDMNTL, HARMNUM:**": 160 ! Harm **freg=fund** \* harm num. 170 OUTPUT **@Sa;**" MOV **CF, HARMNC**;"; ! Set center frequency. OUTPUT **@Sa;"TS;";** 180 ! Take a sweep to update display. OUTPUT **@Sa;"UNTIL HARMNC, GE, 3E9;";** ! End of loop. 190 200 OUTPUT **@Sa;"@;";** ! Logical end of DLP function. 210 220 OUTPUT **@Sa;"MPYEX;";** Execute function. 230 240 ASSIGN **@Sa** TO \* ! Close I/O path. 250 END

# **MSDEV**

## **Mass Storage Device**

**Syntax** 

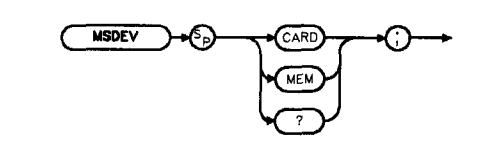

x f 253a

**Description** Establishes the data storage and access device as either the module memory or the memory card.

## **Query Response**

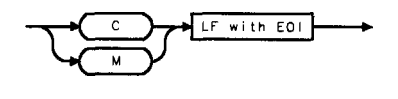

#### OMSDEV

| 10  | ! The following example shows the use         | of the MSDEV command. The         |
|-----|-----------------------------------------------|-----------------------------------|
| 20  | ! instructions within the FUNCDEF 'Q' d       | lelimiters form a structure       |
| 30  | ! called a DLP (downloadable program).        |                                   |
| 40  |                                               |                                   |
| 50  | ASSIGN <b>@Sa</b> TO 718                      | ! Assign I/O path to address 718. |
| 60  |                                               |                                   |
| 70  | OUTPUT <b>@Sa;"FUNCDEF SAVE_TRC,@;";</b>      | ! Logical start of the DLP.       |
| 80  | OUTPUT <b>@Sa;"IP;CF300MHZ;SP 1MHZ;TS;";!</b> | Set up the analyzer.              |
| 90  | OUTPUT <b>@Sa;"MSDEV</b> CARD;";              | ! Tell the analyzer where the     |
| 100 | !                                             |                                   |
| 110 | OUTPUT <b>@Sa;"MODSAVT TRA,%CAL_OUT%;";</b>   | ! Store the trace on the card.    |
| 120 | OUTPUT <b>@Sa;"@;";</b>                       | ! Logical end of the DLP.         |
| 130 | OUTPUT <b>@Sa,: "SAVE_TRC ; " ;</b>           | ! Execute the DLP.                |
| 140 |                                               |                                   |
| 150 | ASSIGN <b>@Sa</b> TO*                         | <b>!Close</b> I/O path.           |
| 160 | END                                           |                                   |

# MXM

## Maximum

## **Syntax**

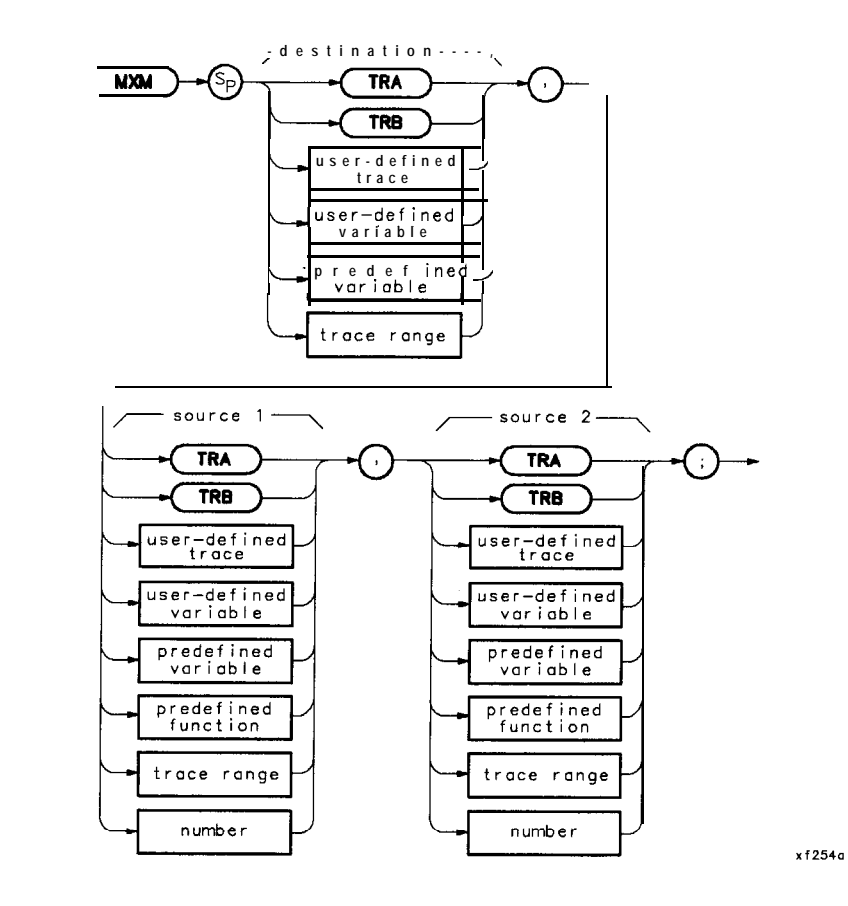

**Description** Compares source 2 with source 1, point by point, and sends the greater value of each comparison to the destination.

| 10  | ! The following example shows a           | use of the MXM command. The example     |
|-----|-------------------------------------------|-----------------------------------------|
| 20  | ! requires an input signal of 3           | 800 MHz, such as the CAL OUTPUT signal. |
| 30  |                                           |                                         |
| 40  | ASSIGN <b>@Sa</b> TO 718                  | ! Assign I/O path to address 718.       |
| 50  | Ι                                         |                                         |
| 60  | OUTPUT <b>@Sa;"IP;";</b>                  | ! Instrument preset.                    |
| 70  | OUTPUT @Sa; "CF 300MHZ; SP 200KH          | łZ;";                                   |
|     |                                           | ! Set center frequency and span.        |
| 80  | OUTPUT <b>@Sa;"CLRW TRA;";</b>            | ! Clear-write trace A.                  |
| 90  | OUTPUT OSa; "CLBW TRB;";                  | ! Clear-write trace B.                  |
| 100 | OUTPUT <b>@Sa;"TS;";</b>                  | ! Update the display.                   |
| 110 | OUTPUT <b>@Sa;"VIEW TRA;";</b>            | ! View trace A.                         |
| 120 |                                           |                                         |
| 130 | FOR <b>Counter=1</b> TO IO                |                                         |
| 140 | OUTPUT <b>@Sa;"APB;";</b>                 | ! A + B> A                              |
| 150 | NEXT Counter                              |                                         |
| 160 | OUTPUT <b>@Sa;"AMB ON;";</b>              | ! A - B> A                              |
| 170 |                                           |                                         |
| 180 | OUTPUT <b>@Sa; "MXM TRA, TRA, TRB; ";</b> | ! Compare trace A and trace B.          |
| 190 |                                           | ! Put the maximum point in trace A.     |
| 200 | OUTPUT <b>@Sa;"BLANK TRB;";</b>           | ! Blank trace B to view the results.    |
| 210 | ASSIGN <b>@Sa</b> TO *                    | ! Close I/O path.                       |
| 220 | END                                       |                                         |
|     |                                           |                                         |

# **ONEOS**

**On End of Sweep** 

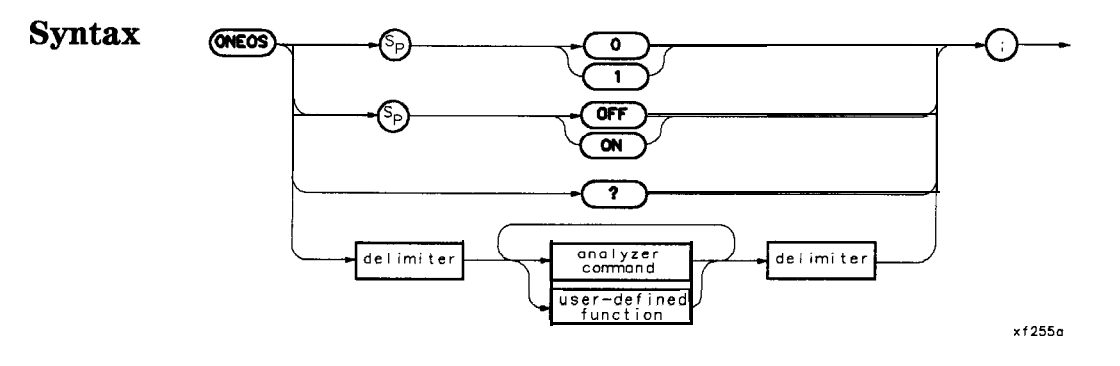

**Description** ONEOS is a predefined function name. The contents of ONEOS are executed at the end of a sweep, after completing trace processing and all other end-of-sweep functions.

User memory is required to execute the ONEOS command. The ONEOS command allocates memory which can be freed with the DISPOSE command.

Restrictions: Subject to available memory. The following commands consume memory: ONEOS, ARRAYDEF, TRDEF, KEYDEF, LCLVAR, VARDEF REPEAT/UNTIL, and IF/THEN.

| 10  | ! The following example shows t                  | he use of the ONEOS command. The   |
|-----|--------------------------------------------------|------------------------------------|
| 20  | example uses an input signal                     | of 300 MHz such as the CAL OUTPUT. |
| 30  | 1                                                |                                    |
| 40  | ASSIGN <b>@Sa</b> TO 718                         | ! Assign I/O path to address 718.  |
| 50  | !                                                |                                    |
| 60  | OUTPUT <b>@Sa;"IP;ST 1SC;TS;";</b>               | ! Instrument preset; set sweep     |
| 70  |                                                  | ! time; take a sweep.              |
| 80  | OUTPUT <b>@Sa; "ONEOS</b> \$CF <b>300MHZ; SH</b> | P 1MHZ;\$;";                       |
|     |                                                  | ! At the end of the following      |
| 90  |                                                  | ! sweep, set frequency and span.   |
| 100 | OUTPUT <b>@Sa;"TS;ONEOS OFF;";</b>               | ! Take sweep; turn ONEOS off.      |
| 110 | !                                                |                                    |
| 120 | ! Note: If the ONEOS OFF comman                  | d is not given, the analyzer will  |
| 130 | ! continue to set the frequency                  | and span at the end of each sweep. |
| 140 | 1                                                |                                    |
| 150 | ASSIGN <b>@Sa</b> TO *                           | ! Close I/O path.                  |
| 160 | END                                              |                                    |

# OR

# Set Origin of Graphics Pen

Syntax

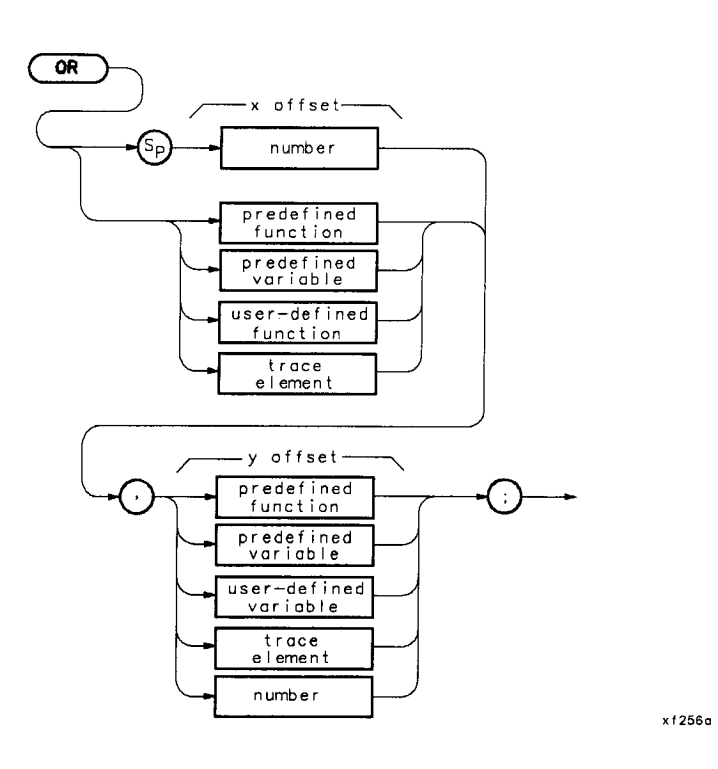

| Description | Use this command to set the origin of the graphics pen as determined<br>by the values of the x- and y-coordinate offsets.                             |  |  |  |
|-------------|----------------------------------------------------------------------------------------------------|--|--|--|
| Note        | For the OR command to function properly in conjunction with the DSPLY command, you must use PU or PA after OR to position the graphics pen correctly. |  |  |  |
|             | Prerequisite Command: VARDEF                                                                                                    |  |  |  |
|             | Related Commands: PA and PR                                                                                                    |  |  |  |
|             | Preset State: OR 0,0                                                                                                    |  |  |  |

! The following example shows the use of the OR command. The example 10 ! creates and displays two boxes. The function 'BOX' always draws the 20 ! same box but it appears in a different area of the screen according 30 40 ! to the position of the ORigin. 50 60 ASSIGN **@Sa** TO 718 ! Assign I/O path to address 718. 70 OUTPUT **@Sa;"FUNCDEF DRAW\_BOXES,\$;";** ! Logical start of function. OUTPUT **@Sa;" IP;";** 80 ! Instrument preset. OUTPUT **@Sa;"** CLRDSP;"; 90 ! Clear the analyzer screen. OUTPUT **@Sa;"** OR **0,0;";** 100 ! Set origin to lower left corner 110 ! of graticule. OUTPUT **@Sa;"** BOX;"; ! Draw box. 120 ! Move origin to a different spot. 130 OUTPUT **@Sa;"** OR 200,200;"; OUTPUT **@Sa;"** BOX;"; ! Draw the same box. 140 150 ! Note that it appears in a 160 ! different place on the analyzer. 170 OUTPUT **@Sa;"\$;";** ! Logical end of function. 180 190 OUTPUT **@Sa;** "FUNCDEF **BOX,@;**";! Logical start of function 'BOX'.OUTPUT **@Sa;** "**PU;PA** 200,200;";! **Move** pen to starting point. 200 OUTPUT **@Sa;** "FUNCDEF **BOX, @; ";** 210 OUTPUT **@Sa;"** PD;PR **240,0;";** 220 ! \ OUTPUT **@Sa;"** PR 0,240;"; 230 ! \ Draw OUTPUT **@Sa;"** PR **-240,0;";** OUTPUT **@Sa;"** PR 0,-240;"; 240 ! / rectangle. ± / 250 ! Logical end of funct**i**on. 260 OUTPUT **@Sa;"@;";** 270 1 280 OUTPUT **©Sa;** "DRAW-BOXES; "; ! Execute DLP. 290 ASSIGN **@Sa** 'TO \* ! Close I/O path. 300 END

# **OUTPUT**

# **Output to HP-IB**

## **Syntax**

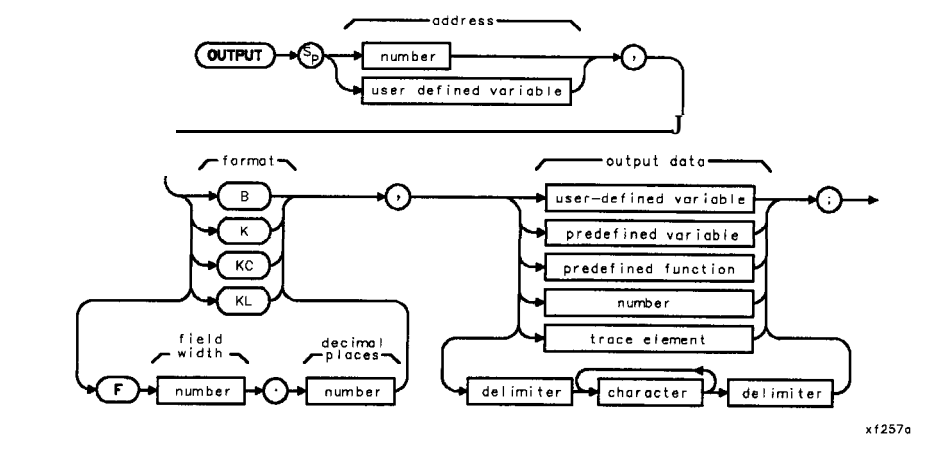

**Description** This command sends output data in the format appropriate to the addressed device. The data may be from a function **definition** or a **DLP**. The command assumes the CTRLHPIB command has been executed to place the spectrum analyzer in controller mode. If a controller is detected on HP-IB, the command is aborted. The output format is determined by the format field specifications.

Related commands: RELHPIB, ENTER, and CTRLHPIB

| Parameters | Address       | Integers 0 to 30 are for the HPIB interface, excluding the HP-IB address of the spectrum analyzer.             |  |  |
|------------|---------------|----------------------------------------------------------------------------------------------------|--|--|
|            |               | Integers 98 and 99 are for the Auxiliary interface. *                                                          |  |  |
|            |               | 98 outputs with the least-significant bit (LSB) of the serial data byte first.                                 |  |  |
|            |               | 99 outputs with the most-significant bit (MSB) of the serial data byte first.                                  |  |  |
|            |               |                                                                                                    |  |  |
|            | Format        | B Output a single 8-bit byte to the specified interface.                                                       |  |  |
|            |               | F Output a number in ASCII format, using the specified field width and precision, with LF and END terminators. |  |  |
|            |               | K Output in ASCII format, without a terminator, to a free field.                                               |  |  |
|            |               | KC Output in ASCII format, with CR and LF terminators, to a free field.                                        |  |  |
|            |               | KL Output in ASCII format, with LF and END terminators, to a free field.                                       |  |  |
|            | Related Comma | ands: CTRLHPIB, RELHPIB, and ENTER                                                                             |  |  |
|            |               |                                                                                                    |  |  |

<sup>\*</sup> These auxiliary interface connector commands can only be accessed remotely using **DLPs**, and are only available with **85620A** with serial **prefix 3143A** or higher and firmware 910116 and later date codes.

#### OUTPUT

#### **Program Example**

10 ! The following example shows how to use the OUTPUT command to have ! the analyzer send data to another HP-IB device. The instructions 20 ! within the FUNCDEF '@' delimiters form a structure called a 30 40 ! DLP (downloadable program). 50 1 60 ! NOTE: A printer (HP-IB address 01) needs to be connected. 70 80 ASSIGN **@Sa** TO 718 ! Assign I/O path to address 718. 90 100 OUTPUT **@Sa;** "FUNCDEF**E\_XMPLE,@;**"; ! Logical start of the DLP. OUTPUT **@Sa;"** CTRLHPIB;"; 110 ! Tells analyzer to take control 120 ! of the bus. 130 OUTPUT @Sa;" MKN;"; ! Turn on a marker. 140 OUTPUT **GSa;"** OUTPUT **1,KC,'THIS** IS AN EXAMPLE OF THE ANALYZER SENDING';"; 150 OUTPUT **@Sa;"** OUTPUT **1,KC, 'DATA** TO ANOTHER HPIB DEVICE';"; OUTPUT **@Sa;**" OUTPUT **1,KC**,";"; 160 OUTPUT **@Sa;**"OUTPUT 1, K, 'MARKER FREQUENCY = ';"; 170 180 OUTPUT **@Sa;"** OUTPUT **1,K,MKF;";** OUTPUT @Sa;" OUTPUT 1,KC,' Hz';"; 190 200 OUTPUT **@Sa;**" OUTPUT **1,KC,**";"; 210 OUTPUT **@Sa;"** RELHPIB;"; ! Release HP-IB control. 220 OUTPUT **@Sa;"@;";** ! Logical end of the DLP. 230 1 240 OUTPUT **@Sa; "E\_XMPLE; "**; ! Have the analyzer execute the 250 ! DLP E,XMPLE. 260 SEND 7; UNL TALK 18 LISTEN 1 DATA ! Send to HP-IB select code 7 the 270 ! commands necessary to allow ! the analyzer (address 18) to 280 290 ! talk to the printer (address 1) 300 ! while this controller is still 310 ! connected. ! Local HP-IB select code 7. 320 LOCAL 7 ! Wait for printer to finish. 330 WATT 2 340 REMOTE 7 ! Toggle the HP-IB REN line. ! Local the SA. LOCAL **@Sa** 350 360 ! Close I/O path. 370 ASSIGN **@Sa** TO \* 380 END

# P A

# **Plot Absolute**

# Syntax

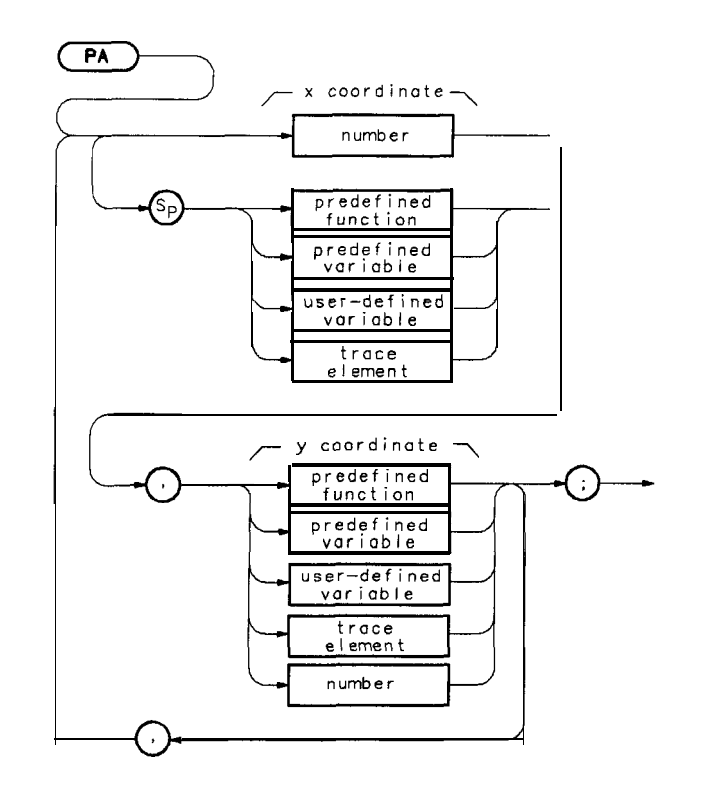

xf258a

| Description | This command moves the pen from its current position to the position specified by the coordinates with respect to the origin (refer to the OR command). A line is drawn if the pen is down. Refer to PD (pen down) or PU (pen up) commands. The x and $y$ coordinates are in measurement units. |
|-------------|----------------------------------------------------------------------------------------------------|
| Note        | With the origin at (O,O), the lower left-hand corner of the spectrum analyzer graticule is at (100,100) and the upper right-hand comer is at (700,700).                                                                                                    |
| Parameters  | The following parameters apply with OR set to <b>0,0</b> .<br>X Maximum = 710 Y Maximum = 710 X Minimum = 90 Y Minimum = 25<br>Related Commands: OR, PU, PD, and DSPLY                                                                                                    |

```
! The following example shows the use of the PA, PR, PU, and PD commands.
10
20
      ! The figures drawn are an ellipse within a rectangle.
30
40
      ASSIGN @Sa TO 718
                                     ! Assign I/O path to address 718.
50
      OUTPUT @Sa;"IP;";
                                    ! Instrument preset.
      OUTPUT @Sa;"CLRDSP;";
                                     ! Clear the analyzer screen.
60
70
                                     ! Draw a rectangle with fixed points.
80
90
      OUTPUT @Sa;"PU;PA 300,300;";
                                     ! Move pen to starting point.
                                     ! \
100
      OUTPUT @Sa;"PD;PR 240,0;";
                                     ! \ Draw
110
      OUTPUT @Sa;"PR 0,240;";
      OUTPUT @Sa;"PR -240,0;";
                                     ! / rectangle.
120
130
      OUTPUT @Sa;"PR 0,-240;";
                                     ! /
140
                                     ! Draw an ellipse with calculated points.
150
     OUTPUT @Sa;"PU;PA 415,305; PD;";
160
                                     ! Move pen to starting point.
170
      FOR I=0 TO 2*PI STEP PI/40
180
        X = PROUND(10 * COS(I), -3)
                                    ! \setminus Calculate x and y
        Y=PROUND(10*SIN(I),-3) ! / coordinates.
190
200
         OUTPUT @Sa;"PR "&VAL$(X)&", "&VAL$(Y)&";";
210
                                     ! Create plot statement using
220
                                     ! calculated coordinates.
230
     NEXT I
240
                           ! Close I/O path.
250
     ASSIGN @Sa TO *
260
     END
```

```
Pen Down
            Syntax
                                              PD
                                                                                x f 259a
      Description
                       This command causes the pen to draw a line when the PA or PR
                       commands are activated.
Program Example
 10
        ! The following example shows the use of the PA, PR, PU, and PD commands.
 20
        ! The figures drawn are an ellipse within a rectangle.
 30
       1
                                         ! Assign I/O path to address 718.
 40
       ASSIGN @Sa TO 718
 50
       OUTPUT @Sa;"IP;";
                                         ! Instrument preset.
 60
       OUTPUT @Sa; "CLRDSP;";
                                         ! Clear the analyzer screen.
 70
 80
                                         ! Draw a rectangle with fixed points.
 90
       OUTPUT @Sa; "PU; PA 300, 300; ";
                                         ! Move pen to starting point.
       OUTPUT @Sa;"PD;PR 240,0;";
                                         ! \
 100
       OUTPUT @Sa;"PR 0,240;";
                                         ! \setminus Draw
 110
 120
       OUTPUT @Sa;"PR -240,0;";
                                         ! / rectangle.
 130
       OUTPUT @Sa;"PR 0,-240;";
                                         ! /
 140
 150
                                         ! Draw an ellipse with calculated points.
 160
       OUTPUT @Sa;"PU;PA 415,305; PD;";
                                         ! Move pen to starting point.
 170
       FOR I=0 TO 2*PI STEP PI/40
          X=PROUND(10*COS(I),-3)
                                         ! \setminus Calculate x and y
 180
 190
          Y=PROUND(10*SIN(I),-3)
                                         ! / coordinates.
 200
 210
          OUTPUT @Sa; "PR "&VAL$(X)&", "&VAL$(Y)&";";
                                         ! Create plot statement using
                                         ! calculated coordinates.
 220
 230
       NEXT I
 240
 250
       ASSIGN @Sa TO *
                                        ! Close I/O path.
 260
       END
```

# PDA

# **Probability Distribution of Amplitude**

# Syntax

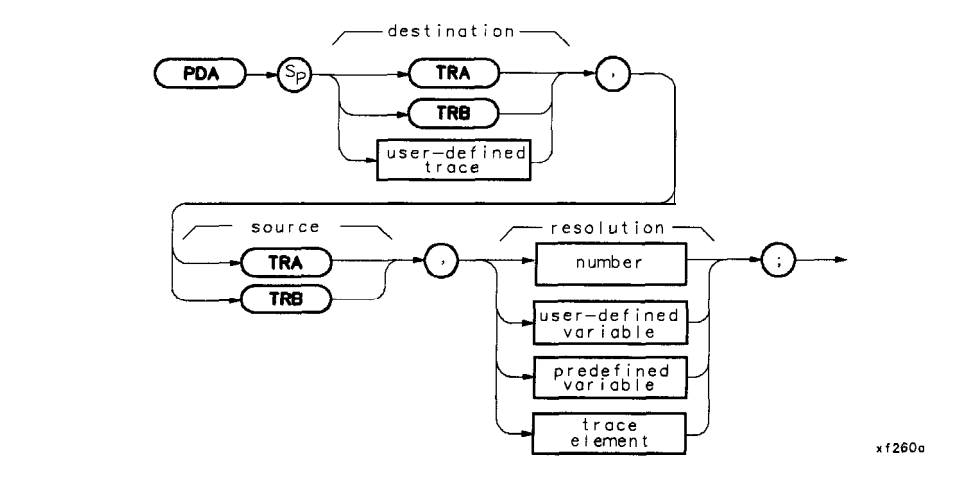

**Description** Replace the destination trace with the amplitude distribution function of the source trace. The source trace data is taken point by point. The value for bottom-screen is subtracted from **the** value of each data point, then the difference is divided by the resolution value (which is rounded to an integer). If the result falls within the bucket range of the destination trace (0 to 600), the corresponding destination trace element is increased by one. The function is complete after all source points are dealt with.

Resolution Range: Limited by source amplitude.

! The following example shows how to use the PDA command to determine 10 20 ! the probability distribution of the amplitude values in trace A. ! The results are placed in trace B and expanded by a factor of 20 30 40 ! to make the results more visible. 50 60 ASSIGN **©Sa** TO 718 ! Assign I/O path to address 718. 70 OUTPUT **@Sa; "FUNCDEF TST, @; ";** 80 ! Logical start of DLP. OUTPUT**@Sa;"IP;SNGLS;";** 90 ! Instrument preset the analyzer. OUTPUT @Sa; "VB10KZ; HD; TS; "; ! Set video BW at IO kHz. 100 OUTPUT **@Sa;"MOV TRB,O;";** 110 ! Put all zeros into trace B. 120 OUTPUT **@Sa;"PDA TRB, TRA, .8;";** ! Determine the distribution 130 ! of trace A and put results into trace B. 140 OUTPUT **@Sa; "MPY TRB, TRB, 20; ";** ! Multiply values in trace B 150 160 ! by 20. 170 OUTPUT AS: "VIEW TRB:"; ! View trace B. 180 ! Logical end of DLP. OUTPUT **@Sa;"@;";** 190 ! Execute the DLP. 200 OUTPUT **@Sa; "TST; ";** 210 220 ! Local analyzer for manual use. LOCAL **@Sa** ! Close I/O path. ASSIGN **@Sa** TO \* 230 240 END

# PDF

# **Probability Distribution of Frequency**

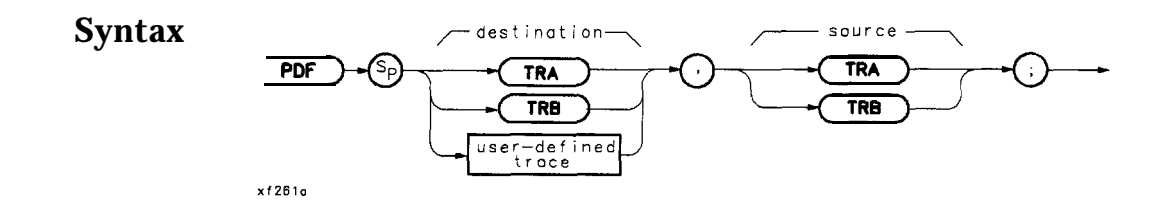

**Description** Replace the destination trace with the frequency distribution function of the source trace. Source trace elements falling above the TH command threshold level increase the corresponding destination trace elements amplitude by one display unit. The default threshold value is nine major divisions below the reference level.

| Program Example | 10 | OUTPUT | 718;"TRDEF S_AMPLE,50;"; |
|-----------------|----|--------|--------------------------|
| 0               | 20 | OUTPUT | 718;"PDF S_AMPLE,TRA;";  |
|                 | 30 | END    |                          |

# PEAKS

## **Trace Peaks**

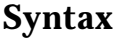

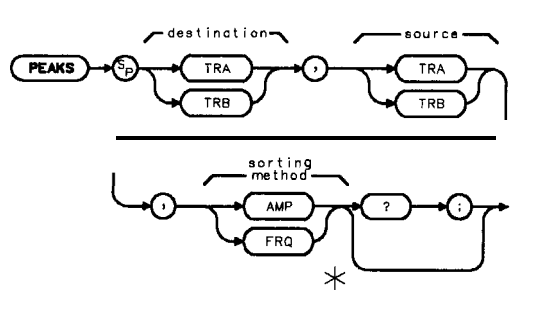

×12620

Note

This bypass command path is only legal if you use PEAKS as a predefined function. It must reside within a compatible-function operation.

**Description** The PEAKS command sorts signal peaks by frequency or amplitude, stores in the destination trace the horizontal position of each peak in position units, then computes the number of peaks found. The value set by MKPT is the minimum amplitude level from which a peak on a trace can be detected. When sorting by frequency, PEAKS first computes the horizontal position of all peaks in the sort trace. These positions are consecutively loaded into the destination trace, the lowest horizontal position value occupying the first element. Thus, the destination trace amplitude values from left to right correspond to signal frequencies from low to high.

When sorting by amplitude, PEAKS first computes the amplitude of all peaks in the source trace in measurement units, and sorts these values from high to low. The horizontal positions of **the** peaks are then loaded into the destination trace, with the highest value occupying the first element. Thus, the destination trace amplitude values from left to right correspond to the horizontal positions of the source trace amplitudes sorted from high to low.

PEAKS must be used as either a query or as a source in another command function. Form a query by ending the PEAKS statement with a question mark (?). When used as a query, PEAKS returns the number of peaks found.

Use PEAKS as a source by incorporating the PEAKS statement into any command having "predefined function" in its syntax diagram. When PEAKS is used as a source, the number of peaks found is used for operation by the command that contains PEAKS. Query Response The PEAKS command outputs the number of signal peaks found.

### **Program Example**

10 ! The following example shows the use of the PEAKS command. The example 20 ! uses an input signal of 300 MHz such as the CAL OUTPUT and looks at its 30 ! harmonics. 40 1 50 ASSIGN **@Sa** TO 718 ! Assign I/O/ path to address 718. 60 70 OUTPUT **@Sa;"FUNCDEF NUM\_PKS,@;";** ! Logical start of DLP. 80 OUTPUT **@Sa;"VARDEF NUM\_PEAKS,O;";** ! Create and initialize variable. 90 OUTPUT @Sa;"FA 250MHZ;FB 2900MHZ;"; ! Set start and stop frequencies. OUTPUT @Sa; "MKPT -60DB; MKPX 3DB; TS; "; ! Set the threshold and marker-100 ! peak excursion. Take a sweep. 110 120 OUTPUT @Sa; "MOV NUM\_PEAKS, PEAKS TRB, TRA, AMP;"; ! Sort signals by amplitude ! and place results in trace B. 130 ! Trace B now contains position 140 150 ! information. OUTPUT **@Sa;"@;";** ! Logical end of DLP. 160 170 180 OUTPUT **@Sa;"NUM\_PKS;";** ! Execute DLP. 190 OUTPUT**@Sa;"NUM\_PEAKS?;";** 200 ! How many peaks? ! Get returned value. 210 ENTER **@Sa;Number\_of\_peaks** PRINT "The number of signals above -60 dBm is ",Number\_of\_peaks 220 230 240 ASSIGN **@Sa** TO \* ! Close I/O path. 250 END

## **Plot Relative**

## **Syntax**

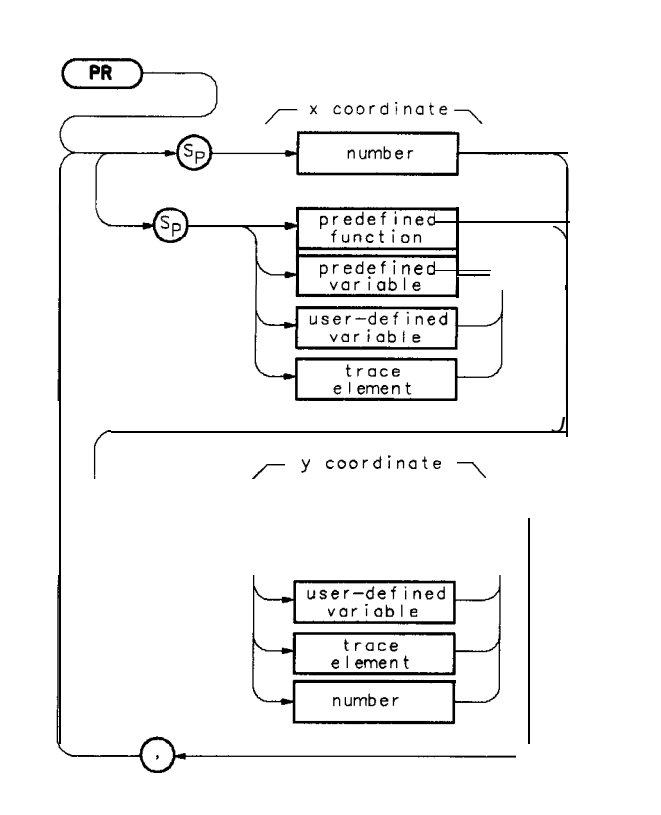

x f 263a

**Description**This command moves the pen from its current location to a position<br/>determined by adding the new x and y coordinates to the current x, y<br/>position.Prerequisite Commands: VARDEF when using user-defined variable<br/>Related Commands: OR PU, and PD

PR

```
! The following example shows the use of the PA, PR, PU, and PD commands.
10
20
      ! The figures drawn are an ellipse within a rectangle.
30
     !
40
     ASSIGN @Sa TO 718
                                   ! Assign I/O path to address 718.
50
     OUTPUT @Sa;"IP;";
                                  ! Instrument preset.
     OUTPUT @Sa;"CLRDSP;";
                            ! Clear the analyzer screen.
60
70
     !
80
                                   ! Draw a rectangle with fixed points.
90
     OUTPUT @Sa;"PU;PA 300,300;";
                                   ! Move pen to starting point.
     OUTPUT @Sa;"PD;PR 240,0;";
                                   ! \
100
110
     ! \ Draw
     OUTPUT @Sa;"PR -240,0;";
120
                                   ! / rectangle.
     OUTPUT @Sa;"PR 0,-240;";
                                   ! /
130
140 !
150
                                    ! Draw an ellipse with calculated points.
160
     OUTPUT @Sa;"PU;PA 415,305; PD;";
                                   ! Move pen to starting point.
170
     FOR I=0 TO 2*PI STEP PI/40
180
        X=PROUND(10*COS(I),-3)
                                   ! \setminus Calculate x and y
190
        Y=PROUND(10*SIN(I),-3) ! / coordinates.
200 !
        OUTPUT @Sa; "PR "&VAL$(X)&", "&VAL$(Y)&";";
210
                                    ! Create plot statement using
                                    ! calculated coordinates.
220
230
     NEXT I
240 !
250
    ASSIGN @Sa TO *
                         ! Close I/O path.
260
     END
```
| Pen Up |           |
|--------|-----------|
| Syntax |           |
|        | x f 264 a |

**Description** This command causes the pen to stop drawing at the location specified in the last plot statement.

Related Commands: PA, PR, and DSPLY

## PU

```
! The following example shows the use of the PA, PR, PU, and PD commands.
10
20
      ! The figures drawn are an ellipse within a rectangle.
30
                                    ! Assign I/O path to address 718.
40
     ASSIGN @Sa TO 718
                                   ! Instrument preset.
50
      OUTPUT @Sa;"IP;";
60
      OUTPUT @Sa; "CLRDSP;"; ! Clear the analyzer screen.
70
80
                                     ! Draw a rectangle with fixed points.
90
     OUTPUT @Sa; "PU;PA 300,300;"; ! Move pen to starting point.
     OUTPUT @Sa;"PD;PR 240,0;"; ! \
100
110
     OUTPUT @Sa;"PR 0,240;";
                                   ! \ Draw
     OUTPUT @Sa;"PR -240,0;";
120
                                   ! / rectangle.
     OUTPUT @Sa;"PR 0,-240;";
130
                                    ! /
140
                                     ! Draw an ellipse with calculated points.
150
160
     OUTPUT @Sa;"PU;PA 415,305; PD;";
                                    ! Move pen to starting point.
170
     FOR I=0 TO 2*PI STEP PI/40
        X = PROUND(10 * COS(I), -3)
                                   ! \setminus Calculate x and y
180
190
        Y=PROUND(10*SIN(I),-3) ! / coordinates.
200
         OUTPUT @Sa;"PR "&VAL$(X)&", "&VAL$(Y)&";";
210
                                    ! Create plot statement using
                                    ! calculated coordinates.
220
230
     NEXT I
240
     ASSIGN @Sa TO *
                          ! Close I/O path.
250
260
     END
```

## **RELHPIB**

### **Release HP-IB**

Syntax

(RELHPIB)

xf265a

**Description** This command releases HP-IB control **taken** by the CTRLHPIB command. Refer also to the commands ENTER, OUTPUT, and CTRLHPIB.

Restrictions: Subject to available memory. The following commands consume memory: ONEOS, ARRAYDEF, TRDEF, KEYDEF, LCLVAR, VARDEF REPEAT/UNTIL, and IF/THEN.

Prerequisite Commands: FUNCDEF when using user-defined function. VARDEF or LCLVAR when using user-defined variable, user-defined array, or user-defined trace.

Related Commands: ABORT and RETURN

#### RELHPIB

#### **Program Example**

! The following example shows how to use the RELHPIB command to have 10 20 ! the analyzer send data to another HP-IB device. The instructions 30 ! within the FUNCDEF '@' delimiters form a structure called a 40 ! DLP (downloadable program). 50 60 ! NOTE: A printer (HP-IB address 01) needs to be connected. 70 80 ASSIGN **@Sa** TO 718 ! Assign I/O path to address 718. 90 100 OUTPUT @Sa; "FUNCDEF E\_XMPLE, @; "; ! Logical start of the DLP. OUTPUT @Sa;" CTRLHPIB;"; 110 ! Tells analyzer to take control 120 ! of the bus. 130 OUTPUT **@Sa;" MKN:";** ! Turn on a marker. OUTPUT **@Sa;"** OUTPUT **1,KC,'THIS** IS AN EXAMPLE OF THE ANALYZER 140 SENDING'.,"., 150 OUTPUT **@Sa;"** OUTPUT 1,KC, 'DATA TO ANOTHER HPIB DEVICE';"; 160 OUTPUT **@Sa;**" OUTPUT **1,KC,**";"; OUTPUT **@Sa;**" OUTPUT **1,K**, 'MARKER FREQUENCY = ';"; 170 180 OUTPUT @Sa;" OUTPUT 1,K,MKF;"; 190 OUTPUT **@Sa;**" OUTPUT **1,KC**, ' Hz';"; 200 OUTPUT **@Sa;**" OUTPUT **1,KC**,";"; OUTPUT **@Sa;" RELHPIB;";** ! Release HP-IB control. OUTPUT **@Sa;"@;";** ! Logical end of the DLP 210 220 230 240 OUTPUT**@Sa;"E\_XMPLE;";** Have the analyzer execute the 250 ! DLP E,XMPLE. 260 SEND 7; UNL TALK 18 LISTEN 1 DATA ! Send to HP-IB select code 7 the 270 ! commands necessary to allow 280 ! the analyzer (address 18) to 290 ! talk to the printer (address 1) 300 ! while this controller is still 310 connected. 320 LOCAL 7 ! Local HP-IB select code 7. 330 WAIT 2 ! Wait for printer to finish. 340 REMOTE 7 ! Toggle the HP-IB REN line. 350 LOCAL **@Sa** ! Local the SA. 360 370 ASSIGN **@Sa** TO \* ! Close I/O path. 380 END

## **REPEAT/UNTIL**

### **Repeat/Until**

**Syntax** 

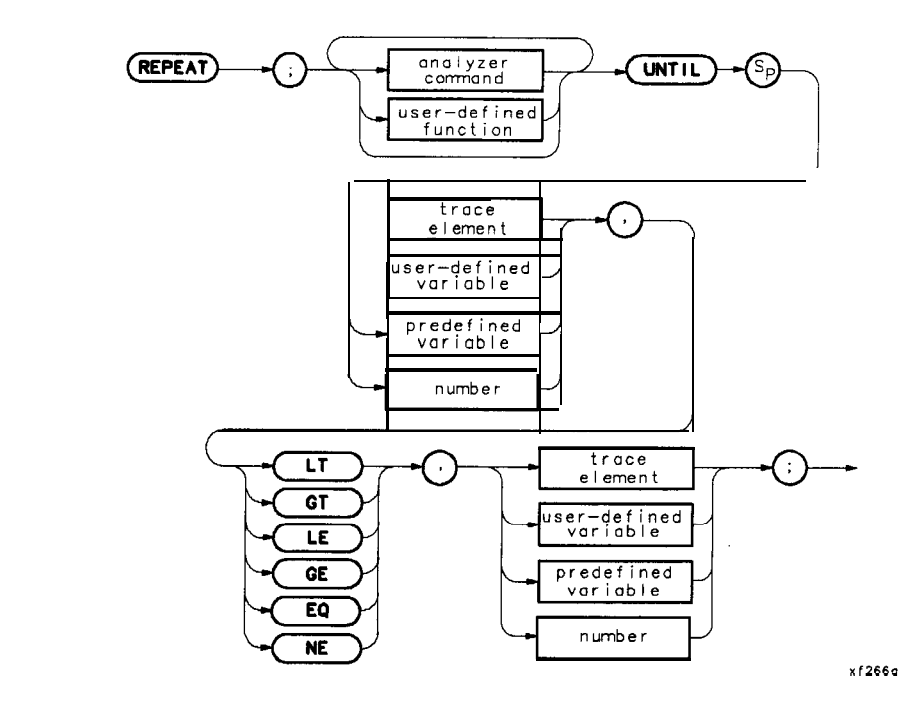

### Description

**Repeat** The REPEAT command determines the starting point of the looping process. UNTIL determines the end of the REPEAT/UNTIL command loop based on the comparison of two variables. Valid conditions are less than (LT), greater than (**GT**), less than or equal to (LE), greater than or equal to (GE), equal (EQ), and not equal (NE). The commands within the repeat/until loop are executed until the comparison result is true.

This command requires user memory while executing as a remote command. When the command is complete, memory is returned as available user memory.

```
10
       ! The following example shows the use of the REPEAT/UNTIL commands
       ! in a FOR/NEXT loop context. A previously downloaded function may
20
       ! be executed repeatedly from within an immediate execute download.
30
40
       ! This is one way of nesting REPEATs.
50
60
      ASSIGN @Sa TO 718
                                               ! Assign I/O path to address 718.
70
80
      OUTPUT QSa:,"TP:,";
                                             ! Instrument preset.
      OUTPUT GSa; "VARDEF OUTER_LP,O;";

OUTPUT GSa: "VARDEF TOTAL,O;";

! Create variable and initialize to 0.

! Create variable and initialize to 0.
90
100
110
      OUTPUT @Sa;"FUNCDEF CNT_LP,@;"; ! Logical start of the DLP function.
OUTPUT @Sa;" VARDEF INNER_LP,0;"; ! Create and initialize inner loop counter.
120
130
      OUTPUT @Sa;" REPEAT;";
                                              ! Begin inner loop.
140
      OUTPUT @Sa;" ADD TOTAL, TOTAL, 1;";! Increment running total.
150
160
      OUTPUT @Sa;" ADD INNER_LP, INNER_LP, 1;";
                                             ! Increment inner loop counter.
      OUTPUT @Sa;" UNTIL INNER_LP,EQ,3;";! End of inner loop.
170
180
      OUTPUT @Sa;"@;";
190
200
      OUTPUT@Sa;"REPEAT;";
                                             ! Begin outer loop.
      OUTPUT @Sa;" CNT_LP;";
                                             ! Execute function.
210
      OUTPUT @Sa;" ADD OUTER_LP,OUTER_LP,1;";
220
                                             ! Increment outer loop counter.
230
      OUTPUT @Sa; "UNTIL OUTER_LP, EQ, 4; "; ! End of outer loop.
240
      OUTPUT@Sa;"CLRDSP;";
250
      OUTPUT @Sa;"PU;PA 10,500;TEXT %INNER LOOP COUNTER = %;";
260
270
      OUTPUT @Sa; "DSPLY INNER_LP,5,2;";
      OUTPUT CSa; "PU; PA 10,400; TEXT % OUTER LOOP COUNTER = %;";
280
290
      OUTPUT CSa; "DSPLY OUTER_LP,5,2;";
      OUTPUT QSa; "PU; PA 10, 300; TEXT %TOTAL ITERATIONS = %;";
300
310
      OUTPUT @Sa; "DSPLY TOTAL, 6, 2; ";
320
330
      ASSIGN @Sa TO *
                                           ! Close I/O path.
340
      END
```

#### **REPEAT/UNTIL**

### **Program Example #2**

! The following example shows the use of the REPEAT/UNTIL commands 10 ! in a FOR/NEXT loop context. This is an immediate-execute DLP 20 30 ! (downloadable program). This is another way of nesting REPEATS. 40 50 ASSIGN **@Sa** TO 718 ! Assign I/O path to address 718. 60 ! Instrument preset. 70 OUTPUT QSa. "TP.". OUTPUT **@Sa;"VARDEF OUTER\_LP,O;";** ! Create variable and initialize to 0. 80 OUTPUT **@Sa; "VARDEF TOTAL, 0; ";** ! Create variable and initialize to 0. 90 100 ! Begin outer loop. OUTPUT **@Sa; "REPEAT; ";** 110 OUTPUT **@Sa;**" VARDEF **INNER\_LP,O;**"; ! Create and initialize inner loop counter. 120 130 OUTPUT **@Sa;"** REPEAT;"; ! Begin inner loop. OUTPUT **@Sa;"**ADD **TOTAL,TOTAL,1;";!** Increment running totalOUTPUT **@Sa;"**ADD **INNER\_LP,INNER\_LP,1;";** 140 150 ! Increment inner loop counter. OUTPUT **@Sa;**" UNTIL **INNER\_LP,EQ,3;**";! End of inner loop. 160 OUTPUT **@Sa;**" ADD **OUTER\_LP,OUTER\_LP,1;**"; 170 ! Increment outer loop counter. OUTPUT **@Sa; "UNTIL OUTER\_LP,EQ,4;";** ! End of outer loop. 180 190 200 OUTPUT **@Sa; "CLRDSP;";** OUTPUT **@Sa; "PU; PA 10, 500; TEXT %INNER** LOOP COUNTER=%; "; 210 OUTPUT **@Sa; "DSPLY INNER\_LP,5,2;";** 220 OUTPUT @Sa; "PU; PA 10,400; TEXT %OUTER LOOP COUNTER=%; "; 230 240 OUTPUT **@Sa; "DSPLY OUTER\_LP,5,2;";** OUTPUT CSa; "PU; PA 10, 300; TEXT % TOTAL ITERATIONS=%; "; 250 OUTPUT **@Sa; "DSPLY TOTAL, 5, 2; ";** 260 270 ! Close I/O path. 280 ASSIGN **@Sa** TO \* 290 END

# RETURN

### **Return from Function**

Syntax

xf267a

**Description** Use this command to return from a user-defined function before its completion. The program returns to the point from which the function was called.

Related Commands: IF/THEN and FUNCDEF

#### RETURN

#### **Program Example**

10 ! Program to test the RETURN command for use in DLPs. Two FUNCDEFs 20 ! are defined, C-ALLER and C-ALLEE. C,ALLER sets the spectrum analyzer 30 ! up in single sweep mode with a 1 second sweeptime, so instrument 40 ! state changes can be easily observed. C-ALLER first sets the CF to ! 1 GHz and then calls C,ALLEE. C-ALLEE tests the CF value, and if it 50 60 ! is less than 1.5 GHz, it changes the span to 300 MHz and takes 70 ! another sweep. C-ALLEE then changes the span to 100 MHz, takes 80 ! another sweep, and returns to C,ALLER. 90 100 ! C-ALLER then changes the CF to 2 GHz, takes a sweep, and again calls ! C,ALLEE. Since the CF is now greater than 1.5 GHz, C-ALLEE returns 110 120 ! immediately to C,ALLER changes the span to 200 MHz and takes a sweep. 130 140 150 ASSIGN @Sa TO 718 160 170 OUTPUT **@Sa; "FUNCDEF C\_ALLER, @; ";** 180 OUTPUT **CSa;"IP;SNGLS;ST 1SC;";** 190 OUTPUT @Sa;"CF 1GZ;TS;SP 500MZ;TS;"; 200 OUTPUT @Sa;"C\_ALLEE;"; 210 OUTPUT @Sa;"CF 2 GZ;TS;"; 220 OUTPUT QSa;"C\_ALLEE;"; 230 OUTPUT @Sa; "SP 200MZ; TS; "; 240 OUTPUT **@Sa:,"@;";** 250 260 OUTPUT @Sa; "FUNCDEF C\_ALLEE, @; "; 270 OUTPUT @Sa:"IF CF.LT.1.5E+9:THEN:": OUTPUT @Sa;"SP 300MZ;TS;"; 280 290 OUTPUT **@Sa; "ELSE; ";** 300 OUTPUT @Sa; "RETURN;"; 310 OUTPUT @Sa; "SP 1GZ; TS; "; 320 OUTPUT @Sa; "ENDIF;"; OUTPUT @Sa; "SP 100MZ; TS; "; 330 340 OUTPUT **@Sa;"@;";** 350 360 ASSIGN @Sa TO \* 370 END

### RMS

### Trace Root Mean Square Value

**Syntax** source TRA RMS TRB \*v f 268n Note This bypass command path is only legal if you use RMS as a predefined function. It must reside within a compatible-function operation. Description The root mean square (rms) value of a trace is determined and returned in measurement units. Restrictions: Subject to available memory. The following commands consume memory: ONEOS, ARRAYDEF, TRDEF, KEYDEF, LCLVAR, VARDEF REPEAT/UNTIL, and IF/THEN. 10 ! The following example shows the use of the RMS command. ! Assign an I/O path. ASSIGN **@Sa**TO 718 50 OUTPUT **@Sa;"IP;";** ! Instrument preset. OUTPUT **@Sa;"SNGLS;";** ! Single sweep mode. ! Take sweep; find RMS value. OUTPUT @Sa;"TS;RMS TRA,?;";

Rms\_value=PROUND(Rms\_value,-2) ! Round the value to two decimal

! places.

! Close I/O path.

PRINT "The RMS value of the trace is ";Rms\_value;" measurement units"

! Get RMS value from analyzer.

### **Program Example**

20 30

40

60

70

80 90

100

110

120 130

140 150

END

ENTER @Sa; Rms\_value

ASSIGN **@Sa** TO \*

## SADD

### Add a Limit-Line Segment

Syntax

(SADD) (;)

x f 269a

**Description** This command is used to add a limit-line segment to the current limit line,

Related commands include: LIMU, LIML, LIMM, LIMD, LIMIFL, LIMISL, LIMISP, SDEL, SEDI

```
130
         ! This program demonstrates the use of the SADD command
 140
         ! to generate a limit line:
 150
        OUTPUT718;"LIMIPURGE;"; ! Purge current limit line.
OUTPUT718;"EDLTLINL;"; ! Begin edit of limit line.
OUTPUT718;"LIMIREL OFF;"; ! Make sure it's an absolute line.
OUTPUT718;"SADD;"; ! Add segment to the limit line.
160
170
180
190
190OUTPUT 718;"SADD;";! Add segment to the limit line200OUTPUT 718;"SEDI 1;";! Edit the first segment.210OUTPUT 718;"LIMF 250MHZ;";! Set frequency of the segment.220OUTPUT 718;"LIMU -35DBM;";! Provide the upper amplitude.230OUTPUT 718;"LIML -80DBM;";! Enter the lower amplitude.
                                                ! Set type of segment to flat.
        OUTPUT 718; "LIMTFL;";! Set type of segment to flat.OUTPUT 718; "SDDN;";! Enter parameters into table.OUTPUT 718; "SADD; SEDI 2; ";! Add then edit second segment.OUTPUT 718; "LIMF 290MHZ;";! Set frequency of segment 2.
240
      OUTPUT718;"LIMTFL;";
       OUTPUT 718;"SDON;";
250
260
270
        OUTPUT718; "LIMU-35DBM; LIML-80DBM; ";
280
                                                  ! Set amplitude data for segment.
290
        OUTPUT718;"LIMTSL;";
                                                 ! Set segment type to slope.
300
        OUTPUT 718; "SDON; ";
                                                   ! Enter parameters into table.
310
        OUTPUT 718; "SADD; SEDI 3; ";
320
        OUTPUT 718; "LIMF 296.5MHZ; LIMU-5DBM; LIML-80DBM; LIMTSL; ";
330
       OUTPUT 718,"SDON.".
340
        OUTPUT 718; "SADD; SEDI 4;";
       OUTPUT 718; "LIMF 300MHZ; LIMU-5DBM; LIML-25DBM; LIMTSL; ";
350
360
       OUTPUT 718; "SDON;";
370
      OUTPUT 718; "SADD; SEDI 5;";
380
       OUTPUT 718; "LIMF 303.5MHZ; LIMU-5DBM; LIML-80DBM; LIMTSL; ";
390
        OUTPUT 718; "SDON;";
400
        OUTPUT 718; "SADD; SEDI 6; ";
410
        OUTPUT 718; "LIMF 304.5MHZ; LIMU-5DBM; LIML-80DBM; LIMTSL;";
420
        OUTPUT 718; "SDON;";
430
       OUTPUT 718; "SADD; SEDI 7;";
440
        OUTPUT 718; "LIMF 310MHZ; LIMU-35DBM; LIML-80DBM; LIMTFL:":
450
        OUTPUT 718; "SDON;";
        OUTPUT 718; "SADD; SEDI 8;";
460
        OUTPUT 718; "LIMF 350MHZ; LIMU-35DBM; LIML-80DBM; LIMTFL; ";
470
480
        OUTPUT 718; "SDON;";
490
                                            ! End of limit-line definition.
        OUTPUT 718; "EDITDONE;";
491
492
        ! Set up spectrum analyzer to display the limit line.
493
494
        OUTPUT 718: "CF 300MHZ: SP 50MHZ: RB 2MHZ: VB 30KHZ: TS: ":
500
        END
```

# **SDEL**

### **Delete Limit-Line Segment**

Syntax

(SDEL)-

xf270a

**Description** This command deletes the limit-line segment specified with the SEDI command.

# **SDON**

Limit-Line Segment Done

Syntax

SDON-

x f 271a

**Description** This command is used to terminate the SEDI command.

#### SDON

```
130
        ! This program demonstrates the use of the SDON command
140
        ! to generate a limit line:
150
       1
       'OUTPUT 718;"LIMIPURGE;";OUTPUT 718;"EDITLIML;";OUTPUT 718;"LIMIRELOFF;";OUTPUT 718;"SADD;";OUTPUT 718;"SEDI 1;";OUTPUT 718;"LIMF 250MHZ;";OUTPUT 718;"LIMF 250MHZ;";OUTPUT 718;"LIMF 250MHZ;";OUTPUT 718;"LIML -80DBM;";OUTPUT 718;"LIML -80DBM;";OUTPUT 718;"LIMTFL;";
160
170
180
190
200
210
220
230
       OUTPUT718;"LIMTFL;":
240
                                          ! Set type of segment to flat.
250
       OUTPUT 718; "SDON;";
                                             ! Enter parameters into table.
       OUTPUT 718; "SADD; SEDI 2; ";! Enter parameters into table.OUTPUT 718; "LIMF 290MHZ;";! Add then edit second segment..! Set frequency of segment 2.
260
270
280
       OUTPUT718;"LIMU-35DBM;LIML-80DBM;";
                                              ! Set amplitude data for segment.
290
       OUTPUT718;"LIMTSL;";
                                             ! Set segment type to slope.
300
       OUTPUT 718;"SDON.;";
                                              ! Enter parameters into table.
310
       OUTPUT 718; "SADD; SEDI 3;";
       OUTPUT 718; "LIMF 296.5MHZ; LIMU-5DBM; LIML-80DBM; LIMTSL;";
320
330
       OUTPUT 718; "SDON; ";
340
       OUTPUT 718; "SADD; SEDI 4; ";
       OUTPUT 718; "LIMF 300MHZ; LIMU-5DBM; LIML-25DBM; LIMTSL; ";
350
360
       OUTPUT 718: "SDON;";
370
       OUTPUT 718; "SADD; SEDI 5; ";
       OUTPUT 718; "LIMF 303.5MHZ; LIMU-5DBM; LIML-80DBM; LIMTSL;";
380
390
       OUTPUT 718; "SDON; ";
       OUTPUT 718; "SADD; SEDI 6; ";
400
       OUTPUT 718; "LIMF 304.5MHZ; LIMU-5DBM; LIML-80DBM; LIMTSL;";
410
420
       OUTPUT 718; "SDON;";
430
       OUTPUT 718; "SADD; SEDI 7; ";
440
       OUTPUT 718; "LIMF 310MHZ; LIMU-35DBM; LIML-80DBM; LIMTFL; ";
450
       OUTPUT 718;"SDON;";
460
       OUTPUT 718; "SADD; SEDI 8;";
470
       OUTPUT 718: "LIMF 350MHZ; LIMU-35DBM; LIML-80DBM; LIMTFL; ";
480
       OUTPUT 718; "SDON;";
490
       OUTPUT718;"EDITDONE;";
                                              ! End of limit-line definition.
491
                                               ! Set up to display the limit line.
492
493
494
       OUTPUT 718; "CF 300MHZ; SP 50MHZ; RB 2MHZ; VB 30KHZ; TS; ";
500
       END
```

## SEDI

## **Edit Limit-Line Segment**

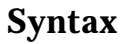

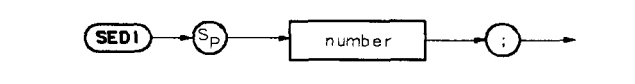

x f 272a

**Description** Activates the limit-line segment you identify by its segment number in the limit-line table.

Related commands: LIMU, LIML, LIMM, LIMD, SDEL, LIMTFL, and LIMTSL to modify the limit-line parameters.

### SEDI

#### **Program Example**

```
130
       ! This program demonstrates the use of the SEDI command
140
      ! to generate a limit line:
150
      160
170
180
190
                                   ! Edit the first segment.
200
      OUTPUT 718; "SEDI 1; ";
      OUTPUT 718;"LIMF 250MHZ;"; ! Set frequency of the segment.
210
      OUTPUT 718; "LIMU -35DBM;"; ! Provide the upper amplitude.
OUTPUT 718; "LIML -80DBM;"; ! Enter the lower amplitude.
220
230
240
                                    ! Set type of segment to flat.
      OUTPUT718;"LIMTFL;";
250
      OUTPUT 718;"LIMF 290MHZ;"; Set frequence:
      OUTPUT 7.1. ., "SDON .," .,
                                     ! Enter parameters into table.
260
270
      OUTPUT718;"LIMU-35DBM;LIML-80DBM;";
280
                                     ! Set amplitude data for segment.
290
      OUTPUT718;"LIMTSL;";
                                     ! Set segment type to slope.
300
      OUTPUT 718.,"SMN.,".
                                      ! Enter parameters into table.
      OUTPUT 718; "SADD; SEDI 3;";
310
320
      OUTPUT 718; "LIMF 296.5MHZ; LIMU-5DBM; LIML-80DBM; LIMTSL;";
330
      OUTPUT 718: "SDON;";
340
      OUTPUT 718; "SADD; SEDI 4; ";
350
      OUTPUT 718; "LIMF 300MHZ; LIMU-5DBM; LIML-25DBM; LIMTSL;";
360
      OUTPUT 718: "SDON.,".,
370
      OUTPUT 718; "SADD; SEDI 5;";
380
      OUTPUT 718; "LIMF 303.5MHZ; LIMU-5DBM; LIML-80DBM; LIMTSL;";
390
      OUTPUT 718; "SDON;";
400
      OUTPUT 718; "SADD; SEDI 6; ";
410
      OUTPUT 718; "LIMF 304.5MHZ; LIMU-5DBM; LIML-80DBM; LIMTSL; ";
420
      OUTPUT 718: "SDON;";
430
      OUTPUT 718; "SADD; SEDI 7; ";
440
      OUTPUT 718; "LIMF 310MHZ; LIMU-35DBM; LIML-80DBM; LIMTFL; ";
450
      OUTPUT 718; "SDON;";
460
      OUTPUT 718; "SADD; SEDI 8;";
470
      OUTPUT 718; "LIMF 350MHZ; LIMU-35DBM; LIML-80DBM; LIMTFL;";
480
      OUTPUT 718; "SDON;";
490
     OUTPUT718;"EDITDONE:,";
                                    ! End of limit-line definition.
491
492
                                      ! Set up to display the limit line.
493
494
      OUTPUT 718; "CF 300MHZ; SP 50MHZ; RB 2MHZ; VB 30KHZ; TS; ";
```

500 END

# **SENTER**

## Segment Enter

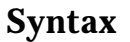

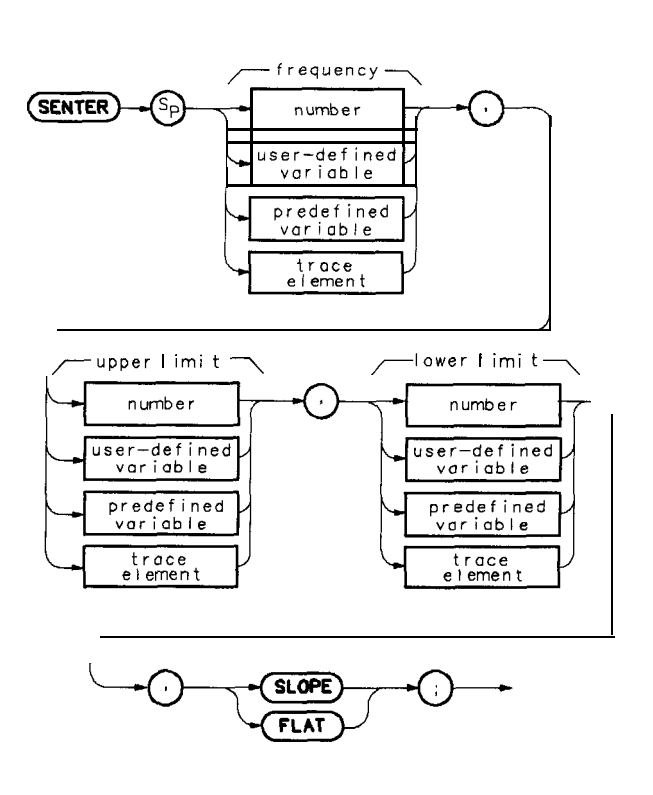

xf273a

**Description** This command can be used to create a complete limit-line segment within a DLI? Define which limit-line segment to create using the SEDI command.

Related command: SADD.

# SETDATE

|                                                                                                    | Set Date<br>Syntax                                                                                                    | SETDATE                                                                                                    | )↓ integer;                                                                                                    |
|----------------------------------------------------------------------------------------------------|----------------------------------------------------------------------------------------------------|----------------------------------------------------------------------------------------------------|----------------------------------------------------------------------------------------------------|
|                                                                                                    |                                                                                                    |                                                                                                    |                                                                                                    |
|                                                                                                    | Description                                                                                                    | Use this command to                                                                                                    | set the date.                                                                                                    |
|                                                                                                    | Parameter                                                                                                    | Where integer = MMD                                                                                                    | DYY                                                                                                    |
| Prog<br>10<br>20<br>30<br>40<br>50<br>60<br>70<br>80<br>90<br>100<br>110<br>120<br>130                       | <pre>ram Example  ! The followin  ! The date can  ! source such a  !  OUTPUT 718;"TIN  DISP "Setting of  OUTPUT 718;"SET  !  WAIT 5  !  DISP "Setting of  Day_mon_year\$=I</pre>                                            | g examples show the<br>be specified direct<br>as the HP BASIC TIME<br>MEDATE ON;";<br>date to 9/12/88"<br>CDATE 091288;";<br>date to Series 200/3<br>DATE\$(TIMEDATE) | use of the SETDATE command <m>.<br/>tly or generated from another<br/>DATE command.<br/>! Turn on the time and date display<br/>! so that date changes can be observed.<br/>! Set the date to 9/12/88 directly.<br/>! Note the date on the display.<br/>:00 Internal clock"</m> |
| 140<br>150<br>160<br>170<br>180<br>190<br>200                                                                | Day\$=Day_mon_ye<br>IF VAL(Day\$) <1<br>Mon\$=Day_mon_ye<br>Year\$=Day_mon_y<br>GOSUB Translate                                                                                                    | ear\$[1;2]<br>O THEN Day\$[1;1]="0<br>ear\$[4;3]<br>year\$[10;2]<br>-month<br>TDATE "&Month\$&Day\$&                                                                  | <pre>! `\ " ! Fill in leading "O". ! Convert date from TIMEDATE. ! / format to spectrum analyzer ! / format. :Year\$&amp;";"; ! Gat the new date</pre>                                                                                                    |
| 210<br>220<br>230<br>240<br>250<br>260<br>270<br>280<br>290<br>300<br>310<br>320<br>330<br>340<br>350<br>360 | STOP<br>!<br>Translate-month:<br>! Converts the<br>! are left as<br>!<br>SELECT Mon\$<br>CASE "Jan"<br>Month\$="01"<br>CASE "Feb"<br>Month\$="02"<br>CASE "Mar"<br>Month\$="03"<br>CASE "Apr"<br>Month\$="04"<br>CASE "May" | !<br>month from alpha ch<br>strings so that they                                                                                                    | ! Set the new date.                                                                                                    |

| 370 | Month\$="05"       |
|-----|--------------------|
| 380 | CASE <b>"Jun</b> " |
| 390 | Month\$="06"       |
| 400 | CASE "Jul"         |
| 410 | Month\$="07"       |
| 420 | CASE "Aug"         |
| 430 | Month\$="08"       |
| 440 | CASE "Sep"         |
| 450 | Month\$="09"       |
| 460 | CASE "Oct"         |
| 470 | Month\$="10"       |
| 480 | CASE "Nov"         |
| 490 | Month\$="11"       |
| 500 | CASE "Dec"         |
| 510 | Month\$="12"       |
| 520 | END SELECT         |
| 530 | RETURN             |
| 540 | END                |

## SETTIME

Set Time

Syntax

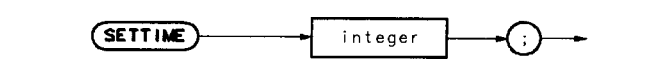

x f 275a

**Description** Use this command to set the time. (Enter the **24-hour** time in this format: HHMMSS.)

**Parameter** Where integer = HHMMSS

| 10  | ! The following example shows the       | use of the SETTIME command. The clock             |
|-----|-----------------------------------------|---------------------------------------------------|
| 20  | ! is set using <b>24-hour</b> notation. | When time is displayed on the spectrum            |
| 30  | ! analyzer screen, it appears ir        | n the current time mode, that is, the             |
| 40  | ! <b>12-</b> or <b>24-hour</b> mode.    |                                                   |
| 50  | !                                       |                                                   |
| 60  | OUTPUT <b>718; "TIMEDATE</b> ON; "      | ! Turn on the time and date display to            |
| 70  |                                         | ! observe the results of the next command.        |
| 80  | OUTPUT <b>718; "SETTIME</b> 183000; "   | ! The clock is set using <b>24-hour</b> notation. |
| 90  | !                                       |                                                   |
| 100 | END                                     |                                                   |
|     |                                         |                                                   |

## **SHOWMENU**

### Show the Menu

Syntax

(SHOWMENU)

x f 276 a

**Description** This command displays labels in the **softkey** area on the display. The user specifies the **softkey** labels using the SKYCLR and SKYDEF commands. This command has no meaning if the spectrum analyzer is in remote mode. It must be used in a user-defined function, or DLI? If used from an external controller, an error results.

#### SHOWMENU

```
10
       ! The following example shows the use of the SHOWMENU command. The
       ! example creates and displays a softkey which can be used to execute
20
30
      ! a DLP (downloadable program).
40
       !,
50
       ! Note: Since SHOWMENU is not executable over HP-IB, the function
      ! KEYS needs to be executed from the front panel of the analyzer
60
           after being loaded. Press
       ! {LCL} [MODULE] {AUTOEXEC MENU} (EDIT AUTOEXEC} (CHOOSE DLP}.
70
      ! Scroll knob to 'KEYS' and press (EXECUTE NOW}.
80
90
100 ASSIGN @Sa TO 718
                                                    ! Assign I/O path to address 718.
100 ASSIGN WS 10,10
110 OUTPUT (Sa; "FUNCDEF KEYS,$;";
                                                    ! Logical start of function 'KEYS'.
                                                    ! Clear softkeys.
120
       OUTPUT @Sa; "SKYCLR;";
       OUTPUT @Sa; "SKYDEF 1, BOX, %DRAW BOX%; ";
130
                                                    ! Define softkey 1 to execute
                                                    ! function BOX. Label key with
140
                                                    ! DRAW BOX.
150
       OUTPUT @Sa;"SHOWMENU;";
160
                                                    ! Display the SKYDEF'ed label.
170
       OUTPUT @Sa;"$;";
                                                   ! Logical end of function.
180
      OUTPUT @Sa;"FUNCDEF BOX,@;";! Logical start of function 'BOX'.OUTPUT @Sa;" IP;";! Instrument preset.OUTPUT @Sa;" CLRDSP;";! Clear the analyzer screen.
190
200
210
220
       OUTPUT @Sa;" PU;PA 300,300;";
230
                                                   ! Move pen to starting point.

      OUTPUT @Sa;" PD; PR 240,0;";
      !

      OUTPUT @Sa;" PR 0,240;";
      !

      OUTPUT @Sa;" PR -240,0;";
      !

      OUTPUT @Sa;" PR 0,-240;";
      !

      OUTPUT @Sa;" PR 0,-240;";
      !

240
                                                  ! \ Draw
250
                                                   ! / rectangle.
260
270
       OUTPUT @Sa;"@;";
                                                   ! Logical end of function.
280
290
300
      ASSIGN @Sa TO *
                                                  ! Close I/O path.
310
      END
```

# SKYCLR

## **Clear User Softkeys**

Syntax

xf277a

**Description** Use this command to clear all user-definable softkeys set up in DLPs. The command SKYDEF can then be used to define other DLP-related softkey labels.

Related commands: SKYDEF and SHOWMENU.

#### SKYCLR

### **Program Example**

! The following example shows the use of the SKYCLR command. The 10 ! example creates and displays a **softkey** which can be used to execute 20 30 ! a DLP (downloadable program). 40 50 ! Note: Since SHOWMENU is not executable over the HP-IB, the function ! KEYS needs to be executed from the front panel of the analyzer 60 after it is loaded. Press 70 ! {LCL} [MODULE] {AUTOEXEC MENU} {EDIT AUTOEXEC} (CHOOSE DLP}. 80 ! Scroll knob to 'KEYS' and press (EXECUTE NOW). 90 100 ASSIGN **@Sa** TO 718 ! Assign I/O path to address 718. 110 OUTPUT **@Sa: "FUNCDEF KEYS.\$;"**: ! Logical start of function 'KEYS'. 120 OUTPUT**@Sa;"SKYCLR;";** ! Clear softkeys. OUTPUT @Sa; "SKYDEF 1, BOX, %DRAW BOX%; "; 130 ! Define **softkey** 1 to execute ! function BOX. Label key with 140 150 ! DRAW BOX. OUTPUT**@Sa;"SHOWMENU;";** ! Display the SKYDEF'ed label. 160 ! Logical end of function. 170 OUTPUT **@Sa;"\$:";** 180 190 OUTPUT **@Sa; "FUNCDEF BOX, @; ";** ! Logical start of function 'BOX'. 200 OUTPUT **@Sa;"** IP;"; ! Instrument preset. OUTPUT **@Sa;"** CLRDSP;"; ! Clear the analyzer screen. 210 220 230 OUTPUT **@Sa;" PU;PA 300,300;";!** Move pen to starting point. OUTPUT **@Sa;**" PD;PR **240,0;**"; ! \ 240 OUTPUT **0Sa;**" PR 0,240;"; ! \ Draw 250 ! / rectangle. 260 OUTPUT **@Sa;"** PR -240,0;"; OUTPUT **@Sa;"** PR 0,-240;"; ! / 270 280 OUTPUT **@Sa;"@;";** ! Logical end of function. 290 ASSIGN **@Sa** TO \* ! Close I/O path. 300 310 END

## SKYDEF

### Define a User Keys Menu Softkey

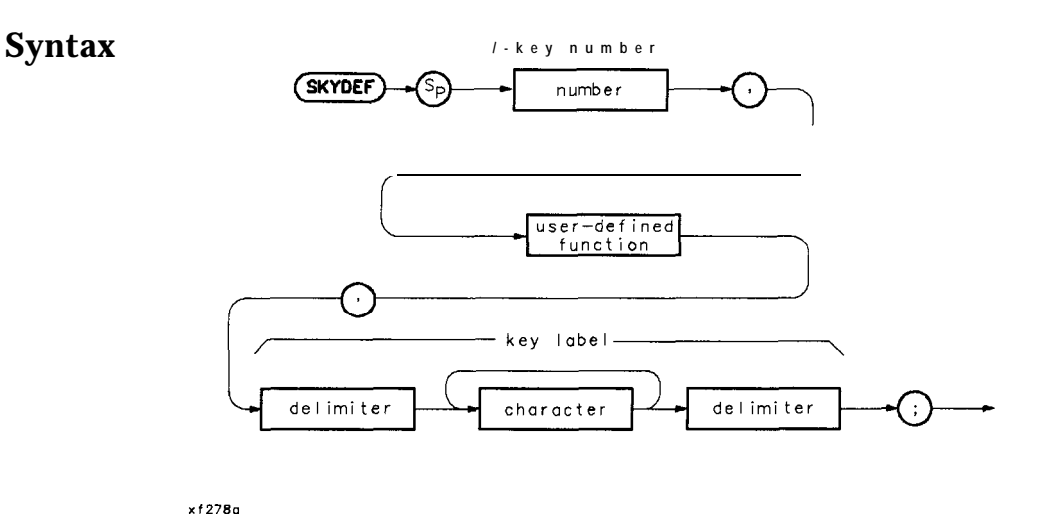

**Description** In a DLP, use this command to attach a program to a **softkey**. SKYDEF must be followed in the DLP with **SHOWMENU** to display the **softkeys** for the DLP operation. This then keeps the **softkey** labels within the DLP; they are activated only when the DLP is operating.

Related commands: SKYCLR and SHOWMENU.

#### SKYDEF

#### **Program Example**

! The following example shows the use of the SKYDEF command. The 10 20 ! example creates and displays a **softkey** which can be used to execute 30 ! a DLP (downloadable program). 40 ! Note: Since SHOWMENU is not executable over HP-IB, the function 50 ! KEYS needs to be executed from the front panel of the analyzer 60 after it is loaded. Press 70 ! {LCL} [MODULE] {AUTOEXEC MENU) (EDIT AUTOEXEC) {CHOOSE DLP}. 80 ! Scroll knob to 'KEYS' and press (EXECUTE NOW). 90 100 ASSIGN **@Sa** TO 718 ! Assign I/O path to address 718. 110 OUTPUT **@Sa;"FUNCDEF KEYS,\$;";** ! Logical start of function 'KEYS'. 120 OUTPUT **@Sa; "SKYCLR; ";** ! Clear softkeys. OUTPUT **@Sa;"SKYDEF1,BOX,%DRAW** BOX%;"; 130 ! Define **softkey** 1 to execute 140 ! function BOX. Label key with 150 ! DRAW BOX. 160 OUTPUT **@Sa; "SHOWMENU; "**; ! Display the SKYDEF'ed label. 170 OUTPUT **@Sa;"\$;";** ! Logical end of function. 180 190 OUTPUT **@Sa; "FUNCDEF BOX, @; ";** ! Logical start of function 'BOX'. 200OUTPUT **@Sa;"IP;";**! Instrument preset.210OUTPUT **@Sa;" CLRDSP;";**! Clear the analyzer screen. 220 230 OUTPUT **OSa;" PU;PA 300,300;";!** Move pen to starting point. 240 OUTPUT **@Sa;**" PD;PR **240,0;**"; ! \ 

 250
 OUTPUT **@Sa;"** PR 0,240;";
 ! \ Draw

 260
 OUTPUT **@Sa;"** PR **-240,0;";** ! / rectangle.

 270 OUTPUT **@Sa;"** PR **0,-240;";** ! / 280 OUTPUT **@Sa;"@;";** ! Logical end of function. 290 300 ASSIGN **@Sa** TO \* ! Close I/O path. 310 END

## SMOOTH

### **Smooth Trace**

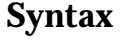

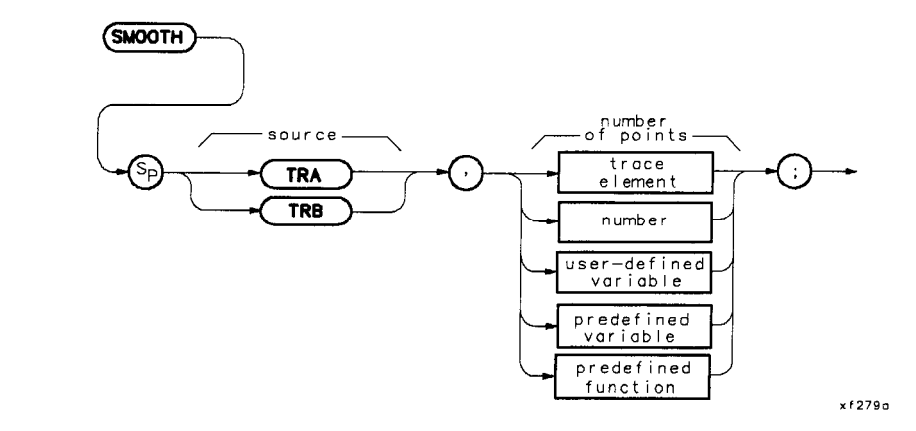

**Description** This command smoothes **the** trace according to the number of points specified as the running average. Point values are replaced with the average value (in measurement units) of a given quantity of points centered about it. As the number of points increases, smoothing increases, but resolution decreases.

This function provides spatial video-averaging as compared with time-based video-averaging from an HP **856X** VAVG command. Using averaging for the point value, any high-frequency noise or signals are attenuated without affecting the corresponding low-frequency signals. The end result is similar to reducing the video bandwidth, but without changing the sweep time. The frequency resolution, however, is reduced.

**Parameters** number of points = an odd integer from 3 to 601. If an even number is specified, it will be converted to an odd integer having the next greater value.

#### SMOOTH

### **Program Example**

! The following example shows the use of the SMOOTH command. The 10 ! instructions within the FUNCDEF 'Q' delimiters form a structure 20 30 ! called a DLP (downloadable program). 40 1 50 ASSIGN **@Sa** TO 718 Assign I/O path to address 718. 60 OUTPUT **@Sa;"FUNCDEF S\_MOOTH\_EX, @;";** ! Logical start of the DLP. 70 OUTPUT **@Sa:,"IP;";** Instrument preset. 80 90 100 OUTPUT **@Sa;"TS;** VIEW **TRA;";** Take a sweep and put trace into View mode. 110 120 OUTPUT **@Sa;"SMOOTH TRA,5;";** ! Smooth the trace with a five-point 130 ! running average. 140 150 OUTPUT **@Sa;"@;";** ! Logical end of the DLP. 160 170 ! Have the analyzer execute the OUTPUT**@Sa;"S\_MOOTH\_EX;";** 180 ! DLP S\_MOOTH\_EX 190 ! Close I/O path. 200 ASSIGN **@Sa** TO \* 210 END

## SQR

### Square Root

### Syntax

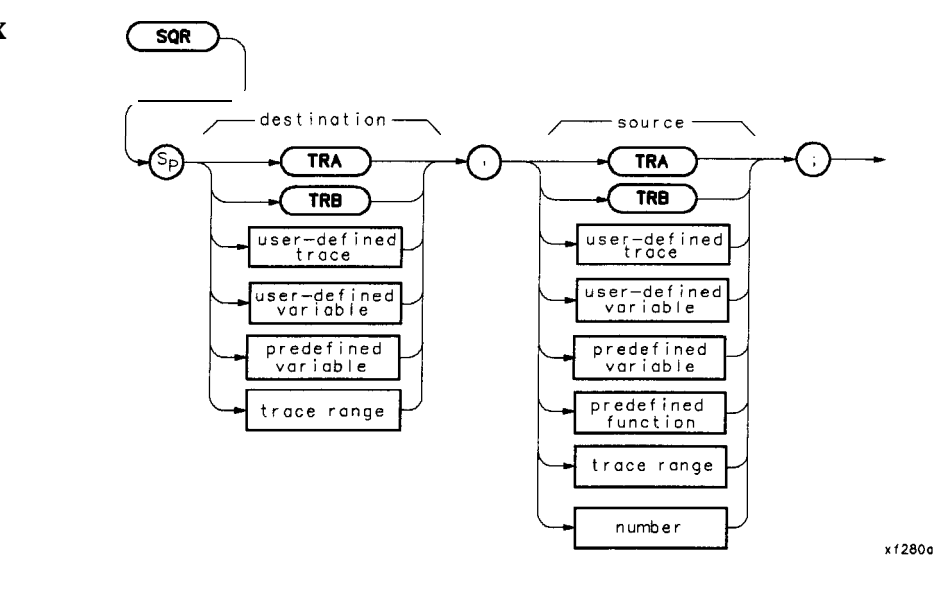

**Description** Computes the square root of the source and sends the result to the destination. If the source is negative, an error message is generated, and the absolute value of the source is returned.

```
! The following example shows the use of the SQR command.
10
20
30
      ASSIGN @Sa TO 718
                                              ! Assign I/O path to address 718.
40
50
      OUTPUT@Sa;"IP;CLRDSP;";
                                              ! Instrument preset;
60
        ! Clear CRT for text display.
70
      OUTPUT @Sa; "VARDEF NUMBER, 123; ";
                                              ! \ Create variable and
80
      OUTPUT @Sa; "VARDEF ROOT, 0; ";
                                              ! / initialize.
      OUTPUT @Sa; "SQR ROOT, NUMBER; ";
                                              ! Take the square root.
90
100
110
      OUTPUT @Sa; "PU; PA 10, 500; ";
                                              ! Move "pen" to starting point.
120
      OUTPUT @Sa;"TEXT %The Square Root of %;";
                                              ! Write text.
      OUTPUT @Sa; "DSPLY NUMBER, 7, 5; ";
                                              ! Write value.
130
      OUTPUT @Sa; "TEXT % = %; ";
                                              ! Write text.
140
      OUTPUT @Sa; "DSPLY ROOT, 7, 5;";
150
                                              ! Write value.
160
170
                                              ! Close I/O path.
      ASSIGN @Sa TO *
180
      END
```

## **STDEV**

### **Standard Deviation of Trace Amplitudes**

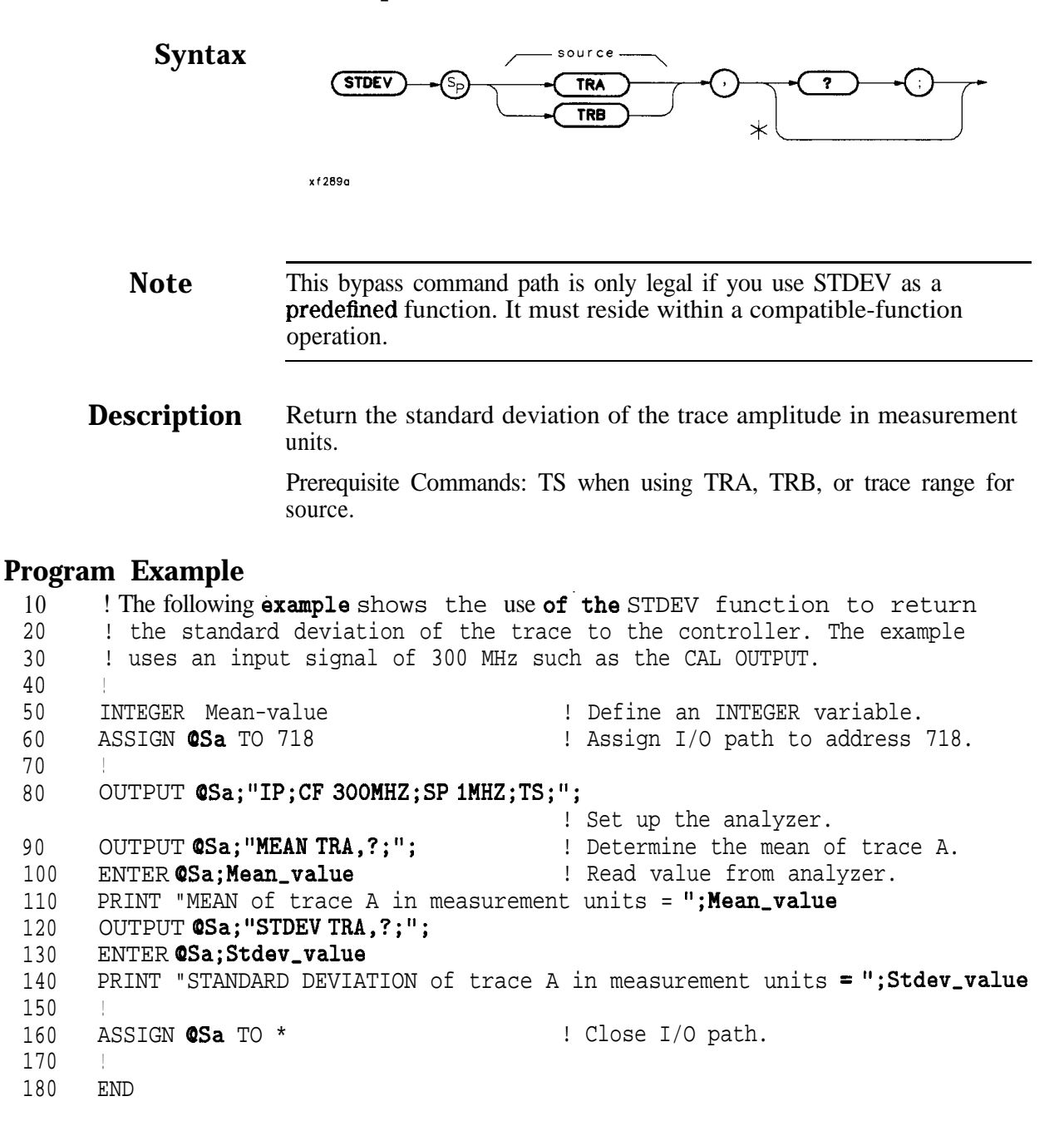

## **Subtract**

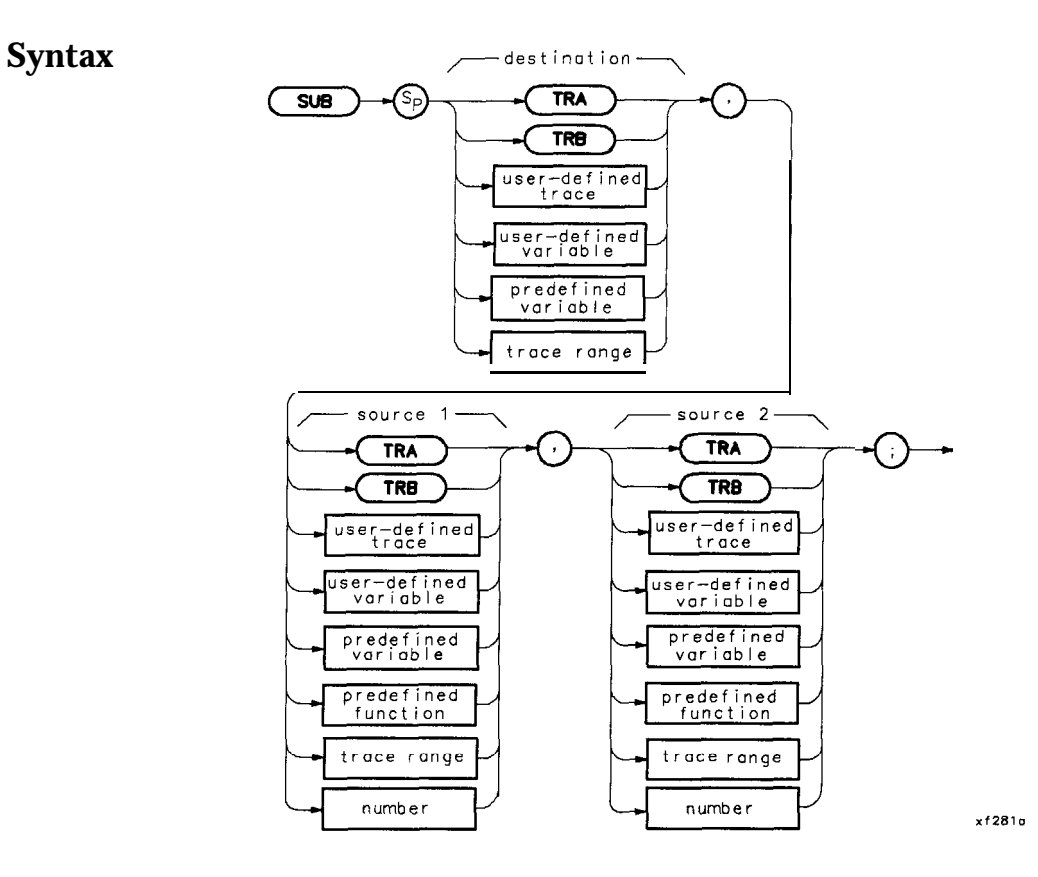

**Description** Subtract the value of source 1 from source 2 and send the results to the destination.

#### **Program Example**

! The following example shows the use of the SUB command. The example 10 20 ! uses an input signal of 300 MHz, such as the CAL OUTPUT signal, and ! looks at its harmonics. An input signal is not necessary to the 30 40 ! function of this example, but acts as a visual aid. 50 ! Assign I/O path to address 718. 60 ASSIGN **@Sa** TO 718 70 ! Logical start of the DLP function. 80 OUTPUT **@Sa;"FUNCDEF SUB\_EX,@;";** 90 OUTPUT **@Sa; "VARDEF FREQ, 3E9; ";** ! Create variable and initialize to 3 GHz. 100 OUTPUT **@Sa;"IP;SP1MHZ;";** ! Instrument preset; set span. 110 OUTPUT**@Sa;"REPEAT;";** ! Begin loop. 120 OUTPUT **@Sa;"** MOV **CF,FREQ;";** ! Set center frequency. 130 OUTPUT **@Sa;"** TS;"; ! Take a sweep to update display. 140 OUTPUT **@Sa;**" SUB **FREQ, FREQ, 300E6;**";! Decrease **FREQ** by 300 MHz. 150 OUTPUT **@Sa; "UNTIL FREQ, LT, 300E6; ";** ! End of loop. 160 ! Logical end of DLP function. 170 OUTPUT **@Sa;"@;";** 180 190 OUTPUT**@Sa;"SUB\_EX;";** ! Execute function. 200 ! Close I/O path. 210 ASSIGN **@Sa** TO \* 220 END

SUB

## SUM

### **Sum of Trace Amplitudes**

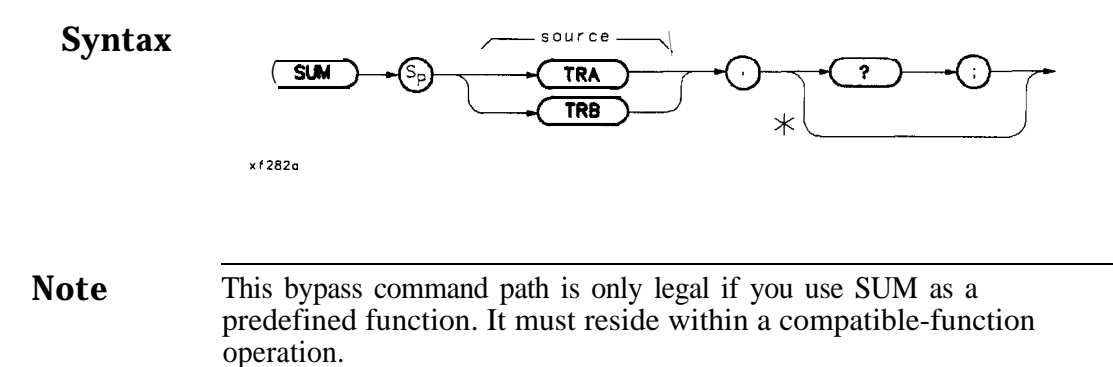

**Description** Compute the sum of the given trace.

```
! The following example shows the use of the SUM command.
10
                                                                     The example
20
       ! uses an input signal of 300 MHz such as the CAL OUTPUT.
30
      ASSIGN @Sa TO 718
                                             ! Assign I/O path to address 718.
40
50
      OUTPUT @Sa;"IP;";
                                             ! Instrument preset.
60
      OUTPUT @Sa;"CF 300MZ; SP 1MZ;";
70
                                             ! \
      OUTPUT @Sa;";SNGLS;TS;";
                                             ! Set up analyzer.
80
                                             11
      OUTPUT @Sa; "MKPK HI; MKRL; TS; HD; ";
90
100
110
      OUTPUT @Sa;"SUM TRA,?;";
                                             ! Returns sum in measurement units.
      ENTER @Sa;Sum_trace
                                             ! Bring result into computer.
120
      PRINT "The sum of all the trace points equals ";Sum_trace
130
140
      ASSIGN @Sa TO *
                                             ! Close I/O path.
150
160
      END
```

# SUMSQR

## Sum of Squared Trace Amplitudes

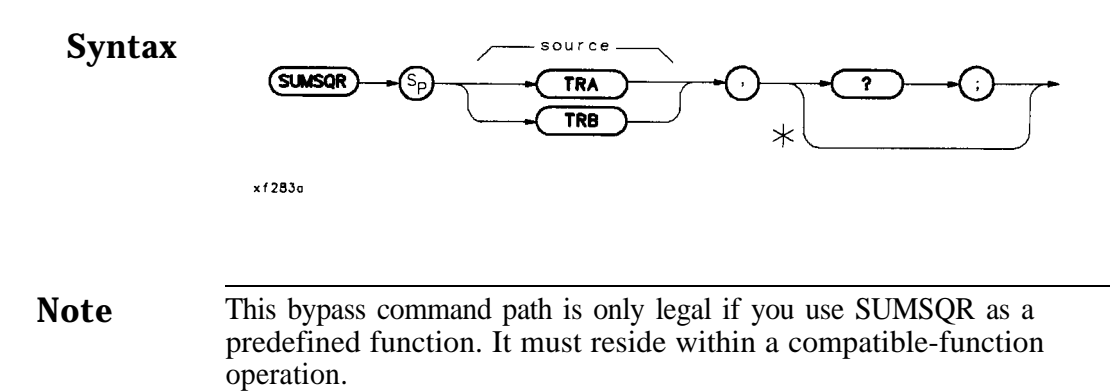

| Description | Squares the amplitude of each trace element, and returns the sum of |
|-------------|---------------------------------------------------------------------|
| •           | the squares to the controller in measurement units.                 |

| 10  | ! The following example shows the u           | se of the SUMSQR command. The      |
|-----|-----------------------------------------------|------------------------------------|
| 20  | ! example uses an input signal of             | E 300 MHz such as the CAL OUTPUT.  |
| 30  | !                                             |                                    |
| 40  | ASSIGN <b>©Sa</b> TO 718                      | ! Assign I/O path to address 718.  |
| 50  | !                                             |                                    |
| 60  | OUTPUT <b>@Sa;"IP;";</b>                      | ! Instrument preset.               |
| 70  | OUTPUT <b>@Sa;"CF 300MZ;</b> SP <b>1MZ;";</b> | ! <b>\</b>                         |
| 80  | OUTPUT <b>@Sa;"RB 30KHZ;";</b>                | Set up the analyzer.               |
| 90  | OUTPUT @Sa; "TS; MKPK HI; MKRL; TS; HD; '     | ';!/                               |
| 100 |                                               |                                    |
| 110 | OUTPUT <b>@Sa;"SUMSQR TRA,?;";</b>            | ! <b>Query</b> the analyzer.       |
| 120 | ENTER <b>@Sa;Sum_sqr</b>                      | ! Get the value from the analyzer. |
| 130 | PRINT "The Sum of the Squares of th           | e trace points = ";Sum_sqr;        |
| 140 | PRINT "measurement units."                    |                                    |
| 150 |                                               |                                    |
| 160 | ASSIGN <b>@Sa</b> TO <b>*</b>                 | ! Close I/O path.                  |
| 170 | END                                           |                                    |

## TEXT

#### Text

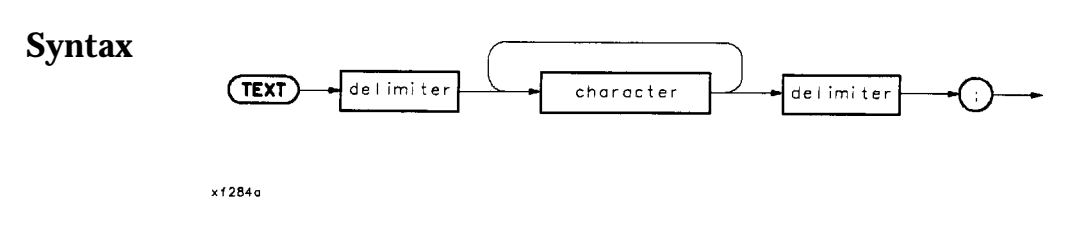

**Description** This command is used to display the user-defined text on the spectrum analyzer screen at the current graphics pen location. Related commands are PU, PA, and PD.

```
10
       ! The following example shows the use of the REPEAT/UNTIL commands
20
       ! in a FOR/NEXT loop context. This is an immediate-execute DLP
30
       ! (downloadable program).
                                   This is another way of nesting REPEATs.
40
50
      ASSIGN @Sa TO 718
                                             ! Assign I/O path to address 718.
60
70
      OUTPUT @Sa;"IP;";
                                             ! Instrument preset.
80
      OUTPUT @Sa; "VARDEF OUTER_LP,O;";
                                             ! Create variable and initialize to 0.
90
      OUTPUT@Sa; "VARDEFTOTAL,0;";
                                             ! Create variable and initialize to 0.
100
110
      OUTPUT@Sa; "REPEAT; ";
                                             ! Begin outer loop.
120
      OUTPUT @Sa;" VARDEF INNER-LP,O;";
                                             ! Create and initialize inner loop counter.
130
      OUTPUT @Sa;" REPEAT; ";
                                             ! Begin inner loop.
140
      OUTPUT @Sa:"
                       ADD TOTAL, TOTAL, 1;";! Increment running total.
150
      OUTPUT @Sa;"
                       ADD INNER_LP, INNER_LP, 1;";
                                             ! Increment inner loop counter.
160
      OUTPUT @Sa;" UNTIL INNER_LP,EQ,3;";! End of inner loop.
170
      OUTPUT @Sa;" ADD OUTER_LP,OUTER_LP,1;";
                                            ! Increment outer loop counter.
180
      OUTPUT @Sa;"UNTIL OUTER_LP,EQ,4;"; ! End of outer loop.
190
200
      OUTPUT @Sa; "CLRDSP;";
210
      OUTPUT @Sa; "PU; PA 10, 500; TEXT %INNER LOOP COUNTER=%; ";
      OUTPUT @Sa; "DSPLY INNER_LP,5,2;";
220
230
      OUTPUT @Sa; "PU; PA 10, 400; TEXT % OUTER LOOP COUNTER=%; ";
240
      OUTPUT @Sa; "DSPLY OUTER_LP,5,2;";
250
      OUTPUT @Sa; "PU; PA 10, 300; TEXT %TOTAL ITERATIONS=%; ";
260
      OUTPUT @Sa; "DSPLY TOTAL, 5, 2;";
270
280
                                            ! Close I/O path.
      ASSIGN @Sa TO *
290
      END
```
#### TIMEDATE

#### **Time Date**

**Syntax** 

x f 285a

DescriptionUse this command to turn the time and date display on or off. The<br/>default setting is OFF.NoteThe time/date display must be turned off in order to display HP-IB<br/>errors properly on the spectrum analyzer display.

**Query Response** The time/date setting of the module is returned in the MMDDYY format.

#### **Program Example**

| 10  | ! The following example shows the  | use of the <b>TIMEDATE</b> command.      |
|-----|------------------------------------|------------------------------------------|
| 20  | !                                  |                                          |
| 30  | ASSIGN <b>@Sa</b> TO 718           | ! Assign I/O path to address 718.        |
| 40  | OUTPUT <b>@Sa;"IP;"</b> ;          | ! Instrument preset.                     |
| 50  | DISP "Activate 856X Time and D     | ate Display"                             |
| 60  | OUTPUT <b>@Sa;"TIMEDATE</b> ON;";  |                                          |
| 70  | !                                  |                                          |
| 80  | WAIT 5                             | ! Note that time and date are displayed. |
| 90  | !                                  |                                          |
| 100 | DISP "De-activate 8562 Time and    | Date Display"                            |
| 110 | OUTPUT <b>@Sa;"TIMEDATE</b> OFF;"; |                                          |
| 120 | 1                                  |                                          |
| 130 | ASSIGN <b>@Sa</b> TO *             | ! Close I/O path.                        |
| 140 | END                                |                                          |

#### TRDEF

#### **Trace Definition**

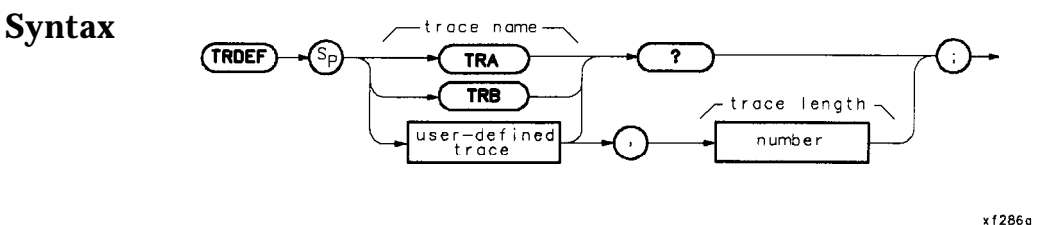

| Description | Defines the name and length of a user-defined trace. Any number of points from 0 to 65,000 may be used for a trace length. Changing the length of predefined traces results in an error. The length of a predefined trace can be queried. |
|-------------|----------------------------------------------------------------------------------------------------|
|             | productine and control.                                                                                                    |

User memory is required to execute the TRDEF command.

#### **Parameters** <trace length>:: = integer from 1 to 65,000 (there are 601 points in a predefined trace)

Restrictions: Subject to available memory. The following commands consume memory: ONEOS, ARRAYDEF, TRDEF, KEYDEF, LCLVAR, VARDEF REPEAT/UNTIL, and IF/THEN.

Related Command: DISPOSE

#### **Querying a User-Defined Trace**

For user-defined trace data transfer to and from an external controller, only M format is supported. A, B, I, and P block-data field formats are not currently supported.

#### **User-Defined Trace Query Response**

Response Syntax Notation: <trace length>

| Parameters | Minimum | Range: | 1 |
|------------|---------|--------|---|
|------------|---------|--------|---|

Maximum Range: 65000

#### **Program Example**

10 ! The following example shows the use of the TRDEF command. The example 20 ! creates a sine wave in the computer and sends it to trace A of the 30 ! analyzer. It is then moved to the user-defined trace where it can be 40 ! manipulated to fit the user's needs. 50 60 ASSIGN **@Sa** TO 718 ! Assign I/O path to address 718. 70 DIM **Y\_axis(1:601)** ! Create an array in the computer. 80 RAD ! Angles measured in radians. 90 **GINIT** ! Graphics **Init** (computer). ! Graphics On (computer). 100 GRAPHICS ON 110 WINDOW1,601,1,601 ! Set up the calculator screen to 120 ! have the same number of points as 130 ! the spectrum analyzer. 140 MOVE **0,SIN(0)** ! Move the pen (computer). 150 X=0 160 ! Create the array in the computer. 170 FOR Angle=0 TO 20\*PI STEP (2\*PI)/60 180 X=X+1! Increment array pointer. 190 Y=SIN(Angle)\*120+300 ! 120 gives +/- 2 divs of amplitude. ! 300 offsets to mid-screen 200 210 PLOT X,Y ! Draw sine wave on computer screen. 220  $Y_axis(X)=Y$ ! Load the array. 230 NEXT Angle 240 250 ! Set up the analyzer to receive the trace array from the computer. 260 270 ! Instrument preset. Single sweep OUTPUT**@Sa;"IP;SNGLS;TS;";** 280 so that the trace is not over-290 ! written by another sweep. 300 OUTPUT **@Sa; "VIEW TRA; TDF** A; "; ! View trace A. Set to 'A' format. OUTPUT **@Sa** USING "#,K,W,601(W)"; "TRA#A", 1202, Y\_axis(\*), ";"; 310 ! Send the trace. 320 OUTPUT **@Sa;"TRDEF SINE,601;";** ! Create a user-defined trace that 330 ! is the same size as a default 340 350 ! screen trace. OUTPUT **@Sa; "MOV SINE, TRA; ";** 360 ! Copy trace A to the user-defined 370 ! trace. OUTPUT **@Sa; "ADD SINE, SINE, 60; ";!** Add 60 to each point in SINE. 380 OUTPUT **CSa; "MOV TRB, SINE; ";** ! Copy the modified SINE trace to 390 ! trace B. 400 410 OUTPUT **@Sa: "VIEW** TRA; VIEW **TRB: "**; ! View both traces. 420 430 ! Note that 60 offsets the sine wave one division from the original trace. 440 ASSIGN **@Sa** TO \* ! Close I/O path. 450 460 END

#### TRDEF

#### VARDEF

#### Variable Definition

Syntax

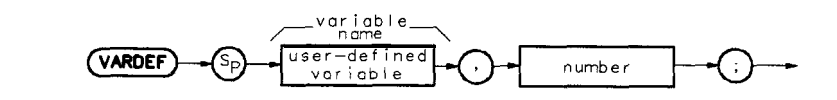

x f 287a

**Description** Defines the name of a user-defined variable and assigns its initial value. If a command mnemonic and the label of the user-defined variable match, an error results.

**Note** In Mass Memory Modules with firmware **datecode** 910116 and later, the value of a user-defined variable can be modified using the secondary keyword **EP**. Refer to "Using EP to Modify User-Defined Variables (firmware revision 910116 and later)" in this chapter.

User memory is required to execute the VARDEF command. After using VARDEF to define a label, other commands may be used as described below.

**Parameters** <initial value>:: = <real>

Restrictions: Subject to available memory. The following commands consume memory: ONEOS, ARRAYDEF, TRDEF, KEYDEF, LCLVAR, VARDEF REPEAT/UNTIL, and IF/THEN.

Prerequisite Commands: VARDEF when using user-defined variable.

Related Command: DISPOSE

#### VARDEF

#### **Program Example**

10 ! The following example shows the use of the VARDEF command. The ! example uses an input signal of 300 MHz, such as the CAL OUTPUT signal 20 ! and looks at its harmonics. An input signal is not necessary to the 30 ! function of this example, but acts as a visual aid. 40 50 60 ASSIGN **@Sa** TO 718 ! Assign I/O path to address 718. 70 80 OUTPUT **@Sa; "FUNCDEF INCRFREQ, @; ";** ! Logical start of the DLP function. 90 OUTPUT **@Sa; "VARDEF FREQ, 300E6; ";** ! Create variable and initialize to ! 300 MHz. 100 OUTPUT **@Sa;"IP;SP 1MHZ;";** ! Instrument preset. 110 120 OUTPUT**@Sa;"REPEAT;";** Begin loop. OUTPUT **@Sa;**" MOV **CF,FREQ;**"; Set center frequency. 130 OUTPUT **@Sa;" TS;";** 140 Take a sweep to update display. OUTPUT **@Sa;**" ADD **FREQ**, **FREQ**, **300E6**;"; 150 Increase **FREQ** by 300 MHz. OUTPUT **@Sa; "UNTIL FREQ, GT, 3E9; ";** End of loop. 160 Logical end of DLP function. OUTPUT **@Sa:"@:":** 170 180 190 OUTPUT **@Sa;" INCRFREQ;";** Execute function. 200 210 220 ASSIGN **@Sa** TO \* Close I/O path. 230 END

#### **Query Value of Current Variable**

Variable value may be queried by executing the command as shown:

10 OUTPUT 718; "FREQ?;" 20 OUTPUT 718; FREQUENCY

#### VARIANCE

20

30 40

50

#### Variance

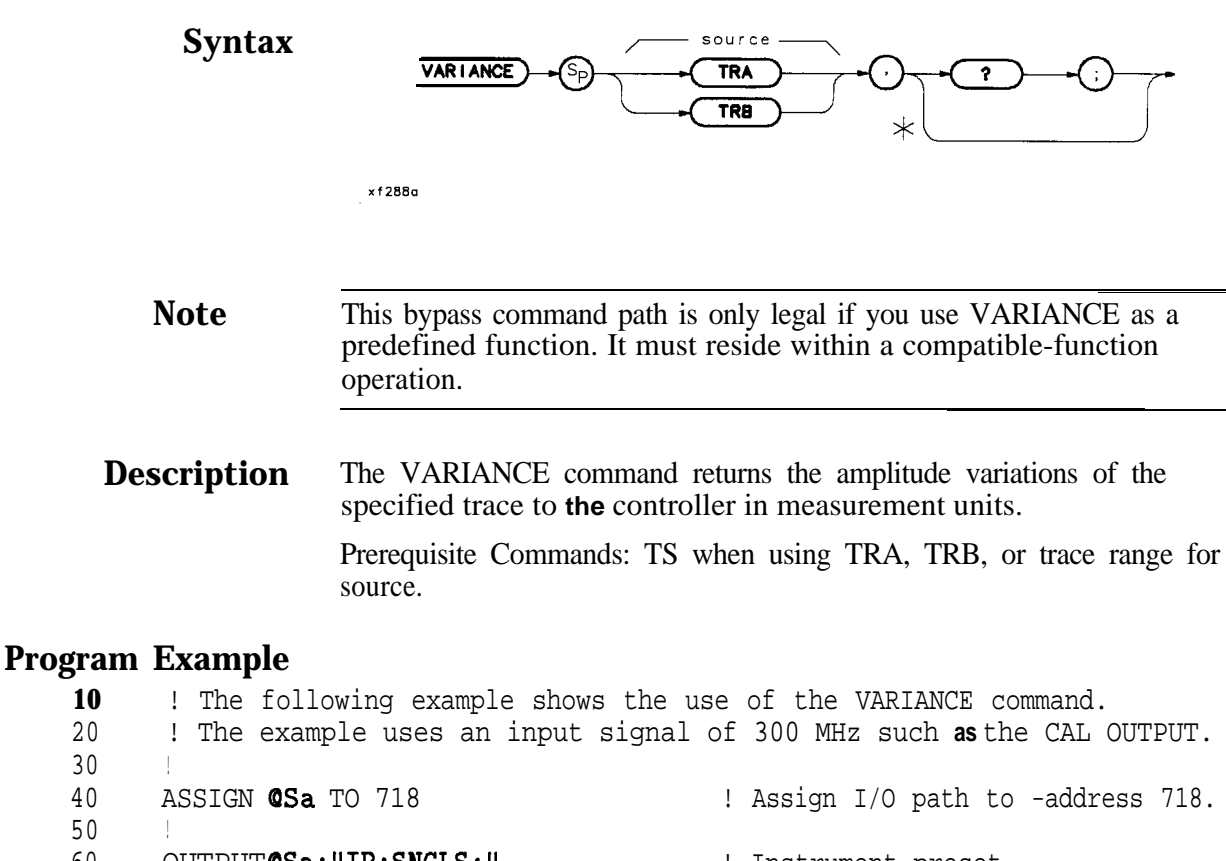

60 OUTPUT @Sa:,"TP., SNGLS.," ! Instrument preset. OUTPUT @Sa;"CF 300 MZ;SP 1KHZ;" 70  $! \setminus Set up analyzer.$ 80 OUTPUT @Sa;"RB 300HZ; TS;" ! / 90 100 OUTPUT @Sa; "VARIANCE TRA,?;" ! Query the trace variance. ENTER **@Sa; Variance** ! Get the value from the analyzer. 110 PRINT "The variance of trace A is ";Variance 120 130 140 ! Close I/O path. ASSIGN **@Sa** TO \* 150 END

### Service

#### **Turning on the Module**

The HP **85620A** Mass Memory Module requires no specific performance verification tests nor adjustment procedures. If the module should fail to power up at turn-on, turn the spectrum analyzer off, then verify that the module is installed correctly. Refer to Chapter 1, "Installation," for module connection information. If the connection appears to be correct, contact one of the Hewlett-Packard Sales and Service Offices listed in Chapter 1, **Table 1-7**.

#### **Electrostatic Discharge**

Electrostatic discharge (ESD) can damage or destroy electronic components. All work performed on assemblies containing electronic components should be done ONLY at a static-safe workstation. See Figure 5-1. Static-safe accessories may be ordered from any Hewlett-Packard Sales and Service Office listed in Chapter 1, **Table 1-7**. Refer to **Table 5-1** for a list of the part numbers for these accessories.

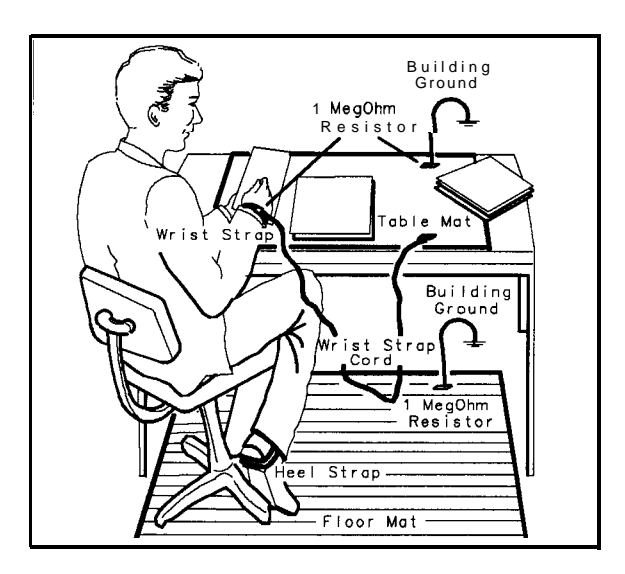

FORMAT46/DF239

Figure 5-1. Static-Safe Workstation

#### **Static-Safe Accessories**

| HP Part<br>Number | Description                                                                                                    |
|-------------------|----------------------------------------------------------------------------------------------------|
| 9300-0797         | Set includes: <b>3M</b> static control mat 0.6 m x 1.2 m (2 ft x 4 ft) and 4.6 cm (15 ft) ground wire. (The wrist-strap and wrist-strap cord are not included. They must be ordered separately.) |
| 9300-0980         | Wrist-strap cord 1.5 m (5 ft)                                                                                                    |
| 9300-1383         | Wrist-strap, color black, stainless steel, without cord, has four adjustable links and a 7 mm post-type connection.                                                                              |
| 9300-1169         | ESD heel-strap (reusable 6 to 12 months).                                                                                                    |

 Table 5-1.
 Static-Safe Accessories

#### **Returning Modules for Service**

If you are returning a module to Hewlett-Packard for servicing, fill in and attach one of the blue service tags located at the end of this chapter. Please be as specific as possible about the nature of the problem. If you have recorded any error messages that appeared on the screen or have any other specific data on the performance of the module, please send a copy of this information along with the unit.

#### **Back-Up Battery Voltage Test**

lest the module back-up battery by connecting a DVM between A1TP1-3 and A1TP1-2 (ground). The dc voltage measurement should be about 2.8 Vdc  $\pm 0.5$  Vdc. See Figure 5-2.

Test the memory card battery by connecting a DVM between A1TP1-1 and A1TP1-2 (ground). The dc voltage measurement should be about 2.7 Vdc  $\pm 0.5$  Vdc. (Option T01 does not include memory card capability.) See Figure 5-2.

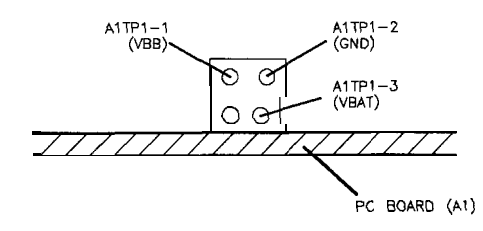

df216a

Figure 5-2. A1TP1 Configuration

#### **Replacement Procedures**

**Introduction** Replacement procedures provide specific disassembly and assembly information. Refer to the appropriate replacement procedures for the assembly you are replacing.

- Al Memory Board Replacement
- **B1** Module Battery Replacement
- Memory Card Battery Replacement

#### **Al Memory Board Assembly Replacement**

Caution • The module and board assembly are static sensitive. Be sure to perform any disassembly at a static-safe workstation as illustrated in Figure 5-1. • Store or transport these items ONLY in static-shielding containers. • Personnel should be grounded with a resistor-isolated wrist strap before touching any connector pins or before removing any assembly from the module. Be sure that all instruments are properly earth-grounded to prevent build up of static charge. 1. Remove the four module-assembly screws (1). See Figure 5-3 or Figure 5-4. 2. Open the module from the left-hand side (2) with the front-panel label facing you. 3. With the module laying flat, remove the brace (3) and the eight board-assembly screws (4). Lift the board assembly out of the module. 4. Replace the board assembly into the module and secure it with the eight board-assembly screws (4). Torque each one to three inch-pounds. 5. Replace the brace (3), then close the module halves. 6. Replace the four module screws (1) and torque each one to six inch-pounds. **B1** Module Battery Replacement

- 1. Refer to the Al Memory Board Assembly Replacement procedure to remove the Al assembly.
- 2. Carefully desolder the battery (5). \* See Figure 5-3 or Figure 5-4.

#### Warning

## The battery case becomes very hot during desoldering. Use care when handling it.

- 3. Replace the battery and solder it into place. \*
- 4. Replace the board assembly into the module and secure it with the eight board-assembly screws (4). Torque each one to three inch-pounds.
- 5. Replace the brace (3), then close the module halves.
- 6. Replace the four module screws (1) and torque each one to six inch-pounds.

\* For modules with serial prefix **3143A** and above, the battery mounts in a clip and does not need to be soldered in place.

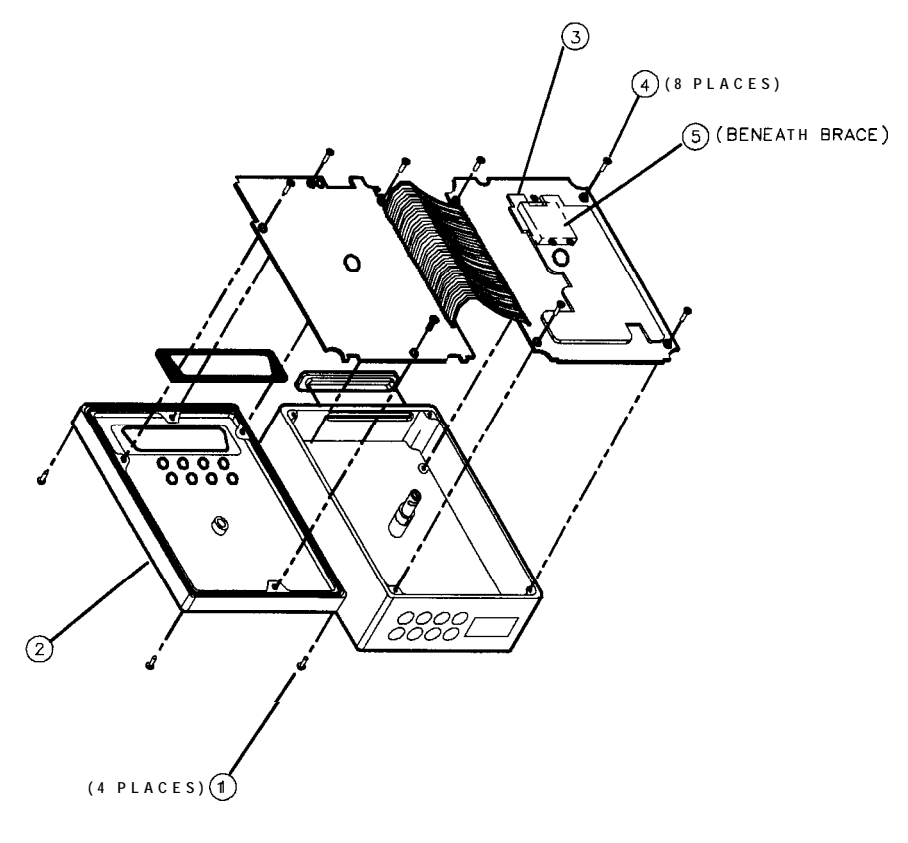

df240

Figure 5-3. Al Board Assembly & Battery Replacement (Serial Prefix <3143A)

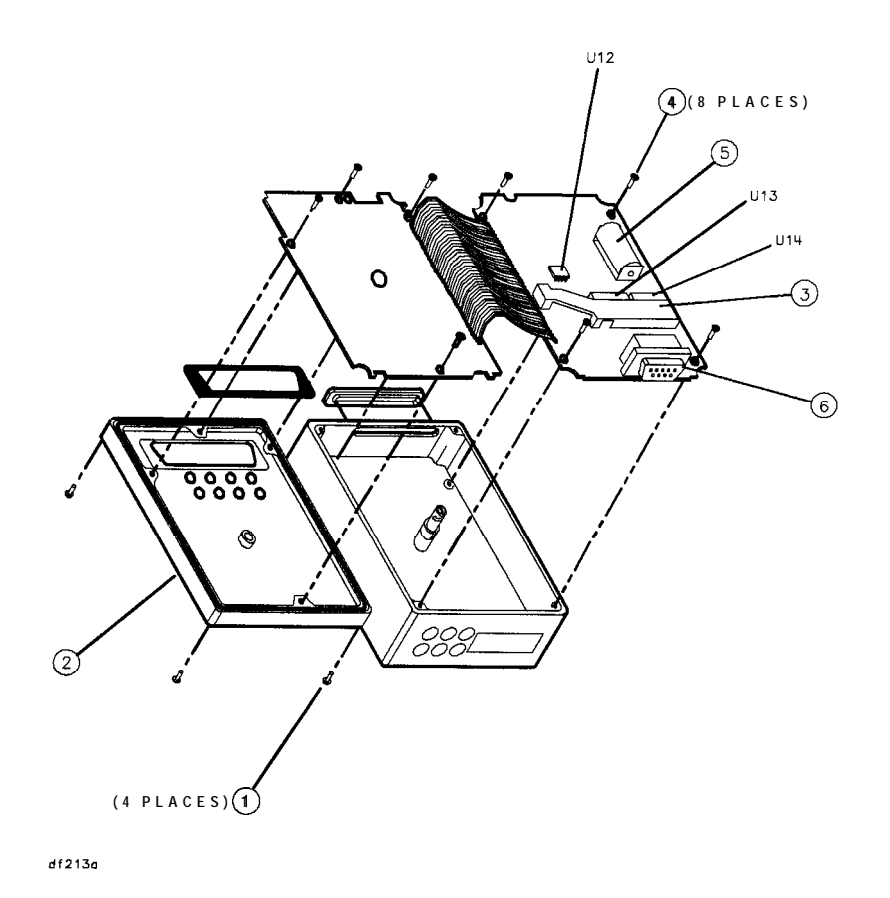

Figure 5-4. Al Board Assembly & Battery Replacement (Serial Prefix  $\geq$ 3143A)

#### **Memory Card Battery Replacement**

The battery is located beside the card write-protect switch on the end opposite the connector. **Table 1-5** in Chapter 1 contains battery specifications and characteristics. (Option **T01** does not include memory card capability.)

**Caution** Unless you replace the battery with the card installed and the module powered up by the spectrum analyzer, you lose memory-card data when the battery is removed. Back up memory-card data on some other medium before beginning the battery replacement procedure that follows.

- 1. Locate the groove (1) along the edge of the battery clip. See Figure 5-5.
- 2. Gently pry the battery clip out of the card. The battery fits within this clip.
- 3. Replace the battery, HP part number 1420-0383, making sure the plus (+) sign (2) on the battery is on the same side as the plus (+) sign (3) on the clip.
- 4. Insert the battery clip into the memory card, holding the clip as oriented in Figure 5-5. (Face the "open" edge of the clip toward the write-protect switch.)

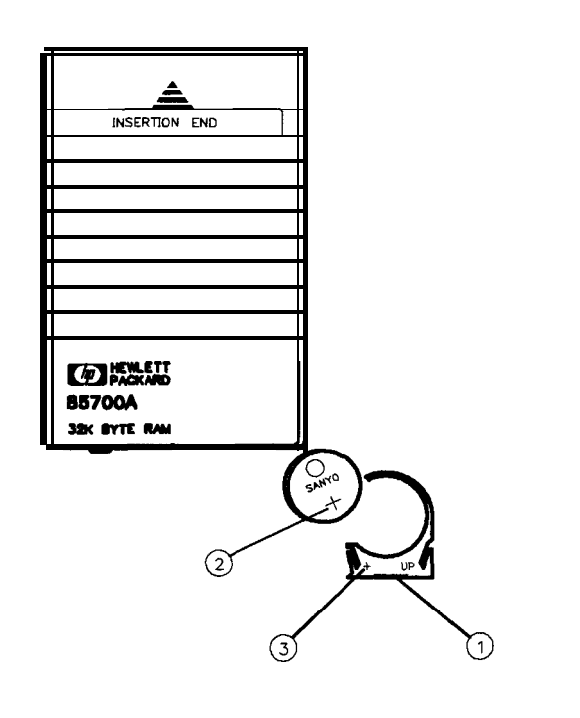

Figure 5-5. Memory Card Battery Replacement

DF 241

#### **Troubleshooting and Replaceable Parts**

**Introduction** The HP 85620A Mass Memory Module is supported to the component level. Refer to the "Troubleshooting" section when troubleshooting the module. Table 5-3 contains the list of components in the module. Refer to Figure 5-6 or Figure 5-7 for the illustration of replaceable hardware. Figure 5-8 is the block diagram. Component level information is at the end of this chapter.

#### Troubleshooting

#### **Missing Features**

It is possible to get a different set of features from the HP **85620A** if you connect it to the rear panel of a different spectrum analyzer, depending on the firmware revision of the host spectrum analyzer. In spectrum analyzers with firmware revision 960401 and later, the firmware that controls the mass memory module actually resides in the host spectrum analyzer and contains a more recent set of features and functionality. If the same mass memory module is installed on a host spectrum analyzer with firmware revision 941028 or earlier, the firmware that resides in the mass memory module (revision A, B, or C) will control the features and functionality of the module.

Verify the mass memory **firmware** revision by pressing **MODULE**. The **firmware** revision that controls the features and functionality of the module is displayed. Firmware revision 910116 or earlier will be displayed when the host spectrum analyzer **firmware** revision is 941028 or earlier. Firmware revision 950829 or later will be displayed when the host spectrum analyzer firmware revision is 960401 or later.

If the HP **85620A** mass memory module does not exhibit the set of features and functionality that you expect it to have, check its **firmware** revision as indicated above. New features and functionality that were added in **firmware** revisions 950829 and later require the use of a host spectrum analyzer with **firmware** revision 960401 or later.

#### **Back-up Battery Voltage Test**

Test the module back-up battery at least annually by connecting a DVM between A1TP1-3 and A1TP1-2 (ground). The dc voltage measurement should be about 2.8 Vdc  $\pm 0.5$  Vdc. See Figure 5-2.

Test the memory card battery at least annually by connecting a DVM between A1TP1-1 and A1TP1-2 (ground). The dc voltage measurement should be about 2.7 Vdc  $\pm 0.5$  Vdc. See Figure 5-2.

#### **Memory Card Connector**

If there appear to be intermittent problems and other failures related to using the memory card, a possible cause is memory card connector wear Connector life can be shortened by frequent memory card insertion. In applications where the memory card is inserted more than twice daily, we recommend that you change the connecter on the Al board assembly at least every 5 years. Replacement part numbers for the connector and the board assembly are included in the component level information packets.

#### **Error Codes**

Refer to "Error Codes" in Chapter 1 for an explanation of error-code numbers 800 to 899, which are reserved for the mass memory module and its memory card.

# **Replaceable Parts** Table 5-3 lists the mechanical parts illustrated in the parts identification drawing, Figure 5-6 or Figure 5-7, depending on the serial **prefix** of the mass memory module. The component-level replaceable parts, component location diagram, and schematic for each board assembly are contained in individual packets for each board assembly. Refer to component-level information at the end of this chapter.

| Mfr. Code | Manufacturer Name                 | Address                  | <b>ZIP Code</b> |
|-----------|-----------------------------------|--------------------------|-----------------|
| C1433     | ABELEKTRONIK GMBH                 | SALZBURG, AU             | A-501           |
| K7253     | STD/STANTEL                       | DEVON, EG                |                 |
| S4013     | HITACHI AMERICA LTD               | SUNNYVALE, CA, US        | 94086           |
| 00779     | AMP INC                           | HARRISBURG, PA, US       | 17111           |
| 08709     | EPSON AMERICA                     | TORRANCE, CA, US         | 75265           |
| 01295     | TEXAS INSTRUMENTS INC             | DALLAS, TX, US           | 90505           |
| 04222     | AVX CORP                          | GREAT NECK, NY, US       | 11021           |
| 10421     | PANASONIC, INC                    | SECAUCUS, NJ, US         | 07094           |
| 06383     | PANDUIT CORP                      | TINLEY PARK, IL, US      | 69477           |
| 06424     | SPERRY RAND $\mu$ - WAVE ELEK DIV | CLEARWATER, FL, US       | 33518           |
| 10899     | EASTERN AIR DEVICES INC           | GREAT NECK, NY, US       | 11021           |
| 18873     | DUPONT E I DE NEMOURS & CO        | WILMINGTON, DE, US       | 19801           |
| 2M627     | ROHM CORP                         | IRVINE, CA, US           | 92713           |
| 28480     | HEWLETT-PACKARD CO CORP HQ        | PALO <b>ALTO,</b> CA, US | 94304           |
| 34335     | ADVANCED MICRO DEVICES INC        | SUNNYVALE, CA, US        | 94086           |
| 71468     | ITT CORP                          | NEW YORK, NY, US         | 10022           |
| 72794     | DZUS FASTENER CO INC              | WEST ISLIP, NY, US       | 11795           |

Table 5-2. Manufacturer's Code List

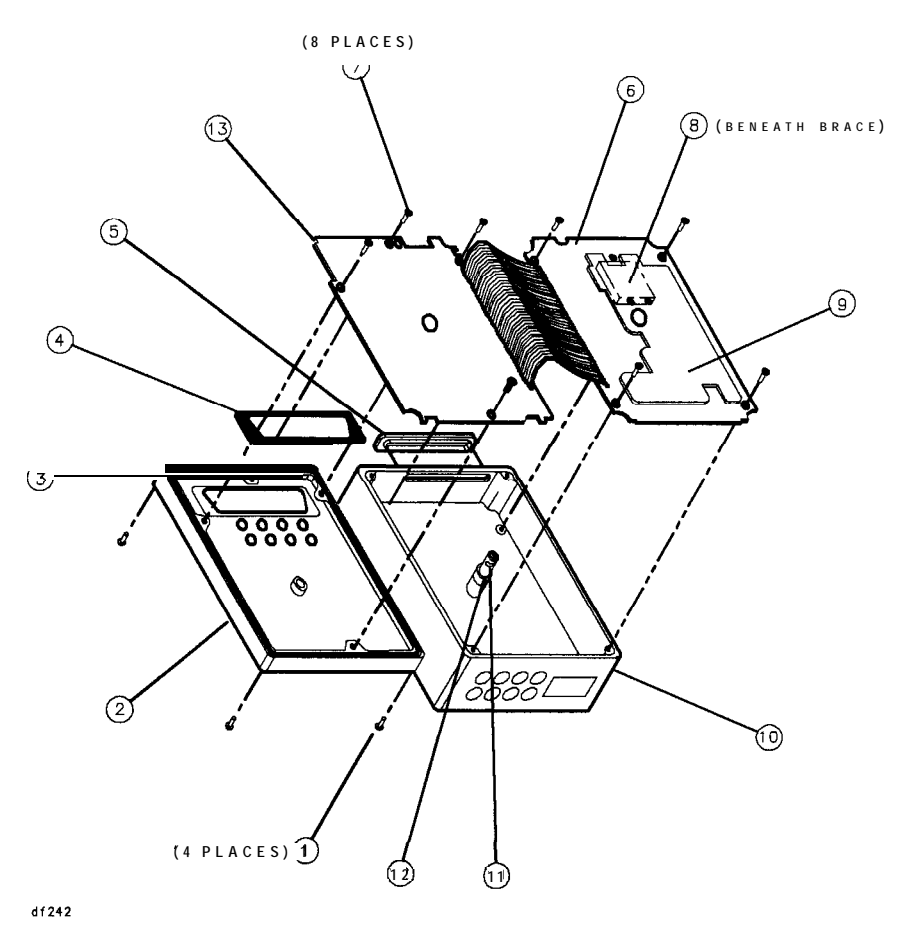

Figure 5-6. HP 85620A Parts Identification (Serial Prefix <3143A)

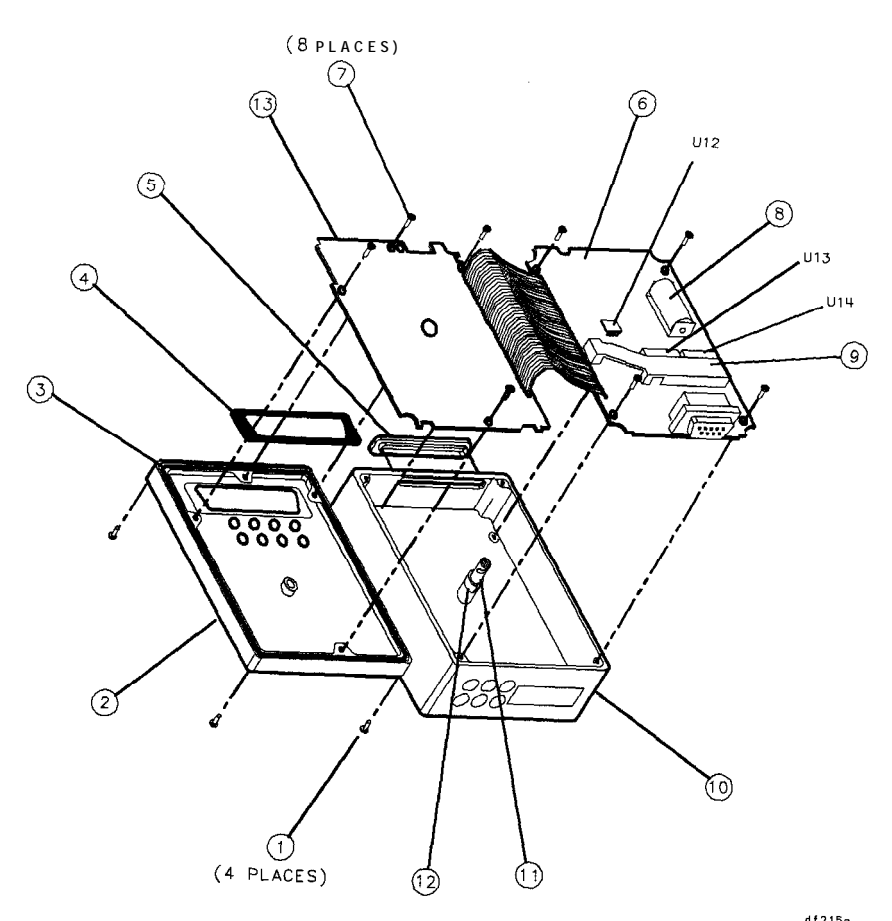

Figure 5-7. HP 85620A Parts Identification (Serial Prefix  $\geq 3143A$ )

| [tem              | BP Part<br>Number       | C D    | Qty   | Description                   | Mfg<br>Code | Mfg Fart<br>Number |
|-------------------|-------------------------|--------|-------|-------------------------------|-------------|--------------------|
| 1                 | 0515-1236               | 9      | 4     | SCREW-MACH M3 X 0.514MM-LG    | 28480       | 0515-1236          |
| 2                 | 502.1-9304              | 6      | 1     | COV-BTM TEST                  | 28480       | 5021-9304          |
| 3                 | 8160-0448               | 8      | 1     | RFI ROUND STRIP BE-CU SN-PL   | 10899       | SS-04              |
|                   |                         |        |       | .062-IN-OD                    |             |                    |
| 4                 | 8160-0650               | 4      | 1     | GASKET-OPTION MODULE          | 28480       | 8160-0650          |
|                   |                         |        |       | CONNECTOR                     |             |                    |
| 5                 | 85620-40002*            | 0      | 1     | BEZEL MEMORY CARD SLOT        | 28480       | 85620-40002        |
| 6                 | 85620-60001†            | 1      | 1     | BD AY-PORT MEM                | 28480       | 85620-60001        |
| 6                 | 85620-60006‡            | 6      | 1     | BD AY-PORT MEM                | 28480       | 85620-60006        |
| 6                 | 85620-60008§            | 8      | 1     | BD AY-PORT MEM                | 28480       | 85620-60008        |
| 6                 | 85620-60014             | 6      | 1     | BD AY-PORT MEM                | 28480       | 85620-60014        |
| 7                 | 0515-0894               | 3      | 8     | SCREW-MACH M2.5 X 0.45 6MM-LG | 28480       | 0515-0894          |
|                   |                         |        |       | PAN-HD                        |             |                    |
| 8                 | 1420-0370†              | 0      | 1     | BATTERY, 2.8 V 1.0AH          | 28480       | 1420-0370          |
| 8                 | 1420-0341‡              |        | 1     | BATTERY, 3 V <b>1.2AH</b>     | 28480       | 1420-0341          |
| 8                 | 1420-0394§              |        | 1     | BATTERY, 3 V 1 .OAH           | 08709       | CR2477-1HF         |
| 9                 | 85620-40001#            | 9      | 1     | BRACE                         | 28480       | 85620-40001        |
| 9                 | 5041-8980§**            | 4      | 1     | BRACE                         | 28480       | 5041-8980          |
| 10                | 85620-20005†            | 1      | 1     | COVER-TOP                     | 28480       | 85620-20005        |
| 10                | 5021-9303§              | 5      | 1     | COVER-TOP                     | 28480       | 5021-9303          |
| 10                | 5022-0002‡              | 5      | 1     | COVER-TOP                     | 28480       | 5022-0002          |
| 11                | 1390-0750               | 5      | 1     | FASTENER-1/4-TURN RCPT        | 72794       | A3.5T127B1100-Z    |
| 12                | 5041-7247               | 4      | 1     | SPACER                        | 28480       | 5041-7247          |
|                   | 85620-80003             | 5      | 1     | LABEL SET                     | 28480       | 85620-80003        |
| <sup>:</sup> Opti | ion TO1 does no         | ot inc | lude  | memory card capability.       |             |                    |
| Seri              | al prefix 2929A         | and    | below | N                             |             |                    |
| Star              | idard Serial pre        | fix 3  | 143A  | and above                     |             |                    |
| Seria             | al prefix 3003A         |        | , 21/ | A and above                   |             |                    |
| l ' Seri          | al prefix 3003A         | and    | belo  |                               |             |                    |
| * Se              | rial <b>prefix 3143</b> | A      |       |                               |             |                    |

Table 5-3. HP 85620A Parts Identification

| ROM Fart Number*    |                                                               |                                                                                                    |  |
|---------------------|---------------------------------------------------------------|----------------------------------------------------------------------------------------------------|--|
| <b>U1</b>           | U2                                                            | U3                                                                                                    |  |
| 85620-80005         | 85620-80007                                                   | 85620-80009                                                                                                    |  |
| 85620-80014         | 85620-80015                                                   | 85620-80016                                                                                                    |  |
| 85620-80023         | 85620-80024                                                   | 85620-80025                                                                                                    |  |
| U7 ROM Fart Number‡ |                                                               |                                                                                                    |  |
| 85620-8002 1        |                                                               |                                                                                                    |  |
|                     | RC<br>U1<br>85620-80005<br>85620-80014<br>85620-80023<br>U7 I | Rote Number*         U1       U2         85620-80005       85620-80007         85620-80014       85620-80015         85620-80023       85620-80024         UT Ext Number |  |

Table 5-4. Firmware Revision and ROM Fart Numbers

\* Serial prefix 3003A and below.

† The HP part number for the current **firmware** revision label is 85620-80003.

**‡** Serial **prefix 3143A** and above.

See Firmware Note, HP part number **5962-0452**, for descriptions of the **firmware** revisions.

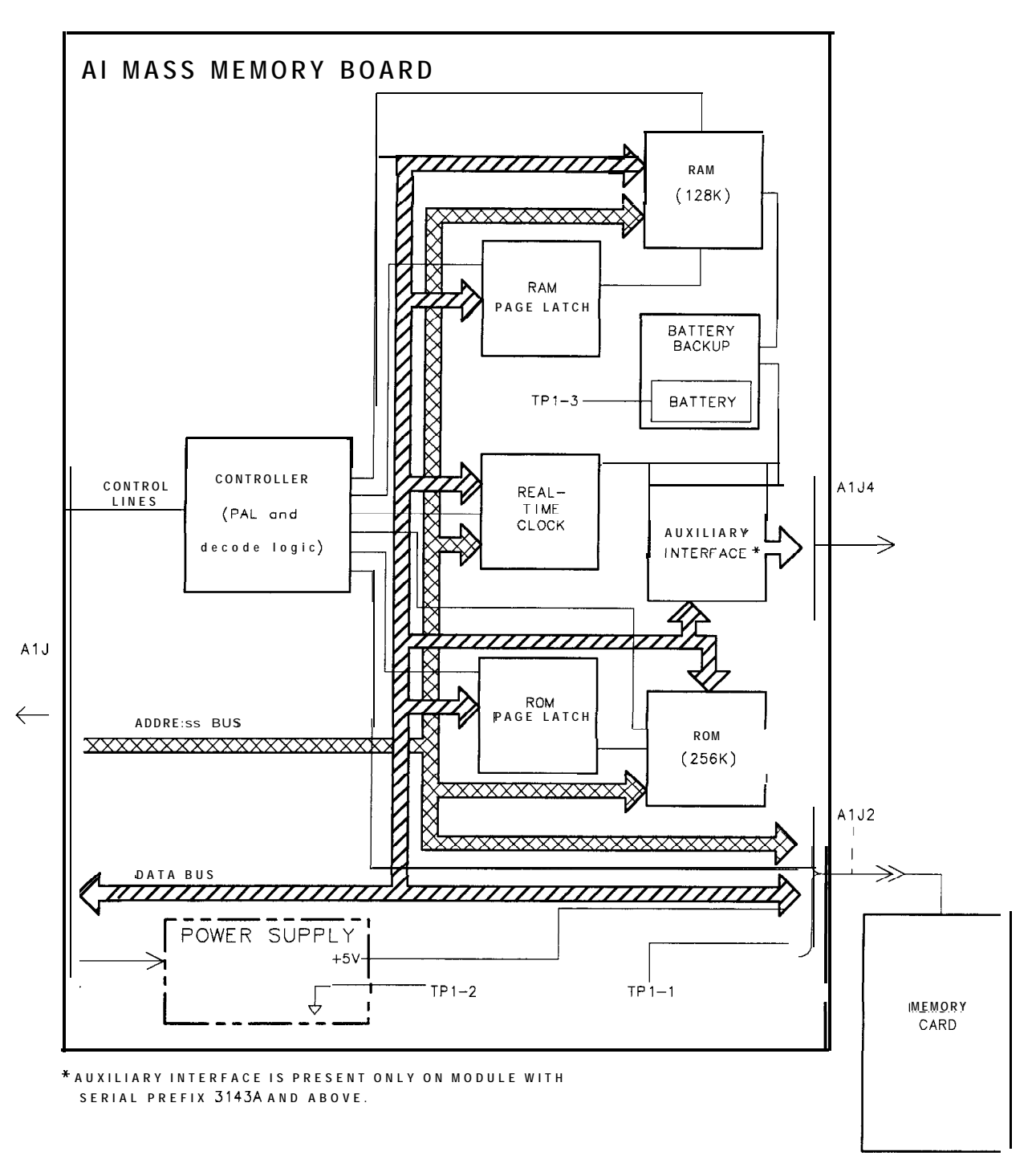

DF 24 3

Figure 5-8. HP 85620A Block Diagram

## **Component-Level Information**

|      | Component-Level information is available for selected instrument assemblies. |
|------|------------------------------------------------------------------------------|
|      | Table 5-5 lists board assembly part numbers and where they are used.         |
| Note | Drawings may not be available for recently introduced assemblies.            |

| Table 5-5. HP 8562 | 0A Mass Memory | y <b>Module</b> | Documented | Assemblies |
|--------------------|----------------|-----------------|------------|------------|
|--------------------|----------------|-----------------|------------|------------|

| Board Assembly       | Instrument<br>Serial Prefix                   | Assembly<br>Part Number | CLIP Part Number    |
|----------------------|-----------------------------------------------|-------------------------|---------------------|
| Mass Memory Assembly | <b>2929A</b> and below                        | 85620-60001             | 85620-90033         |
| Mass Memory Assembly | 3003A                                         | 85620-60008             | 85620-90034         |
| Mass Memory Assembly | Standard only (3143A)                         | 85620-60006             | 85620-90035         |
| Mass Memory Assembly | <b>3526A</b> and above                        | 85620-60018             | 85620-90038         |
| Mass Memory Assembly | Option <b>T01</b> only <b>3143A</b> and above | 85620-60014             | Contact HP<br>(MID) |

# Component-Level Information Packet for 85620-6000 1

**Mass Memory Assembly** 

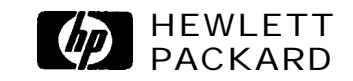

HP Part No. 85620-90033 Printed in USA April 1995 Notice. The information contained in this document is subject to change without notice.

Hewlett-Packard makes no warranty of any kind with regard to this material, including, but not limited to, the implied warranties of merchantability and fitness for a particular purpose. Hewlett-Packard shall not be liable for errors contained herein or for incidental or consequential damages in connection with the furnishing, performance, or use of this material.

@Copyright Hewlett-Packard Company 1990, 1991, 1992, 1993, **1994**, **1995** All Rights Reserved. Reproduction, adaptation, or translation without prior written permission is prohibited, except as allowed under the copyright laws.

#### HP Part Number 85620-60001 AI Mass Memory Assembly

| Reference     | HP Part     | Qty | Description                                                  |       | Mfr Part    |
|---------------|-------------|-----|--------------------------------------------------------------|-------|-------------|
| Designator    | Number      |     |                                                              |       | Number      |
| BT1           | 1420-0307   | 1   | BATTERY 7.2V .45A-HR NI-CD FLAT                              | 28480 | 1420-0307   |
| Cl            | 0180-0374   | 1   | CAP-FXD 10uF +-10% 20 V TA                                   | 28480 | 0180-0374   |
| C2            | 0180-0229   | 1   | CAP-FXD 33uF +-10% 10 V TA                                   | 28480 | 0180-0229   |
| C3            | 0160-4832   | 6   | CAP-FXD 0.01uF +-10% 100 V CER X7R                           | 28480 | 0160-4832   |
| C4            | 0160-4832   |     | CAP-FXD 0.01uF +-10% 100 V CER X7R                           | 28480 | 0160-4832   |
|               |             |     |                                                              |       |             |
| C5            | 0160-4832   |     | CAP-FXD 0.01uF +-10% 100 V CER X7R                           | 28480 | 0160-4832   |
| C6            | 0160-4832   |     | CAP-FXD 0.01uF +-10% 100 V CER X7R                           | 28480 | 0160-4832   |
| C7            | 0160-4832   |     | CAP-FXD 0.01uF +-10% 100 V CER X7R                           | 28480 | 0160-4832   |
| C8            | 0160-4832   |     | CAP-FXD 0.01uF +-10% 100 V CER X7R                           | 28480 | 0160-4832   |
| C9            | 0160-5098   | 1   | CAP-FXD 0.22uF +-10% 50 V CER X7R                            | 28480 | 0160-5098   |
|               |             |     |                                                              |       |             |
| C10           | 0160-4814   | 1   | CAP-FXD $150pF + 5\%$ 100 V CER COG                          | 28480 | 0160-4814   |
| C11           | 0160-4835   | 1   | CAP-FXD 0.1uF +-10% 50 V CER X7R                             | 28480 | 0160-4835   |
| El            | 1251-6939   | 1   | CONNECTOR-SGL CONT SKT .032-IN-BSC-SZ                        | 01075 | 0064801     |
| $\mathbf{E2}$ | 1251-2229   | 2   | CONNECTOR-SGL CONT SKT .033-IN-BSC-SZ                        | 01380 | 1-331677-3  |
| E3            | 1251-2229   |     | CONNECTOR-SGL CONT SKT .033-IN-BSC-SZ                        | 01380 | 1-331677-3  |
|               |             |     |                                                              |       |             |
| J1            | 12521263    | 1   | CONN-RECT D-SUBMIN 50-CKT 50-CONT                            | 28480 | 1252-1263   |
| J2            | 1252-2906   | 1   | CONN-POST TYPE 0-CONT                                        | 28480 | 1252-2906   |
| J3            | 8120-4857   | 1   | CABLEMCNDCT                                                  | 28480 | 8120-4857   |
| R1            | 0698-8615   | 1   | <b>RESISTOR 75K</b> +-1% .05W TF TC=0+-100                   | 28480 | 0698-8615   |
| R2            | 0757-0346   | 2   | <b>RESISTOR 10</b> +-1% .125W TF TC=0+-100                   | 28480 | 0757-0346   |
|               |             |     |                                                              |       |             |
| R3            | 0757-0346   |     | <b>RESISTOR 10</b> +-1% .125W TF TC=0+-100                   | 28480 | 0757-0346   |
| R4            | 0698-7252   | 3   | <b>RESISTOR</b> 4.64K +-1% .05W <b>TF</b> TC <b>=</b> 0+-100 | 28480 | 06967252    |
| $\mathbf{R5}$ | 0757-0465   | 2   | <b>RESISTOR 100K</b> +-1% .125W TF TC=0+-100                 | 28480 | 0757-0465   |
| R7            | 0757-0465   |     | <b>RESISTOR</b> 100K +-1% .125W TF TC=0+-100                 | 28480 | 0757-0465   |
| R9            | 06987252    |     | <b>RESISTOR 4.64</b> K +-1% .05W TF TC=0+-100                | 28480 | 0698-7252   |
|               |             |     |                                                              |       |             |
| R10           | 06987252    | : 1 | <b>RESISTOR 4.64</b> K +-1% .05W TF TC=0+-100                | 28480 | 0698-7252   |
| TP1           | 1251-7819   | 1   | CONN-POST TYPE .100-PIN-SPCG-MTG-END                         | 28480 | 1251-7819   |
| TP2           | 0360-2050   | 2   | CONNECTOR-SGL CONT                                           | 04055 |             |
| TP3           | 0360-2050   |     | CONNECTOR-SGL CONT                                           | 04055 |             |
| U1            | 8562~80005  | 1   | EPROM-PRGMED U1                                              | 28480 | 85620-80005 |
|               |             |     |                                                              |       |             |
| U2            | 85620-80007 | 1   | EPROM-PRGMED U2                                              | 28480 | 85620-80007 |
| U3            | 85620-80009 | 1   | EPROM-PRGMED U3                                              | 28480 | 85620-80009 |
| U5            | 1820-1437   | 1   | IC MV TTL/LS MONOSTBL CLEAR DUAL                             | 28480 | 1820-1437   |
| U6            | 1820-5384   | 1   | IC-INTERFACE CMOS -888-BIT                                   | 28480 | 1820-5384   |
| U7            | 1818-4160   | 1   |                                                              | 28480 | 1818-4160   |
| I             |             |     |                                                              |       |             |

| Reference<br>Designator | HP Part<br>Number | Qt3 | Description                            | Mfr<br>Code | Mfr Part<br>Number |
|-------------------------|-------------------|-----|----------------------------------------|-------------|--------------------|
| U8                      | 1826-1858         | 1   | IC PWR MGT-BAT-MGT                     | 28480       | 1826- 1858         |
| U9                      | 35620-80001       | 1   | PAL-PROGRAMMED U9                      | 28480       | 85620-80001        |
| U10                     | 1820-1198         | 1   | IC GATE TTL/LS NAND QUAD 2-INP         | 28480       | 1820-1198          |
| U11                     | 1820-3143         | 1   | IC FF TTL/ALS D-TYPE POS-EDGE-TRIG COM | 28480       | 1820-3143          |
| U12                     | 1820-2024         | 1   | IC DRVR TTL/LS BUS OCTL                | 28480       | 1820-2024          |
|                         |                   |     |                                        |             |                    |
| U13                     | 1810-0205         | 1   | NETWORK-RES &SIP 4.7K OHM X 7          | 28480       | 1810-0205          |
| U14                     | 1820-1199         | 1   | IC INV TTL/LS HEX 1-INP                | 28480       | 1820-1199          |
| U15                     | 1820-5497         | 1   | IC-NONVOLATILE MEMORY CONTROLLER       | 28480       | 1820-5497          |
| XU1                     | 1200-0567         | 1   | SOCKET-IC28-CONT DIP DIP-SLDR          | 00779       | 641605-1           |
| XU2                     | 1200-0567         | 1   | SOCKET-IC28-CONT DIP DIP-SLDR          | 00779       | 641605-1           |
| XU3                     | 1200-0567         | 1   | SOCKET-IC28-CONT DIP DIP-SLDR          | 00779       | 641605-1           |
|                         |                   |     |                                        |             |                    |
|                         |                   |     | HP 85620A ACCESSORIES PARTS LIST       |             |                    |
|                         | 0950-1964         | 1   | MEMORY CARD, SRAM                      | 10421       | RBCO32IE00         |
|                         | 1420-0383         | 1   | MEMORY CARD BATTERY                    | 38709       | CR2016             |

#### HP Part Number 85620-60001 AI Mass Memory Assembly (continued)

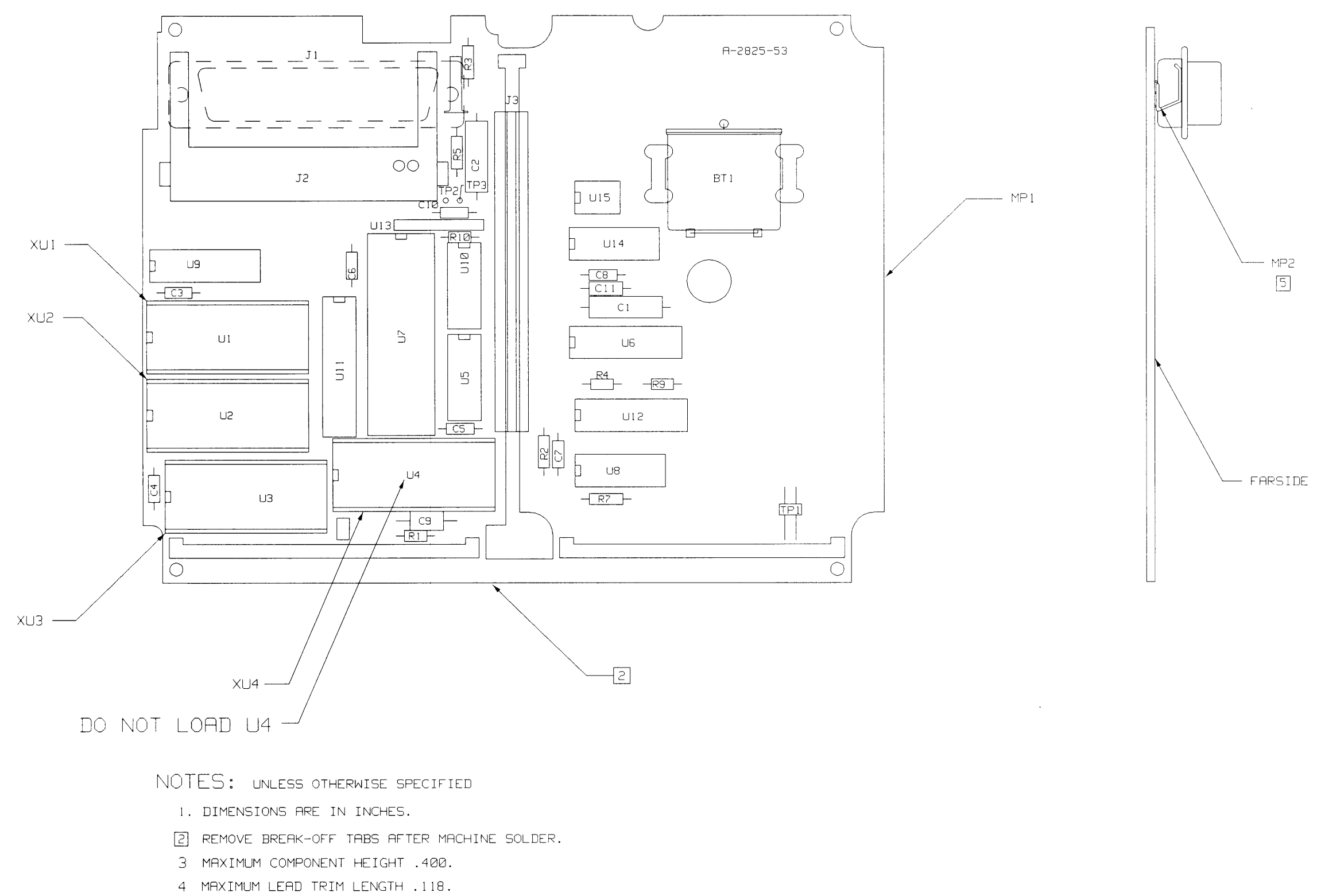

5 BEND PART AS SHOWN. SOLDER IN PLACE.

HP PROPRIETARY THIS DOCUMENT CONTAINS CONFIDENTIAL PROPRIETARY INFORMATION THAT IS HEWLETT-PRCKARD (HP) PROPERTY. DO NOT DISCLOSE TO OR DUPLICATE FOR OTHERS EXCEPT AS AUTHORIZED BY HP.

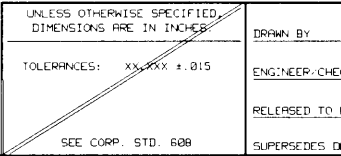

|     |    |        |           | D -85620- | 60001-2 |
|-----|----|--------|-----------|-----------|---------|
| SYM |    |        | REVISIONS | APPROVED  | DATE    |
| A   | AS | ISSUED |           |           | 11-1-88 |
|     |    |        |           |           |         |
| ļ   |    |        |           |           | 1       |

#### SEE 85620-60001 MATERIAL LIST

| ECKER | DATE | BOARD ASSEM<br>MASS MEMOR<br>MODULE | BLY-<br>?Y | -                       | PACKARD        |
|-------|------|-------------------------------------|------------|-------------------------|----------------|
| PROD. |      | TITLE                               |            |                         | PRPT NUMBER    |
| DWG.  |      | NONE 1<br>scrile sheet of           | 1          | $\overline{\mathbb{D}}$ | -85620-60001-2 |

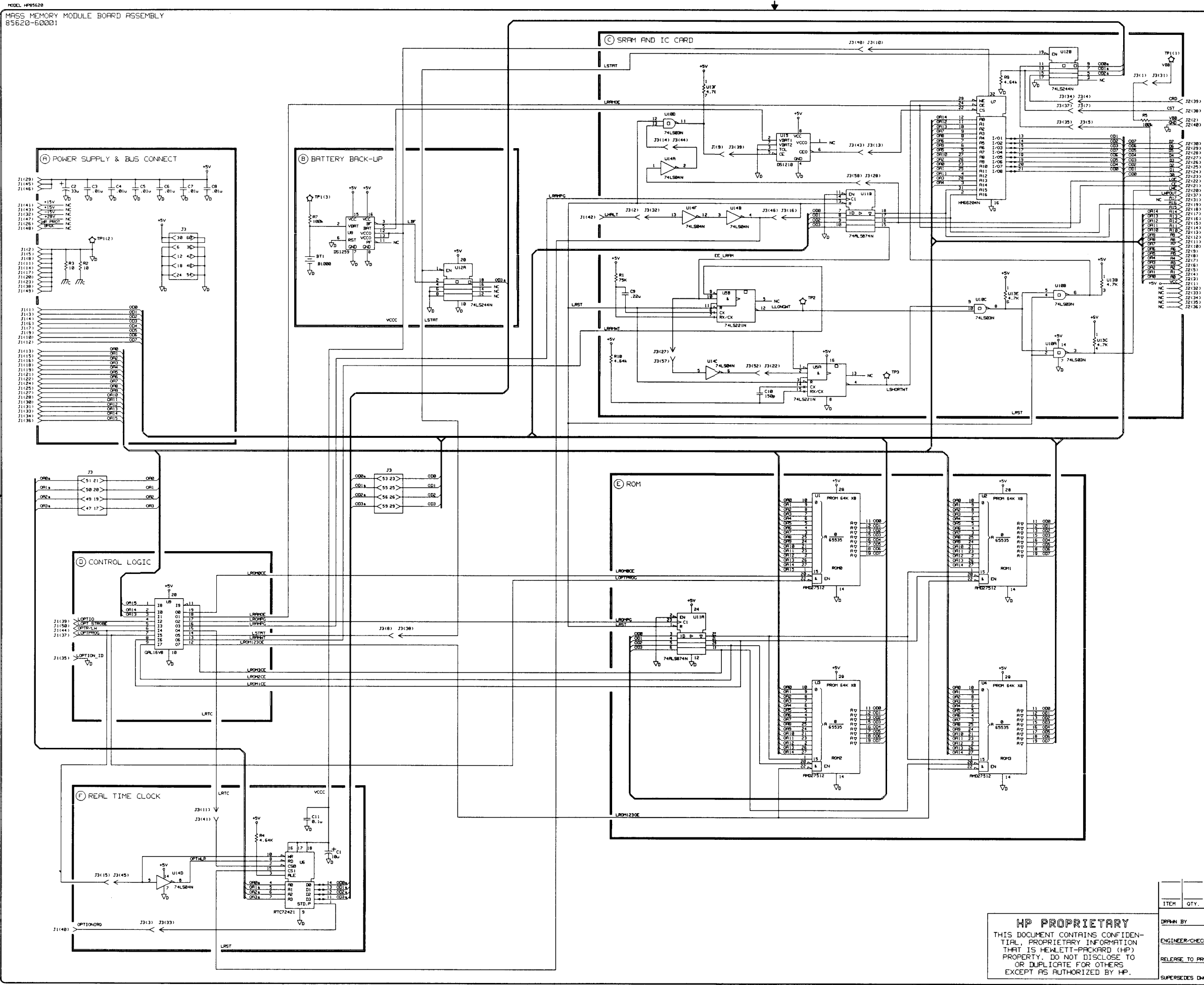

|          |                   |                                |                             |                            |    | [                   |             |  |
|----------|-------------------|--------------------------------|-----------------------------|----------------------------|----|---------------------|-------------|--|
| <u>.</u> | PART/MATERIAL-DES |                                | MAT'L                       | - PART N                   | ю. | HRT'L-DHG. NO.      | MRT'L-SPEC. |  |
| DATE     |                   | BOARD ASSEMBLY-<br>MASS MEMORY |                             |                            | ′_ | The MEMLETT PACKARD |             |  |
| PROD.    |                   | (SCHEMATIC)                    |                             | 85620-60001<br>PFRT NUMBER |    |                     |             |  |
| DHG.     |                   | SCALE NONE                     | FILENANE-SARE<br>SHEET 1 OF | 1 <b>A925</b>              | D- | -85620-6            | 0001-1      |  |

I UI3D 4.7K 5 2 ¥013G 4.7К 8

UNUSED PACKAGES

UIAE

2. UNLESS OT RESISTANCE : CAPACITANCE INDUCTANCE I MARADS (OF B. MNEHONIC THELE MNEHONIC DESCRIPTION

1. REFERENCE DESIGNED PREFIX FIBBE NUMBER FOR DESIGNATOR.

NOTES:

| SIGNAL         | TO/FROM                                      | FUNCTION                                     |
|----------------|----------------------------------------------|----------------------------------------------|
| 000            |                                              | A                                            |
| DCND           |                                              | A                                            |
| OD1            |                                              | L. A                                         |
| 200            |                                              | A                                            |
| DUND           |                                              | <u><u> </u></u>                              |
| 003            |                                              |                                              |
| DCMD           |                                              | +· · · · · · · · · · · · · · · · · · ·       |
| 005            | -                                            |                                              |
| 006            |                                              | A                                            |
| DGND           |                                              | t - H                                        |
| 007            |                                              | T H                                          |
| ORO            |                                              | A                                            |
| DGND           |                                              | I A                                          |
| 081            |                                              | <u> </u>                                     |
| 042            |                                              | 1 1                                          |
| DUNU           |                                              | +                                            |
|                |                                              | +                                            |
| TCMD           |                                              | 1 8                                          |
| 085            |                                              | 1 8                                          |
| ČA6            |                                              | t H                                          |
| DGND           |                                              | A                                            |
| OFF7           |                                              | I R                                          |
| ORE            |                                              | I A                                          |
| R PROT         |                                              | <u>A</u>                                     |
| OR9            |                                              | A                                            |
| OHID           |                                              | <u> </u>                                     |
| 73Y            |                                              | 1                                            |
| Maiz -         |                                              | 1 2                                          |
| -150           |                                              | t ä                                          |
| 0813           |                                              | Ä                                            |
| 0914           |                                              | A                                            |
| PTION ID       |                                              | 1 0                                          |
| 0F15           |                                              |                                              |
| PTPROG         |                                              |                                              |
| DUNU<br>DTT (0 |                                              | +                                            |
| TTONT PO       |                                              | + #                                          |
| +150           | -                                            | 1 6                                          |
| HHLT           |                                              | 1 7                                          |
| +15V           |                                              | A                                            |
| M_N.RTP        |                                              | D                                            |
| +5V            |                                              | I A                                          |
| +5V            |                                              | 1. A                                         |
| +287           |                                              | + <u> </u>                                   |
| 뿐临             |                                              | 1                                            |
| CTONE          |                                              | 1 7 1                                        |
|                | +5V<br>+5V<br>+28V<br>BRDC<br>DCND<br>STROBE | +5V<br>+5V<br>+28V<br>BRDC<br>DCND<br>STROBE |

REVISIONS

| 12        | •      |         | •        |
|-----------|--------|---------|----------|
| PIN       | SIGNAL | TO/FROM | FUNCTION |
|           | VCC    |         | C        |
| 2         | VBB    |         | C        |
| L3        | P18    |         |          |
| 4         | A      |         | C        |
| <u> </u>  | R2     |         | L. C     |
| <b>⊢≦</b> | P3     |         | Ç        |
| 1-2-      | PH4    |         | <u> </u> |
|           | F6     |         | Ç., Ç    |
| 9         | P6     |         | <u> </u> |
| 10        | HZ     |         | c        |
| 11-       | 199    |         | Ç        |
| 14        | 149    |         | Ç        |
| 13        | PID    |         | C        |
|           | MII    |         | <u> </u> |
| 12        | HIZ    |         |          |
| 18        | H13    |         | <u> </u> |
| 16        | MIN .  |         |          |
| 10        | 113    |         |          |
| - 13      | 116    |         | ¥        |
| 31        |        |         |          |
| - 61      | 100    |         | *        |
| - 55 -    | 100    |         | <u> </u> |
| 24        | 100    |         | ×        |
|           | 112    |         | ž        |
| - 32      | 18     |         | <u>×</u> |
| 22        | N.     |         |          |
| 29        | 18     |         |          |
| 29        | 06     |         |          |
| 30        | D2     |         | *        |
| 131       | A17    |         |          |
| 32        | NC     |         | č        |
| 33        | NC     |         | - č      |
| 34        | NC     |         | č        |
| 35        | NC     |         | Č        |
| 36        | NC     |         | - 5      |
| 37        | LHPOUT |         | č        |
| 38        | CST    |         | ć        |
| 39        | 0.40   |         | č        |
| 40        | DGNO   |         | 5        |

D-85620-60001-1

A AS ISSUED

# Component-Level Information Packet for 85620-60006

Mass Memory Assembly

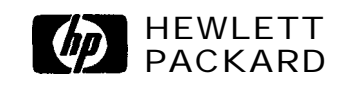

HP Part No. 85620-90035 Printed in USA April 1995 Notice. The information contained in this document is subject to change without notice.

Hewlett-Packard makes no warranty of any kind with regard to this material, including, but not limited to, the implied warranties of merchantability and fitness for a particular purpose. Hewlett-Packard shall not be liable for errors contained herein or for incidental or consequential damages in connection with the furnishing, performance, or use of this material.

@Copyright Hewlett-Packard Company 1990, 1991, 1992, 1993, 1994, 1995 All Rights Reserved. Reproduction, adaptation, or translation without prior written permission is prohibited, except as allowed under the copyright laws.

#### HP Part Number 85620-60006 AI Mass Memory Assembly

|                         |                   | -   |                                                                        |             |                    |
|-------------------------|-------------------|-----|------------------------------------------------------------------------|-------------|--------------------|
| Reference<br>Designator | HP Part<br>Number | Qty | Description                                                            | Mfr<br>Code | Mfr Part<br>Number |
| BT1                     | 1420-0341         | 1   | BATTERY 3V124-HB I ITHIUM POLYCARBON                                   | 28480       | 1420-0341          |
| Cl                      | 0180-4135         | 1   | <b>CAP-FXD</b> $33\mu$ F +-10% 10 V TA                                 | 28480       | 0180-4135          |
| C2                      | 0160-4832         | 1   | <b>CAP-FXD</b> $0.01\mu$ F + $10\%$ 100 V CER X7B                      | 28480       | 0160-4832          |
| 01<br>C3                | 0160-4832         | 1   | $CAP = FXD = 0.01 \mu F + 10\% 100 V CFR X7B$                          | 28480       | 0160-4832          |
| C4                      | 0160-4832         | 1   | <b>CAP-FXD</b> $0.01\mu$ F +-10% 100 V CER X7B                         | 28480       | 0160-4832          |
| 01                      | 0100 100#         | •   |                                                                        | 20100       | 0100 1002          |
| C5                      | 0160-4835         | 1   | CAP-FXD 0.1uF +-10% 50 V CER X7R                                       | 28480       | 0160-4835          |
| C6                      | 0180-4136         | 1   | CAP-FXD 10uF +-10% 20 V TA                                             | 28480       | 0180-4136          |
| C7                      | 0160-4832         | 1   | CAP-FXD 0.01uF +-10% 100 V CER X7R                                     | 28480       | 0160-4832          |
| C8                      | 0160-4832         | 1   | CAP-FXD 0.01uF +-10% 100 V CER X7R                                     | 28480       | 0160-4832          |
| C9                      | 0160-4832         | 1   | CAP-FXD 0.01uF +-10% 100 V CER X7R                                     | 28480       | 0160-4832          |
|                         |                   |     |                                                                        |             |                    |
| C10                     | 0180-3817         | 1   | CAP-FXD 100uF +-20% 50 V AL-ELCTLT                                     | 28480       | 0180-3817          |
| C11                     | 0180-3817         | 1   | CAP-FXD 100uF +-20% 50 V AL-ELCTLT                                     | 28480       | 0180-3817          |
| C12                     | 0160-4832         | 1   | CAP-FXD 0.01uF +-10% 100 V CER X7R                                     | 28480       | 0160-4832          |
| C13                     | 0180-4214         | 1   | CAP-FXD 220uF +-10% 10 V TA                                            | 28480       | 0180-4214          |
| El                      | 91001788          | 1   | COREFERRITE CHOKE-WIDEBAND; IMP:>680                                   | 28480       | 9100-1788          |
|                         |                   |     |                                                                        |             |                    |
| E2                      | 9100-1788         | 1   | COREFERRITE CHOKE-WIDEBAND; IMP:>680                                   | 28480       | 9100-1788          |
| E3                      | 91001788          | 1   | CORE-FERRITE CHOKE-WIDEBAND;IMP:>680                                   | 28480       | 9100-1788          |
| <b>E4</b>               | 9100-1788         | 1   | COREFERRITE CHOKE-WIDEBAND; IMP:>680                                   | 28480       | 9100-1788          |
| E5                      | 91001788          | 1   | COREFERRITE CHOKE-WIDEBAND;IMP:>680                                    | 28480       | 9100-1788          |
| E6                      | 91001788          | 1   | CORE-FERRITE CHOKE-WIDEBAND;IMP:>680                                   | 28480       | 9100-1788          |
|                         |                   |     |                                                                        |             |                    |
| J1                      | 1252-1263         | 1   | CONN-RECT D-SUBMIN 50-CKT 50-CONT                                      | 28480       | 1252-1263          |
| J2                      | 1252-2906         | 1   | CONN-POST TYPE 0-CONT                                                  | 28480       | 1252-2906          |
| J3                      | 8120-4857         | 1   | CABLEMCNDCT                                                            | 28480       | 8120-4857          |
| J4                      | 1252-1327         | 1   | CONN-RECT D-SUBMIN 9-CKT 9-CONT                                        | 28480       | 1252-1327          |
| MP2                     | 5001-8737         | 1   | CONTACT-GROUND                                                         | 28480       | 5001-8737          |
|                         |                   |     |                                                                        |             |                    |
| MP4                     | 0590-1361         | 2   | THREADED INSERT-NUT M2.5 X 0.45                                        | 03981       | KF2-2.5M-ET        |
| MP6                     | 0515-0367         | 2   | SCREW-MACHINE ASSEMBLY M2.5 X 0.45                                     | 28480       | 0515-0367          |
| R1                      | 0757-0346         | 1   | <b>RESISTOR 10</b> +-1% .125W TF TC=0+-100                             | 28480       | 0757-0346          |
| R2                      | 0757-0465         | 1   | <b>RESISTOR</b> 100K +-1%.125W TF TC=0+-100                            | 28480       | 0757-0465          |
| R3                      | 0698-3155         | 1   | <b>RESISTOR</b> 4.64K +-1% .125W <b>TF</b> TC <b>=</b> 0 <b>+</b> -100 | 28480       | 0698-3155          |
|                         |                   |     |                                                                        |             |                    |
| R4                      | 0757-0346         | 1   | <b>RESISTOR 10</b> +-1% .125W <b>TF</b> TC=0+-100                      | 28480       | 0757-0346          |
| R5                      | 0698-8816         | 1   | <b>RESISTOR 2.15</b> +-1% .125W TF TC=0+-100                           | 28480       | 0698-8816          |
| R6                      | 0757-0465         | 1   | <b>RESISTOR</b> 100K +-1% .125W TF TC=0+-100                           | 28480       | 0757-0465          |
| R7                      | 0698-8816         | 1   | <b>RESISTOR 2.15</b> +-1% .125W TF TC=0+-100                           | 28480       | 0698-8816          |
| R8                      | 0696-8816         | 1   | <b>RESISTOR 2.15</b> +-1% .125W TF TC=0+-100                           | 28480       | 0698-8816          |
|                         |                   |     |                                                                        |             |                    |

| Reference<br>Designato | HP Part<br>Number | Qt3 | Description                           | Mfr<br>Code | Mfr Part<br>Number |
|------------------------|-------------------|-----|---------------------------------------|-------------|--------------------|
| R9                     | 0757-0442         | 1   | RESISTOR 10K +-1% .125W TF TC=0+-100  | 28480       | 0757-0442          |
| TP1                    | 1251-7819         | 1   | CONN-POST TYPE .100-PIN-SPCG-MTG-END  | 28480       | 1251-7819          |
| U1                     | 1820-3143         | 1   | IC FF TTL/ALS D-TYPE POS-EDGETRIG COM | 28480       | 1820-3143          |
| U2                     | 1818-4604         | 1   | IC 1M-BIT SRAM 120-NS CMOS            | 28480       | 1818-4604          |
| U3                     | 35620-80020       | 1   | PAL-PRGM U3                           | 28480       | 85620-80020        |
|                        |                   |     |                                       |             |                    |
| U4                     | 1820-1198         | 1   | IC GATE TTL/LS NAND QUAD 2-INP        | 28480       | 1820-1198          |
| U5                     | 1820-5384         | 1   | IC-INTERFACE CMOS -888-BIT            | 28480       | 1820-5384          |
| U6                     | 1810-0205         | 1   | NETWORK-RES 8-SIP 4.7K OHM X 7        | 28480       | 1810-0205          |
| U7                     | 35620-80021       | 1   | EPROM, PROGRAMMED                     | 28480       | 85620-80021        |
| U8                     | 1810-0205         | 1   | NETWORK-RES 8-SIP 4.7K OHM X 7        | 28480       | 1810-0205          |
|                        |                   |     |                                       |             |                    |
| U9                     | 1820-1199         | 1   | IC INV TTL/LS HEX 1-INP               | 28480       | 1820-1199          |
| U10                    | 1820-2024         | 1   | IC DRVR TTL/LS BUS OCTL               | 28480       | 1820-2024          |
| U11                    | 1826-1858         | 1   | IC PWR MGT-BAT-MGT                    | 28480       | 1826-1858          |
| U12                    | 1820-5497         | 1   | [C-NONVOLATILE MEMORY CONTROLLER      | 28480       | 1820-5497          |
| U13                    | 1820-3465         | 1   | IC FF TTL/ALS D-TYPE POS-EDGETRIG COM | 28480       | 1820-3465          |
|                        |                   |     |                                       |             |                    |
| U14                    | 1906-0229         | 1   | DIODEARRAY 50V 400MA TO-116           | 28480       | 1906-0229          |
| W1                     | 81540005          | 1   | RESISTOR 0 CWM                        | 28480       | 8159-0005          |
| XBT1                   | 1400-1465         | 1   | HOLDER-BAT .625-WD AL-2024-T4         | 05535       | 131                |
| XU7                    | 1200-1314         | 1   | SOCKET-IC-DIP 32-CONT DIP-SLDR        | 01380       | 2-644018-1         |
|                        |                   |     |                                       |             |                    |
|                        |                   |     | HP 85620A ACCESSORIE PARTS LIST       |             |                    |
|                        | 0950-1964         | 1   | MEMORY CARD, SRAM                     | 10421       | RBC032IE00         |
|                        | 1420-0383         | 1   | MEMORY CARD BATTERY                   | 08709       | CR2016             |
|                        |                   |     |                                       |             |                    |

#### HP Part Number **85620-60006** Al Mass Memory Assembly (continued)

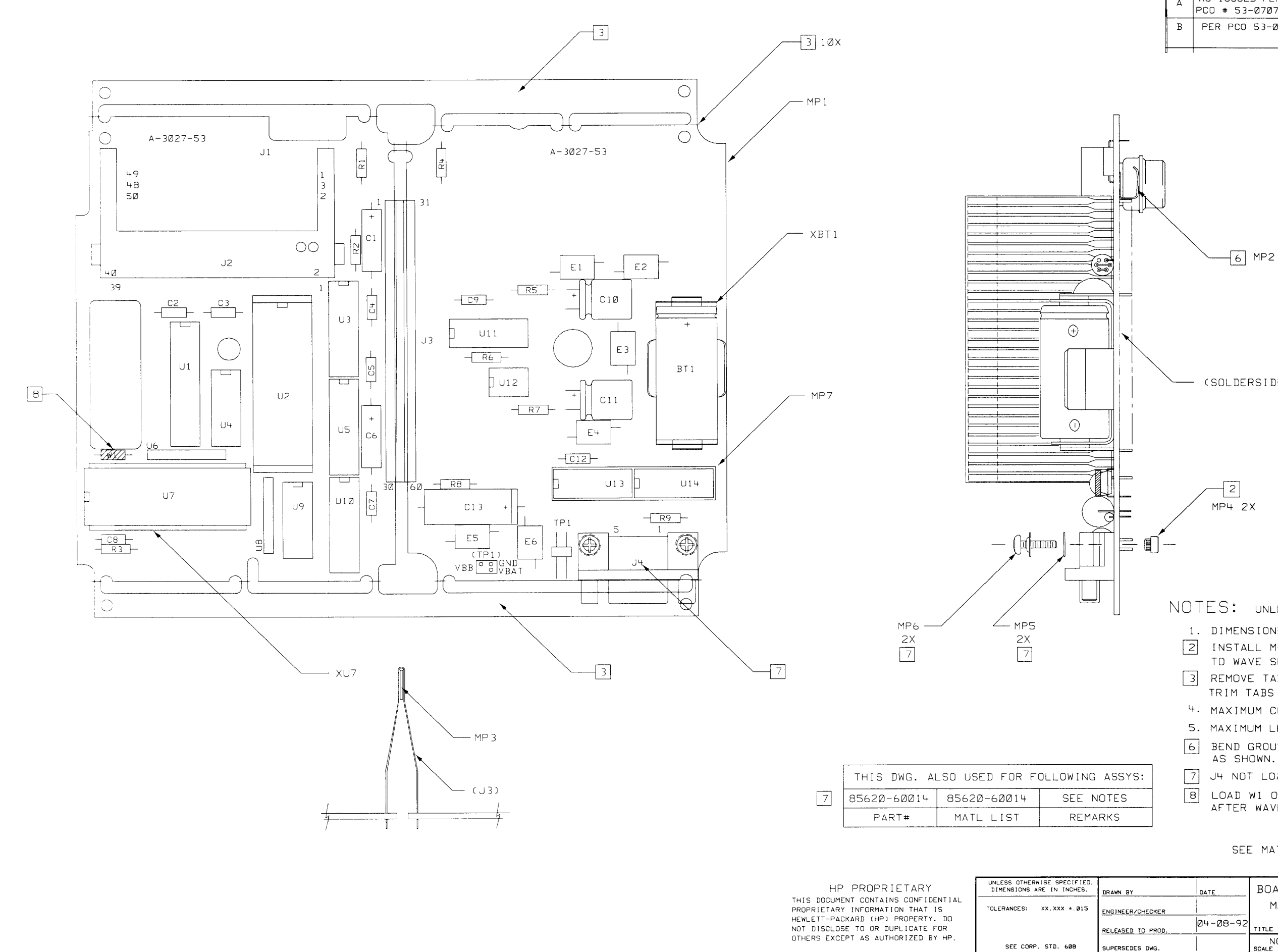

|     |                                 |          | D-85620 | 1-60006-2 |
|-----|---------------------------------|----------|---------|-----------|
| SYM | REVISIONS                       | APPROVED | DATE    |           |
| А   | AS ISSUED PER<br>PCO # 53-07076 | -        |         | 1Ø-14-91  |
| В   | PER PCO 53-07353                | ∕GH      |         | Ø4-Ø8-92  |

(SOLDERSIDE)

NOTES: UNLESS OTHERWISE SPECIFIED

| 1. | DIMENSIONS ARE IN INCHES.           |
|----|-------------------------------------|
| 2  | INSTALL MP4 FROM FARSIDE PRIOR      |
|    | TO WAVE SDLDER.                     |
| 3  | REMOVE TABS AFTER WAVE SOLDER.      |
|    | TRIM TABS FLUSH TO BOARD.           |
| 4. | MAXIMUM COMPONENT HEIGHT750         |
| 5. | MAXIMUM LEAD TRIM LENGTH118         |
| 6  | BEND GROUND TAB AND HAND SOLDER     |
|    | AS SHOWN.                           |
| 7  | J4 NOT LOADED FOR ASSY 85620-60014. |
| 8  | LOAD W1 ON BOTTOM SIDE OF BOARD.    |
|    | AFTER WAVE SOLDER.                  |

SEE MATERIAL LIST 85620-60006

| ECKER | DATE     | BOARD ASSEMBLY-<br>Mass memory |                |  |  |
|-------|----------|--------------------------------|----------------|--|--|
| PROD. | 04-08-92 | MODULE                         | SEE TABLE      |  |  |
| DWG.  |          | NONE 1 1<br>SCALE SHEET OF     | -85620-60006-2 |  |  |

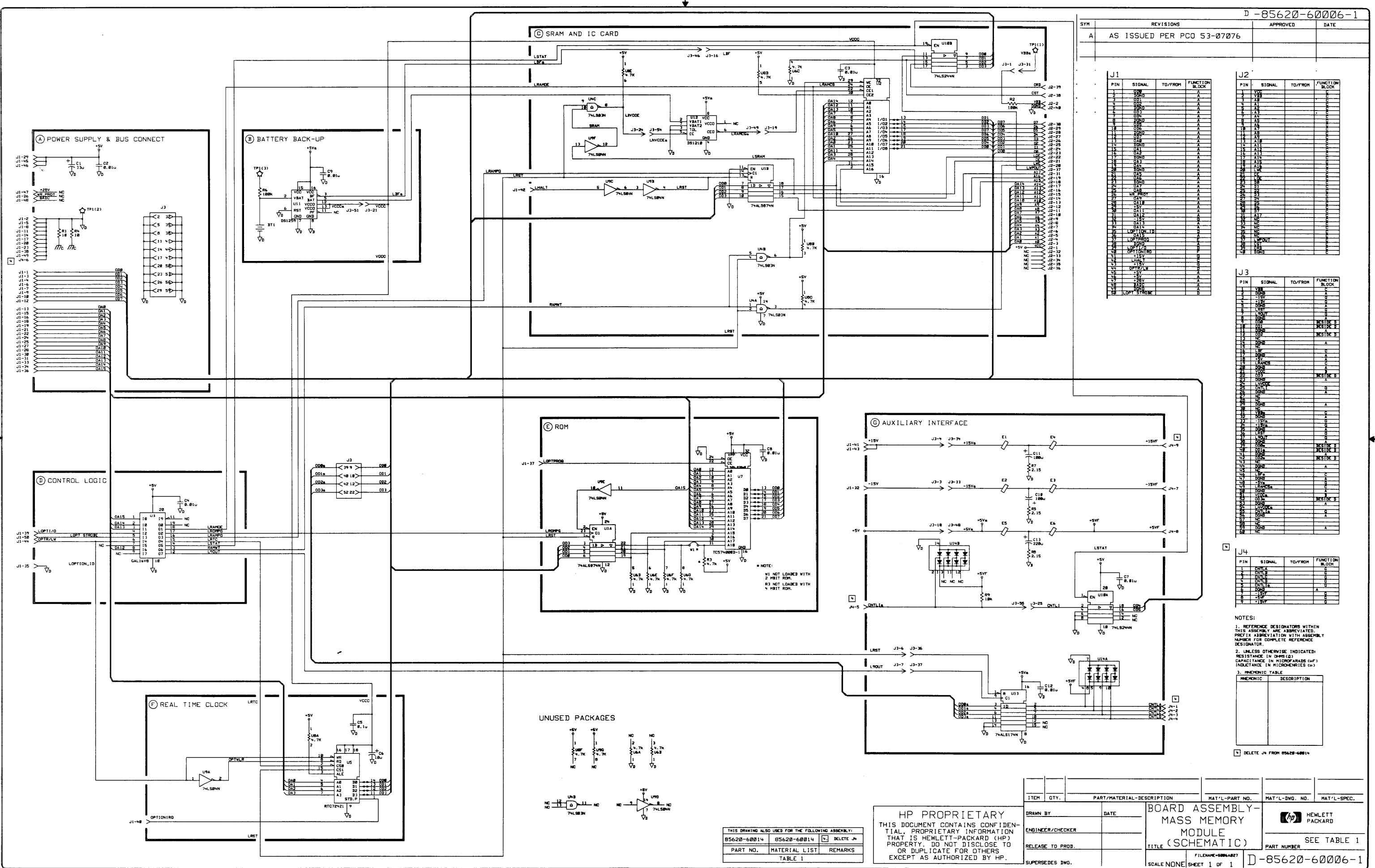

## Component-Level Information Packet for 85620-60008

Mass Memory Assembly

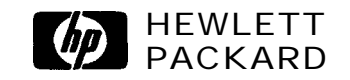

HP Part No. 85620-90034 Printed in USA April 1995 Notice. The information contained in this document is subject to change without notice.

Hewlett-Packard makes no warranty of any kind with regard to this material, including, but not limited to, the implied warranties of merchantability and fitness for a particular purpose. Hewlett-Packard shall not be liable for errors contained herein or for incidental or consequential damages in connection with the furnishing, performance, or use of this material.

@Copyright Hewlett-Packard Company 1990, 1991, 1992, 1993, 1994, 1995 All Rights Reserved. Reproduction, adaptation, or translation without prior written permission is prohibited, except as allowed under the copyright laws.

#### HP Part Number **85620-60008** Al Mass Memory Assembly

| Reference<br>Designato | HP Part<br>Number | Qty | Description                                              | Mfr<br>Code | Mfr Part<br>Number     |
|------------------------|-------------------|-----|----------------------------------------------------------|-------------|------------------------|
| BT1                    | 1420-0394         | 1   | BATTERY 3V IA-HR LI MANGANESE DIOXIDE                    | 28480       | 1420-0394              |
| Cl                     | 0180-4136         | 1   | CAP-FXD 10uF +-10% 20 V TA                               | 28480       | 0180-4136              |
| C2                     | 0180-4135         | 1   | CAP-FXD 33uF +-10% 10 V TA                               | 28480       | 0180-4135              |
| C3                     | 0160-4832         | 1   | CAP-FXD 0.01uF +-10% 100 V CER X7R                       | 28480       | 0160-4832              |
| C4                     | 0160-4832         | 1   | CAP-FXD 0.01uF +-10% 100 V CER X7R                       | 28480       | 0160-4832              |
| C 5                    | 0160-4839         | 1   | <b>CAD EVD</b> 0.01 $_{12}$ F $\pm$ 10% 100 V CED Y7D    | 28480       | 0160 4822              |
| C6                     | 0100-4032         | 1   | $CAP = VD 0.01 \text{ m}^2 + 10\% 100 \text{ V} CER X7R$ | 20400       | 0100-4032<br>0160 4929 |
| C7                     | 0100-4032         | 1   | CAD EVD 0.01 $_{1}$ F $\pm$ 10% 100 V CER X7R            | 20400       | 0100-4032<br>0160 4929 |
| C°                     | 0160 4932         | 1   | CAP FXD 0.01 $_{\rm T}$ + 10% 100 V CER X/R              | 2040U       | 0100-4032<br>0160 4099 |
| C0                     | 0100-4002         |     | CAP FXD 0.010F $\pm 10\%$ 100 V CER X7R                  | 2040U       | 0100-4034              |
| 09                     | 0100-3090         |     | CAP-FAD 0.220 +-10% 30 V CER X/R                         | 28480       | 0100-2088              |
| C10                    | 0160-4814         | 1   | CAP-FXD 150pF +-5% 100 V CER COG                         | 28480       | 0160-4814              |
| C11                    | 0160-4835         | 1   | CAP-FXD 0.1uF +-10% 50 V CER X7R                         | 28480       | 0160-4835              |
| J1                     | 1252-1263         | 1   | CONN-RECT D-SUBMIN 50-CKT 50-CONT                        | 28480       | 1252-1263              |
| J2                     | 12522906          | 1   | CONN-POST TYPE 0-CONT                                    | 28480       | 1252-2906              |
| J3                     | 8120-4857         | 1   | CABLEMCNDCT                                              | 28480       | 8120-4857              |
|                        |                   |     |                                                          |             |                        |
| NONE0033               | 0515-1717         | 1   | SCREW-MACHINE ASSEMBLY M2.5 X 0.45                       | 01125       |                        |
| NONE0034               | 0590-1355         | 1   | THREADED INSERT-NUT M2.5 X 0.45                          | 03981       | F-M2.5-1               |
| NONE0035               | 3050-0890         | 1   | WASHER-FL MTLC 2.5 2.78-MM-ID 6.35-MM-0D                 | 06691       |                        |
| NONE0036               | 5022-0008         | 1   | BATTERY SUPPORT                                          | 28480       | 5022-0008              |
| NONE0037               | 5041-7282         | 1   | B-INSUL TO-220                                           | 28480       | 5041-7282              |
| NONE0038               | 7121-4611         | 1   | LAREL-INFORMATION 15-IN-WD 06-IN-LG                      | 00002       |                        |
| R1                     | 0757-0346         |     | <b>RESISTOR 10</b> $\pm$ 1% 125W TE TC-0 $\pm$ 100       | 28480       | 0757-0346              |
| B2                     | 0757-0346         | 1   | <b>RESISTOR 10</b> + $1\%$ 125W TF TC=0+-100             | 28480       | 0757-0346              |
| R3                     | 0757-0346         | 1   | <b>RESISTOR 10</b> +-1% 125W TF TC= $0+-100$             | 28480       | 0757-0346              |
| R4                     | 0698.7252         | 1   | <b>RESISTOR 4.64K</b> $\pm 1\%$ 05W TF TC-0 $\pm 100$    | 28480       | 0698-7252              |
| 114                    | 0050-1202         |     |                                                          | 20100       | 0000-1202              |
| R5                     | 0757-0465         | 1   | RESISTOR 100K +-1% .125W TF TC=0+-100                    | 28480       | 0757-0465              |
| R7                     | 0757-0465         | 1   | RESISTOR 100K +-1% .125W TF TC=0+-100                    | 28480       | 0757-0465              |
| R9                     | 06987252          | 1   | RESISTOR 4.64K +-1% .05W TF TC=0+-100                    | 28480       | 0698-7252              |
| R10                    | 0698-7252         | 1   | RESISTOR 4.64K +-1% .05W TF TC=0+-100                    | 28480       | 0698-7252              |
| TP1                    | 1251-7819         | 1   | CONN-POST TYPE .100-PIN-SPCG-MTG-END                     | 28480       | 1251-7819              |
| <b>77</b> Do           | 0000 1000         |     | TERMINA COTUD COL TUR DEFOC MEC                          | 05004       | 147500                 |
|                        | 0300-1682         | 1   | TERMINAGSTUD SGL-TUK PKESS-MIG                           | 05364       | 14/388                 |
| 1173                   | 0360-1682         |     | IERMINAL-STUD SGGTUR PRESS-MTG                           | 05364       | 14/38-8                |
|                        | 85620-80014       |     | EPROM-PRGMEDUI                                           | 28480       | 85620-80014            |
|                        | 85620-80015       |     | EPROM-PRGMEDU2                                           | 28480       | 85620-80015            |
| U3                     | 85620-80016       | 1   | EPROM-PRGMEDU3                                           | 28480       | 85620-80016            |
| Reference<br>Designato | HP Part<br>Number | Qty | Description                            | Mfr<br>Code | Mfr Part<br>Number |
|------------------------|-------------------|-----|----------------------------------------|-------------|--------------------|
| U5                     | 1820-1437         | 1   | IC MV TTL/LS MONOSTBL CLEAR DUAL       | 28480       | 1820-1437          |
| U6                     | 1820-5384         | 1   | IC-INTERFACE CMOS -888-BIT             | 28480       | 1820-5384          |
| U7                     | 1818-4604         | 1   | IC 1M-BIT SRAM 120-NS CMOS             | 28480       | 1818-4604          |
| U8                     | 1826-1858         | 1   | IC PWR MGT-BAT-MGT                     | 28480       | 1826-1858          |
| U9                     | 85620-80001       | 1   | PAL, PROGRAMMED                        | 28480       | 85620-80001        |
|                        |                   |     |                                        |             |                    |
| U10                    | 1820-1198         | 1   | IC GATE TTL/LS NAND QUAD 2-INP         | 28480       | 1820-1198          |
| U11                    | 1820-3143         | 1   | IC FF TTL/ALS D-TYPE POS-EDGE-TRIG COM | 28480       | 1820-3143          |
| U12                    | 1820-2024         | 1   | IC DRVR TTL/LS BUS OCTL                | 28480       | 1820-2024          |
| U13                    | 1810-0205         | 1   | NETWORK-RES 8-SIP 4.7K OHM X 7         | 28480       | 1810-0205          |
| U14                    | 1820-1199         | 1   | IC INV TTL/LS HEX I-INP                | 28480       | 1820-1199          |
|                        |                   |     |                                        |             |                    |
| U15                    | 1820-5497         | 1   | IC-NONVOLATILE MEMORY CONTROLLER       | 28480       | 1820-5497          |
| XU1                    | 1200-0567         | 1   | SOCKET-IC28-CONT DIP DIP-SLDR          | 00779       | 641605-1           |
| XU2                    | 1200-0567         | 1   | SOCKET-IC28-CONT DIP DIP-SLDR          | 00779       | 641605-1           |
| XU3                    | 1200-0567         | 1   | SOCKET-IC28-CONT DIP DIP-SLDR          | 00779       | 641605-1           |
|                        |                   |     |                                        |             |                    |
|                        |                   |     | HP 85620A ACCESSORIES PARTS LIST       |             |                    |
|                        | 0950-1964         | 1   | MEMORY CARD, SRAM                      | 10421       | RBCO32IE00         |
|                        | 1420-0383         | 1   | MEMORY CARD BATTERY                    | 08709       | CR2016             |
|                        |                   |     |                                        |             |                    |

## HP Part Number 85620-60008 Al Mass Memory Assembly (continued)

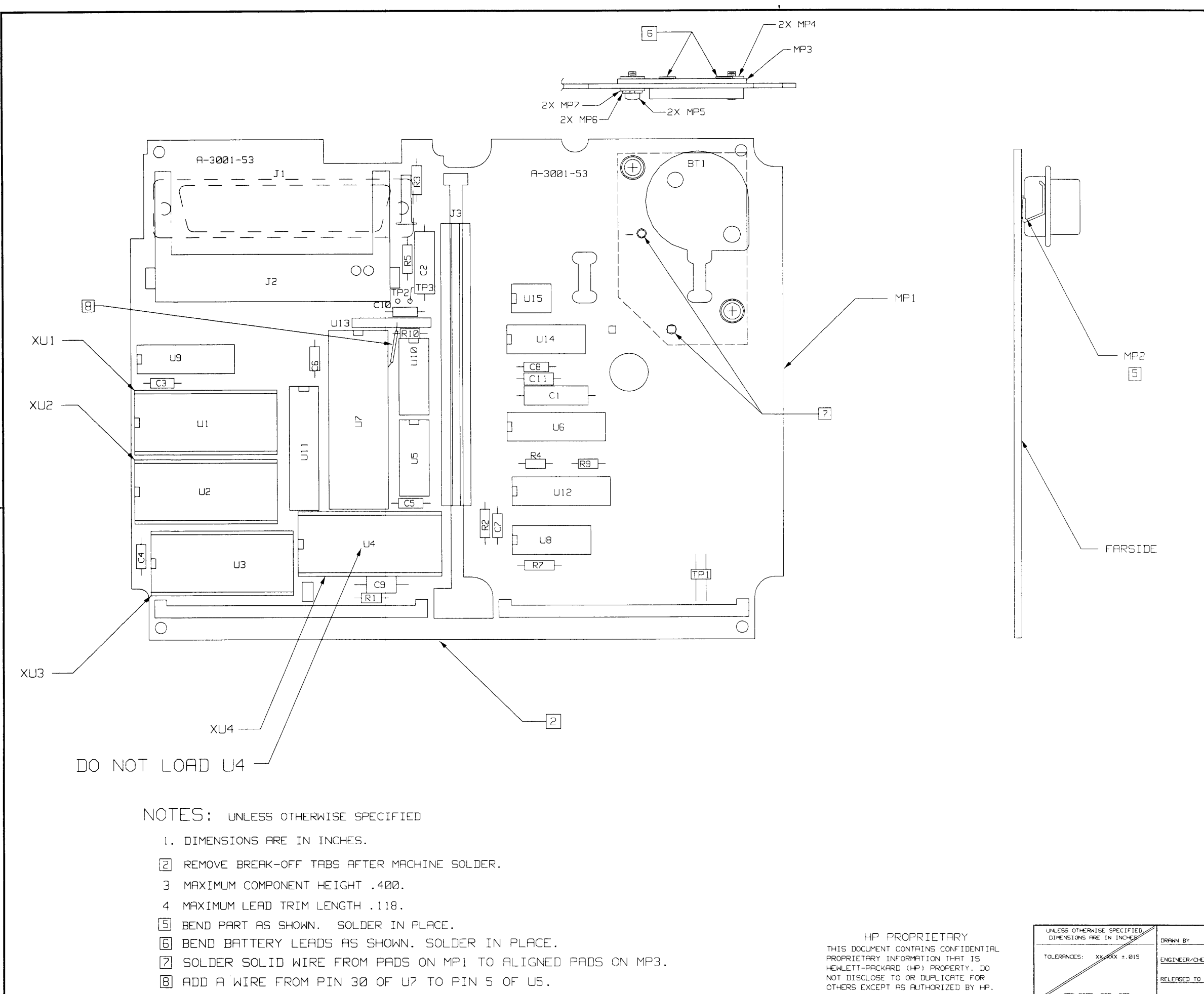

SEE CORP. STD. 608

|     |                                        | D-85620-60008-2 |
|-----|----------------------------------------|-----------------|
| SYM | REVISIONS                              | APPROVED DATE   |
| A   | AS ISSUED PER PCO 53-06566             |                 |
| В   | ADDED WIRE NOTE 8 PER<br>PCO 53-06965. |                 |

#### SEE 85620-60008 MATERIAL LIST

| DRAWN BY          | BOBRD ASSEMBLY-   |                |
|-------------------|-------------------|----------------|
|                   | MASS MEMORY       | PACKARD        |
|                   | MODULE            | 85620-60008    |
| RELEASED TO PROD. | NONE 1 1          | -85620-60008-2 |
| SUPERSEDES DAG.   | SCALE ISHEET OF 1 |                |

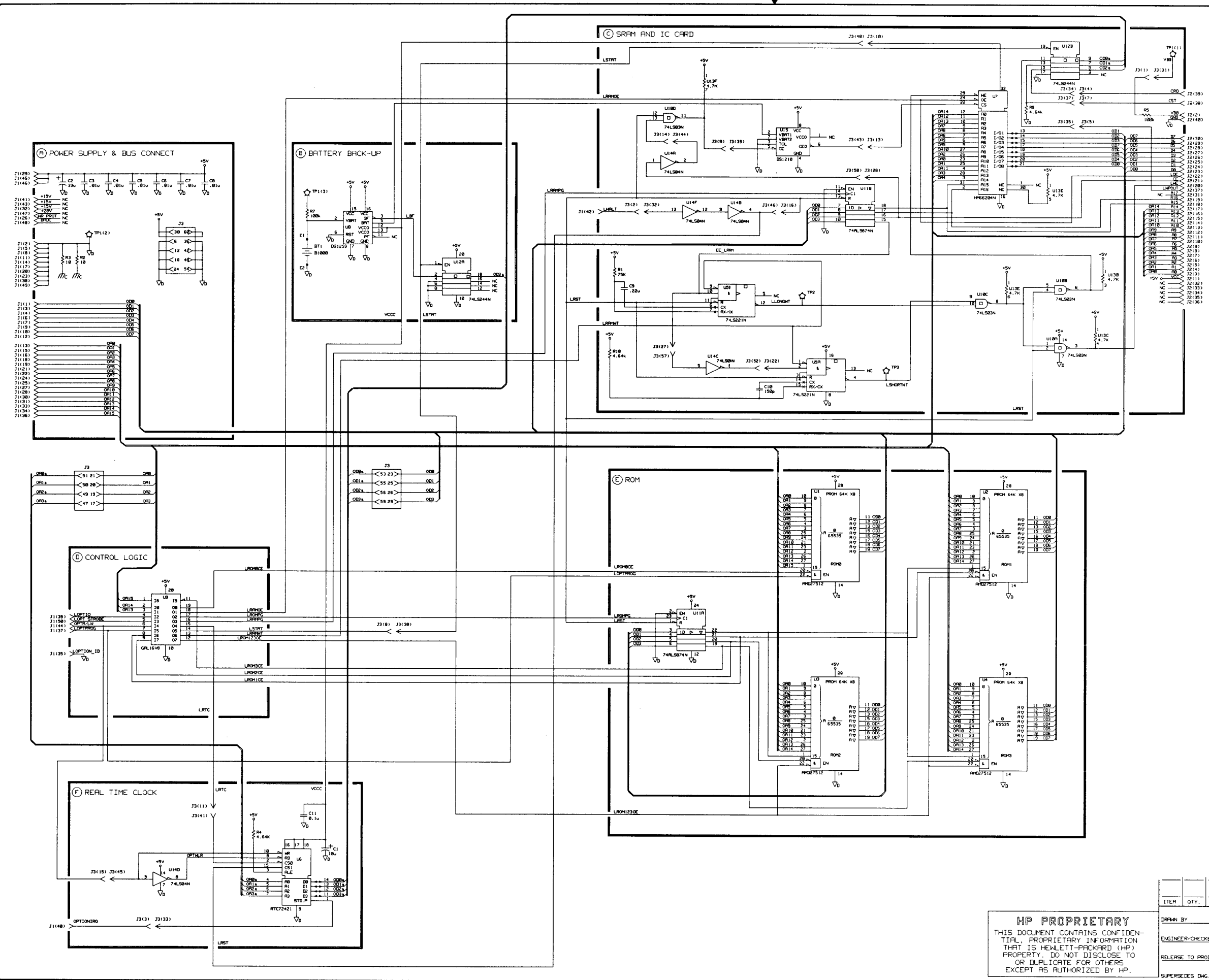

|     |                                                             | <u>-85620-60</u> | 008-1 |
|-----|-------------------------------------------------------------|------------------|-------|
| SYM | REVISIONS                                                   | APPROVED         | DATE  |
| A   | AS ISSUED PER PCO 53-06566                                  |                  |       |
| В   | U7 CHANGED AND RESISTOR ON<br>PIN30 ADDED PER PCO 53-06965. |                  |       |
|     |                                                             | 1                | I     |

| PIN      | SIGNAL       | TO-FROM | FUNCTION   |
|----------|--------------|---------|------------|
| . I      | 000          |         | A          |
| 2        | DGND         |         | A.         |
| 3        | 001          |         | A          |
| 4        | 002          |         | R          |
| 5        | DGND         |         | <u> </u>   |
| 6        | OD3          |         | <u>A</u>   |
| -7       | OD4          |         | R          |
| <u>.</u> | DGND         |         | <u> </u>   |
| . 9      | OD5          |         | R          |
| 10       | ODE          |         | A A        |
| -11      | DGND         |         | I A        |
| 15       | 007          |         | H          |
| 13       | 046          |         |            |
| 12       | UGNU         |         | H H        |
| 13       |              |         | H          |
| 16       |              |         | <u>+ "</u> |
| - 16     |              |         |            |
| 10       | 013          |         |            |
| -10      | DCMD         |         |            |
| 50       |              |         |            |
| - 22     |              |         |            |
| - 22     | DCND         |         |            |
| 24       | 087          |         |            |
| 25       | 000          |         |            |
| 26       | NO PROT      |         |            |
| 27       | 099          |         | 8          |
| 28       | OFID         |         | - A        |
| 29       | +5V          |         | A          |
| 30       | ORII         |         | A          |
| 31       | 0912         |         | A          |
| 32       | -157         |         | A          |
| 33       | 0813         |         | R          |
| 34       | 0414         |         | A          |
| 35       | LOPTION ID ] |         | 1 2        |
| .36      | 0915         |         | A          |
| 37       | LOPTPROG     |         | 0          |
| 38       | DGND         |         | R R        |
| 39       | LOPTI/0      |         | P          |
| 40       | OPTIONIRO    |         | F.         |
| 41       | +15V         |         | A A        |
| 42       |              |         | L F        |
| 10       | +15V         |         | L 8        |
| 44       | UPIR/LN      |         | <u>P</u>   |
| 45       | +5V          |         | - 8        |
| 75       | +5V          |         | 1 8        |
|          | +28V         |         | <u> </u>   |
| 48       | BHIC         |         | <u> </u>   |
| 44       | LT.N         |         |            |

.

| J2  |        |         | •                 |
|-----|--------|---------|-------------------|
| PIN | SIGNAL | TO-FROM | FUNCTION<br>BLOCK |
| 1   | VCC    |         | - C               |
| 2   | V88    |         | C                 |
| 3   | P40    |         | c c               |
| . 4 | AL .   |         | C .               |
| 5   | R2     |         | c c               |
| 6   | A3     |         | C                 |
| 2   | PH     |         | C                 |
| 8   | P6     |         | C                 |
| 9   | Pi6    |         | c                 |
| 10  | R7     |         | c                 |
|     | A9     |         | C                 |
| 12  | P8     |         | 6                 |
| 13  | Ale    |         | c                 |
| 14  | A11    |         | 0                 |
| 15  | LA12   |         | C                 |
| 16  | A13    |         | Ç                 |
| L7  | R14    |         | ¢                 |
| 18  | A15    |         | C C               |
| 19  | A16    |         | - C               |
| 20  | LHE    |         | C                 |
| 21  | CE     |         | Ç.,               |
| 22  | LOE    |         | <u> </u>          |
| 23  | DØ     |         | C                 |
| 24  | 01     |         | C                 |
| 25  | 02     |         | L C               |
| -26 | 03     |         | C                 |
| 27  | D4     |         | C                 |
| 28  | 05     |         | L. C.             |
| -69 | 06     |         |                   |
| 130 | 0/     |         | C C               |
| 1   | HIZ    |         | L C               |
| 32  | NC     |         | - S               |
| 33  | N.     |         | <u> </u>          |
| 34  | N      |         | L                 |
| 122 | 1.02   |         | L . S             |
| 36  | N.     |         | + C               |
| 3/  | LWPOUT |         | C C               |
| 38  | 100    |         | <u> </u>          |
| 133 | CKU    |         | 5                 |
| 99  | UUNU   |         | L                 |

NOTES: 1. REFERENCE DESIGNATORS WITHIN THIS RESERVENTED. PREJIN REBREVIATED. INTERPREVIATION WITH RESERVE DESIGNATOR. 2. UNLESS OTHERWISE INDERTED. CREATINGE IN ONES (D) CREATINGE IN ONES (D) 3. RUDONIC TREE MEDIONIC DESCRIPTION

UNUSED PACKAGES

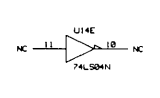

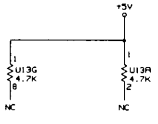

|      | PART/MATERIAL-DES | CRIPTION      | MAT'L-PART N       | ю.                 | MAT'L-DWG. NO. | MAT'L-SPEC.     |
|------|-------------------|---------------|--------------------|--------------------|----------------|-----------------|
| KER  | DRTE              | BOARD<br>MASS | ASSEMBLY<br>MEMORY | SSEMBLY-<br>MEMORY |                | WLETT<br>ICKARD |
| ROD. |                   | TITLE (SCH    | HEMATIC)           |                    | 856            | 20-60008        |
| ıG.  |                   | SCALE NONE    | FILENPHE-SOODAN    | D                  | -85620-6       | 0008-1          |

# Component-Level Information Packet for 85620-60018

**Mass Memory** 

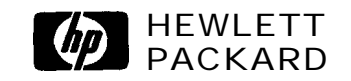

HP Part No. **85620-90038** Printed in USA May 1998 Notice. The information contained in this document is subject to change without notice.

Hewlett-Packard makes no warranty of any kind with regard to this material, including, but not limited to, the implied warranties of merchantability and fitness for a particular purpose. Hewlett-Packard shall not be liable for errors contained herein or for incidental or consequential damages in connection with the furnishing, performance, or use of this material.

@Copyright Hewlett-Packard Company 1990, 1991, 1992, 1993, 1994, 1995, 1996 All Rights Reserved. Reproduction, adaptation, or translation without prior written permission is prohibited, except as allowed under the copyright laws.

# HP Part Number 85620-60018 Mass Memory

| eference:<br>Designato r | HP Part<br>Number | Qty | Description                               | Mfr<br>Code | Mfr Part<br>Number |
|--------------------------|-------------------|-----|-------------------------------------------|-------------|--------------------|
| -                        |                   |     |                                           |             |                    |
| BT1                      | 1420-0341         | 1   | BATTERY 3V1.2A-HR LITHIUM POLYCARBON      | 28480       | 1420-0341          |
| Cl                       | 0180-4135         | 1   | CAP-FXD 33uF +-10% 10 V TA                | 28480       | 0180-4135          |
| C2                       | 0160-4832         | 1   | CAP-FXD 0.01uF +-10% 100 V CER X7R        | 28480       | 0160-4832          |
| C3                       | 0160-4832         | 1   | CAP-FXD 0.01uF +-10% 100 V CER X7R        | 28480       | 0160-4832          |
| C4                       | 0160-4832         | 1   | <b>CAP-FXD</b> 0.01uF +-10% 100 V CER X7R | 28480       | 0160-4832          |
| C5                       | 0160-4835         | 1   | CAP-FXD 0.1uF +-10% 50 V CER X7R          | 28480       | 0160-4835          |
| C6                       | 0180-4136         | 1   | CAP-FXD 10uF +-10% 20 V TA                | 28480       | 0180-4136          |
| C7                       | 0160-4832         | 1   | CAP-FXD 0.01uF +-10% 100 V CER X7R        | 28480       | 0160-4832          |
| C8                       | 0160-4832         | 1   | CAP-FXD 0.01uF +-10% 100 V CER X7R        | 28480       | 0160-4832          |
| C9                       | 0160-4832         | 1   | CAP-FXD 0.01uF +-10% 100 V CER X7R        | 28480       | 0160-4832          |
| C10                      | 01803817          | 1   | CAP-FXD 100uF +-20% 50 V AL-ELCTLT        | 28480       | 0180-3817          |
| C11                      | 01803817          | 1   | CAP-FXD 100uF +-20% 50 V AL-ELCTLT        | 28480       | 0180-3817          |
| C12                      | 0160-4832         | 1   | CAP-FXD 0.01uF +-10% 100 V CER X7R        | 28480       | 0160-4832          |
| C13                      | 0180-2208         | 1   | CAP-FXD 220uF +-10% 10 V TA               | 28480       | 0180-2208          |
| El                       | 9100-1788         | 1   | COREFERRITE CHOKE-WIDEBAND;IMP:>680       | 28480       | 9100-1788          |
| E2                       | 9100-1788         | 1   | COREFERRITE CHOKE-WIDEBAND;IMP:>680       | 28480       | 9100-1788          |
| E3                       | 9100-1788         | 1   | COREFERRITE CHOKE-WIDEBAND;IMP:>680       | 28480       | 9100-1788          |
| E4                       | 9100-1788         | 1   | COREFERRITE CHOKE-WIDEBAND;IMP:>680       | 28480       | 9100-1788          |
| $\mathbf{E5}$            | 9100-1788         | 1   | COREFERRITE CHOKE-WIDEBAND;IMP:>680       | 28480       | 9100-1788          |
| E6                       | 9100-1788         | 1   | COREFERRITE CHOKE-WIDEBAND;IMP:>680       | 28480       | 9100-1788          |
| J1                       | 1252-1263         | 1   | CONN-RECT D-SUBMIN 50-CKT 50-CONT         | 28480       | 1252-1263          |
| J2                       | 1252-2906         | 1   | CONN-POST TYPE 0-CONT                     | 28480       | 1252-2906          |
| J3                       | 8120-4857         | 1   | CABLEMCNDCT                               | 28480       | 8120-4857          |
| J4                       | 1252-1327         | 1   | CONN-RECT D-SUBMIN 9-CKT 9-CONT           | 28480       | 1252-1327          |
| MP3                      | 5001-8737         | 1   | CONTACT-GROUND                            | 28480       | 5001-8737          |
| MP4                      | 0590-1361         | 1   | THREADED INSERT-NUT M2.5 X 0.45           | 03981       | KF2-2.5M-E         |
| MP5                      | 0590-1361         | 1   | THREADED INSERT-NUT M2.5 X 0.45           | 03981       | KF2-2.5M-E         |
| MP6                      | 0515-0367         | 1   | SCREW-MACHINE ASSEMBLY M2.5 X 0.45        | 05610       |                    |
| MP7                      | 0515-0367         | 1   | SCREW-MACHINE ASSEMBLY M2.5 X 0.45        | 05610       |                    |
| MP8                      | 1400-2112         | 1   | ACCESS .89-WD ABS                         | 05535       | 1029C              |
| MP9                      | 0361-0009         | 1   | RIVET-SEMITUB OVH .123DIA .188LG          | 02531       | R-4012             |
| MP10                     | 0361-0009         | 1   | RIVET-SEMITUB OVH .123DIA .188LG          | 02531       | R-4012             |
| NONE                     | 8567190007        | 1   | DEMO QR CARD                              | 28480       | 85671-90007        |
|                          | 0470-0440         | 1   | COATING DOW CORNING 3140 SIGRBR-RTV 1P    | 04514       | 3140               |
| NONE                     |                   | -   |                                           |             | ~ ~ ~ ~            |

## HP Part Number 85620-60018 Mass Memory (continued)

| Reference<br>Designator | HP Part<br>Number | Qty | Description                                  | Mfr<br>Code | Mfr Part<br>Number |
|-------------------------|-------------------|-----|----------------------------------------------|-------------|--------------------|
| R2                      | 0757-0465         | 1   | RESISTOR 100K +-1% .125W TF TC=0+-100        | 28480       | 0757-0465          |
| R3                      | 0698-3155         | 1   | RESISTOR 4.64K +-1% .125W TF TC=0+-100       | 28480       | 06983155           |
| R4                      | 0757-0346         | 1   | <b>RESISTOR 10</b> +-1% .125W TF TC=0+-100   | 28480       | 0757-0346          |
| R5                      | 06988816          | 1   | RESISTOR 2.15 +-1% .125W TF TC=0+-100        | 28480       | 0698-8816          |
| R6                      | 0757-0465         | 1   | <b>RESISTOR</b> 100K +-1% .125W TF TC=0+-100 | 28480       | 0757-0465          |
| R7                      | 06988816          | 1   | RESISTOR 2.15 +-1% .125W TF TC=0+-100        | 28480       | 06988816           |
| R8                      | 0698-8816         | 1   | RESISTOR 2.15 +-1% .125W TF TC=0+-100        | 28480       | 06988816           |
| R9                      | 0757-0442         | 1   | RESISTOR 10K +-1% .125W TF TC=0+-100         | 28480       | 0757-0442          |
| TP1                     | 1251-7819         | 1   | CONN-POST TYPE .100-PIN-SPCG-MTG-END         | 28480       | 1251-7819          |
| U1                      | 1820-3143         | 1   | IC FF TTL/ALS D-TYPE POS-EDGETRIG COM        | 28480       | 1820-3143          |
| <b>U2</b>               | 18164604          | 1   | IC 1M-BIT SRAM 120-NS CMOS                   | 28480       | 1818-4604          |
| U3                      | 85620-80020       | 1   | PAL-PRGM U3                                  | 28480       | 85620-80020        |
| U4                      | 1820-1198         | 1   | IC GATE TTL/LS NAND QUAD 2-INP               | 28480       | 1820-1198          |
| U5                      | 1820-5384         | 1   | IC-INTERFACE CMOS -888-BIT                   | 28480       | 1820-5384          |
| U6                      | 1810-0205         | 1   | NETWORK-RES 8-SIP 4.7K OHM X 7               |             | 1810-0205          |
| U7                      | 85620-80021       | 1   | EPROM-PROGRAMMED                             | 28480       | 85620-80021        |
| U8                      | 1810-0205         | 1   | NETWORK-RES 8-SIP 4.7K OHM X 7               | 28480       | 1810-0205          |
| U9                      | 1820-1199         | 1   | IC INV TTL/LS HEX 1-INP                      | 28480       | 1820-1199          |
| U10                     | 1820-2024         | 1   | IC DRVR TTL/LS BUS OCTL                      | 28480       | 1820-2024          |
| U11                     | 18261858          | 1   | IC PWR MGT-BAT-MGT                           | 28480       | 18261858           |
| U12                     | 1820-5497         | 1   | IC-NONVOLATILE MEMORY CONTROLLER             | 28480       | 1820-5497          |
| U13                     | 1820-3465         | 1   | IC FF TTL/ALS D-TYPE POS-EDGETRIG COM        | 28480       | 1820-3465          |
| U14                     | 19060229          | 1   | DIODEARRAY 50V 400MA TO-116                  | 28480       | 19060229           |
| W1                      | 8159-0005         | 1   | RESISTOR 0 CWM                               | 28480       | 81540005           |
| XBT1                    | 14062111          | 1   | HOLDER-BAT FOR 1 A CELLS .72-WD              | 05535       | 1029               |

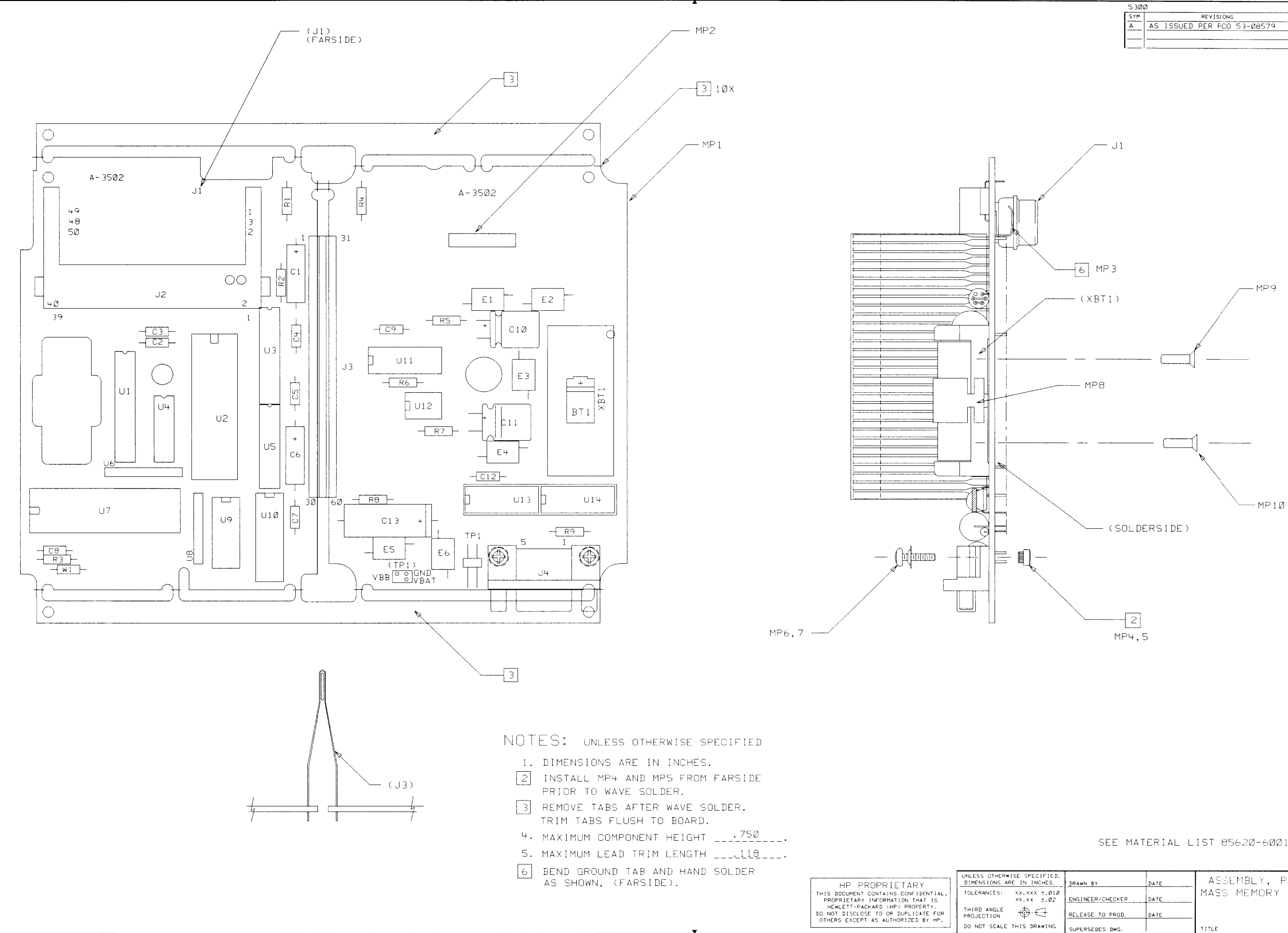

| 530 | 0                          | D-8562Ø- | 60018-2 |
|-----|----------------------------|----------|---------|
| SYM | REVISIONS                  | APPROVED | DATE    |
| Α   | AS ISSUED PER PCO 53-08579 |          |         |
|     |                            |          |         |
|     |                            |          |         |

SEE MATERIAL LIST 85620-60018

| BY         | DATE | ASSEMBLY, PWB   | alaaxØ18<br>FILENAME |                            |
|------------|------|-----------------|----------------------|----------------------------|
| ER/CHECKER | DATE | MASS MEMORY MUD | SCALE NONE           |                            |
| E TO PROD. | DATE |                 | SHEET OF 1           | 85620-60018<br>Part NUMBER |
| EDES DWG.  |      | TITLE           | D-8562               | 0-60018-2                  |

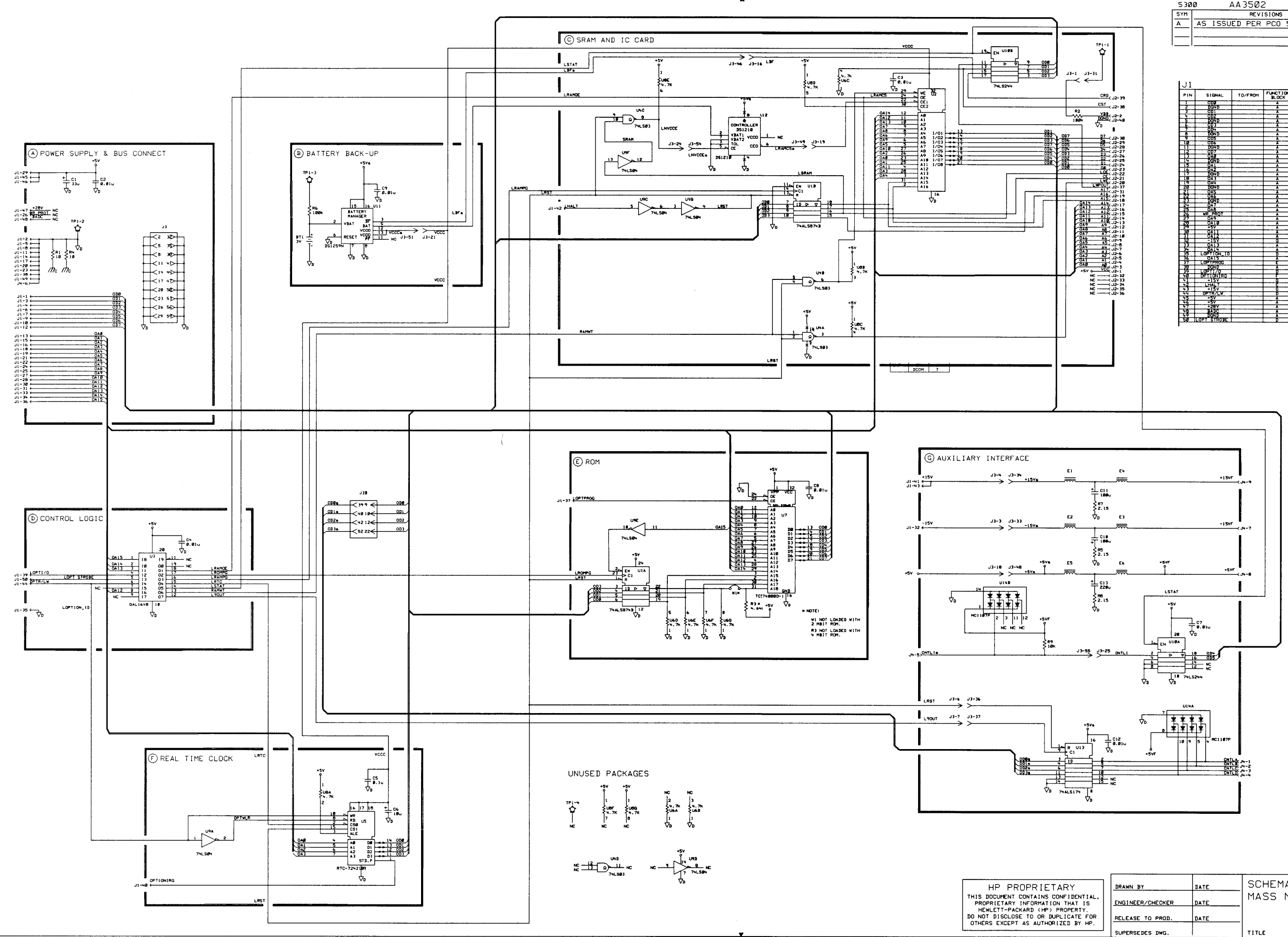

| 530 | Ø AA35Ø2                   | D-8562Ø- | -60018-1 |
|-----|----------------------------|----------|----------|
| SYM | REVISIONS                  | APPROVED | DATE     |
| A   | AS ISSUED PER PC0 53-08579 |          | Ø3-27-95 |
|     |                            |          |          |
| I   |                            | I        |          |

| ~ . |             |         |          |
|-----|-------------|---------|----------|
| PIN | SIGNAL      | TO/FROM | FUNCTION |
| 1   | 008         |         | A        |
| 2   | DOND        |         | A        |
| 3   | 001         |         |          |
| 4   | OD2         |         |          |
| 5   | DOND        |         | Α        |
| 6   | 003         |         |          |
| 7   | 004         |         |          |
| 8   | DOND        |         |          |
| 9   | 005         |         | *        |
| 10  | 006         |         |          |
| 11  | DCND        |         | A        |
| 12  | 007         |         |          |
| 13  | OA0 T       |         | A        |
| 14  | DOND        |         |          |
| 15  | OA1         |         |          |
| 16  | 042         |         | A        |
| 17  | DOND        |         | A        |
| 18  | CA3         |         | A        |
| 19  | UA4         |         | Å.       |
| 20  | DCND        |         | Ä        |
| 21  | OA5         |         | Å        |
| 22  | OA6         |         |          |
| 23  | DGND        |         | Å        |
| 24  | OA7         |         | A        |
| 25  | 0A8         |         | Ä        |
| 26  | WR_PROT     |         | Ä        |
| 27  | OA9         |         | A        |
| 28  | DAID        |         | Ä        |
| 29  | +5Ý         |         | A        |
| 30  | 0A11        |         | A        |
| 31  | OA12        |         | A        |
| 32  | -15V        |         | G        |
| 33  | 0A13        |         | A        |
| 34  | QA14        |         | A        |
| 35  | LOPTION_ID  |         | 0        |
| 36  | OA15        |         | Å        |
| 37  | LOPYPROG    |         | Ê        |
| 30  | DGND        |         | Å        |
| 39  | LOPT1/0     |         | D        |
| 40  | OPTIONIRO 1 |         | -        |
| 41  | +15V        |         | G        |
| 42  | LHALT       |         | č        |
| 43  | +15V        |         | Č.       |
| 44  | OPTR/LW     |         | Ŭ -      |
| 45  | +5V         |         | Á        |
| 46  | +\$V        |         | Â        |
| 47  | +28V        |         | A        |
| 48  | BADC        |         | Â        |
| 49  | DGND        |         | Â        |
| _   |             |         |          |

| PIN      | SIGNAL | TO/FROM | FUNCTIO        |
|----------|--------|---------|----------------|
|          | VCC    |         |                |
| 2        | VRR    |         | + ř            |
| 1        | AG     |         | Ť              |
| ų.       | AT     |         | t č            |
| 5        | 12     |         | t K            |
| 6        | A3     |         | 1              |
| - 7      | A4     | -       | t č            |
| 8        | A5     |         | C C            |
| 9        | A6     |         | t ĉ            |
| 10       | A7     |         | C              |
| 11       | BA     | 1.      | C              |
| 12       | 19     |         | C              |
| 12       | AID    |         | C              |
| 14       | ALL    |         | Ç.             |
| 15       | A12    |         | L C            |
| 16       | A13    |         | C              |
| 17       | A14    |         | c              |
| 18       | A15    |         | C              |
| 19       | A16    | L       | <u> </u>       |
| <u> </u> | LWE    |         | C              |
|          | 192    |         | <u> </u>       |
| - 66     |        |         | <u> </u>       |
| <u> </u> |        |         | <u> </u>       |
| - fee    | - #1   |         | <del>  X</del> |
| - 52     |        |         | <del>  ×</del> |
| 37       | Ru-    |         | +×             |
| 28       | 115    |         | <del>t č</del> |
| - 54     | 15     |         | +×             |
| - Trá    | 17     | -       | + <del>ĕ</del> |
| 11       | 117    |         | <u>t č</u>     |
| 32       | NC     |         | t č            |
| 33       | NC     | i       | t č            |
| 34       | NC     |         | 1 C-           |
| 35       | NC     |         | <u> </u>       |
| 36       | NC     |         | C              |
| 37       | LWPOUT |         | C              |
| 38       | ÇŞT    |         | UC             |
| 39       | CRD    |         | I C .          |
| 40       | DOND   |         | C              |
|          |        |         |                |

| PIN    | SIGNAL      | TO/FROM  | FUNCTION   |
|--------|-------------|----------|------------|
| 1      | VBB         |          | i. C       |
| 12     | DOND        |          | 4          |
| 1.4    | -154        |          | <u> </u>   |
| 3      | DGND        |          |            |
| 1-6-1  | LAST        |          |            |
|        | L 90U1      |          | 6          |
|        | DOND        |          | A.         |
| - 64 - | 001         |          | STATE A    |
| HŤ I   | DOND        |          | areise a   |
| 12     | 002         | 1        | BESIDE D   |
| 12     | NC          |          |            |
| 14     | DGND        |          | A          |
| +2     |             |          |            |
| 17     | DOND        | 1        | A          |
| 18     | +57         |          | A          |
| 12     | LRAHCS      |          | ¢          |
|        | DGND VCCC   |          |            |
| 22     | 013         | t        | জন্ত চ     |
| 23     | DGND        | 1        | A          |
| 29     | LNVCCE      |          |            |
| 25     | CNTLI       |          | G          |
| 159    | - Manu      | ŧ        |            |
| 28     | NC          |          | 1          |
| 29     | DOND        |          |            |
| 30     | NC          |          |            |
| 121    | YBBa        |          | ç          |
| - 16   | -15Va       |          | - ĉ        |
| 34     | +15Va       |          | ă          |
| 35     | DOND        |          | A          |
| 36     | LRST        |          | 9          |
| 36     | NOND 1      |          |            |
| 39     | ODØn        | 1        | DESIDE D   |
| 40     | 0D1a        |          | DESIDE D   |
| 4      | DOND        |          | Å          |
| 1-24   | 0028        |          | PESIDE D   |
| 44     | DOND        |          |            |
| 45     | NC          |          |            |
| 46     | LBF a       |          | C C        |
| 27     | DGND        | <u> </u> | -          |
| 144    | CRANCS      |          |            |
| 50     | DGND        | t        | Ă          |
| 51     | VCCC        |          | 3          |
| 54     | 003         | ļ        | SESIDE D   |
| 152    | UND NYCCE - |          |            |
| 55     | CNTLL       |          | 6          |
| 56     | DGND        |          | 1 7        |
| 57     | NC          |          |            |
| 50     | NC          | L        |            |
| 24     | NC          |          | <u> ^ </u> |
| 1 22   |             |          |            |

1.14

| PIN  | SIGNAL | TO/FROM | FUNCTION<br>BLOCK |  |
|------|--------|---------|-------------------|--|
| 1 1  | CNTLA  | 1       |                   |  |
| 2    | CNTLE  |         | 1 0               |  |
| 3    | CNTLC  |         |                   |  |
| 4    | CNTLD  | 1       | 0                 |  |
| -5-1 | CNTLIS |         | 6                 |  |
| 6    | DGND   |         | I A               |  |
| 7    | -15VF  |         | 6                 |  |
|      | +SVF   |         | 9                 |  |
| 9    | +15VF  |         | 0                 |  |

NOTES:

1. REFERENCE DESIGNATORS WITHIN THIS ASSEMBLY ARE ADDREVIATED. PREFIX ADDREVIATION WITH ASSEMD NUMBER FOR COMPLETE REFERENCE DESIGNATOR.

DESIGNATUR. 2. UNLESS OTHERVIGE INDICATED: RESISTANCE IN MICROFARADS (UF) INDUCTANCE IN MICROFARADS (UF) INDUCTANCE IN MICROFARADS (UF) 3. MNEMONIC TABLE

| MNEMONIC | DESCRIPTION |
|----------|-------------|
|          |             |
|          |             |
|          |             |
|          |             |
|          |             |
|          |             |
|          |             |
|          |             |
|          |             |
|          |             |

| CHECKER | DATE | SCHEMATIC, PWA<br>Mass memory mod | SIGAL NONE             |
|---------|------|-----------------------------------|------------------------|
| D PROD. | DATE |                                   | SHEET 0F 1 85620-60018 |
| 5 DWG.  |      | TITLE                             | D-85620-60018-1        |